Viz World Client and Server User's Guide

14.0

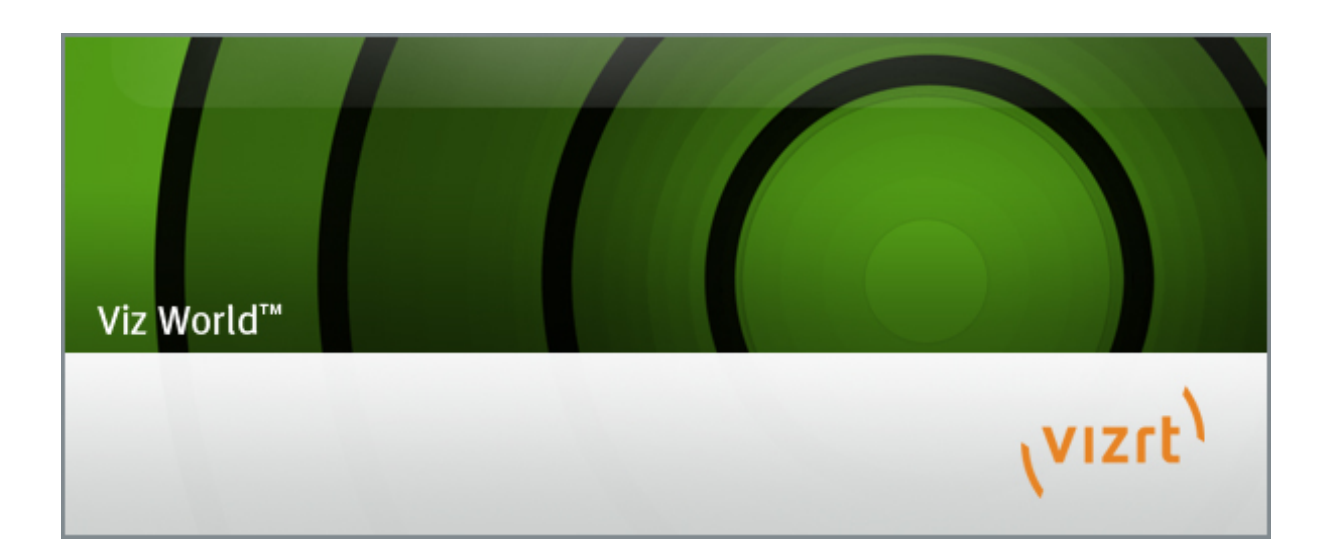

Copyright © 2016 Vizrt. All rights reserved.

No part of this software, documentation or publication may be reproduced, transcribed, stored in a retrieval system, translated into any language, computer language, or transmitted in any form or by any means, electronically, mechanically, magnetically, optically, chemically, photocopied, manually, or otherwise, without prior written permission from Vizrt.

Vizrt specifically retains title to all Vizrt software. This software is supplied under a license agreement and may only be installed, used or copied in accordance to that agreement.

#### Disclaimer

Vizrt provides this publication "as is" without warranty of any kind, either expressed or implied.

This publication may contain technical inaccuracies or typographical errors. While every precaution has been taken in the preparation of this document to ensure that it contains accurate and up-to-date information, the publisher and author assume no responsibility for errors or omissions. Nor is any liability assumed for damages resulting from the use of the information contained in this document.

Vizrt's policy is one of continual development, so the content of this document is periodically subject to be modified without notice. These changes will be incorporated in new editions of the publication. Vizrt may make improvements and/or changes in the product(s) and/or the program(s) described in this publication at any time.

Vizrt may have patents or pending patent applications covering subject matters in this document. The furnishing of this document does not give you any license to these patents.

#### **Technical Support**

For technical support and the latest news of upgrades, documentation, and related products, visit the Vizrt web site at <u>www.vizrt.com</u>.

#### Last Updated

24.05.2016

# Table of Contents

| <u>1 Introduction</u> <b>15</b>           |
|-------------------------------------------|
| 1.1 About the Guide15                     |
| 1.2 Related Documents15                   |
| 1.3 Customer Feedback and Suggestions16   |
| 1.4 Customer Support Request16            |
| 1.4.1 Before Submitting a Support Request |
| 1.4.2 Submitting a Support Request 17     |
| 1.4.3 System Log Files                    |
| 2 About Viz World                         |
| 2.1 Workflow                              |
| 2.2 New Features 20                       |
| <u>3 Requirements</u>                     |
| 3.1 License Requirements 21               |
| 3.2 Software Requirements21               |
| 3.3 Server System Requirements            |
| 3.4 Ports and Connections                 |
| <u>4 Installation</u> <b>25</b>           |
| 4.1 Downloading the software25            |
| 4.2 Installing Viz World Server           |
| 4.3 Installing Viz World Client           |
| <u>5 Configuration</u> <b>29</b>          |
| 5.1 Server Configuration                  |
| 5.1.1 User Interface30                    |
| <u>5.1.2 Template</u> <b>31</b>           |
| 5.1.3 Locations                           |
| <u>5.1.4 Users</u>                        |
| <u>5.1.5 License</u>                      |
| <u>5.1.6 Maps</u> <b>33</b>               |
| 5.1.7 Standalone Clients                  |
| <u>5.1.8 Symbols</u>                      |
| <u>5.1.9 Timeouts</u> <b>41</b>           |
| <u>5.1.10 Proxy Server</u>                |
| 5.1.11 Server Logging                     |
| 5.2 Viz Engine Configuration              |

| 5.3 Viz Artist Configuration43            |
|-------------------------------------------|
| 5.4 Cache Configuration45                 |
| 5.4.1 Map data flow45                     |
| 5.4.2 Cache Location                      |
| 5.4.3 Defining the Cache                  |
| 5.4.4 Cache Folder Structure47            |
| <u>5.4.5 Caching - Viz Trio</u> <b>48</b> |
| 5.4.6 Caching - Viz Content Pilot         |
| <u>6 Server Operation</u> <b>51</b>       |
| 6.1 Starting Viz World Server             |
| 6.2 Server Launcher                       |
| 6.2.1 Using Server Launcher51             |
| 6.2.2 Server Launcher Configuration       |
| 6.2.3 Server Allocator Configuration54    |
| 7 World Map Editor                        |
| 7.1 Getting Started57                     |
| <u>7.2 Tools</u> <b>58</b>                |
| 7.2.1 Map Editor Toolbar                  |
| 7.2.2 Settings60                          |
| 7.2.3 Search60                            |
| 7.2.4 Layers60                            |
| 7.2.5 Extra Data Manager62                |
| 7.2.6 Details64                           |
| 7.2.7 Shapes Tool65                       |
| 7.2.8 Streets Tool67                      |
| 7.2.9 Show or Hide Map Features67         |
| 7.2.10 Quick Map68                        |
| 7.2.11 Locator and Preview68              |
| 8 Map Designer71                          |
| 8.1 Getting Started71                     |
| 8.2 Map Designer Toolbars72               |
| 8.3 Stylesheet Editor72                   |
| 8.3.1 Add and Organize73                  |
| 8.3.2 Default Values74                    |
| <u>8.3.3 Land</u> <b>74</b>               |
| <u>8.3.4 Sea</u> <b>76</b>                |
| 8.3.5 Miscellaneous77                     |

| <u>8.3.6 Extra Data</u> <b>7</b>        | 8 |
|-----------------------------------------|---|
| 8.3.7 Borders                           | 8 |
| <u>9 Map Builder</u> 7                  | 9 |
| 9.1 Getting Started8                    | 0 |
| 9.2 Choose Scene Type8                  | 1 |
| 9.3 Toolbar and Menus8                  | 1 |
| <u>9.4 Base Map</u> 8                   | 2 |
| <u>9.5 Global Hop</u> 8                 | 2 |
| <u>9.6 Navigator</u> 8                  | 2 |
| 9.7 Orientation8                        | 3 |
| 9.8 Settings                            | 4 |
| <u>9.9 Window</u>                       | 4 |
| 9.10 Global Borders                     | 4 |
| 10 Map Editor Classic                   | 5 |
| 10.1 Map Editor Classic8                | 5 |
| <u>10.1.1 Map Area</u>                  | 6 |
| 10.1.2 Navigation and Map Editing Area8 | 7 |
| <u>10.1.3 Search Tab</u> <b>8</b>       | 7 |
| 10.1.4 Explorer Tab8                    | 9 |
| <u>10.1.5 Extra Data Tab</u> 9          | 0 |
| <u>10.1.6 Images Tab</u> 9              | 1 |
| <u>10.1.7 Symbols Tab</u> 9             | 2 |
| <u>10.1.8 Map Tool Bar</u> 9            | 3 |
| <u>10.1.9 Map Details Area</u> 9        | 7 |
| <u>10.2 Using the Map Editor</u> 9      | 8 |
| <u>10.3 Map Name Editor</u> <b>10</b>   | 2 |
| 10.4 Using the Map Name Editor10        | 3 |
| 11 Geometry Plugins 10                  | 5 |
| <u>11.1 2D Label</u> <b>10</b>          | 6 |
| <u>11.1.1 Label</u> <b>10</b>           | 7 |
| <u>11.1.2 Bevel</u> <b>10</b>           | 7 |
| <u>11.1.3 Caption</u> <b>10</b>         | 8 |
| <u>11.1.4 Special</u> <b>10</b>         | 9 |
| <u>11.1.5 Fade</u> <b>11</b>            | 0 |
| <u>11.2 3D Border</u> <b>11</b>         | 1 |
| <u>11.2.1 Data</u> <b>11</b>            | 2 |
| <u>11.2.2 Width</u> <b>11</b>           | 3 |

| <u>11.2.3 Outline</u> <b>11</b>    | 4 |
|------------------------------------|---|
| <u>11.2.4 Effect</u> <b>11</b>     | 4 |
| <u>11.2.5 Advanced</u> <b>11</b>   | 5 |
| <u>11.2.6 Rebuild</u> <b>11</b>    | 6 |
| 11.3 3D Border Control11           | 6 |
| <u>11.3.1 Control</u> <b>11</b>    | 6 |
| <u>11.3.2 Width</u> <b>11</b>      | 7 |
| <u>11.4 3D Line</u> <b>11</b>      | 8 |
| <u>11.4.1 Width</u> <b>11</b>      | 9 |
| <u>11.4.2 Outline</u> <b>12</b>    | 0 |
| <u>11.4.3 Effect</u> <b>12</b>     | 1 |
| <u>11.4.4 Control</u> <b>12</b>    | 1 |
| <u>11.4.5 Advanced</u> <b>12</b>   | 2 |
| <u>11.4.6 Rebuild</u> <b>12</b>    | 3 |
| 11.5 3D Line Control               | 3 |
| <u>11.6 3D Model</u> <b>12</b>     | 4 |
| <u>11.6.1 Properties</u> <b>12</b> | 4 |
| 11.6.2 Working with 3D Models      | 6 |
| 11.7 3D Region                     | 7 |
| <u>11.7.1 General</u> <b>12</b>    | 8 |
| <u>11.7.2 Region</u> <b>12</b> 9   | 9 |
| 11.7.3 Sub Regions                 | 0 |
| 11.7.4 Advanced                    | 0 |
| 11.8 3D Region Control             | 2 |
| 11.9 3D Roads                      | 4 |
| 11.9.1 Data                        | 4 |
| 11.9.2 Width                       | 5 |
| <u>11.9.3 Outline</u> <b>13</b>    | 5 |
| 11.9.4 Advanced                    | 6 |
| 11.10 Atlas                        | 7 |
| 11.10.1 Data                       | 7 |
| 11.10.2 General                    | 0 |
| 11.10.3 Advanced                   | 0 |
| 11.10.4 Buttons                    | 1 |
| 11.11 C3D Terrain                  | 1 |
| 11.11.1 Terrain                    | 2 |
| <u>11.11.2 Pyramid</u> <b>14</b>   | 3 |
|                                    |   |

|             | <u>11.11.3 Advanced</u>                    | L44 |
|-------------|--------------------------------------------|-----|
|             | <u>11.11.4 Buttons</u> 1                   | L44 |
|             | 11.12 Flat MR                              | L45 |
|             | 11.13 GeoChart                             | L45 |
|             | <u>11.13.1 General</u> 1                   | L46 |
|             | <u>11.13.2 Color</u> 1                     | L47 |
|             | 11.13.3 Advanced1                          | L48 |
|             | 11.13.4 Supported Formats1                 | L49 |
|             | 11.13.5 Creating Mask Images1              | L50 |
|             | <u>11.13.6 Examples</u> 1                  | L51 |
|             | <u>11.14 Geolmage</u> 1                    | L52 |
|             | <u>11.14.1 Basic</u> 1                     | L52 |
|             | <u>11.14.2 Pyramid</u> 1                   | L53 |
|             | <u>11.14.3 Advanced</u> 1                  | L54 |
|             | 11.15 Globe1                               | L54 |
|             | <u>11.15.1 Basic</u> 1                     | L55 |
|             | <u>11.15.2 Pyramid</u>                     | L55 |
|             | <u>11.15.3 Advanced</u>                    | L57 |
|             | <u>11.15.4 Buttons</u>                     | L58 |
|             | 11.16 Label and Go                         | L58 |
|             | 11.16.1 Properties                         | L59 |
|             | 11.16.2 Working with Label and Go          | L60 |
|             | 11.17 Map Scale                            | L61 |
|             | 11.17.1 General                            | L61 |
|             | <u>11.17.2 Advanced</u>                    | L62 |
|             | 11.18 Pyramid Control                      | L63 |
|             | 11.19 Region Halo                          | L63 |
|             | 11.20 Shadow Agent                         | L64 |
|             | 11.21 Street Labels                        | L65 |
| <u>12 C</u> | ontainer Plugins                           | L67 |
|             | 12.1 3D Border Manager                     | L68 |
|             | 12.2 3D Line Manager                       | L69 |
|             | 12.2.1 Properties                          | L70 |
|             | 12.3 3D Map Telestrator                    | L71 |
|             | 12.3.1 Properties                          | L72 |
|             | 12.3.2 Creating a 3D Map Telestrator Scene | L75 |
|             | 12.3.3 Non Geo-Reference Telestration1     | L76 |
|             |                                            |     |

| 12.3.4 Shared Memory Mechanism 176       |
|------------------------------------------|
| 12.3.5 Using Multitouch Interface        |
| 12.3.6 Using Perceptive Pixel Interface  |
| 12.3.7 Brush Design Using 3D Line178     |
| 12.4 3D Map Telestrator Design           |
| <u>12.5 3D Region Manager</u> <b>179</b> |
| <u>12.5.1 Common</u> <b>180</b>          |
| 12.5.2 Build Region                      |
| <u>12.5.3 Buttons</u> <b>183</b>         |
| <u>12.6 3D Road Manager</u> <b>183</b>   |
| <u>12.7 Center Map</u> <b>185</b>        |
| <u>12.8 CWM Client</u> <b>187</b>        |
| <u>12.8.1 Texture</u> <b>187</b>         |
| <u>12.8.2 Labels</u> <b>188</b>          |
| <u>12.8.3 3D Objects</u> <b>190</b>      |
| <u>12.8.4 Miscellaneous</u> <b>194</b>   |
| <u>12.8.5 Imagery</u> <b>196</b>         |
| <u>12.8.6 Buttons</u> <b>197</b>         |
| <u>12.8.7 Search Order</u> <b>197</b>    |
| <u>12.9 Focus On Map</u> <b>200</b>      |
| <u>12.9.1 Position</u> <b>200</b>        |
| <u>12.9.2 Camera</u> <b>201</b>          |
| <u>12.9.3 Labels</u> <b>202</b>          |
| <u>12.10 Geo Text</u>                    |
| <u>12.11 Globe Zoom</u>                  |
| <u>12.12 Hop It</u>                      |
| <u>12.13 Hop Sync</u> <b>205</b>         |
| <u>12.14 Hops Manager</u>                |
| <u>12.15 KML Reader</u>                  |
| <u>12.16 Label AddOn</u>                 |
| <u>12.17 Label It</u>                    |
| <u>12.17.1 Caption</u>                   |
| <u>12.17.2 Overlay</u>                   |
| <u>12.17.3 On Map Scale</u> <b>213</b>   |
| <u>12.17.4 Fade</u>                      |
| <u>12.17.5 Practical Use</u> <b>214</b>  |
| 12.18 LatLongGrid                        |

| <u>12.19 Locator Control</u> <b>215</b>    |
|--------------------------------------------|
| <u>12.20 Map Layers</u>                    |
| <u>12.21 Map Layers Control</u> <b>218</b> |
| <u>12.22 Map Pyramid</u> <b>218</b>        |
| <u>12.23 Map Tiler</u> <b>220</b>          |
| <u>12.23.1 Default</u> <b>221</b>          |
| <u>12.23.2 Custom</u>                      |
| <u>12.23.3 Buttons</u> <b>222</b>          |
| <u>12.24 Map Zoom</u> <b>223</b>           |
| <u>12.25 Mute</u> <b>223</b>               |
| <u>12.26 NavCom</u>                        |
| <u>12.26.1 Commands</u> <b>224</b>         |
| <u>12.26.2 Control</u>                     |
| <u>12.26.3 Advanced</u> <b>228</b>         |
| 12.26.4 NavCom Scripting                   |
| <u>12.27 NavFade</u>                       |
| <u>12.27.1 Height</u> <b>231</b>           |
| <u>12.27.2 Hops</u> <b>232</b>             |
| <u>12.27.3 Distance</u> <b>233</b>         |
| 12.27.4 Angle                              |
| 12.27.5 Movement                           |
| 12.28 NavFinder                            |
| 12.28.1 Common Properties                  |
| 12.28.2 Map                                |
| 12.28.3 Absolute                           |
| <br>12.28.4 Geometry                       |
| 12.28.5 Link                               |
| 12.29 Navigator                            |
| 12.29.1 Camera                             |
| 12.29.2 Animation                          |
| 12.29.3 Miscellaneous                      |
| 12.29.4 Advanced                           |
| 12.29.5 Common Buttons                     |
| 12.29.6 Known issues                       |
| 12.30 NavScale                             |
| 12.31 NavSlave                             |
| 12.32 Place Finder                         |
|                                            |

| <u>12.32.1 Location</u> 2              | 247 |
|----------------------------------------|-----|
| <u>12.32.2 Labels</u> <b>2</b>         | 248 |
| <u>12.32.3 Regions</u> <b>2</b>        | 248 |
| <u>12.32.4 Advanced</u> <b>2</b>       | 248 |
| 12.33 Publish To Design2               | 249 |
| 12.34 Region to Texture2               | 249 |
| <u>12.34.1 Properties</u> 2            | 250 |
| 12.34.2 Working with Region to Texture | 251 |
| <u>12.35 Screen Scale</u>              | 252 |
| <u>12.36 Trace It</u> <b>2</b>         | 253 |
| <u>12.36.1 General</u> <b>2</b>        | 253 |
| <u>12.36.2 Camera</u> 2                | 254 |
| <u>12.36.3 Advanced</u> 2              | 255 |
| 12.37 World Image Refresh2             | 255 |
| 12.38 World Position                   | 256 |
| <u>12.38.1 Simple</u> <b>2</b>         | 256 |
| <u>12.38.2 Advanced</u> <b>2</b>       | 257 |
| <u>13 Shader Plugins</u>               | 259 |
| 13.1 3D Line Shader                    | 259 |
| 13.2 C3D Terrain Shader 2              | 259 |
| 13.3 Color Matrix2                     | 260 |
| 13.4 Region Halo Shader2               | 261 |
| 13.5 Fade Texture                      | 261 |
| <u>14 Scene Plugins</u> <b>2</b>       | 263 |
| 14.1 3D Map Setting Plugin 2           | 263 |
| <u>14.1.1 General</u> <b>2</b>         | 264 |
| <u>14.1.2 Border Data</u> <b>2</b>     | 264 |
| <u>14.1.3 Window</u> <b>2</b>          | 265 |
| <u>14.1.4 GUI</u> <b>2</b>             | 266 |
| <u>14.1.5 Advanced</u> 2               | 267 |
| <u>14.1.6 Buttons</u> <b>2</b>         | 267 |
| 14.2 Label Manager Plugin 2            | 268 |
| <u>14.2.1 Map Data</u> 2               | 269 |
| <u>14.2.2 Auto Labels</u> <b>2</b>     | 269 |
| <u>14.2.3 Definitions</u> <b>2</b>     | 271 |
| <u>14.2.4 Shadows</u> 2                | 272 |
| 14.3 Light On Globe Plugin             | 273 |

| <u>14.4 Map Builder Plugin</u>              | 275 |
|---------------------------------------------|-----|
| 15 Open Street Map Downloader               | 277 |
| 15.1 OSM Downloader Interface               | 277 |
| 15.2 Working with the OSM Downloader        | 278 |
| 16 Geographically Referenced Maps.          | 279 |
| <u>17 Viz World Plugin API</u>              | 281 |
| 17.1 Including the API                      | 281 |
| 17.2 Working with the API.                  | 281 |
| 17.3 Best Practices                         | 282 |
| 18 Viz World Server REST Support            |     |
| 18.1 Browsing Regions.                      |     |
| 18.2 Browsing Projects and Favorite Folders |     |
| 18.3 OpenSearch Support                     |     |
| 18.4 Place Finder                           |     |
| 18.5 Specify a Bounding Box                 | 286 |
| 19 Viz World Classic                        | 289 |
| 19.1 Project Template                       | 290 |
| 19.2 Styles Editor                          | 290 |
| 19.3 Markers                                | 291 |
| 19.4 Map Projection                         | 291 |
| 19.5 Map Position and Project Area Offset   |     |
| 19.6 Laver Stack and No Animation           |     |
| 20 Frequently Asked Questions               |     |
| zo requercy / okcu Questions                |     |

## 1 Introduction

This is the user's guide for Viz World Client and Server version 14.0.

This section contains information on the following topics:

- About the Guide
- <u>Related Documents</u>
- <u>Customer Feedback and Suggestions</u>
- <u>Customer Support Request</u>

## See Also

About Viz World

## 1.1 About the Guide

This guide is designed to fit people with no or little experience in using Viz World. The purpose of this document is to help new users become familiar with the system.

## Conventions

The following typographic conventions are used in this document:

- Bold Text: Bold is used to indicate emphasized text.
- **Italic Text:** Italic is used to indicate text that should be typed, or variables that should be entered. Italic is also used to refer to related documents.
- Cross References: The color blue is used to indicate cross-references.
- Numbered Paragraphs: Numbered paragraphs are used to indicate tasks that need to be carried out. Text in paragraphs without numbering represent ordinary information.

## 1.2 Related Documents

For complementary information, see the following documents:

- <u>Viz World Classic User's Guide</u> : Information on how to create map templates using Viz World Classic.
- <u>Viz Artist User's Guide</u>: Contains information on how to create graphics scenes and animations in Viz Artist.
- <u>Viz Engine Administrator's Guide</u>: Contains information on how to install the Viz Engine software and supported hardware. Viz Engine is the output engine used for playout of graphics, video, images, SDI sound and sound effects.
- <u>Viz Trio User's Guide</u>: Information on how to create real-time character generated content based on templates and how to play out pages in shows based on these templates..
- <u>Viz Content Pilot User's Guide</u>: Information on how to create content based on templates and how to play out elements in playlists based on these templates.
- <u>Viz Multichannel User's Guide</u>: How to install, configure and use Viz Multichannel.

- <u>Viz NLE Administrator's Guide</u>: Information on how to use your graphics in a nonlinear editing tool.
- <u>Viz Weather User's Guide</u>: Information on how to create real-time generated weather information and interactive shows using branded maps.

## 1.3 Customer Feedback and Suggestions

We encourage suggestions and feedback about our products and documentation.

To give feedback and, or suggestions, please identify your local Vizrt customer support team at www.vizrt.com.

- 1. Click on **Contact** (top of page).
- 2. The Vizrt office which is nearest to your location will be shown, or select from the list of Vizrt offices.
- 3. Click on the Contact button for the office you want.
- 4. Complete the required details in the window that opens.

**Note:** If this message is for Customer Support, and there is a Support Contract in place, then click on the 'For support requests, please visit our support portal' link in the message window.

A Vizrt representative will contact you as soon as possible.

## 1.4 Customer Support Request

Support Requests are supported by Vizrt if Customers have a valid Service Agreement in operation. Customers who do not have a Service Agreement and would like to set up a Service Agreement should contact their regional sales representative (see <u>Customer</u> <u>Feedback and Suggestions</u>).

When submitting a Support Request relevant and correct information should be given to Vizrt Support, to make sure that Vizrt Support can give the quickest and best solution to your Support Request.

This section contains information on the following topics:

- Before Submitting a Support Request
- <u>Submitting a Support Request</u>
- System Log Files

## 1.4.1 Before Submitting a Support Request

Before a Support Request is submitted make sure that you:

#### Read:

- The relevant User Guide or Guides (see <u>Related Documents</u>).
- The release notes

## and Check:

- That the system is configured correctly
- That you have the specified hardware, tested and recommended versions

Always refer to your Vizrt Service Level Agreement document.

## 1.4.2 Submitting a Support Request

#### When completing a Support Request, add as much information as possible.

#### Content of a Support Request

The report should contain information about these topics:

- **Problem description:** Include a good description of what the problem is and how to reproduce it. Remember to use simple English.
- Screen shots and illustrations: Use to simplify the message, and/or
- Scene archive: Use the scene to demonstrate the issue.
- System log files: Send the System Log Files.
- **System dump files:** Send the system dump files from the crash (e.g. Viz Artist program folder <viz install directory>).

**Note:** Check: If the operating system is Windows 7 and up, dump files can be stored at: <userdir>\AppData\Local\VirtualStore\<viz install directory> (check user rights).

• **System Config file:** Send the system config file (e.g. Viz Artist program folder <viz install directory>).

**Note:** If the operating system is Windows 7 and up, the config file can be stored at: <userdir>\AppData\Local\VirtualStore\<install\_directory> (check user rights).

- Software configuration: Add exact versions of software (-build) used.
- Hardware configuration: Add exact versions of hardware (-build) used.
- System setup: Describe differences in the installation, if any, from the recommended setup.
- **System Network:** Add a description of how the network, bandwidth, routers, and switches are configured.

Always refer to your Vizrt Service Level Agreement document.

### To submit the Support Request:

- 1. On the www.vizrt.com page, click on Support.
- 2. Click on **Report a case**.
- 3. Click on LOG IN to login to the Customer and Partner portal.
- 4. At the top of the Case Management page, click on **Report a Case**.
- 5. In the online form complete the required minimum information (shown by a red asterisk) and click **SAVE**.
- 6. In the saved Support Case that opens, complete the various text boxes and upload any required documents, files, etc. (see <u>Content of a Support Request</u>).

To **track the status** of open support tickets, login to the Customer and Partner portal. Add information or communicate about the cases directly with the support team.

## 1.4.3 System Log Files

The location of Viz log files is shown in the Viz Configuration, Local Settings.

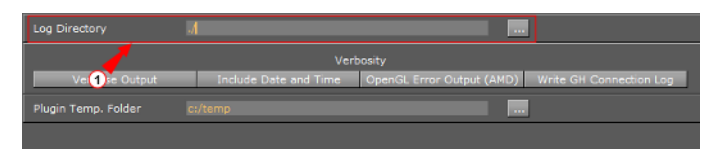

- 1. Check the Log Directory path (1) for the Viz Log files location.
- 2. If the path is empty the log files will be located in the Viz Artist program folder <viz install directory>.

**Note:** Check: If the operating system is Windows 7 and up, log files can be stored at: <userdir>\AppData\Local\VirtualStore\<install\_directory> (Check user rights).

## Viz Render Log

- Name: VizRender\_<timestamp>.log
- Purpose: Information on current status of the engine

## Viz Trace Log

- Name: VizTrace\_<timestamp>.vlog
- **Purpose:** Command trace that facilitates playback for error reproduction, contains at most the last 500 commands

## Viz Gui Log

- Name: VizGui\_<version>.log
- Purpose: Information on Viz Gui errors

#### Viz Shaders Log

- Name: VizShaders.log
- **Purpose:** Information on shader compilation

#### Viz Console Log

- Name: Viz\_<timestamp>.log
- **Purpose:** Log console output to a file when the engine is started without console (- C option)

### Viz Gui Connection Log

This Log is created if 'Write GH Connection Log' is active (see Viz Configuration, Local Settings).

- Name: VizGuiConnection<timestamp>.log
- **Purpose:** Information on the Viz Graphic Hub database connection

## 2 About Viz World

For many years **Viz World Classic** (formerly called Viz Curious Maps) was the broadcast industry's number one tool for the creation of branded 2D maps and geographic animations

Now **Viz World** takes this to a new level by adding support for real-time 3D maps and adding the option to extend it to a client-server solution.

Viz World takes branded map imagery and provides it to different clients that are embedded within Vizrt's control applications like Viz Trio and Viz Content Pilot. Templates created within Viz World can also be accessed by Viz Weather, Viz Artist, and even NLE systems.

This tight integration allows users to seamlessly create branded, animated maps and add them to graphic templates or insert them directly into a 3D scene. In addition, high-resolution satellite imagery from around the world can instantly be browsed, download and incorporated.

**Viz World Client** (WoC) integrates Viz World's mapping ability and database into Viz Artist and Viz Engine graphics. By utilizing a set of geographic referencing plugins and the maps produced by WoC, the creation of location based graphics using maps, 3D objects, texts, and so on, is seamless.

WoC includes a set of Viz Artist plugins and the Viz World <u>World Map Editor</u> (WME). The editor is integrated into Vizrt products, simplifying production and control of the graphics.

The WoC also includes the <u>Map Designer</u> for creating map templates on-the-fly, as well as the <u>Map Builder</u> for creating animated scenes with single or multiple destinations.

Usage of WoC clients requires one or more **Viz World Servers** (WoS) installed, running and connected to the network. WoS is a software module used for creating template based maps and managing client requests. All the map styles, map projects and designs are stored on the server. The server's license determines the number of concurrent client connections and the available data sets.

This section contains information on the following topics:

- <u>Workflow</u>
- <u>New Features</u>

## 2.1 Workflow

The basic workflow from design of templates to playout is as follow:

- 1. First step of the process is to create a single (or multiple) in-house map project template that sets the look and feel of all the produced maps later in the production chain. This is done using Viz World Classic (VWC), selecting for example style and color on the selected map area, type of border lines, label fonts and available marker icons.
- 2. The designed map project template is made available to users of Vizrt client software via the Viz World Server (WoS).
- 3. A graphic designer creates Viz scenes that include maps, based on the same map project template now residing on the Viz World Server. The designer has the

option to create 2D or 3D labels and markers inside Viz, instead of using the ones exposed in Viz World Classic.

- 4. Based on the Viz scenes, graphical templates can be made for other Vizrt applications.
- 5. An editor opens a template, from for example the Viz Content Pilot or Viz Weather system, and creates a map to fit the main news or weather story of today.

## 2.2 New Features

- New database from Collins Bartholomew.
- DigitalGlobe Online:
  - New DigitalGlobe Online service allowing access to global high resolution imagery.
  - FirstLook option access to crisis event imagery from DigitalGlobe from inside the Viz World workflow.
- Better support for online departments, allowing easy APIs into the Viz World Server and Viz World data. This can be used to produce branded maps for the website.
- Atlas plugin now works with the <u>Globe</u> geometry plugin.
- Traffic:
  - Improved street labeling with <u>Street Labels</u>.
  - Traffic feed from Inrix.
- Improved server redundancy options:
  - Priority mechanism for server.
  - New low-cost backup server.
  - Compensation for dead server licenses which allow other servers to use licenses for servers that for some reason are not online/running.
  - A secondary cache for failover or static local cache for improved loading time.
- Multi-language support:
  - Unlimited number of languages.
  - Switching language on the fly from WME's context menu.
- New Viz World Plugin API.
- New Map Name Editor for quick editing of user names and languages.

## 3 Requirements

This section describes the prerequisites such as the licensing, software and hardware requirements.

This section contains information on the following topics:

- License Requirements
- Software Requirements
- Server System Requirements
- Ports and Connections

#### See Also

- Installation
- <u>Configuration</u>

## 3.1 License Requirements

The following licenses are needed to run Viz World Server and Viz Engine:

- A USB dongle license for Viz World Server
- A USB dongle license for Viz Engine

If you are using the **old green Sentinel dongles**, please update your Sentinel Super Pro drivers to the latest version. If you are using the **Aladdin dongles** (usually blue), please install the Aladdin Hard Lock driver.

The drivers are available in the Installers directory:

- 32 bit: C:\Program Files\Curious Software\Curious World Maps\Installers
- 64 bit: C:\Program Files\vizrt\Viz World\Installers

**Note:** Viz World Server is a feature included in the license file. If the server has additional features enabled, make sure the new license covers those features as well.

## 3.2 Software Requirements

To run the Viz World Client and Server, the following software is required:

- Viz World Client (Map Editor) 14.0
- Viz World Server 14.0 It is recommended to install the server on a separate machine.
- Viz World database 14.0
- Microsoft Visual C++ 2010 Redistributable Package
- Microsoft .NET Framework 4 or later is required for the <u>Map Designer</u>, <u>Map Builder</u> and <u>World Map Editor</u>.

For graphics design the following software and version numbers are needed.

Viz Artist 3.3 or later, up to and including Viz Artist 3.8

For a **newsroom/control room** the following application versions are required:

- Viz Trio 2.12 or later
- Viz Content Pilot 5.7 or later
- Media Sequencer 1.23 or later

## 3.3 Server System Requirements

Minimum configuration:

- CPU: Intel Core2 CPU, 2.0 GHz
- Memory: 4GB
- Hard disk space: A full installation requires 1.3 GB free disk space. Optional data packages will require between 4GB to 500GB free disk space.

Recommended configuration:

- CPU: 2 x Intel i7 CPU (or equivalent Intel Xeon processor)
- Memory: 16GB
- **Hard disk space:** A full installation requires 1.3 GB free disk space. Optional data packages will require between 4GB to 1000GB free disk space.

**Note:** When more than one server will be run on a single machine it is necessary to use the recommend system configuration described above. See <u>Server</u> <u>Allocator Configuration</u>.

Server Operating Systems:

- Microsoft Windows XP SP3 (32-bit)
- Microsoft Windows 7 (64-bit, 32-bit)
- Windows 2008/2003 server

Also note that fast and multiple CPU cores are the most important component of WoS.

## 3.4 Ports and Connections

The following describes all connections and default listening port numbers that are important for any system/network administrator to know of. However, it is, if possible, recommended to run the system on a network without firewalls.

**102 (TCP)** is a Viz World Server listener port for Viz World Client connections when Server Allocator is not in use or only has one Viz World Server running.

**103 (TCP)** is a Viz World Server listener port for configuration tool connections to the first Viz World Server instance (as configurations are controlled by the first server instance).

**10100 (TCP)** is a Server Allocator listener port for Viz World Client connections, and is only used in order for clients to get connection details about Viz World Server(s). The

first client connection will always be diverted to port 102. In case of <u>Multiple server</u> <u>instances</u> port numbers are assigned according to a predefined schema. In case there is no Server Allocator, Viz World Server will itself switch to port 102.

**10100 (UDP)** is a Viz World Server listener port for Server Allocator communication.

10200 (UDP) is a Server Allocator listener port for Viz World Server communication.

Both UDP ports are internal ports used between the servers.

#### **Multiple server instances**

If a machine is running multiple Viz World Server instances every extra instance (second and above) opens other ports by this formula:

- Viz World Server listener port (TCP): **10100 + ID 1**.
- Server Allocator listener port (UDP): 10200 + ID 1 (this is an internal port between servers) (where ID indicates the instance, e.g. 3rd server, ID = 3).

If four Viz World Server instances are configured, the following listener ports will be used:

- 102 (TCP): 1st instance
- 10101 (TCP): 2nd instance
- 10102 (TCP): 3rd instance
- 10103 (TCP): 4th instance
- 10100 (TCP) : Viz World Client(s) connection to the Server Allocator.
- 103 (TCP): Configuration tool connection to the Viz World Server.

Internal ports used by Server Allocator and Viz World Server(s) to communicate between themselves:

- 10100 (UDP): Server Allocator
- 10200 (UDP): 1st instance
- 10201 (UDP): 2nd instance
- 10202 (UDP): 3rd instance
- 10203 (UDP): 4th instance

## 4 Installation

This section describes how to install and remove the components of Viz World Server (WoS) and Viz World Client (WoC).

This section contains information on the following topics:

- Downloading the software
- Installing Viz World Server
- Installing Viz World Client

## 4.1 Downloading the software

Whilst you have an active map support contract, you have a personal login to the Vizrt FTP server (first year support is included).

 Download the software from the Vizrt FTP at ftp://download.vizrt.com/ under the Viz World folder.

**Note:** You will need to use an FTP Client to access this site and not a regular web browser.

Please use the FTP server to find the latest Vizrt software releases, documentation, help files, drivers and more. You can also use the FTP to upload and exchange files with Vizrt.

## 4.2 Installing Viz World Server

**Note:** Before starting an installation, ensure that the Viz World Server USB license dongle and license file are available.

This section contains information on the following topics:

- To install Viz World Data
- To install Viz World Classic
- <u>To install Viz World Server</u>

#### To install Viz World Data

- 1. Start the Viz World Data installer
- 2. Click **Next**
- 3. Click Install to begin the installation
- 4. Click Finish

## To install Viz World Classic

Before Viz World Classic is installed, you have To install Viz World Data.

**Note:** Exit all Windows programs before running the Setup Program.

- 1. Start the Viz World Classic installer
- 2. Click Next
- 3. Click **Yes** to accept the license agreement
- 4. Select destination directory, and click Next
  - 32 bit: C:\Program Files\Curious Software\Curious World Maps
  - 64 bit: C:\Program Files\vizrt\Viz World
- 5. Choose the components to install, and click Next
- 6. Select a start menu group, and click Next
- 7. Click **Next** to start the installation
- 8. Click Next to accept the Sentinel SuperPro Drivers installation
- 9. Confirm the installation of the Sentinel SuperPro Drivers
- 10. Click Finish
- 11. Optional: Install QuickTime if it is not previously installed.
  - If a newer version of QuickTime is installed the installation will be stopped.

**Tip:** If you do not already have QuickTime installed you can download the installer from the Apple website.

- 12. Click Next to continue
- 13. Choose setup language, and click OK
- 14. Click Yes to accept the license agreement
- 15. Choose destination folder, and click Next
- 16. Configure file and MIME types, and click Finish
- 17. Place the relevant Natural Earth files in the following location:
  - 32 bit: C:\Program Files\Curious Software\Curious World Maps\MapData \NaturalEarth
  - 64 bit: C:\Program Files\vizrt\Viz World\MapData\NaturalEarth
- 18. Place any relevant street data in the following location:
  - 32 bit: C:\Program Files\Curious Software\Curious World Maps\MapData \StreetData
  - 64 bit: C:\Program Files\vizrt\Viz World\MapData\StreetData
- 19. Place the large **DEMGlobal90m** folder in a location of your choosing.
  - Once Viz World Classic is up & running point the application to the data via View/Options/Map Data/Locations/CDEM Data
- 20. Optional: Install the **dongle driver** in the following location:
  - 32 bit: C:\Program Files\Curious Software\Curious World Maps \Installers\AladdinHardLock
  - 64 bit: C:\Program Files\vizrt\Viz World\Installers\AladdinHardLock
  - Installing the driver will allow Viz World Classic to detect and work with the provided Vizrt dongle.
- 21. **Start** Viz World Classic.

## To install Viz World Server

- 1. Run the installation file: VizWorldServer\_x.x.x.exe
- 2. Click Next
- 3. Click **Next** to start the file transfer
- 4. Click Finish

## 4.3 Installing Viz World Client

Viz World Client (WoC) is used to integrate maps and geographical data into scenes. Its components are the <u>Map Designer</u>, <u>Map Builder</u>, <u>World Map Editor</u>, <u>Map Editor Classic</u> and design plugins.

Viz World Client (WoC) installs new components in two places.

- 32-bit system:
  - Viz 3.x (C:\Program Files\vizrt\viz3\)
  - Common files (C:\Program Files\vizrt\common\)

There are two ways of installing the client; a standard installation which requires the user to perform and confirm all actions during the installation, or a silent installation that enables the user to install Viz World Client without using the installer's dialog boxes.

This section contains information on the following topics:

- To install Viz World Client
- <u>To install the Server Configuration Tool</u>
- To install Viz World Client in silent mode
- To remove Viz World Client

#### To install Viz World Client

- 1. Double-click the *VizWorldClient\_13.x.x.x.exe* installer to start the installation.
- 2. In the Setup Type window, select **Typical**, and click Next
- 3. Select the Yes, I want to restart my computer now option and click Finish.

#### To install the Server Configuration Tool

- 1. Double-click the *VizWorldClient\_13.x.x.x.exe* installer to start the installation.
- 2. In the Setup Type window, select **Custom**, and click Next.
- 3. In the Select Features window, select the **Viz World Server Config** option, and click Next.
- 4. Select the Yes, I want to restart my computer now option and click Finish.

#### To install Viz World Client in silent mode

A silent installation can be performed in two ways;

- a standard silent mode installation is performed by setting the /s flag before running the installer.
- an advanced silent installation enables the user to perform a custom installation, by creating an InstallShield Silent Response (ISS) file, should a Typical installation not fit the requirements.

Installing Viz World may be done using Install Shield Silent setup files (i.e. \*.iss).

- /r: Creates the response file. Default location for the setup.iss file is in the **Windows** system folder.
- **/s**: Runs the installation in silent mode. Default location for the setup.iss file is in the **Windows** system folder.
- /f1: Allows you to specify a different save and read location for the setup.iss file (e.g. /s /f1<sup>\\C</sup>:\Temp\setup.iss<sup>"</sup>). Always use an absolute path.
- /f2: Allows you to log the silent installation. Using /f2 you may also specify a different log location (e.g. /s /f2<sup>c</sup>:\Temp\setup.log"). Always use an absolute path.

Before installing the client in silent mode you must record an installation:

- 1. Start Windows' command prompt
- 2. Go to the installer's save location (e.g. cd C:\Temp\)
- 3. Enter the name of the  $installation \,\, file$  followed by /r
- VizWorldClient\_13.0.0.xxxx.exe /r /f1"C:\Temp\setup.iss"
- Once recorded you can use the silent.iss file to install the client in silent mode: VizWorldClient\_13.0.0.xxxx.exe /s /f1"C:\Temp\setup.iss" /f2"C:\Temp \setup.log"

**IMPORTANT!** Any unexpected events during silent installation may result in a failure. Unexpected events can be, for example, needing to restart the computer or Viz not installed in the default path.

#### To remove Viz World Client

- 1. Start the Client installer by either:
  - 1. Start Add or Remove Programs and click the Change/Remove button next to the **Vizrt Viz World Client** item, or
  - 2. Run the *VizWorldClient\_13.x.x.x.exe* installer file
- 2. Select the Remove Installed Files option and click Next
- 3. Click Finish

## 5 Configuration

This section describes how to configure Viz World Server, Viz Engine, and Viz Artist, as well as some useful cache settings.

This section contains information on the following topics:

- Server Configuration
- <u>Viz Engine Configuration</u>
- <u>Viz Artist Configuration</u>
- Cache Configuration

## 5.1 Server Configuration

The Server Configuration Tool is used to remotely configure the Viz World Server settings.

The configuration tool is included when <u>Installing Viz World Server</u> and can also be installed when <u>Installing Viz World Client</u>. From the Windows start menu, select:

- Server: Programs > Vizrt > Viz World Server > Server Configuration tool
- Client: Programs > Vizrt > Viz World Client > Server Configuration tool

**Caution:** The server is locked when using the configuration tool; hence, no client connection will be accepted.

**Note:** When using Server Allocator with multiple servers, each machine running the servers must be configured separately. Use the configuration tool to connect to all the servers and configure them.

This section contains information on the following topics:

- User Interface
- <u>Template</u>
- Locations
- Users
- License
- Maps
- Standalone Clients
- Symbols
- <u>Timeouts</u>
- Proxy Server
- <u>Server Logging</u>

### See Also

<u>Server Launcher</u>

## 5.1.1 User Interface

| Wiz World Server Configuratio                                                         | n Tool             | - • • |
|---------------------------------------------------------------------------------------|--------------------|-------|
| File View                                                                             |                    |       |
| Map Server: <a href="https://www.serverstation.com">https://www.serverstation.com</a> | Connect Disconnect |       |
| Template                                                                              | ]                  |       |
| Locations                                                                             |                    |       |
| 🚍 - Logins                                                                            |                    |       |
| Guest                                                                                 |                    |       |
| Users                                                                                 |                    |       |
| License                                                                               |                    |       |
| - Maps                                                                                |                    |       |
| Database                                                                              |                    |       |
| ··· Database Features                                                                 |                    |       |
| ··· Disputed Regions                                                                  |                    |       |
| ··· Default Projection                                                                |                    |       |
| ···· Map Legend                                                                       |                    |       |
| Locations                                                                             |                    |       |
| ···· User DEMs                                                                        |                    |       |
| Attribution                                                                           |                    |       |
| ···· Virtual Earth                                                                    |                    |       |
| Digital Globe                                                                         |                    |       |
| Display                                                                               |                    |       |
| ···· Street Admin                                                                     |                    |       |
| ···· Imported Data                                                                    |                    |       |
| Roads & Chicklets                                                                     |                    |       |
| Plugins                                                                               |                    |       |
| Place Finder                                                                          |                    |       |
| Standalone Clients                                                                    |                    |       |
| Export Folder                                                                         |                    |       |
| Export Formats                                                                        |                    |       |
| Symbols                                                                               |                    |       |
| Timeouts                                                                              |                    |       |
| Proxy Server                                                                          |                    |       |
| Server Logging                                                                        |                    |       |
| Ready                                                                                 |                    |       |

The server configuration window has two panes, the left pane displays the configuration sections and the right pane displays the parameters of the selected section.

Before using the configuration tool, a connection to the server must be established. When a connection is established, the Connect button will be disabled and the Disconnect button will be enabled. The right pane will be populated with the parameters of the selected section.

When connected, the main configuration window appears as follows:

| There are currently 0 other users | Send Logoff Message | Force Logoff | Restart |
|-----------------------------------|---------------------|--------------|---------|
| Ready                             |                     |              |         |

- **Send Logoff Message:** Sends a logoff request will to the server. The server will end the session normally.
- Force Logoff: Sends a logoff message to the server, ending the session immediately.
- **Restart:** Restarts the server instantly. The configuration tool will be disconnected from the server. When a Map Server is defined (see <u>Server Launcher Configuration</u> tool), and more than one instance of Viz World Server is defined, all instances will be restarted.

**Note:** Most configuration changes requires a server restart before they take effect.

**Caution:** When Viz Maps Server Config tool is running the server is locked. No client connection will be accepted.

#### To connect to the server

• Enter the server name or IP address in the Map Server field, and click Connect.

## 5.1.2 Template

| Project Template                                                                                                    |
|----------------------------------------------------------------------------------------------------|
| The project template is used to specify the image size<br>and available styles for all clients. You should create<br>a template file using Curious World Maps. |
| C:\Program Files\Curious Software\Cu Browse                                                                                                    |
| Project Template Folder                                                                                                    |
| The project template folder is used to contain templates which any user can open.                                                                              |
| C:\Program Files\Curious Software\Cu                                                                                                    |

- **Project Template:** Defines the default project that will be used by the server when initially asking for a map or the client requests a project that does not exist.
- **Project Template Folder:** Defines the folder in which the project templates are stored. When the user clicks the Open New Template button on WME's Map Tool Options toolbar, the displayed templates list will be fetched from the template files in the Project Template Folder.

## 5.1.3 Locations

The Locations section defines the path to required software components.

| Locations for the installed components. |                                              |        |  |
|-----------------------------------------|----------------------------------------------|--------|--|
| Root                                    | C:\Program Files\Curious Software\Curious Wc | Browse |  |
| Licenses                                | C:\Program Files\Curious Software\Curious Wc | Browse |  |
| Settings                                | C:\Program Files\Curious Software\Curious We | Browse |  |
| KML                                     | C:\Program Files\Curious Software\Curious Wc | Browse |  |

- Root: Defines the installation folder.
- Licenses: Defines the license file(s) folder.
- Settings: Defines the path to the settings folder.

## 5.1.4 Users

The Users section displays the users configured on the server. Viz World Clients use the pre-defined Guest user to log on to the server. The Users > Guest screen is used to set some of the guest user permissions.

Note: Users are added and removed from Viz World Classic only.

| Allow Guest             |                                              |        |
|-------------------------|----------------------------------------------|--------|
| Allow Guest             | Projects                                     |        |
| Course Device A         |                                              |        |
| Guest Project<br>Folder | C:\Program Files\Curious Software\Curious Wo | Browse |
| Guest KML               | C:\Program Files\Curious Software\Curious Wo | Browse |
| Folder                  |                                              |        |

- **Allow <user name>**: Allows the user to connect to the server when running WME or Viz.
- Allow <user name> Projects: Allows the user to access projects defined in the <user name> Project Folder.
- <user name> Project Folder: Defines the path to a folder containing the user's projects.

## 5.1.5 License

| Thu Feb 11 11:<br>Viz CMS 10.0.0<br>00226490 PC /<br>Hardware key<br>537 queries set | 37:33 2010<br>.2554 RC (Map DB v10.0)<br>License key: A392F PC<br>found correctly.<br>nt to dongle. |  |
|--------------------------------------------------------------------------------------|----------------------------------------------------------------------------------------------------|--|
| <pre>PC Iconse.1 POSITION Add License Fri Add License Fri </pre>                     | m Tile) Dump License Info                                                                           |  |

The License section displays information about the current server license and enables the user to load other license files.

**Note:** If the license is not valid, the server will not start, and the server console will exit.

- **Add License From File:** Opens a file browser that enables the user to load additional license features from a different license file and to add it to the system. After a new license file is added, the Apply button is enabled.
- **Dump License Info:** Saves the license information, that is displayed in the text box, to a file.
- Apply: Applies the new license information to the system's license file.

#### To manually add a license file

Locate the License file (\*.lic), copy and paste it into the Licenses folder:

- 32 bit: C:\Program Files\Curious Software\Curious World Maps\Licenses
- 64 bit: C:\Program Files\vizrt\Viz World\Licenses

#### To add a license file using the Maps Server Configuration tool

- 1. Start the server configuration tool.
- 2. Select the <u>License</u> section.
- 3. Click the Add License From File ... button.

- 4. Locate and select the file and click **Open** to add the new license file.
  - The license becomes visible in the Edit License window.
- 5. Click **Restart** to start the server with the new license.

## To add a license file using Viz World Classic

| No License |                                                                                                    |                                                                 | <b></b>          |
|------------|----------------------------------------------------------------------------------------------------|-----------------------------------------------------------------|------------------|
|            | Viz World Classie<br>license.                                                                                                    | c is unable to run as you do not appear to have a               | a current, valid |
| $\bigcirc$ | To purchase a license for this software, or request a time-limited<br>EVALUATION license enabling all features, please visit us at<br>www.vizrt.com |                                                                 |                  |
|            | Ethernet ID:                                                                                                    | a4badbf9d2 PC                                                   |                  |
|            | Hardware Key:                                                                                                    | License key: B3AC1149B653C Viz<br>Hardware key found correctly. |                  |
|            |                                                                                                    | License                                                         | Exit             |

When starting Viz World Classic without a license, a window appears informing that a valid license cannot be found.

- 1. Start the Viz World Classic application
- 2. Click the License button to open the Software License window
- 3. Click the Edit License File ... button to open the Edit License window
- 4. Click the Add License from a File ... button to browse for the License file (\*.lic)
- 5. Select the License file and click Open
  - The license becomes visible in the Edit License window
- 6. Click **OK** to save the License. The license is saved to the License folder
- 7. Exit the application and run the Viz World Server.

## 5.1.6 Maps

The Maps section is used to define the following general map settings:

- <u>Database</u>
- Database Features
- Disputed Regions
- Default Projection
- Map Legend
- Locations
- User DEMs
- Attribution
- Bing
- Digital Globe
- Events
- Display
- Street Admin
- Imported Data

- Plugins
- Place Finder

#### Database

| Database                                                                                         | Combination Database                              | ~               |  |  |
|--------------------------------------------------------------------------------------------------|---------------------------------------------------|-----------------|--|--|
| Shared U                                                                                         | Iser Map Data                                     |                 |  |  |
| User Map Details and Alternate Names are loaded from text files created with Curious World Maps. |                                                   |                 |  |  |
| User Map                                                                                         | Details are added using the Nev                   | w Detail button |  |  |
| C:\Prog                                                                                          | ram Files \Curious Software \Cu                   | Browse          |  |  |
| Alternate<br>Details Pr                                                                          | e Names for map details can be s<br>roperties tab | et in the Map   |  |  |
| C:\Prog                                                                                          | ram Files\Curious Software\Cu                     | Browse          |  |  |
| Abbrevia                                                                                         | tions                                             |                 |  |  |
| C:\Progr                                                                                         | am Files\Curious Software\Cu                      | Browse          |  |  |
|                                                                                                  |                                                   |                 |  |  |

- Database: Select the data base type. It only displays location entries that are visible in the map area.
- Shared User Map Data: Defines the source of data used by the database.

#### **Database Features**

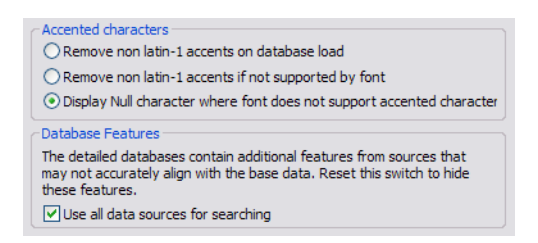

- Accented characters: Handles accent characters in labels such as ~ in España.
- DataBase Features: Defines whether the WME search tool will use additional databases in the system or only the Viz World database.

#### **Disputed Regions**

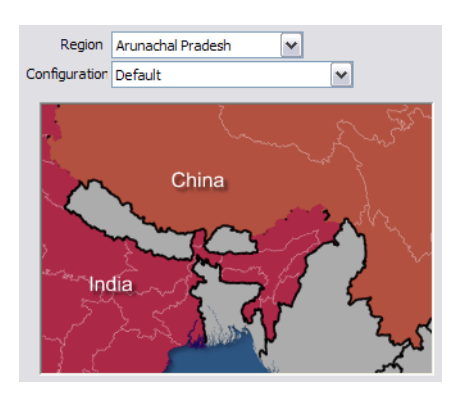

- Region: Displays a list of the disputed regions defined in the system. Select one of the disputed regions to be configured.
- Configuration: Displays a list of region and border options related to the selected disputed region in the Region parameter. Select an option from the list and the graphic display will change according to the selected option.

## **Default Projection**

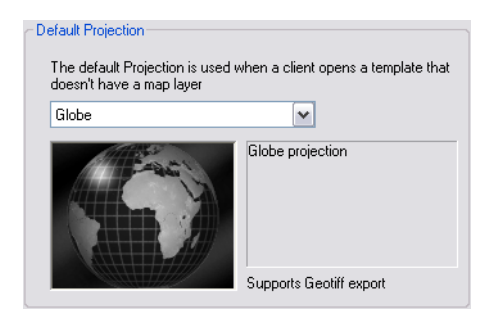

Sets the default projection for when a client opens a template that does not have a map layer. The following options can be set:

- Globe: Sets a globe projection.
- **Cylindrical Equidistant:** Sets an unprojected map. Longitude and latitude are mapped directly into X and Y coordinates.
- Miller Equidistant (37 30): Relative distances are correct. Angles are correct around 37 degrees 30 minutes North.
- **Miller Equidistant (43):** Relative distances are correct. Angles are correct around 43 degrees North. Minimum scale distortion over continents.
- Miller Equidistant (50 28): Relative distances are correct. Angles are correct around 50 degrees 28 minutes North.
- **Gall Isographic:** Relative distances are correct. Angles are correct around 45 North.
- Lambert Cylindrical Equal Area: A cylindrical equal area projection which uses the equator as the parallel of no distortion.
- **Behrman Cylindrical Equal Area:** A cylindrical equal area projection which uses 30 degrees North as the parallel of no distortion.
- **Tristan Edwards:** A cylindrical equal area projection which uses 37 degrees 38.3 minutes North as the parallel of no distortion.
- Peters: De-emphasizes area exaggeration in high latitudes.
- **Gall Orthographic:** A cylindrical equal area projection which uses 45 degrees North as the parallel of no distortion.
- **Balthasart Cylindrical projection:** An orthographic projection onto a cylinder secant at the 50 degrees parallels. It is cylindrical equal area, but distortion of shape increases with distance from the standard parallels. Scale is true along the standard parallels and constant between two parallels equidistant from the equator. This projection is not equidistant.
- **Mercator:** Mercator projection. Scale and angles correct only at the equator. Very distorted at the poles.
- **Miller:** Distances and angles are only correct on the equator. Shapes and areas are distorted, especially at the poles but less than with Mercator.
- **Albers Equal Area Conical:** A conical projection which is useful for maps which are wider than they are high, such as the continental United States.
- Stereographic, Polar Stereographic (North and South): A projection which has minimal distortion at the center of the map. Most useful for maps that are zoomed to show whole countries.
- **Transverse Mercator:** A projection which has minimal distortion at the center of the map. Most useful for maps that are zoomed to show whole countries.

## Map Legend

| Default unit titles for Map Legends |        |  |  |
|-------------------------------------|--------|--|--|
| Km                                  | km     |  |  |
| Miles                               | miles  |  |  |
| Metres                              | metres |  |  |
| Yards                               | yards  |  |  |
| Feet                                | feet   |  |  |

Sets the default unit titles for map legends.

## Locations

| Locations for the installed components.<br>Changing these settings will require a server restart. |                                              |        |  |
|---------------------------------------------------------------------------------------------------|----------------------------------------------|--------|--|
| Support Legacy Databases (World/Europe/USA)                                                       |                                              |        |  |
| World Data                                                                                        |                                              | Browse |  |
| Europe Data                                                                                       |                                              | Browse |  |
| USA Data                                                                                          |                                              | Browse |  |
| Combination                                                                                       | C:\Program Files\Curious Software\Curious Wc | Browse |  |
| Relief Data                                                                                       | C:\Program Files\Curious Software\Curious Wc | Browse |  |
| Street Data                                                                                       | C:\Map_extras\Licensed Street Data           | Browse |  |
| Disputed<br>Regions                                                                               | C:\Program Files\Curious Software\Curious Wc | Browse |  |
| CDEM Data                                                                                         | C:\Program Files\Curious Software\Curious Wc | Browse |  |
| Natural<br>Earth                                                                                  | Installed Imagery                            |        |  |

The Locations parameters define the path to folders containing relevant data for the specified parameters.

| Natural Earth Imagery                                                             | <b>×</b>            |  |  |  |
|-----------------------------------------------------------------------------------|---------------------|--|--|--|
| Datasets                                                                          |                     |  |  |  |
| Microsoft Virtual Earth Resolution is View Dependent<br>Licensed OK               |                     |  |  |  |
| DigitalGlobeine (Platinum) Resolution is View Dependent<br>Licensed OK            |                     |  |  |  |
| DigitalGlobe (US Domestic) Resolution is View Dependent<br>Licensed OK            | R.                  |  |  |  |
| Overlays                                                                          |                     |  |  |  |
| 15m-BASE-Nrn-Japan-CMR 17588 x 31841 11 Meters/Pixel                              | No color correction |  |  |  |
| 45cm-Minama-Japan-CMR 20748 x 12250 0.40 Meters/Pixels                            |                     |  |  |  |
| 45cm-Sendai-Japan-CMR 27646 x 36536 0.39 Meters/Pixels                            |                     |  |  |  |
| Show all                                                                          |                     |  |  |  |
| Path: C:\Vizit Software\Viz Curious Maps\JAPAN-CMRs\15m-BASE-Northern-Japan-CMR\1 |                     |  |  |  |

The **Natural Earth** option can be used to add, remove and color correct global and/or local CMR (Curious Multi Resolution) imagery. Global imagery is what is typically used as base maps, whereas local imagery are more detailed imagery of local places (e.g. coastal areas and cities).

## See Also

Open Street Map Downloader
#### **User DEMs**

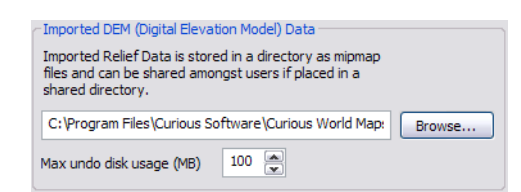

The User DEMs (Digital Elevation Model) define the path to a folder containing elevation data.

#### Attribution

| Set the position of the on-screen attribution by dragging it to the desired position: |
|---------------------------------------------------------------------------------------|
|                                                                                       |
|                                                                                       |
|                                                                                       |
| Output Attribution in this font:                                                      |

Defines where the attribution should be placed on the screen.

- Attribution image (gray rectangle): Sets the location of the attribution image on screen.
- Output Attribution Font: Sets the font used for the on screen credit.

#### To position the attribution image

• Drag the gray rectangle that represents the attribution image area to the desired position.

#### Bing

| Bing Cache                                                |        |
|-----------------------------------------------------------|--------|
| Use this option to change the location of the Bing cache. |        |
| F:\MapData\PlanetObserver15                               | Browse |
| Empty Cache                                               |        |
| Bing Connection                                           |        |
| Test Connection                                           |        |

Bing Maps Platform (previously known as Virtual Earth) is a set of images (satellite and others) stored on Microsoft's Bing Maps Platform servers. The images can be used by Viz World Classic, but requires a credit mark (<u>Attribution</u> image) to be displayed on screen.

- **Bing Cache:** Defines a cache folder for the images retrieved from the Bing Maps Platform server.
- Empty Cache: Deletes all files from the cache folder.
- Bing Connection: Allows you to test that the Bing Maps Platform server is online.

**Note:** Microsoft Bing requires an internet connection and will not work without a license.

#### **Digital Globe**

| Digital Globe Cache                                                |        |
|--------------------------------------------------------------------|--------|
| Use this option to change the location of the Digital Globe cache. |        |
| C:\dg                                                              | Browse |
| Empty Cache                                                        |        |
| Digital Globe Connection                                           |        |
| Test Connection                                                    |        |

Sets the location of the digital globe cache. For reference, see the **Bing** section.

**Note:** Digital Globe requires an internet connection and a license. If used without a license a watermark will appear.

#### **Events**

| Event Cache                                                        |                 |
|--------------------------------------------------------------------|-----------------|
| Use this option to change the location of the event imagery cache. |                 |
| C:\Program Files\Curious Software\Curious World Maps\Maj Browse    |                 |
| Empty Cache                                                        |                 |
| Providers                                                          |                 |
|                                                                    |                 |
| Digital Globe First Look Service                                   | 🔽 Enabled       |
|                                                                    | Test Connection |
|                                                                    |                 |

First Look Service by Digital Globe ® is an on demand access to fresh imagery taken hours or days after an event happens. The Viz World Server fetches a complete list of available event imagery from the service when Viz World Server is starts. From the Map Editor's <u>Images Tab</u> you can search for, buy and add events images to the map.

- Event Cache: Sets the cache location for the event imagery files
- **Providers**: Lists the available event imagery providers. The check box Enabled allows you to enable and/or disable the selected service. The button Test Connection allows you to test the connection.

#### **Proxy Settings**

The Viz World Server should be allowed to access the following servers:

- http://www.digitalglobe.com
- https://services.digitalglobe.com

#### Display

| ← Alternate Label Display                                                                         |  |
|---------------------------------------------------------------------------------------------------|--|
| Use this option to choose the order in which alternative<br>place and region names are presented. |  |
| Standard V Alternate V User V Abbreviation V                                                      |  |
| Street Data                                                                                       |  |
| ✓ Draw streets with square ends                                                                   |  |
| Square ends for pre-connected data, round otherwise                                               |  |
| Automatically scale man labels , based on the default template size                               |  |

- Alternate Label Display: Sets a custom language and defines the labels' source priority, effecting the list of label options displayed to the user. For creating multilanguage files and using them see the <u>Map Name Editor</u> and the <u>Using the Map</u> <u>Name Editor</u> sections.
- **Street Data:** Defines the visual properties of street edges when drawn on the maps.
- **Auto Feature Preview:** Defines what features will be previewed in Viz World's Map Editor (WME) when pressing the auto features button.

#### See Also

- Map Name Editor
- Using the Map Name Editor
- Maps Configuration

#### **Street Admin**

| 🕀 Australia     |          |
|-----------------|----------|
| 🗄 - Belgium     |          |
| 🗄 Denmark       |          |
| 🔅 Finland       |          |
| France          |          |
| 🗄 Germany       |          |
| 🗄 Great Britain |          |
| 🗄 Italy         |          |
| 🗄 Luxembourg    |          |
| Netherlands     |          |
| Norway          |          |
| 🗄 Portugal      |          |
| Russia          |          |
| 🗄 Spain         |          |
| 🗄 Sweden        |          |
| . USA07.02.01   |          |
|                 | Pe-Scan  |
|                 | Resolari |

The Street Admin section is used to display information about the loaded roads data in the system and road data licensing information.

**Re-Scan:** When pressed, the configuration tool will check the loaded street data and refresh the display.

#### **Imported Data**

Allows you to add shape files (shapes, lines, names and so on) which later can be imported to Viz Artist through the Map Editor (WME) and added to your map.

#### Plugins

| Ave                        | Plugin    | Name              | Version |
|----------------------------|-----------|-------------------|---------|
|                            | Yahoo.vwp | Yahoo PlaceFinder | 1.00    |
|                            |           |                   |         |
|                            |           |                   |         |
| Plugin : Yahoo PlaceFinder |           |                   |         |
| Config :                   | Config :  |                   |         |
|                            | Active    |                   |         |

A list of plugins that are used for searching the web (not the Viz World database).

#### Place Finder

| Project and Style       |                 |
|-------------------------|-----------------|
| Project Name:           |                 |
| Style:                  |                 |
| Map Size                |                 |
| Map width:              | Map Height:     |
| Framing                 |                 |
| Frame Map By:           | Search Result 👻 |
| Degault Map Size (Deg): |                 |
| Regions and Labels      |                 |
| Add Regions:            | Disabled -      |
| Full Description Labels |                 |
| Add Search Label        |                 |

Viz World Server allows receiving maps of locations/features, same as the <u>Place Finder</u> plugin. This can be used by Escenic or any other web application, or for demonstrations of Viz World. For more information, see the <u>Place Finder</u> section.

# 5.1.7 Standalone Clients

A standalone client is an application running WME on machines without a Viz installation.

• **Export Folder:** Defines the save path for standalone client applications.

| Configuration for standalone clients |                                              |        |
|--------------------------------------|----------------------------------------------|--------|
| Export Folder                        | C:\Program Files\Curious Software\Curious Wc | Browse |

• **Export Formats:** Image formats are presented to users when saving images. Add a format for each combination of file format and compression options you wish to use. The Options button allows you to set color (black and white, grayscale, 256 colors etc.), and filter options.

| Image formats a<br>each combinatio | are presented to users when saving images. Add a format for<br>in of file format and compression options you wish to use.                                                                                                    |
|------------------------------------|----------------------------------------------------------------------------------------------------|
| Export Formats                     | JPEG - Best (*.jpg)<br>JPEG - High (*.jpg)<br>JPEG - Medium (*.jpg)<br>BMP (*.hmp)<br>SGI Image (*.sg)<br>Photoshop (*.psd)<br>Compuserve GIF (*.gf)<br>PICT (*.prd)<br>PNG (*.png)<br>TGA (*.tga)<br>QuickTime Image (*.qtif)<br>Compressed Tiff (*.tif)<br>Geotiff (*.tif) |
| Name:                              |                                                                                                    |
|                                    | Options                                                                                                    |
|                                    | Geo-referenced                                                                                                    |
|                                    | 3D Terrain                                                                                                    |
|                                    | Width 🗭 Height 💭                                                                                                    |
|                                    | Add Remove                                                                                                    |

# 5.1.8 Symbols

Symbols are created and exported from Viz World Classic, and can be imported using the server configuration tool such that client users can add them to their maps.

#### See Also

<u>Symbols Tab</u>

### 5.1.9 Timeouts

| User Timeouts                                                                    |                                            |  |
|----------------------------------------------------------------------------------|--------------------------------------------|--|
| Users are automatically logged off after                                         |                                            |  |
| 10                                                                               | minutes inactivity (Plugins)               |  |
| 10                                                                               | minutes inactivity (interactive navigator) |  |
|                                                                                  |                                            |  |
| Periodic Restart                                                                 |                                            |  |
| The server will only automatically restart when there<br>are no users connected. |                                            |  |
| Restart server periodically                                                      |                                            |  |
| <ul> <li>After</li> </ul>                                                        | 2 💌 hours                                  |  |
| O At Time                                                                        | 1:00 🔽 time                                |  |

This section is used to set server timeout values.

- User Timeouts: Sets the timeout values for clients logged onto the server:
  - **Minutes Inactivity (Plugins):** Sets the timeout for client connections when the WME is opened through the CMWClient plugin. If no map requests are sent to the server during the period of time (in minutes) specified in this parameter, the server will disconnect the client.
  - **Minutes Inactivity (Interactive Navigator):** Sets the timeout for client connections when an interactive Navigator scene is used. If no map requests are sent to the server during the period of time (in minutes) specified in this parameter, the server will disconnect the client.
- **Periodic Restart:** Enables automatic restarts of the server. It is mainly targeted at 24/7 stations, where Viz Engines are up and constantly requesting maps. The Automatic restart enables the server to restart at the specified time or after a defined period of time, disconnecting all clients and clearing used memory. This is important when the server is used heavily and a lot of maps are generated.
  - **Restart server periodically:** Sets the server to restart periodically based on the After or At Time parameters.
  - **After:** Sets the amount of time (hours) for how long the servers should be running before the server should be automatically restarted.
  - At Time: Sets the time for when the server should be restarted.

#### 5.1.10 Proxy Server

| Proxy Acco | unt    |
|------------|--------|
| Name:      |        |
| Password:  |        |
|            | Update |

This section is used to define the proxy server connection settings. Viz World Server will connect to the internet to fetch data from Bing Maps Platform or Imagery on Demand servers. If the system uses a Proxy Server that requires authentication, this page is used to provide the login details for the Proxy Server.

- Name: Sets the user name.
- **Password:** Sets the user password.

#### See Also

- Bing
- Digital Globe

## 5.1.11 Server Logging

9

| erver Debugging               |
|-------------------------------|
| Output messages in server log |

This section defines whether or not the server will log system messages to a log file.

# 5.2 Viz Engine Configuration

For the Viz World Client to be able to connect to Viz World Server, a Viz Engine must be present. Viz Engine has its own configuration tool (Viz Config) that is used to configure the connection to the Viz World Server.

Before proceeding with the procedures, make sure that the following are installed:

- A license file (\*.lic)
- A USB hardware dongle

Provided that project templates are available, the Viz Config window, after a successful configuration, will look something like the picture below. It is recommended to set a default project; however, this is not required. Project templates are made in Viz World Classic by designers, offering different sets of maps, label styles and so on.

#### To configure Viz Engine

| Map Server                | Active                                                                                              |
|---------------------------|----------------------------------------------------------------------------------------------------|
| Server                    | bgoorange2                                                                                          |
| Project                   | VizDefProject.tpl                                                                                   |
| Available                 | VizDefProject.tpl<br>VizDefProject' .tpl<br>VizDemo1_CYL.tpl<br>VizDemo1_MRC.tpl<br>WeatherDemo.tnl |
| Map Size                  | Width 512 R Height 512 R                                                                            |
| Cache Directory           | c:/temp                                                                                             |
| Memory (Images)           | 32 🔷 R On disk (Days) 15 🔷 R                                                                        |
|                           | Viz World Version 11.1 And Above                                                                    |
| 2nd Cache Directory       | c:/temp                                                                                             |
| Priority                  | 0 R Network Monitor Active                                                                          |
| Virtual Earth Attribution | n Dynamic Static                                                                                    |
| Attribution Font          | Verdana                                                                                             |
| Bold                      | On                                                                                                  |
| Italic                    | Off                                                                                                 |
| On Top                    | Off                                                                                                 |
| On Right                  | Off                                                                                                 |

Note: For details on how to install Viz Engine, see the Viz Artist User Manual.

- 1. Start Viz Config
- 2. Select the **Maps** section, and click the **Active** button to activate the configuration window and connection.
- 3. Enter the **Server** name of the map server (hostname or IP address).
  - In a Server Allocator setup, with multiple servers and/or full redundancy, add the map server names only separated by comma(s).
- 4. Click Save and restart Viz Config.
- 5. Select the **Maps** section again, and select a **Project** template from the **Available** project template list.
  - This becomes the default map setting when using Viz World Client. It is possible, in Viz World Client, to select alternative project templates.
- 6. Set the **Default Width & Height** which will set the default image size for the maps.
  - The image size can be changed by the CWMClient plugin in Viz Artist.
- 7. Save and close Viz Config.

# 5.3 Viz Artist Configuration

This section contains information on how to configure the Viz Artist render engine.

#### **Maps Configuration**

| Map Server          | Active                           |
|---------------------|----------------------------------|
| Server              |                                  |
| Project             |                                  |
| Available           | DefaultProject.tpl               |
| Map Size            | Width 1024 R Height 1024 R       |
| Cache Directory     | c:/temp/mapscache1               |
| Memory (Images)     | 32 R On disk (Days) 15 R         |
|                     | Viz World Version 12.0 And Above |
| 2nd Cache Directory | c:/temp/mapscache2               |
| Priority            | 4 R Network Monitor Inactive     |
| Attributions        | Dynamic Static                   |
| Attribution Font    |                                  |
| Bold                | On Italic Off                    |
| On Top              | Off On Right Off                 |

- Map Server: Enables or disables Viz World Server (WoS) connection for Viz World Client (WoC).
- Server: Sets the Viz World Server host.
- **Project:** Sets the default map project that will be opened with the client application.
- Available: Lists all available Viz World Server projects.
- Map size: Sets the default map size that will be used with the client application.
- **Cache:** Enables caching of maps for faster preview and fetching of maps. Especially useful for journalists and operators using Newsroom Component and Viz Trio respectively.

• **Cache Directory:** Sets the cache directory for cached maps which can be a local drive, mapped drive or a Universal Naming Convention (UNC) path.

**IMPORTANT!** Make sure the Cache Directory folder is configured with read and write access rights.

- Memory (Images): Sets the number of images to keep in memory.
- On disk (Days): Sets the number of days to save images on disk.
- 2nd Cache Directory: Enables a second cache (see Cache above). The main purpose of the second cache is to enable redundancy in those cases where a main cache directory is on a different computer and for some reason fails. Another use case is to use it as a local cache to save loading time (e.g. if you load all borders for the entire world you would have 100MB+ of cached files). In order to shorten load time you can copy large static files to the correct local cache folder. In the <u>3D Map</u> <u>Setting Plugin</u> plugin you will also find a *Sync Local Cache Folder* button which will copy all the needed files to your local cache. Note that the second cache directory settings can only be used by Viz World version 12.0 and later.
- Priority: Sets the machine's connection priority to the Viz World Server (WoS). Setting a number, where 1 is the lowest and 100 is the highest you may override connection priorities set by other machines. The configuration interface will allow you to prioritize client connections from Viz Artist and On Air Viz Engine's used for preview and program output. Viz Engines must be in On Air mode for them to be prioritized. For Viz World's Map Editor you can set it from the <u>Context Menu</u>. To enable this behavior on the server side you need to enable WoS to prioritize its connections/logins. For more information, see the <u>Server Launcher Configuration</u> section. If the configuration option is not visible, please read how <u>To add the</u> <u>VizWorld.ini file</u> and set the priority.
- Network Monitor: Enables you to monitor relevant network connections (server and cache folders). If you do not monitor the network and you try to connect over a "disconnected network", connecting to a server or a UNC path, it will take time before the system reports back (e.g. 30 seconds or more). Enabling network monitoring will avoid such connection issues. Note that the network monitor will only monitor a cache folder that use a UNC path (not mounted/mapped drives). If the configuration option is not visible, please read how To add the VizWorld.ini file.
- **Languages:** Sets the current language to be used on labels fetched from Viz World Server. For more information, see the <u>Display</u> section.
- Attributions: Adds an attribution to the map. Alternatives are; Static and Dynamic.
  - **Dynamic:** Displays the attribution when a licensed imagery is in view and disappears when the image is out of view.
  - **Static:** Displays the attribution as long as there is a licensed imagery in the scene.
- Attribution Font: Sets the font for the attribution.
- **Bold:** Sets the attribution font to **bold**.
- **Italic:** Sets the attribution font to *italic*.
- **On Top:** Places the attribution image to the top in the screen. Default is bottom.
- On Right: Places the attribution image to the right in the screen. Default is left.

#### To add the VizWorld.ini file

1. Create a and save a VizWorld.ini file to the following location:

C:\Program Files (x86)\vizrt\Viz3\plugin\data\maps

2. Open the file and enter the following:

```
Monitor=1
Priority=1
Language=[my Language ID]
```

3. Save the file and start e.g. Viz Config to see the configurable parameters

Monitor enables network monitoring. See the Network Monitor setting, listed above.

**Priority** sets Viz' connection priority to the Viz World Server. See the **Priority** setting, listed above, and the <u>Server Launcher Configuration</u> section on how to enable prioritized connections on the server side.

**my Language ID** refers to the order of languages in your list of languages (e.g. English = 0, Arabic = 1, Hebrew = 2 and so on). See the **Languages** setting, listed above.

### 5.4 Cache Configuration

When working with Viz World in a server/client environment, a cache is used to reduce the load time of scenes in Viz. The cache is a shared network storage folder, common to all Viz Engines in the system. The cache is managed by the Viz Engine machines.

**Note:** In complex environments, Viz Engine machines can be grouped so a different cache is defined for each group.

This section contains information on the following topics:

- Map data flow
- <u>Cache Location</u>
- Defining the Cache
- <u>Cache Folder Structure</u>
- <u>Caching Viz Trio</u>
- <u>Caching Viz Content Pilot</u>

### 5.4.1 Map data flow

The maps data stored in the cache is produced by the Viz Engine machines, running <u>World Map Editor</u> applications. When WoC is launched, it connects to the server and enables the user to select a map and add information to the map. When the user accepts the selected map (by pressing the OK button in the maps editor (WME)), the map information will be sent to the scene (and to the relevant WoC plugins used in the scene) from the server. WoC plugins will load the received data and then store it in the cache. Now, when a scene is initialized, the WoC plugins will look for the data in the cache and load it, without connecting to the server.

Since the most time-consuming task in this process is generating the maps, using the cache reduces that time to a minimum and the maps are generated only once.

**Note:** Before setting a cache folder in a server/client environment, a shared network drive, mapped on all Viz Engine client machines should be created. The cache folder is defined on the shared drive, so all machines will have access to the cache.

## 5.4.2 Cache Location

The following are some simple guidelines that will ensure caching is optimized when using one or several Viz Engines.

- One: Set the cache location local to that renderer.
- **Two or more:** Set the cache location to the map server (or other shared network drive) so that one renderer is not favored over others.

### 5.4.3 Defining the Cache

The client cache is defined using Viz Engine's configuration tool (Viz Config). When configuring the cache environment make sure that the following parameters are identical on all Viz machines:

- Cache Directory
- On Disk (Days)

**Tip:** Control clients should have their cache location(s) set to the same location as defined by the Viz Engine(s).

#### To configure the cache directory

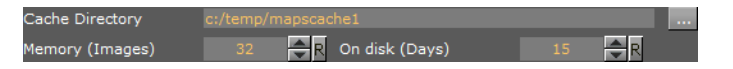

- 1. Start **Viz Config** or open the configuration interface by clicking the **Config** button on the main menu in Viz Artist
- 2. Select the **Maps** section
- 3. Set the **Cache Directory** to the defined shared network drive and the folder used as the cache's main folder

**Note:** The Cache Directory has to be identical on all Viz Engines that share the cache. UNC paths are also supported.

4. Set the **Memory (Images**) to the required value (default is 32). This parameter defines the maximum number of map images stored in Viz memory when initializing a playlist

**IMPORTANT!** Set the number of images to zero (or a low value) on control machines used in the system. The control machines are inferior to Viz Engine machines and it makes no sense to load a large number of images when it is only used for preview.

- 5. Set the **On Disk (days)** parameter to the maximum number of days that the images will be stored in the cache. When Viz is launched, it will clean the cached map images that are older than the value defined in the On Disk (days) parameter
- 6. Click Save

To configure the 2nd cache directory

| 2nd Cache Directory | c:/temp/mapscache2 |            |                 |          |  |
|---------------------|--------------------|------------|-----------------|----------|--|
| Priority            |                    | <b>₽</b> R | Network Monitor | Inactive |  |
|                     |                    |            |                 |          |  |

- 1. Start **Viz Config** or open the configuration interface by clicking the **Config** button on the main menu in Viz Artist
- 2. Select the **Maps** section
- 3. Set the **2nd Cache Directory** to your local computer or a defined shared network drive and the folder used as the cache's main folder
- 4. *Optional*: Enable network monitoring
- 5. Click Save

#### See Also

• <u>Viz Artist Configuration</u>

### 5.4.4 Cache Folder Structure

When using cache in a client/server configuration, WoC plugins will manage the cache and sort generated data in several folders under the cache folder. The cache folder hierarchy is created automatically. Only the cache root directory is configured in Viz. The defined cache folder for all clients is the root cache folder. Under the root cache folder, a version sub folder is created using the WoC plugins version. Under each version folder, several sub folders are created, according to the requested data:

- **3DLine-Cache:** Stores lines from the WME as OpenGL vertices.
- **3DBorder-Plugin-Cache:** Stores selected borders based on the Region-Cache data.
- **3DRegion-Plugin-Cache:** Stores selected regions based on the Region-Cache data.
- **AtlasCacheFolder:** Stores Downloaded images from Microsoft to enable a smooth animation and faster response time during navigation. Images are stored under subfolders according to the texture compression used.
- **BorderManagerFullWorld-Cache:** Stores unselected borders based on the Region-Cache data.
- **CWMClient-Cache:** Stores map images and label information that is reused by Viz when loading the scene.
- **Region-Cache**: Stores region vector data.
- Street-Cache: Stores street vector data.
- StreetManager-Cache: Stores unselected streets based on the Street-Cache data.

**Note:** The 3DBorder, 3Dregion and BorderManagerFullWorld cache is based on Region-Cache data after a projection is set, and converted to an OpenGL format.

**Example:** The country Norway will only have one cache file under Region-Cache (since there is only one Norway), but could have many under other folders with different projections.

#### **General Caching Rules**

The CWMClient-Cache folder is cleaned when Viz is launched (any of the Viz Engines using the cache), according to the On Disk parameter value.

The data in the cache folders (except for the CWMClient cache) are not deleted when cleaning the cache since it does not change and it can be reused all the time.

#### See Also

• <u>To configure the cache directory</u>

### 5.4.5 Caching - Viz Trio

This section describes Viz Trio specific commands/actions that influence how map data is cached when <u>Loading pages</u>, <u>Initializing all pages</u> and performing a <u>Direct Take</u>.

**IMPORTANT!** Set the same cache directory for the local Viz, and program and preview channels.

#### Loading pages

Opening a scene for preview generates all cache files needed for the scene in the file cache. Any change to the page through Viz Trio (CWM location, hop locations, labels, selected regions and so on), immediately generates all required cache files. When pressing *Take*, Viz Engine will load to memory all needed map cacheable elements through the file cache that the preview machine just generated without the need to connect to the map server.

\_\_\_\_\_

Note: Applies only if both of them have same cache folder.

#### Initializing all pages

The **Initialize All** button/command will load all scenes to memory (program & preview renderers). All necessary map data will be loaded from the cache files.

**Note:** It is assumed that each page has been loaded in preview once before, and that cache files have been created.

#### **Direct Take**

The **Direct Take** button/command will immediately load the scene into Viz Engine. All necessary map data will be loaded from the cache files that the preview has generated once.

**Note:** It is assumed that each page has been loaded in preview once before, and that cache files have been created.

#### See Also

<u>To configure the cache directory</u>

### 5.4.6 Caching - Viz Content Pilot

Caching of map data can be achieved by running Viz Content Pilot's Thumbnail Generator on the same machine as your Viz Engine.

See the *Viz Content Pilot User's Guide* on how to setup and configure the Thumbnail Generator.

When running Viz Content Pilot in a non-preview configuration, any change to any map element that requires caching will **not** create cache files. This will result in longer loading time of the Viz Engine because data maps, labels and polygon data has to be requested from the map server. It is important to request at least a single image preview, such that cache files will be created.

**IMPORTANT!** If you are running a local Viz, set the same cache directory for the local Viz as for the program and preview channels.

#### See Also

-----

• <u>To configure the cache directory</u>

# 6 Server Operation

This section describes how to start Viz World Server (WoS) and how to use the Server Launcher to start, stop and configure the WoS and Server Allocator.

This section contains information on the following topics:

- <u>Starting Viz World Server</u>
- Server Launcher

# 6.1 Starting Viz World Server

#### To start the Server

- 1. Double-click the desktop shortcut, or
- 2. Select the program from the Start menu.
  - All Programs > Vizrt> Viz World Server

A console window appears that loads the database. When done, the server is ready to receive requests from clients.

# 6.2 Server Launcher

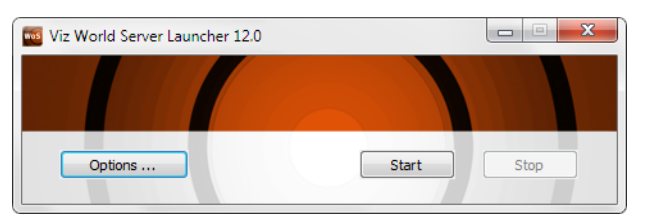

Viz World's Server Launcher is a tool used to start, stop and configure the Viz World Server and Server Allocator. In addition it will also start a process that generates thumbnails of map templates used by the Viz World Client's <u>Map Designer</u> tool.

This section contains information on the following topics:

- Using Server Launcher
- Server Launcher Configuration
- <u>Server Allocator Configuration</u>

### 6.2.1 Using Server Launcher

The Server Launcher is an application installed as part of the Viz World Server, and can be found on the programs menu. The Server Launcher is run as a service by default.

When the Server Launcher is configured, the Server Allocator distributes client requests between the registered servers and server machines, balancing server loads and the number of client requests. When configured in a complex environment, multiple map servers with multiple Server Allocators can be used to allow full redundancy and optimal resource distribution. Starting a single instance of the maps server can be done from the program menu or by using the desktop icon.

Starting the Server Allocator, in order to setup a redundant system and/or configure more than one instance of the map server on one server, is done using the Server Launcher.

#### 6

When the Server Launcher is running it will typically be floating on top of the desktop; however, it can be minimized to tray. The tray icon allows you to minimize the application to tray and restore it.

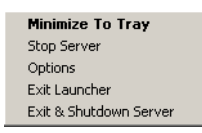

- **Restore / Minimize To Tray:** Restores or minimizes the Server Launcher from or to tray.
- **Start / Stop Server:** Starts and Stops the Server Allocators and the Viz World Server without exiting the Server Launcher application.
- Options: Opens the Options window for configuring the number of Viz World servers and Server Allocators. See <u>Server Launcher Configuration</u> for more information.
- **Exit Launcher:** Closes the Server Launcher application. Server Allocator and Viz World server will still be running.
- Exit & Shutdown (Not Recommended): Closes the Server Launcher application. Stops all Server Allocator services and the Viz World server.

### 6.2.2 Server Launcher Configuration

| Options                                                                                                    |                       |            |               |                  | × |
|----------------------------------------------------------------------------------------------------|-----------------------|------------|---------------|------------------|---|
| Preferences       Launch Options         Local Server Count       2         Image: Enable Priority login       Image: Start on system startup         Image: Run Server Allocator       Console Application         Note : Viz World Server will stop if console is |                       |            |               |                  |   |
| Controlled WWS Machine bgoorange2 Count 2 Priority 1 Instances All Set                                                                                                    | Machine<br>bgoorange2 | Count<br>2 | Priority<br>1 | Instances<br>All | + |
|                                                                                                    |                       | el         |               |                  |   |

Viz World Server is configured using the Server Launcher.

Click the Server Launcher's Options button in order to configure the map server.

- **Preferences:** Allows the user to set the local server count and enable the Server Allocator.
  - Local Server Count: Defines the number of server instances that will run on the machine simultaneously. Default value is 1. When setting the number of instances for each machine, machine hardware should be considered. Every server instance requires physical memory (RAM) and makes intense use of the

CPU. Do not abuse this parameter, since client and server performance will be affected.

- **Enable Priority Login**: Enables Viz World Server to prioritize its inbound client connections. Viz' configuration interface will allow you to prioritize client connections from Viz Artist and On Air Viz Engine's used for preview and program output. Viz Engines must be in On Air mode for them to be prioritized. For the Map Editor you can set it from the <u>Context Menu</u>. For more information on how to set priorities see the <u>Maps Configuration</u> section.
- **Run Server Allocator:** When disabled (not selected), the Server Allocator will not run on the machine. When enabled (selected), the Server Allocator will run and use the parameters defined in the Server Launcher's Options window. Default mode is disabled. Server Allocator does not require any license and can be run on any machine.

**IMPORTANT!** If the Server Allocator is enabled, even for just 1 machine, a machine must be defined in the Controlled WoS list.

- **Launch Options:** Allows the user to run Viz World Server and the Server Launcher as a service, or in console mode. If run as a service, the system can automatically start all server instances when the machine starts without the need to login. If run in console mode, all instances must be manually started.
- **Controlled WoS:** When enabled (see Run Server Allocator), the Controlled WoS settings allows the user to configure the controlled WoS instances.
  - Machine: Sets the name of a machine running Viz World Server.
  - **Count:** Sets the number of instances running on the machine. Default is 1.
  - **Priority:** Sets the machine's priority. If more than one machine is defined, the priority must be set for each machine.
  - **Instances:** Sets the number of instances that are controlled by the machine. If the machine has more than one instance running, it is possible to open the Instance Control (click Set) To set the controlled instances.

**Note:** When the Server Allocator allocates a server to a client, it will pass this name to the client, hence, its hostname/ip address must be accessible to all clients.

#### **Setting Priorities**

Normally all servers will use the same priority (1). In more complex scenarios a lower priority can be used, for example when two servers are running two instances each and an allocator.

One server is typically dedicated to an On Air engine and another to a Viz Artist (designer) client such that a designer client will not steal a token from an On Air engine.

Example setup:

- Map server A is for the On Air engine and it controls two instances on map server A with priority 1, and two instances on map server B with priority 2.
- Map server B is for the Viz Artist designer and it controls two instances on map server B with priority 1, and two instances on map server A with priority 2.

The Server Allocator will not redirect any clients with map server A as default to map server B if it can give them an instance on map server A because map server B has a lower priority. So, only if the instances on A are out of license tokens, or not responding, the Server Allocator will direct clients to map server B. And the same for B.

Another example is in a scenario where there are two allocators (one in Location 1 and another in Location 2), all clients from Location 1 should be connected to the server in Location 1, and all clients from Location 2 should be connected to the server in Location 2, and only if any thing goes wrong should clients be allowed to connect from Location 1 to Location 2.

#### Configuring the Server

#### To add or remove instances

• Click the + or - buttons in the Options window to add or remove instances.

#### To set the controlled instances

| In | Instance Control |                |  |  |  |  |
|----|------------------|----------------|--|--|--|--|
|    | Instance         | Controlled     |  |  |  |  |
|    | 1                | Controlled     |  |  |  |  |
|    | 2                | Not Controlled |  |  |  |  |
|    |                  |                |  |  |  |  |
|    |                  |                |  |  |  |  |
|    |                  |                |  |  |  |  |
|    | OK               | Cancel         |  |  |  |  |

- 1. Click the **Set** button in the Server Launcher's Options window.
- 2. **Double-click** the instance to set the control mode to **Controlled** or **Not Controlled**.
- 3. Click **OK**.

**Note:** The number of controlled instances is displayed in the Instances field and column seen in the Options window.

### 6.2.3 Server Allocator Configuration

Optimal usage of system resources can be obtained by using multiple map servers, running multiple map servers on each machine, with a <u>Server Launcher</u> launched on each of the machines.

The system can be configured with:

- · one allocator for multiple map servers,
- one allocator on one machine with multiple servers, or
- multiple allocators with multiple server machines.

#### **Single Server Allocator Configuration**

The simple environment setup is when running one map server with multiple map server instances and a <u>Server Operation</u>. In this configuration, the Server Allocator will accept client requests and divert them to the server instances on the same machine. Client connections will be equally divided between the map server instances, allowing better response time and load balancing of server processes.

#### Multiple Server Allocator Configuration: Classic Redundancy

Having multiple servers, where in each there is a Server Allocator running

that controls all WoS instances of all machines.

This configuration guarantees most redundancy as each Server Allocator is updated with the current status of all WoS servers, and in case of a failure in one of the machines, other Server Allocators can provide redirection to any available WoS.

The maximum number of server instances that can be run per machine is 4. Each server instance should have 4GB of memory and 2 CPUs. So on a machine with 4 dual CPUs and 16 GB of memory you can run the maximum of 4 server instances.

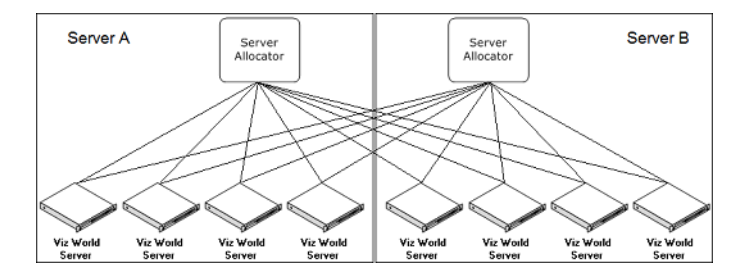

The above diagram describes a system with two machines running a Server Allocator and **four** map server instances on each machine. If the client is configured with both machine names, full redundancy within the system will be accomplished.

**Note:** Any configuration combination between the Server Allocators and the map server instances is valid.

#### See Also

• Server System Requirements

# 7 World Map Editor

The World Map Editor (WME) is a component of the Viz World Client. WME allows you to browse and select map features, similar to those created using <u>Map Editor Classic</u>. In comparison with Map Editor Classic, Map Editor offers almost the same features, which allow you to create stunning maps in no time.

This chapter contains information on the following topics:

- <u>Getting Started</u>
- <u>Tools</u>

# 7.1 Getting Started

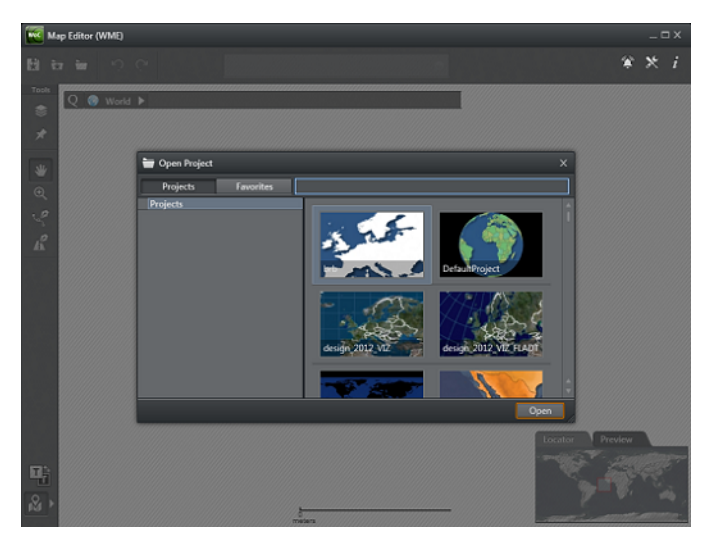

Once you have the Viz World Client installed you can start the Map Editor and connect to the Viz World Server. Once connected you will be able to open existing design projects.

#### To start the Map Editor

Normally the Map Editor will be launched from Viz Trio, Viz Artist or Viz Content Pilot.

#### To connect to Viz World Server

**Note:** When the Map Editor is launched from a Vizrt application (e.g. Trio, Artist, Pilot), it will automatically connect to the server that has been configured within that application, rather than the server configured within the Map Editor.

- 1. Start the Map Editor
- 2. Click the Settings button 🕅
- 3. Set the Viz World **Server** hostname. If not specified, the Map Editor will connect to localhost.
- 4. Click Save

.....

# 7.2 Tools

This section contains information on the following topics:

- Map Editor Toolbar
- <u>Settings</u>
- <u>Search</u>
- Layers
- Extra Data Manager
- Details
- Shapes Tool
- Streets Tool
- Show or Hide Map Features
- Quick Map
- Locator and Preview

### 7.2.1 Map Editor Toolbar

The Map Editor has the following toolbars:

- Horizontal Toolbar
- Vertical Toolbar
- Quick Map Toolbar
- Locator and Preview Tabs

#### **Horizontal Toolbar**

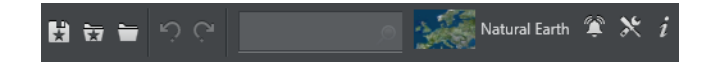

The horizontal toolbar contains the following options:

- Save Favorites: Save current project as a favorite project. Unlike projects which only contain the base map styling, a Favorite is a project which also has data saved as part of it, such as selected countries, loaded streets, and labels.
- 👿 Open Favorite: Open a favorite project.
- Den Project: Open existing map template files.
- 🖸 Undo: Undo last change
- Redo: Redo last change
- Search: <u>Search</u> the map.
- Select stylesheet: Select one of the template's available stylesheets.
- Motifications: Displays notifications of errors.
- Settings: Change the <u>Settings</u> (Viz World Server, Language, Map Legend, Safe Guide)
- **1** Information: Displays version information about the Viz World Client and Server.

#### **Vertical Toolbar**

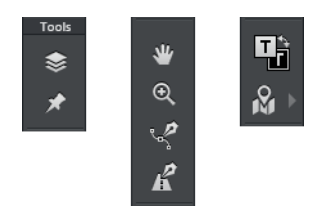

The vertical toolbar contains the following options:

- **Layers**: Enables you to search for and filter features based on the current map Layers in view.
- Details: Shows the <u>Details</u> for all selected features. *Right-clicking* the button will open a context menu that allows you to *fit to, center to* or *clear all details*.
- Pan: Enables the user to click and drag on the map to move the map in the direction of the drag.
- Q Zoom: Zooms the map according to the area selected. To select an area, click and drag to draw a rectangle.
- Shapes tool: Opens the <u>Shapes Tool</u>. *Right-clicking* the button will open a context menu that allows you to select the shape.
- **Streets tool**: Opens the <u>Streets Tool</u>
- **Inverse Colors**: Toggle the color of the map legend and map features (countries, cities, etc.) See <u>Settings</u> for how to enable/disable the map legend.
- Show/Hide Features on Map: Click the button to show or hide the selected map features. Click the arrow to select which map features to show. See <u>Show or</u> <u>Hide Map Features</u>.

#### **Quick Map Toolbar**

Q 🌍 World 🕨 Australia 🕨 New South Wales

Use this to access the <u>Quick Map</u> features.

#### **Locator and Preview Tabs**

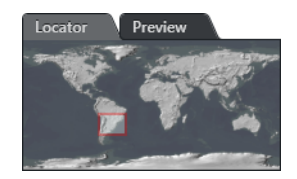

Use this to access the <u>Locator and Preview</u> features.

# 7.2.2 Settings

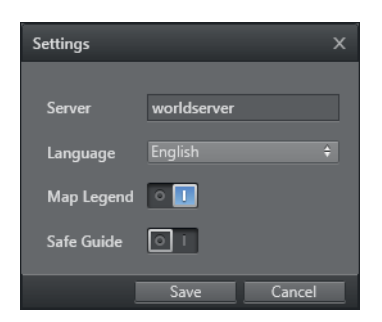

- Server: Set the Viz World Server hostname. If not specified, the Map Editor will connect to localhost.
- **Language**: Select from the available map languages. See <u>Map Name Editor</u> for information on how to configure the languages.
- Map Legend: Enable or disable the map legend.
- Safe Guide: Enable or disable a safety area around the map (e.g. for text safety)

### 7.2.3 Search

| Toronto Canada             | ,           |
|----------------------------|-------------|
| Filter 2 results filtered  |             |
| 📳 Toronto, Ontario, Canada | <b>₽</b> Ω⊞ |
| ╞ Toronto, Canada          | ¢∷⊞         |
| ► Web Results : 6          |             |

The search option allows you to search for, and add notable locations to the map. The map can then be fitted, or centered around these locations.

From the results list, each item has the options:

- $\Phi/$  : Add/remove the selected location to/from the map
- 🗒 : Fit the map to the selected location
- 🖽 : **Center** current map view to the selected location

All locations that have been added to the map can also be edited from the <u>Details</u> view.

### 7.2.4 Layers

#### Мар

| Tools | Map Streets Shapefile KML   | Events |
|-------|-----------------------------|--------|
|       | Filter                      |        |
|       | Sort by: Type 📥             |        |
| ♛     | 📕 Oradea, Bihor, Romania    | ¢∷⊞    |
| €     | 👚 Nojorid, Bihor, Romania   | ◆○田    |
| 2     | 😭 Sânmartin, Bihor, Romania | ¢∷⊞    |
| Ŕ     | Displaying 3 features       |        |

Enables you to search for and filter features based on the current map layer in view. You can also sort based on Country, Name, and Type.

#### Streets

| Tools | Map Streets Shapefile KML Events            |
|-------|---------------------------------------------|
| *     | Select Streets to Load Load Visible Streets |
|       | ► Alba, Ro 🗱 🚺 🛨                            |
| ى⊯    | 🕨 Arad, Ro 🗱 🔛 🛨                            |

This tab allows users to load street data by clicking **Select Streets to Load**, and using the <u>Extra Data Manager</u>, as well as add items to the map using the <u>Extra Data Browser</u>.

The roads in the visible map can be loaded into the list by clicking **Load Visible Streets**.

#### Shapefile

| Tools     | Мар | Streets | Shapefile           | KML | Events |  |
|-----------|-----|---------|---------------------|-----|--------|--|
| <b>\$</b> |     |         | <u>l Shapefiles</u> |     |        |  |
| *         |     |         |                     |     |        |  |
| *         |     |         |                     |     |        |  |

This tab is to allow users to load Extra data such as Shape files.

#### KML

| Tools     | Мар | Streets | Shapefile         | KML | Events |
|-----------|-----|---------|-------------------|-----|--------|
| <b>\$</b> |     | Loa     | <u>d KML data</u> |     |        |
| *         |     |         |                   |     |        |
| ⊯         |     |         |                   |     |        |

The KML Manager allows users to load Keyhole Markup Language (KML) files which can then be added to the map.

The KML data can be accessed from the KML tab. Clicking the **Load KML data** button, opens the KML Browser and lists all the available KML files. It works the same way as the <u>Extra Data Browser</u>.

KML files currently must be manually imported into the server. Files are placed in the folders:

- 32 bit:
  - C:\Program Files (x86)\Curious Software\Curious World Maps\KML
  - C:\Program Files (x86)\Curious Software\Curious World Maps\Users \Default\KML
- 64 bit:
  - C:\Program Files\vizrt\Viz World\KML
  - C:\Program Files\vizrt\Viz World\Users\Default\KML

#### **Events**

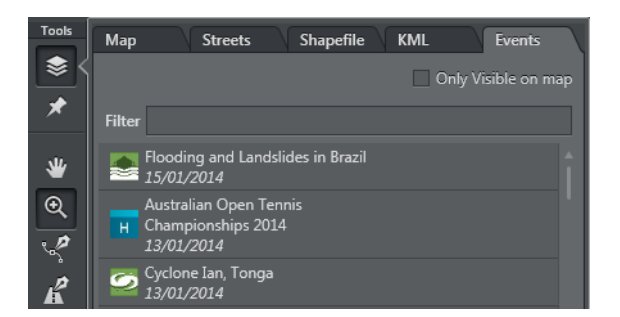

The events tab is a feed of Events from Digital Globe's FirstLook service.

FirstLook provides rapid imagery of major global events, such as:

- Natural disasters: Earthquakes, fires, tornados, hurricanes
- Man-made crisis: Terrorism, large accidents
- Political instability: Riots, civil war
- Human interest: World Cup, Olympics, F1, NFL

It requires a yearly license to use the imagery.

### 7.2.5 Extra Data Manager

The Extra Data Manager is available from the Layers Tool and allows users to manage extra data that is stored on the Viz World Server.

**Note:** In order to work with Extra Data, the Viz World Server must have data loaded.

**Note:** Streets data requires additional license features and the installation of street data on the server.

#### **Using Extra Data**

1. In the <u>Layers</u> tool, click on the Streets tab, to open the <u>Extra Data Browser</u>. (this will be empty if no data has been selected).

| Tools     | Мар | Streets      | KML            | Events              |
|-----------|-----|--------------|----------------|---------------------|
| <b>\$</b> |     | Load Streets | Load Visible S | treets              |
| *         |     |              |                | Only Visible on map |

- 2. Click on 'Load Streets' to open the Extra Data Manager.
- 3. Navigate to the required data and use the Add, Fit and Centre buttons to select the data and/or move the map.

Close the Extra Data Manager when finished.

- 4. Open the Extra Data Browser again to see all the loaded data and add features which are related to the loaded data.
- 5. Data can be deselected either from within the Extra Data Manager or the Extra Data Browser, using the 'X' button.

#### Extra Data Manager

In the Extra Data Manager, the view can be switched between Flat List view and Tree view, using the buttons at the bottom of the window.

The **Flat List view** presents the data in a flat structure with a navigation bar at the top. To navigate in the data, double-click an item in the list to open it, or use the drop-down menus. In this case, the Filter only filters the content of the current directory.

The **Tree view** presents the data in a hierarchical structure. To navigate in the data, double-click an item in the list. The Filter filters the whole tree and lets you navigate within the results using Enter and Shift+Enter keys or the ' $^{\prime}$  and 'v' buttons.

| Street Data                                               |          | x            |
|-----------------------------------------------------------|----------|--------------|
| Filter                                                    |          | 2            |
| Only Visible on map                                       |          |              |
| 🛛 🕟 Extra data 🕨 Complete data 🕨 Europe 🕨 Scandinavia-201 | 2 🔻      |              |
| <b>चि</b> म                                               | DK<br>FI | ¢∷⊞          |
| NO STATES                                                 | NO       | -∷⊞          |
| 📛 SE                                                      | SE       | - 00⊞        |
| 늘 ок                                                      |          | ●○田          |
|                                                           |          |              |
|                                                           | Tree     | i∃ Flat List |
|                                                           |          |              |
| Street Data                                               |          | x            |
| Filter                                                    |          | ^ V 3        |
| Only Visible on map                                       |          |              |
| ▼ Complete data                                           |          | - () 🖽 🛛     |
| ► Africa                                                  |          | ¢∷⊞          |
| ► America                                                 |          | ◆○田          |

| <ul> <li>Complete data</li> </ul> | - Li 🗄            |
|-----------------------------------|-------------------|
| ► Africa                          | ◆○田               |
| ► America                         | ◆○田               |
| ► Asia-Pacific                    | ◆○田               |
| ▶ Demo                            | ◆○田               |
| ▼ Europe                          | - 🖸 🕀             |
| ► ==CzechRepublic-2009            | ◆○田               |
|                                   | ◆○田               |
| ► Austria                         | 00⊞               |
| ► Switzerland                     | ◆○田               |
| ► Benelux-2009                    | ◆○田               |
|                                   | Trae := Elat Lict |

**Extra Data Browser** 

The Extra Data Browser displays all the loaded data and can be used to add features which are related to the loaded data.

| Map Streets                          | KML                  | Events                                  |
|--------------------------------------|----------------------|-----------------------------------------|
| Load Streets Load Visil              | <u>ole Streets</u>   | Filter                                  |
| □ Only V<br>► Finnmark, No           | /isible on map       | Sort by: Type 🔺                         |
| <ul> <li>Hordaland, No</li> </ul>    | ×⊡⊞                  | 🛧 582, nesttun bergen hordalan 🕂 🗋 🕀 🍐  |
| ▼ Streets                            | E [] ⊞               | Addestein, stord hordaland no           |
| Motorways                            |                      |                                         |
| Primary Roads                        |                      | 🏫 Apaltunnelen, lindas hordalan 🦾 🕂     |
| Main Roads                           | $\Box \equiv$        | Arnanipatunnelen, bergen hor            |
| Secondary Roads                      | (1) ⊞                |                                         |
| Other Roads                          | (]⊞                  | 🏠 Arnavegen, bergen hordaland           |
| <ul> <li>Land Use A</li> </ul>       | $\odot \blacksquare$ | 🛧 Arnavegen, indre arna bergen 🕂 门 🕀    |
| Land Use B                           |                      |                                         |
| Hospital Points                      | (]⊞                  | m Beltiatunnelen, Vaksdal nordal        |
| <ul> <li>Rivers and Lakes</li> </ul> |                      | 🛧 Bolstadtunnelen, voss hordala 🕂 🗌 🕂 🍦 |
| Islands                              | (I) 🖽                | Displaying 106 features                 |
| 0.000000                             |                      | Displaying 150 leatures                 |

# 7.2.6 Details

|          | Display            | ring 2 details<br>emove All |
|----------|--------------------|-----------------------------|
| ≝        | 🚓 Toronto          | <b>*×</b> ⊡⊞                |
| €        | a ontario          | <b>*</b> ×∷⊞                |
| <u> </u> |                    |                             |
| ĸ        | Generic            | 🚓 Bicycle                   |
|          | News               | 🕫 Boat                      |
|          | Towns              |                             |
|          | Points of Interest | 🛲 Bus                       |
|          | Transportation     | 🐟 Car                       |
|          | Disasters          |                             |
|          | Traffic            | P Helicopter                |

The Details view allows you to edit the name and appearance of details. Changes can be made to multiple details by selecting them together. The details in the list can be reordered by dragging them.

The **icon** used for each detail can be changed by selecting the detail in the list and browsing for a new icon in the list of icons.

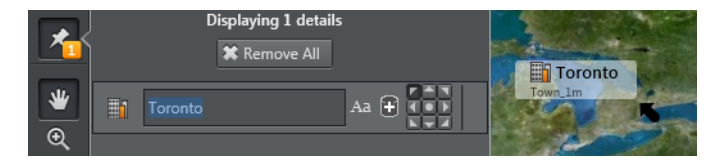

Clicking the Edit button next to each item in the Details list allows editing the following features:

- All Caps: Caps on or off
- Add to Database: New name alternatives (e.g. language specific) can be saved to the database

• Label Location: Adjust the location of the detail's label.

|        | Dis           | playing 2 details<br>≰ Remove All |
|--------|---------------|-----------------------------------|
| *      |               | Fit to details                    |
| €<br>1 | a Nova Scotia | Center to details                 |
| ~      |               | Clear all details                 |
| ĸ      |               |                                   |

The context menu provides the following options:

- Fit to details: Fits the map according to the selected details
- Center to details: Centers the current view according to the selected details
- Remove details: Removes all selected details
- Clear all details: Removes all details regardless of selection

### 7.2.7 Shapes Tool

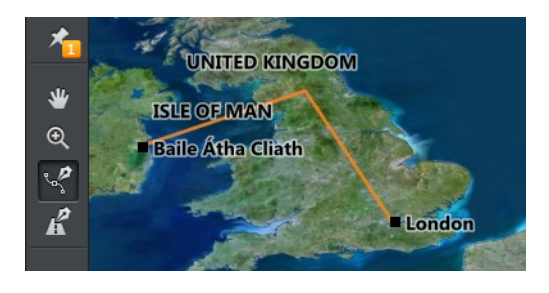

The Shape Tool lets users draw shapes on the map.

#### **Context Menu**

A right-click or a long left-click on the Shapes Tool icon will present a context menu with the following options:

- **Spline Shape**: Draw segments of a smoothed, curved line. It can be closed or open. Double click to finish drawing.
- **Linear Shape**: Draw straight-line segments. It can be closed or open. Double click to finish drawing.
- **Closed Shape**: The shape drawn is closed, i.e. the first and last points drawn will be joined.
- Fill Shape: The shape will be filled. Forces the shape to be closed.
- **Circle / Ellipse / Rectangle**: Select a geometric shape. If none are selected, the tool will default to drawing a spline or linear shape.

#### **Edit Mode**

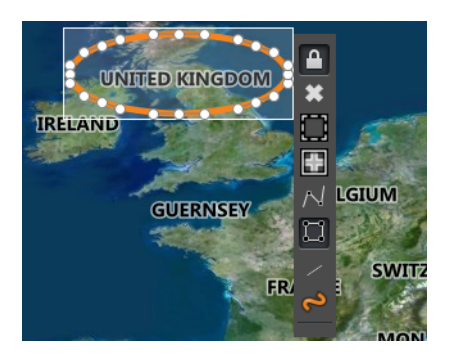

When the Shapes Tool icon is selected, clicking on an existing shape will present the Shapes toolbar:

- **Lock/unlock** the handles (only relevant to spline shapes): Allows the shape to be modified more flexibly.
- **Remove** the shape from the map.
- Fit the map to shape.
- **Center** the map on shape.
- Convert shape to **spline/linear** (not relevant to geometric shapes).
- Make shape closed/open (only relevant to lines).
- Fill the shape with color.
- Change the shape **style** (for example an ellipse can be a Region or a Country). Note that this may affect the appearance in Viz Artist scenes.

#### Shortcut keys

When a shape is in edit mode, the following shortcuts keys are available:

- DELETE key deletes the shape
- \* key centers the map on the shape

At any time, pressing the  $\mathbf{D}$  key will activate the Shape Tool. When the D key is released, the previously active tool will become active and the shape will be submitted to the Server.

#### To add a shape to the map

- 1. Click on the Shapes Tool icon to activate it.
- 2. Right-click on the Shapes Tool icon. A context menu will appear.
- 3. Select the kind of shape to draw, for example an ellipse.
- 4. Drag on the map to create a shape. When the mouse button is released, the shape is submitted to the Viz World Server.

#### To edit an existing shape

- 1. Click on the Shapes Tool icon to activate it.
- 2. Click on the shape you want to edit. A toolbar will appear next to the shape.
- 3. Use the Shape Tool to modify the shape.

## 7.2.8 Streets Tool

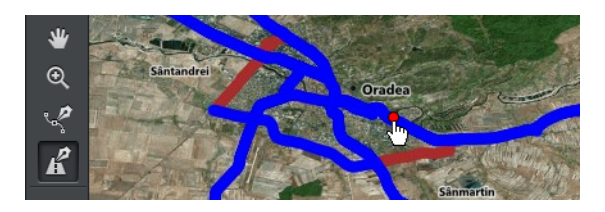

The Streets Tool can be used to add streets or segments of streets. It uses the data that has been added by the <u>Extra Data Manager</u>.

When the Streets Tool is activated, a red dot will appear when the mouse is hovered over a street. Clicking on the red dot brings up the Streets Tool menu bar.

#### / A 🕈 🗋 🖶

The Streets Tool menu bar contains:

- Add Segment: Allows the user to add segments of the street. Each click on the map adds a segment. Double-click to finish the operation and submit the shape to the Server.
- Add Street: Add the selected street to the map.
- Label Street: Add just the label without the line.
- **Fit** the map to the street.
- **Center** the map on the street.

Once a street is added to the map, the user can edit it using the Shapes Tool.

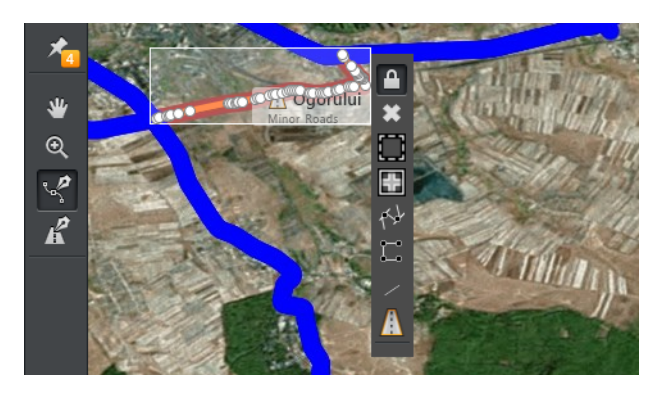

### 7.2.9 Show or Hide Map Features

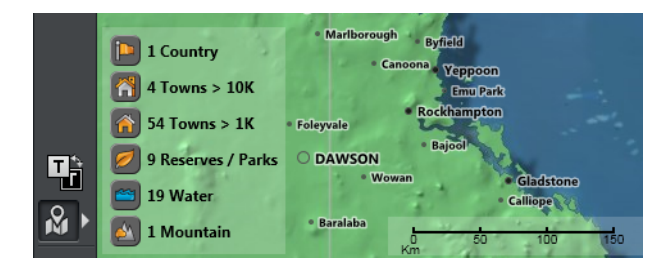

The Show/Hide Map Features button toggles the features on and off. If they are on, a summary of features is also displayed.

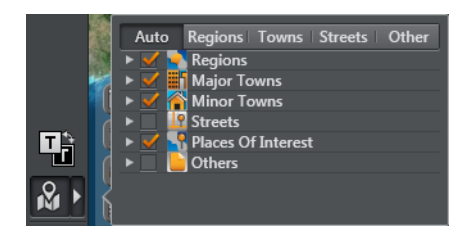

To configure which features will be displayed, click the arrow and select which map features to show.

To modify a feature, you can also hover over the feature on the map to display the tool bar.

### 7.2.10 Quick Map

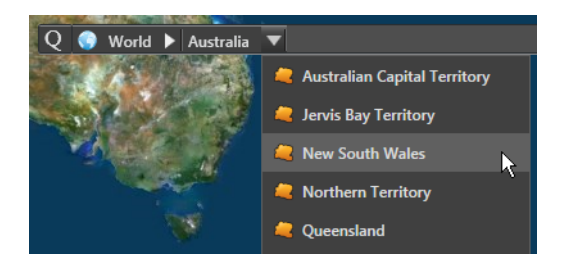

The **Quick Map toolbar** allows quick navigation to regions, countries and cities. It works together with the Locator tab to identify the location of the map segment which is currently displayed in the Map Editor window.

- **Q**: Click on the Q icon to filter the drop-down lists and configure which features will be listed in them.
- **Globe**: Provides quick access to regions of the world, for example, Asia, Middle East, Europe.
- World drop-down: Select a country
- Country drop-down: Select a State or City
- Click on the drop-down **headings** (e.g. *World* or *Australia*) to zoom to the corresponding level (i.e. world or country).
- Type in the text field to **search** for countries, regions or sub-regions.

### 7.2.11 Locator and Preview

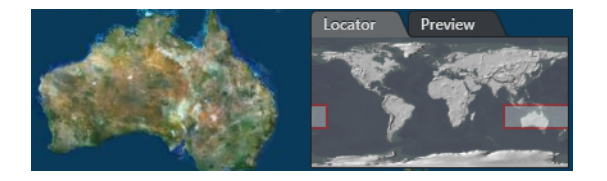

The Locator-Preview tabs display the following information:

• Locator: Select an area and the map will zoom to that location

• **Preview**: If the Map Editor was opened from Artist, Trio or Pilot, the Preview tab will generate a snapshot of the Viz Scene. For Pilot it will only work if a preview server is configured.

# 8 Map Designer

The Map Designer is a component of the Viz World Client (WoC). Map Designer allows you to create map templates similar to those created using <u>Viz World Classic</u>. In comparison with Viz World Classic, Map Designer offers just the core features, which allow you to design stunning maps in no time.

Map Designer shares much of the functionality of the <u>World Map Editor</u>, and as such, all shared features are described in the World Map Editor section, with only the additional features of the Map Designer covered in this section.

**Note:** Currently the Map Designer is only able to work with flat maps.

This chapter contains information on the following topics:

- <u>Getting Started</u>
- Map Designer Toolbars
- Stylesheet Editor

# 8.1 Getting Started

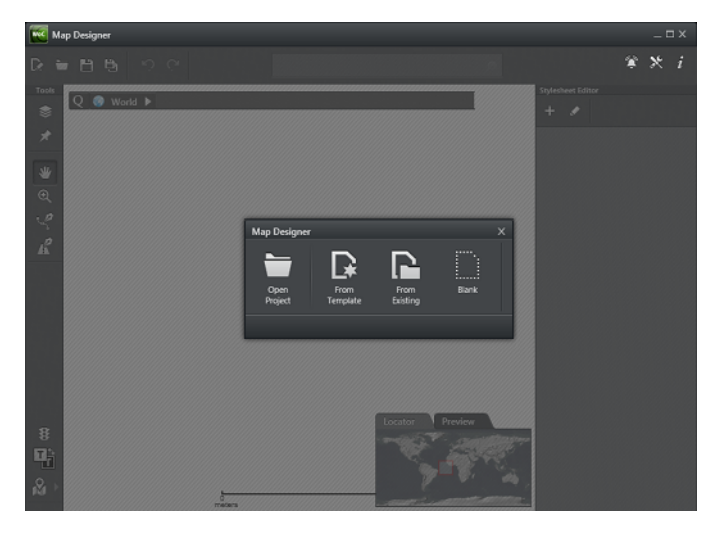

Once you have the Viz World Client installed you can start the Map Designer and connect to the Viz World Server. Once connected you will be able to open existing design projects, use existing templates, create new templates from existing templates, or create a template from scratch using a blank template.

#### To start the Map Designer

The Map Designer can be started from the desktop or start menu (i.e. Viz World Design Client), or from the installation directory (MapsDesignClient.exe):

- 32-bit system: C:\Program Files\vizrt\Common\Maps\
- 64-bit system: C:\Program Files (x86)\vizrt\Common\Maps\

#### To connect to Viz World Server

- 1. Start the Map Designer
- 2. Click the Settings button, located on the toolbar.
- 3. Set the Viz World **Server** hostname. If not specified, the Map Designer will connect to localhost.
- 4. Click Save

#### To create a map template

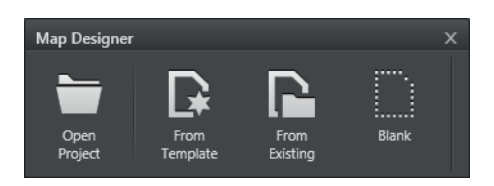

- 1. Start the Map Designer
- 2. Select one of the following options
  - Open Project: Open an existing project
  - From Template: Starts a new project based on a selection of default stylesheets
  - From Existing: Starts a new project based on an existing project
  - Blank: Start a new project

# 8.2 Map Designer Toolbars

The Map Designer has two toolbars, and most of the functions are the same as the <u>Map</u> <u>Editor Toolbar</u>. The functions that differ are described in this section.

#### **Horizontal Toolbar**

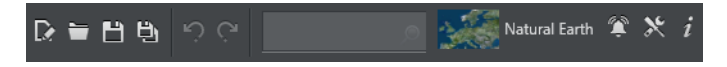

The horizontal toolbar is the same as the Map Editor Toolbar, with the exception of:

- New Project: Create a new map template (see Getting Started)
- Open Project: Open existing map template files.
- Save Project: Save the current map template file.
- Save Project As: Save the current map template file as a new file.

#### **Vertical Toolbar**

The vertical toolbar is the same as the Map Editor Toolbar.

# 8.3 Stylesheet Editor

| Stylesheet Editor |
|-------------------|
| + 🖌               |
| ► Land            |
| ► Sea             |
| Miscellaneous     |
| ▼ Borders         |
The Stylesheet Editor is in many ways similar to working with the Styles Editor in Viz World Classic. You can define styles for land, sea, borders and so on.

This section contains information on the following topics:

- Add and Organize
- Default Values
- Land
- <u>Sea</u>
- <u>Miscellaneous</u>
- Extra Data
- Borders

## 8.3.1 Add and Organize

While working on your template's stylesheets you can add new or existing stylesheets from other projects to your own project. In addition you can organize your own stylesheets.

### Add

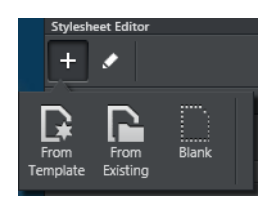

When adding stylesheets you can select one of the template stylesheets, or a stylesheet from an existing project or simply a blank stylesheet:

- From Template: Browse for and select one or multiple existing stylesheet templates and add them to your project.
- From Existing: Browse or search for stylesheets from existing Projects. Select one or multiple existing stylesheets and add them to your project.
- From Blank: A new blank stylesheet is added and opened.

### Organize

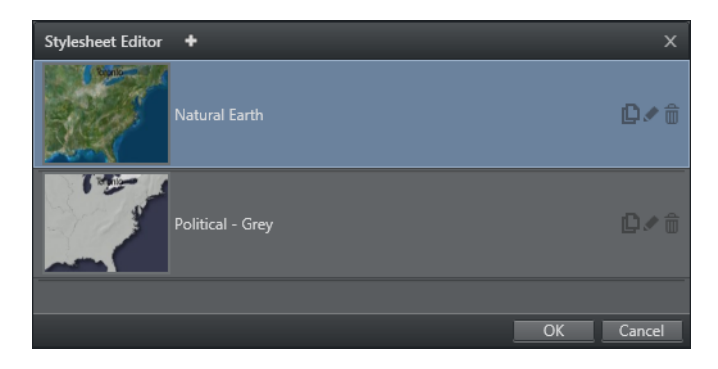

When organizing stylesheets, the stylesheets in the project are listed, and it is possible to perform the operations; Duplicate, Rename, or Delete.

Additional stylesheets can be added using the Add button at the top of the Organize window.

## 8.3.2 Default Values

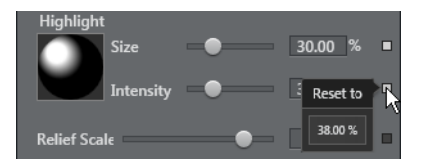

Settings which use the default values have a grey square next to them. If the value differs from the default, the square turns white. Click a white square to return the values to default.

## 8.3.3 Land

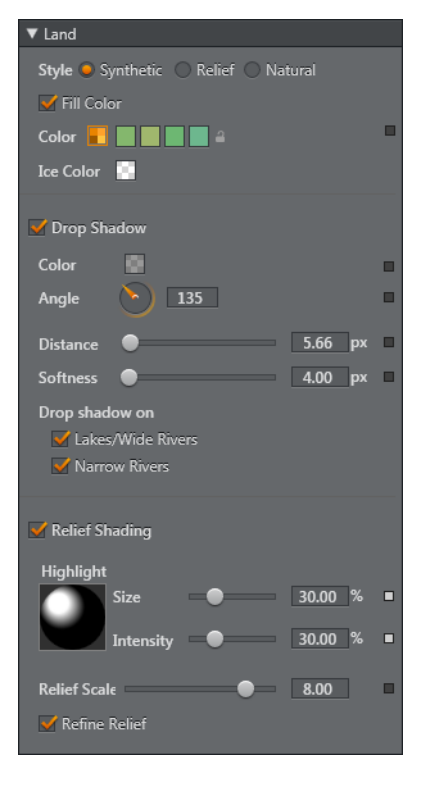

The **Land** settings allow you to define the <u>Style</u> of the map and its fill colors, aswell as the <u>Drop Shadow</u> and <u>Relief Shading</u> effects.

### Style

When defining land styles you first select whether the map should have a **Synthetic**, **Relief** or **Natural** style.

**Synthetic** gives the map a basic style, where you can select a single **Fill Color** or four fill colors. If you select four fill colors, no country, adjacent to each other, will have the same color. Both Relief and Natural styles can **mix with Synthetic** utilizing its single or four color option.

### The Ice Color can be set separately.

| Style 🔿 Synthetic 🔵 Relief 🥥 Natural |    |        |  |  |
|--------------------------------------|----|--------|--|--|
| PlanetObserver 1                     | 5m |        |  |  |
| Brightness                           | •  | 100.00 |  |  |
| Contrast                             | •  | 100.00 |  |  |
| Saturation                           | •  | 100.00 |  |  |
| Gamma                                | •  | 1.00   |  |  |
| Tint 📃 🔵                             |    | 0.00 % |  |  |

**Natural** gives you the option to select which satellite imagery provider to use (e.g. Microsoft Virtual Earth, Digital Globe, Planet Observer, and so on). In addition you can adjust the map's *brightness, contrast, saturation, gamma,* and *tint*.

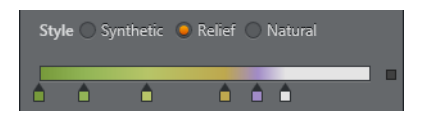

**Relief** contour colors work the same way as for <u>Sea</u>. It gives you the option to define colors at varying levels of height (i.e. from 0 to 8000 m.a.s.l.). Clicking below the bar adds a *new handle*. Double-clicking a handle will open a color picker for *setting a color* for that level. Dragging the handle horizontally will *adjust the height parameter*. Dragging the handle vertically will *remove the handle*.

### **Drop Shadow**

Drop Shadow can be added to land, lakes/wide rivers, and narrow rivers. The drop shadow effect also allows you to adjust the angle of the shadow, and its distance and softness (spread).

### **Relief Shading**

Relief shading can be added to land. When enabled you can define how the light will affect the relief by adjusting the highlight (by click and drag). The **Size** and **Intensity** settings will help you control the appearance of the relief texturing on the map.

**Refine Relief** will add extra detail to the relief. This is especially helpful when zooming in at low levels.

The image below shows a map with Refine Relief enabled and disabled:

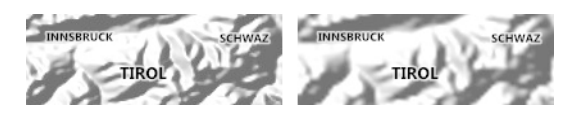

## 8.3.4 Sea

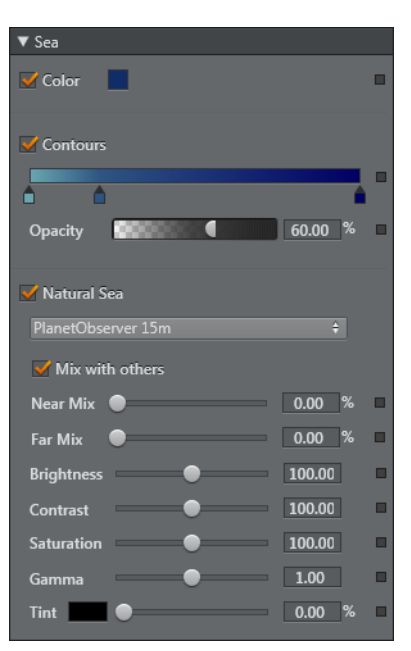

The **Sea** settings allow you to define the color and/or contour colors of the sea, and when using satellite imagery how it should mix with the base and/or contour colors.

**Color** sets the base color of the sea.

**Contour colors** work the same way as for Land. It gives you the option to define colors at varying levels of depth (i.e. from 0 to 10000 m.b.s.l.). Clicking below the bar adds a *new handle*. Double-clicking a handle will open a color picker for *setting a color* for that level. Dragging the handle horizontally will *adjust the depth parameter*. Dragging the handle vertically will *remove the handle*. **Opacity** blends the base color with the contour colors. The lower the value, the more of the base color will be shown, and conversely.

**Natural sea** enables you to select which satellite imagery provider to use (e.g. Microsoft Virtual Earth, Digital Globe, Planet Observer, and so on). In addition you can adjust the map's *brightness, contrast, saturation, gamma,* and *tint*.

**Mix with others** allows you set the alpha for the mix between the base and/or contour colors and the satellite imagery. It will mix the colors based on whether you are near or far away from sea level. Meaning, when you are close to sea level it will use the near mix setting, and when far away it will use the far mix setting.

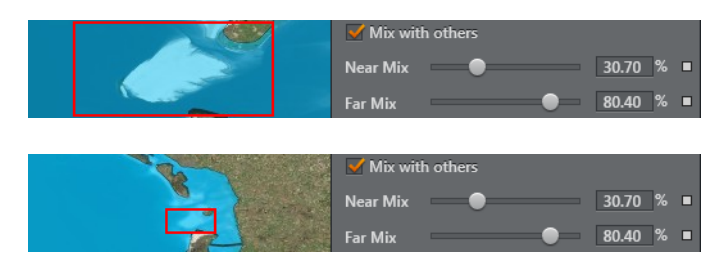

## 8.3.5 Miscellaneous

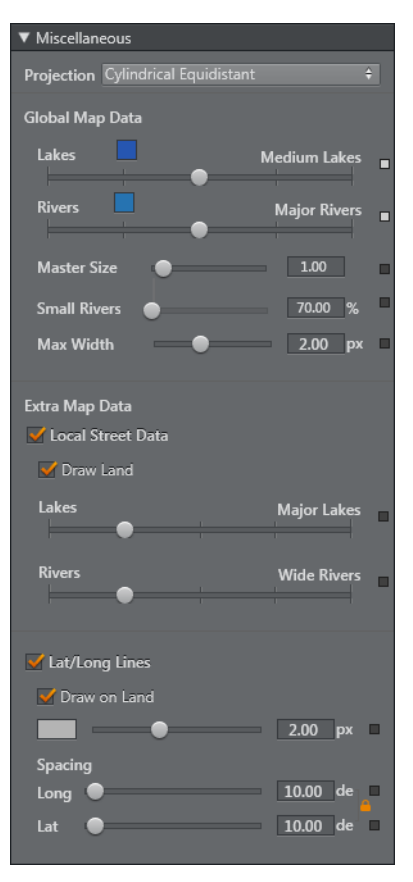

The **Miscellaneous** settings allow you to define the map projection, which map data to show for lakes and rivers and what color and size should be applied. In addition you can also enable and disable showing the lat/long lines.

For **Lakes** and **Rivers** you can select a base color (no alpha) and whether or not *None*, *Major*, *Medium*, *Minor* or *All* lakes and/or rivers should be shown.

For rivers you can also define:

- Master Size affects the width of all rivers drawn as lines.
- Small Rivers affects the width of rivers which are classified as minor rivers.
- Max Width (in pixels) determines the maximum line width at which rivers will be drawn. This is useful if you wish to prevent rivers being drawn as very thick lines as a map zooms in.

When Local Street Data is enabled, the data for lakes and rivers can be displayed.

**Latitude/Longitude Lines** can be drawn. The color, width and spacing are configurable.

## 8.3.6 Extra Data

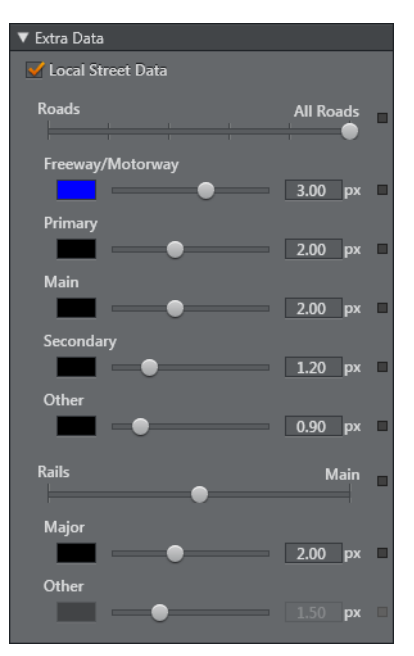

If Local Street Data is used, the **Extra Data** settings allow the various types of roads to be styled.

## 8.3.7 Borders

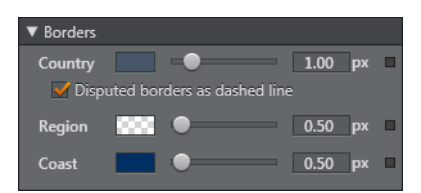

The **Border** settings allow you to define the border color and width (in pixels, 0.00 - 10.00 px). You can set colors and width for country and region borders, and coastal lines. In addition you can enable/disable disputed borders. Disputed borders are shown with a dashed line.

# 9 Map Builder

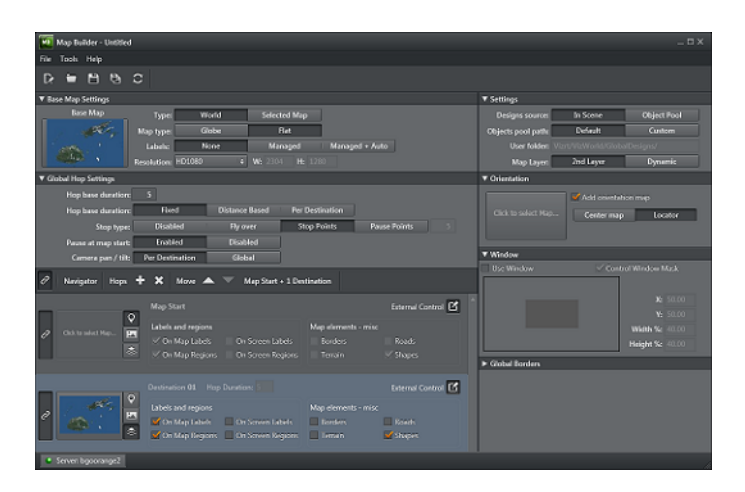

The Map Builder is a component of the Viz World Client (WoC). Map Builder is used during design in Viz Artist to build maps quickly and efficiently. It is used in conjunction with the Map Builder Plugin scene plugin.

**IMPORTANT!** Prior to using the Map Builder you need <u>To import basic map</u> <u>elements</u>.

In general when creating a map scene your scene will consist of a few basic elements. The elements are built in the following order:

- 1. Create a scene using the Map Builder plugin (see Getting Started)
- 2. <u>Choose Scene Type</u>
- 3. Create a <u>Base Map</u>.
- 4. Define the <u>Global Hop</u>.
- 5. Create a <u>Navigator</u> which can be used to create a destination list.
- 6. Set the map <u>Orientation</u>.
- 7. Configure the design source and object pool <u>Settings</u>.
- 8. Use <u>Window</u> to enable or disable a window mask for the scene.
- 9. Use <u>Global Borders</u> to generate global vector border data based on the settings applied.
- 10. Refresh the thumbnails when re-launching the Map Builder to make changes (see <u>Toolbar and Menus</u>).

## 9.1 Getting Started

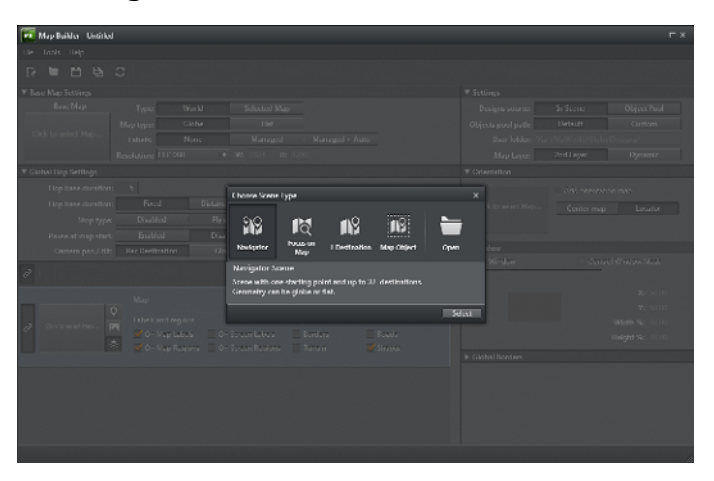

Once you have installed the Viz World Client you can start Viz Artist and create a scene using the <u>Map Builder Plugin</u> scene plugin. Note that the Map Builder itself will by default connect to the same Viz World Server as Viz Artist. If needed you can switch to another Viz World Server from Map Builder's file menu.

As a first step to work with the Map Builder you can create a scene that only contains the <u>Map Builder Plugin</u> scene plugin. Once created you can launch the Map Builder by clicking the Launch Wizard button. This will open the Map Builder and allow you to <u>Choose Scene Type</u>.

## To start creating a scene using the Map Builder

- 1. Start Viz Artist
- 2. Click Built Ins and then the Scene Plugins tab
- 3. Select the Maps plugin folder
  - This will show the Map Builder scene plugin

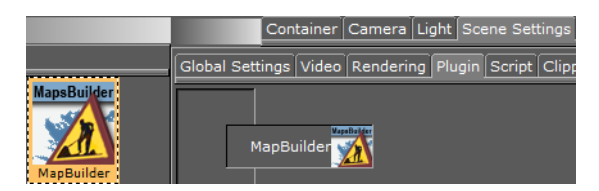

- 4. Click Scene Settings and the Plugin tab
- 5. Drag and drop the Map Builder plugin onto the Plugin areas placeholder
- 6. Save the scene
  - Once the scene has been saved you can open the Map Builder and click the Launch Wizard button to open the Map Builder.

### To import basic map elements

- 1. Start Viz Artist.
- 2. Click Import and select Archives from the drop-list
- 3. Navigate to C:\Program Files\Vizrt\Common\Maps\Archives
- 4. Select the VizWorldGlobalDesigns.via archive.
- 5. Click Import Archive.

## 9.2 Choose Scene Type

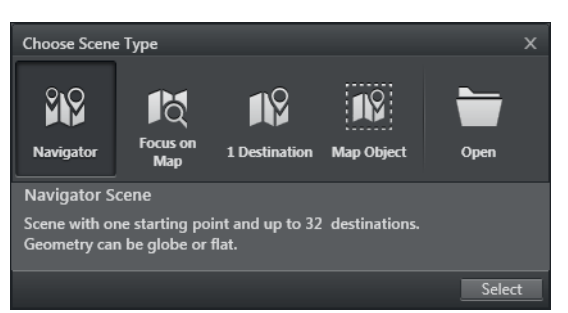

When launching the Map Builder you will be presented with the following options:

- **Navigator**: Allows you to build a scene with one starting point and up to 32 destinations.
- Focus on Map: Allows you to create a static scene with a base map only. Can only be used with flat geometries.
- **1 Destination**: Allows you to build a scene with one starting point and one destination.
- **Map Object**: Allows you to build a scene with one starting point and one destination. The window option is used so that the map only uses part of the screen.
- **Open**: Opens existing map template files.

## 9.3 Toolbar and Menus

### Toolbar

## 🕞 🖿 💾 🖸

- New Map Template: Allows you to create a new map template (see <u>Getting</u> <u>Started</u>)
- **Open**: Allows you to open existing map template files.
- Save: Saves the map template file.
- Save As: Allows you to save the map template file as a new file.
- **Refresh**: Refreshes the thumbnails. Refreshing thumbnails must be done after manually editing a Map Builder generated scene and when re-launching the Map Builder as all thumbnails of maps (Base Map, Destinations and Orientation) are lost. In order to refresh them press the F5 key, or click the refresh button in the toolbar.

### Menus

- The **File** menu contains the same functions as the <u>Toolbar</u>, as well as Exit.
- **Tools** menu contains
  - Refresh thumbnails
  - Map Server Settings: i.e. Viz World Server host name
  - · Option to enable/disable the tooltips
- Help menu contains links to the About information and the User Guide

| ▼ Base Map Settings |             |             |                          |                |
|---------------------|-------------|-------------|--------------------------|----------------|
| Base Map            | Туре:       | World       | Selected Map             |                |
| el.                 | Map type:   | Globe       | Flat                     |                |
|                     | Labels:     | None        | Managed                  | Managed + Auto |
| <u> 19</u>          | Resolution: | HD1080   \$ | <b>W:</b> 2304 <b>H:</b> |                |

Base Map is the Globe/Flat map in a specific style and data. The map created at this level is usually good for country level view.

## 9.5 Global Hop

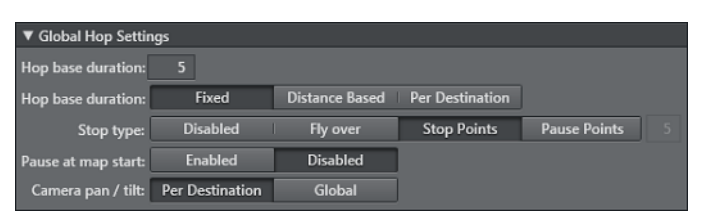

Defines the camera's trajectory animation setting. It describes how the navigation animation should be (e.g. map start + 3 destination animations, each "hop" animation based on 5 seconds, with stop points between destinations).

## 9.6 Navigator

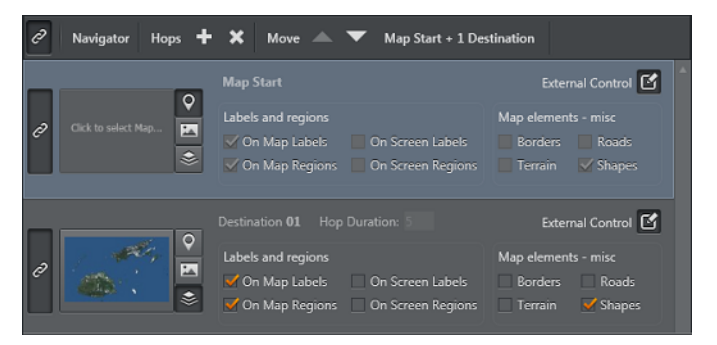

## Туре

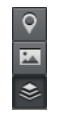

Type defines whether each destination will be of type Geo Position Only, Map - Single Image or Pyramid of Maps.

A *Geo Position Only* destination will only use a Geo Position reference to the navigation. This mode is useful for destinations that are always far away from the base map. No map will be created in this mode (as it will save texture memory).

**Note:** When destination is set to Geo Position Only, it cannot be controlled by an external application such as Viz Trio or Viz Content Pilot.

*Map – Single Image* enables operators to control a destination using an external application (either a Map or Pyramid has to be selected). If the selected destination is used for a reference point, and it needs to be controlled, use this type (e.g. a far away starting point).

*Pyramid of maps* is used when the base map is not suitable for close-ups. A pyramid of maps built around the destination will smoothen the resolution difference between the base map and the destination target.

### Destinations

Each destination can consist of map **elements** (labels, regions and miscellaneous map elements).

If destinations are controlled (e.g. by Viz Trio or Viz Content Pilot) they can be **linked** to each other – to allow the user to easily control multiple destination elements. Linking is *only* a help to the user and has no effect on the scene.

Copying (duplicating) a destination is possible by selecting a destination and clicking the **add** button.

**Note:** The selected destination will not be duplicated if the destination type is *Geo Position Only*.

## 9.7 Orientation

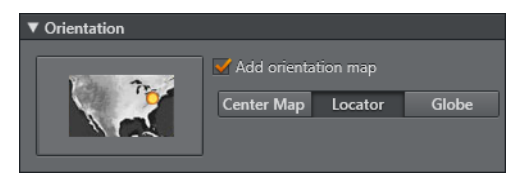

The Orientation map is displayed in the bottom corner of the screen. It consists of a small map with a marker showing what part of the world is currently being navigated to.

There are three views available:

- Center Map: The orientation map will be moved according to the main map's geographic properties
- Locator: A marker on the orientation map will move according to the main map's geographic properties
- Globe: A globe will rotate according to the main map's geographic properties.

## 9.8 Settings

| ▼ Settings         |           |             |
|--------------------|-----------|-------------|
| Designs source:    | In Scene  | Object Pool |
| Objects pool path: | Default   | Custom      |
| User folder:       |           |             |
| Map Layer:         | 2nd Layer | Dynamic     |

Allows the user to specify the design source and object pool path.

*Designs source* is an option that allows designs to be shared between scenes by using the Object Pool, instead of the in-scene designs.

*Object Pool Path:* The default object path is /vizrt/VizWorld/GlobalDesigns. This option allows users to specify an alternative Viz Graphic Hub or Object Pool folder. A custom Object Pool Path must use the same hierarchy structure as the default object path.

*Map Layer*: Select whether the scene will use the Front and Main layers, or will only use the Main layer and then apply a Dynamic texture for the overlaid items.

## 9.9 Window

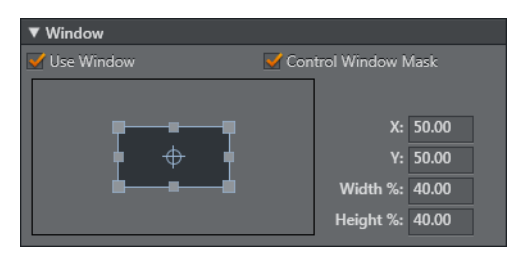

When this option is enabled the Map Builder will add a window mask to the Viz Scene and also apply the X, Y, width and height values to it.

## 9.10 Global Borders

| ▼ Global Borders |             |               |
|------------------|-------------|---------------|
| World:           | None        | Full          |
|                  |             | None          |
| Region Data:     | •           |               |
| Region List:     | Africa      |               |
| Country Borders: | Internal Co | pastline Both |

This option will enable Borders as vector shapes in the scene.

- · World: Select whether to create full world vector borders or not
- *Region Data*: Additional regional data up to the resolution selected (Country, Region, SubRegion)
- *Region List*: The regions that will be built are based on the selection in this field.
- Country Borders: Select whether to generate Internal Borders, Coastline Boarders or Both

# 10 Map Editor Classic

The World Map Editor (WME Classic) is a component of the Viz World Client. WME Classic can be integrated with numerous Vizrt products that enables users to select, frame and populate maps and use them in Viz. The WME connects to the Viz World Server and retrieves the map to be used.

This section contains information on the following topics:

- Map Editor Classic
- Using the Map Editor
- Map Name Editor
- Using the Map Name Editor

## 10.1 Map Editor Classic

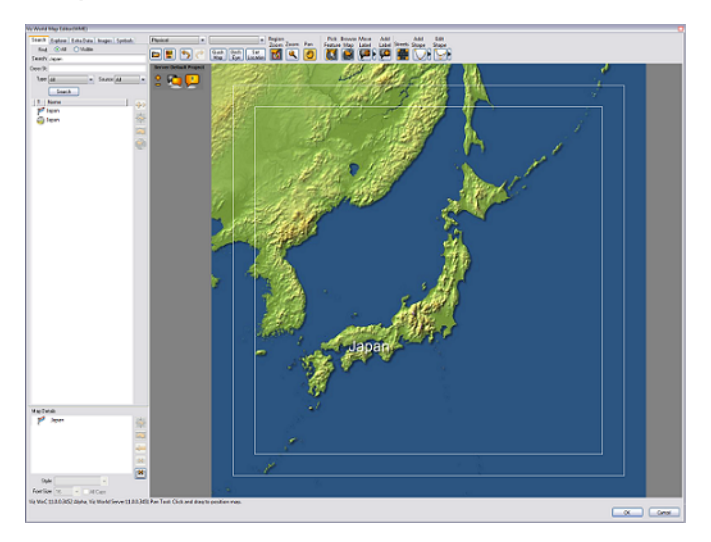

The WME window includes the map area, navigation and map editing area, map details area and the map tool bar. The user can select (zoom and pan) a region on the map, or use the search tool to find the requested location. The user can add information to be displayed over the map by selecting objects from the database or by manually marking a place on the map. The added objects are displayed in the Map Details area.

This section contains information on the following topics:

- Map Area
- Navigation and Map Editing Area
- Search Tab
- Explorer Tab
- Extra Data Tab
- Images Tab
- <u>Symbols Tab</u>
- <u>Map Tool Bar</u>
- Map Details Area

## 10.1.1 Map Area

The map area displays the current map and enables the user to modify the map interactively, according to the selected tool in the buttons toolbar and by using the integrated  $\underline{\text{Zoom Options}}$ .

### **Context Menu**

|     | 7  |                 | 1   | 1                   | A COMPANY STATE               |
|-----|----|-----------------|-----|---------------------|-------------------------------|
|     |    | Guides          | •   | $\checkmark$        | Screen Safe                   |
| 3   |    | Languages       | ×   | $\checkmark$        | Title Safe                    |
|     |    | Server Priority | ►   | <ul><li>✓</li></ul> | Logo                          |
| -26 | 2  |                 |     |                     | Background                    |
| -   | ۰. | A AL PART       | 100 | 110                 | SHARE THE REAL PROPERTY OF AN |

- Guides: Allows you to display default guides (e.g. safe and title area) or custom guides and/or images (e.g. logo and background). For more information, see how <u>To</u> <u>add custom guides</u>.
- **Languages**: Defines the language setting for labels. See the Server Configuration tool's <u>Display</u> section and how <u>To create a new language file</u>.
- Server Priority: Sets the connection priority given by the Viz World Server. See the Server Launcher Configuration section and the **Enable Priority Login** option. If you are working on scene design using Viz Artist, Viz Artist also needs to be configured (separately). See Viz Artist's <u>Maps Configuration</u> section.

### To add custom guides

With custom guides you have three options; two for placing an image as a background or logo and one for placing guides such as title and safe area boxes.

- 1. On the Viz World Server machine locate and open the **CustomGuides.txt** file under
  - 32 bit: C:\Program Files\Curious Software\Curious World Maps \Settings
  - 64 bit: C:\Program Files\vizrt\Viz World\Settings
- 2. Enter the following to show an image (e.g. logo) on top of the map:
  - Syntax: Type "Title" Ratio Width(%) Height(%) "Filename" Image X(%) Image Y(%) Opacity(%)
  - Example: Image "Logo" 1.333 80 80 "C:\logo.png" 0 0 75
  - This will add an image on top of the map, the image will be applied with 75% opacity (alpha is supported).
- 3. Enter the following to show a background image on top of the map:
  - Example: Image "Background" -1 90 90 "C:\background.png" 5 5 25
  - This will stretch *background.png* to fit the current aspect ratio (-1) with 5% on each side as margin at 25% opacity.
- 4. Enter the following to add a custom guide to the map:
  - **Syntax**: "Title" Ratio Width(%) Height(%)
  - Example: "4:3 Title Safe" 1.333 80 80
  - Valid width and height values have to be between 50 and 100. Set ratio (width divided by height), or -1 for current aspect ratio. You can define up to 5 custom guides.

## **Zoom Options**

In the upper left corner of the Map Area there are two rectangular blue shaped buttons that can be used to zoom in and out of the map. In addition it is also possible to use the mouse (left button) and/or in combination with the keyboard.

The zoom options, besides menus and buttons, are:

- Drag and draw a rectangle to **zoom in** to fit.
- Click the left mouse button to **zoom in**.
- Hold down SHIFT to **zoom out**.
- Hold down CTRL to **zoom in** in smaller steps.
- Hold down CTRL and ALT to **zoom out** in smaller steps.

## 10.1.2 Navigation and Map Editing Area

The navigation area enables the user to locate places by searching the database or selecting a place from the explorer list. When a place is found (or selected) the user can fit the map to the requested area, add information to the map, highlight the region and modify the map.

### **Using the Results**

After conducting a search or using the explorer, the results will be displayed as a list. When an entry is selected, the buttons on the right side of the list will become enabled:

- Add to map: Adds the selected entry to the map. The selected entry will be added to the map graphically as defined in the selected map style. A map style defines map symbols, fonts, icons, colors, and so on. For map styles see also Map Tool Bar and the Map Style drop-down menu.
- **Center map:** Pans the map to center the selected entry (keeping the current map scale size).
- **Fit to fill:** Centers the map and scales the map to fill the map area.
- Show details: Opens the browsing tool, which displays the context information for the selected detail. The context information includes the regions containing the detail (that is country, state and county) and the capital of that country.

## 10.1.3 Search Tab

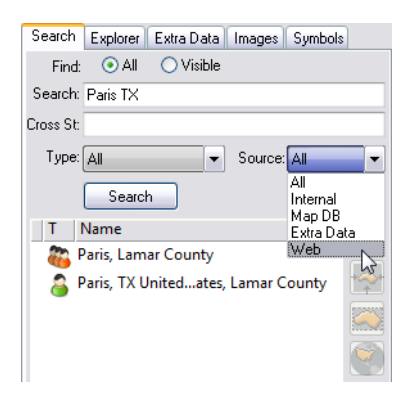

The search tab is used for searching the database for a place, using a string or sub string typed in the name text box. The search results can be filtered using the radio buttons and the drop-down list.

Searching is instant (after the first three characters) and optimized according to relevance; hence, if you search for Paris your result will show all places named Paris, but if you search Paris TX you will get Paris in Texas, USA.

| Search                      | Explorer                     | Extra Data | Images  | Symbols | 3       |
|-----------------------------|------------------------------|------------|---------|---------|---------|
| Find:                       | 💽 All                        | 🔿 Visible  |         |         |         |
| Search:                     | broadway                     | AND 44     |         |         |         |
| Cross St:                   |                              |            |         |         |         |
| Туре:                       | All                          | •          | Source: | All     | •       |
|                             | Search                       |            |         |         |         |
| TI                          | Name                         |            |         |         | <b></b> |
| 🔶 E                         | Broadway                     | & W 44ew   | york ne | w york  |         |
| Broadway, new york new york |                              |            |         |         |         |
| N                           | W 44th St, new york new york |            |         |         |         |

If you have street data (see Extra Data Tab) you can also search for crossroads using AND or & (e.g. Broadway AND 44th).

### **Search Parameters**

- Find All: When selected it displays all matching entries in the database.
- **Find Visible:** When selected it only displays matching entries visible in the current map.
- Addr and Cross st.: Enables the user to search for specific addresses.
- **Type:** Limits the result list according to the selected Type. For example region, capitals, tourist attraction, and so on.
- Source: Searches a range of sources.
  - All: Searches all sources.
  - Internal: Searches the map database and extra data.
  - Map DB: Searches the Viz World database.
  - **Extra Data**: Searches all extra data packages bought in addition to the standard installation (see Map DB).
  - Web: Searches Yahoo for online point data.

**Note:** Searching for addresses requires licensed street data installed on the server.

## 10.1.4 Explorer Tab

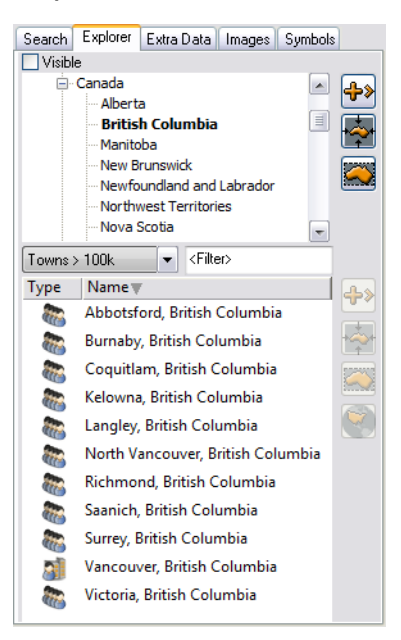

The explorer tab is used for selecting a location from a list of places derived from the server's database. The list is displayed in a tree format showing countries, regions, cities, and so on.

### **Explorer Parameters (list filter)**

- Visible: Only displays location entries visible in the current map.
- Type: Limits the search result list to the selected type like region, capitals, tourist attraction, and so on, when one of the entries in the list of available types are selected.
- **Filter:** Filters the search result further.

**Note:** To find New York, type N, then type E, etc. with every character typed in the string filter the list will be smaller.

#### 10.1.5 Extra Data Tab

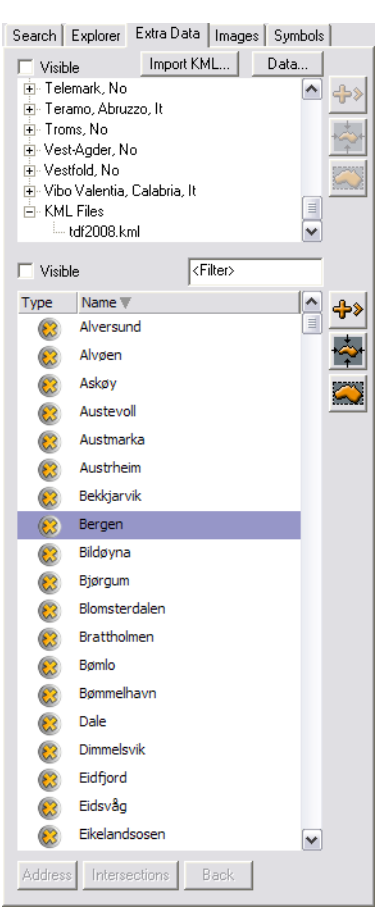

The Extra Data tab is used for selecting a street from the streets database on the server, and Keyhole Markup Language (KML) files.

..... Note: Streets data requires additional license features and the installation of street data on the server.

### Streets

-----

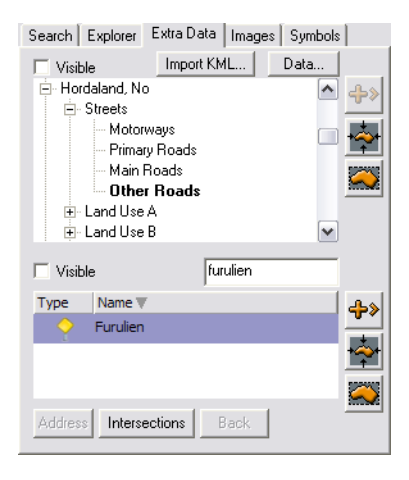

Streets data is available from the Streets node, and are sorted by Motorways, Primary Roads, Main Roads and Other Roads. Use the Filter search to search for streets.

### Import KML

| Search Explorer Extra Data Imag                                                                                                    | 🗆 KML File 🛛 🔀                                                                                                    |
|----------------------------------------------------------------------------------------------------|----------------------------------------------------------------------------------------------------|
| Visible Import KML<br>Telemark, No<br>Teramo, Abruzzo, It<br>Troms, No<br>Vest-Agder, No<br>Vest-Agder, No<br>Vest-Agder, No<br>Vibo Valentia, Calabria, It<br>KML Files<br>tdf2008.kml | Tour de France 2008     Stage 1 start     Stage 1     Stage 1     Stage 2 start     Stage 2 finish     Stage 2 finish     Stage 3 start     Stage 3 |
| ☐ Visible <a>Filter&gt;</a>                                                                                                    | Chas Thirida                                                                                                    |
| Type Name 🛡                                                                                                    | •••                                                                                                    |

Keyhole Markup Language (KML) files can be imported and added to the map. The KML data will be accessible from the Extra Data tab as with street data. By clicking the KML Files node, all the imported KML files will appear as sub nodes. Click one of the imported KML files to open the KML file window the respective file will be file.

KML files currently must be manually imported into the server. Files are placed in the following location:

- 32 bit: C:\Program Files\Curious Software\Curious World Maps\KML
- 64 bit: C:\Program Files\vizrt\Viz World\KML

## 10.1.6 Images Tab

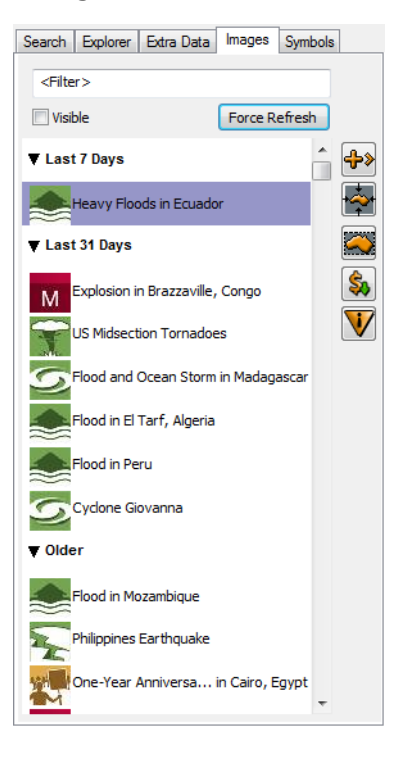

The image tab allows you to search for and buy Digital Globe First Look event imagery. You can also browse and evaluate first look imagery (with watermark); however, only users who are licensed for Digital Globe First Look can purchase the images with valid credentials. First Look Service by Digital Globe ® is an on demand access to fresh imagery taken hours or days after an event happens. The Viz World Server fetches a complete list of available event imagery from the service when Viz World Server is starts. Clicking the **Force Refresh** button will update this list.

Events are organized by time, where latest events are on top.

- Add the selected image to the map: Adds an event imagery to the map
- Center the map on the selected image: Centers the view of the map to the location of the event imagery
- Fit the map to the selected image: Fits the map view to the event imagery

| Image Purchas                                                                                | ;e                                                                                                    |  |  |
|----------------------------------------------------------------------------------------------|----------------------------------------------------------------------------------------------------|--|--|
| ORDER CON                                                                                    | FIRMATION                                                                                                    |  |  |
| This service                                                                                 | is available only for Digital Globe online users.                                                                                                    |  |  |
| The FirstLoo<br>and duratio<br>and access<br>of the End I                                    | The FirstLook Image you have selected is available for the price<br>and duration indicated at the information page ("VIEW" button),<br>and access to and use of the selected image is subject to the terms<br>of the End User License Agreement (EULA) set out at such page.                                                                                           |  |  |
| Clicking on t<br>name and p<br>License Agr<br>(iii) your act<br>use of the i<br>out in the E | Clicking on the following "I AGREE" button, and entering your user<br>name and password indicates (i) you have read the End User<br>License Agreement, (ii) your agreement to pay the quoted price,<br>(iii) your acceptance of the specified time limit regarding permitted<br>use of the image, and (iv) your acceptance of the terms of use set<br>out in the EULA. |  |  |
| Pricing and En                                                                               | d User License Agreement Pricing Terms                                                                                                    |  |  |
| Username:                                                                                    |                                                                                                    |  |  |
| Password:                                                                                    |                                                                                                    |  |  |
|                                                                                              | I AGREE Cancel                                                                                                    |  |  |

• **Purchase selected image and add it to the map**: Opens an Image Purchase dialog box that allows you to read the Pricing and Terms (EULA) for the images. In order to purchase an event imagery, you have to be licensed for the Digital Globe First Look service, and have valid credentials that are supplied with the license file. The purchased image will be added to your map.

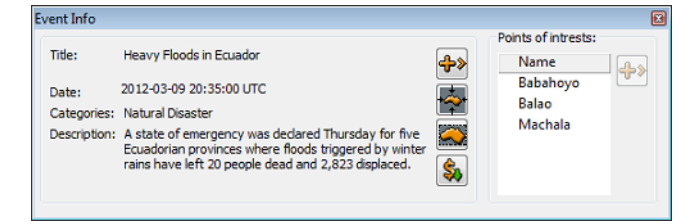

• **Event detailed information**: Opens a dialog box showing a full description of the event. From this dialog box you can also add the points of interest to your map in addition to the add, center, fit and purchase operations already available under the Image tab.

### See Also

<u>Events</u> server configuration

## 10.1.7 Symbols Tab

Symbols are added using <u>Viz World Classic</u>, and can be imported using the <u>Configuration</u> tool or Viz World Classic.

### To add symbols

- 1. **Start** Viz World Classic, preferably on the maps server.
- 2. Create or open a map project.
- 3. From the **Tools** menu, select **Symbols**.
- 4. In the Symbols dialog box, click the + symbol (bottom) to search and select for a symbol.
- 5. **Close** Viz World Classic.
- 6. **Restart** the Viz World Server to load the new images.

**Note:** Images should reside on the map server or on a shared drive.

## 10.1.8 Map Tool Bar

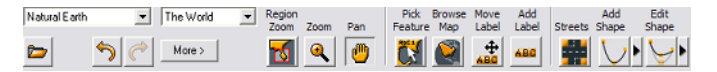

The map tool bar includes a row of buttons controlling the map interactive mode. The map area enables an interactive map selection and manipulation and the map tool bar is used for selecting the map interactive behavior.

This section contains information on the following topics:

- Map Tool Options
- To create a map using the Quick Map location browser
- To set the map location
- To pick a label and add it to the map
- <u>To move a label</u>

### Map Tool Options

- **Available Map Stylesheet:** Displays a list of available map styles of the selected template. Select a map style to apply the style's design to the displayed map.
- View Presets: Displays a set of view presets. Available options are: The World, United States, N America, S America, Americas, Africa, Asia, Middle East, S Asia, Europe and United Kingdom.
- Den New Template: Loads one of the defined templates installed on the server creating a blank map with the template's styles and settings. When pressing this button a confirmation window will open. When confirmed, the template window will open. Select one of the projects in the list and click OK. A new map will appear in the map area using the new template's default styles and settings.
- Dundo button: Cancels the last change on the map.
- Cancels the last canceled change on the map.
- **Bird's Eye:** Displays the available imagery Bird's Eye imagery from the Bing Maps Platform. When clicking the button, the imagery for the area of the current map will be displayed enabling the user to select an image for the map.

| More > | Quick Map    |
|--------|--------------|
|        | Set Location |

• **Quick Map:** Opens the Quick Map location browser that enables the user <u>To create</u> <u>a map using the Quick Map location browser</u>.

- Set Location: Opens the Set Location dialog which enables the user To set the map location using longitude, latitude and map size values (radius around the defined point).
- **Region Zoom:** Enables the user to click and drag the mouse on the map to create a rectangle surrounding an area on the map (rubber band).
  - The rectangle displays two icons; a cancel icon in the upper right corner and accept icon in the lower left.
  - The rectangle keeps the aspect ratio set for the map unlike regular zoom (see below).
  - Region zoom can be adjusted before accepting the area selection.
- Zoom: Zooms into the map on every click on a point in the map centering the clicked point in the Map Area. Another option is to drag and create a selection area. When the mouse button is released, the selected area will become the selected map. Selecting an area using the zoom option does not maintain the aspect ratio.

**Note:** Both Region Zoom and Zoom allows for area selection in the Map Area; however, Region Zoom will maintain aspect ratio and allow the user to cancel the operation after the selection was made.

- Description of the drag.
- M Pick Feature: Shows a group of available places from the database as "phantom labels". This feature enables the user <u>To pick a label and add it to the</u> <u>map</u>. The labels will appear over the map only when an entry is selected in the explorer tab or in the search area.
- Browse Map: When clicked any click on the Map Area will update the browse window with context information for the clicked position. The context information includes regions containing the position (for example country, state and county) and the capital of the country.

| Browse   |                   |       |       |
|----------|-------------------|-------|-------|
| Features | 5                 |       |       |
|          | Italy             |       |       |
| 0        | Toscana           |       |       |
| 0        | Arezzo            |       |       |
| 🔒 🔒      | Roma (Rome), Roma |       |       |
|          |                   |       |       |
|          |                   |       |       |
| <        |                   |       | >     |
|          |                   | 🕰 💠 _ | Close |

• Move Label: Enables the user <u>To move a label</u> in the Map Area. Map Label enables the user to move the tip and the caption of user-created labels or to rotate them. In other labels only the caption can be moved and rotated.

**Note:** Rotation of labels in WME will not effect label objects generated by Viz (3D labels). The rotation is noticed only when using labels as part of the map texture.

Add Label: Adds a label at the click point, enabling the user to enter and select a label text and label icon type.

| New Det | ail 🛛 🔀                                |
|---------|----------------------------------------|
| Name:   | My Place                               |
| Style:  | Place                                  |
|         | Remember label and publish to all user |
|         | OK Cancel                              |

- **Remember label and publish to all users:** When this option is checked, the new label will be added to the database. Whenever the place is selected all the customized labels will be available for selection by the user. When the option is unchecked, the modified label will be used only by the current map.
- Streets: Enables the user to select and label streets on the map. Street data must be loaded for this feature to work (see <u>Extra Data Tab</u>).

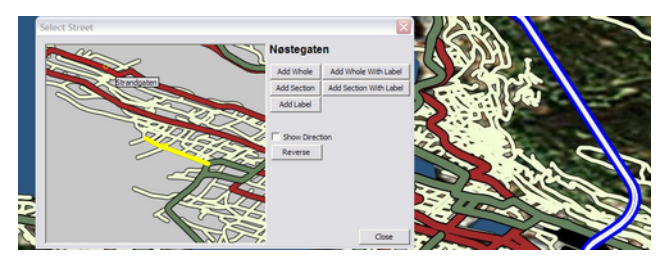

 Add Shape: Adds shapes to the map. Select between points (straight) and bezier (curved). Selecting the Add Shape button also opens a small toolbox for selecting shape designs.

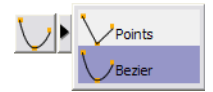

Available options are:

- Area: Fills the drawn shape, and will also close the line (see Closed Line).
- **Closed Line:** Allows the user to close the shape without setting the final point (e.g. 2 points will draw a third closing the line with the first point).
- **Open Line:** Allows the user to draw a line that is not closed.
- Delete Last: Deletes the last drawn line.
- Cancel: Cancels the draw operation.
- Edit Shape: Allows the user to edit the shapes and streets added to the map. Streets (roads) can be offset, while shapes can be adjusted using the Point toolbox that appears when the Edit Shape button is selected.

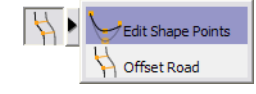

**Note:** Shapes and streets can be edited further using the maps plugins (e.g. <u>3D Line and <u>3D Line Manager</u>.</u>

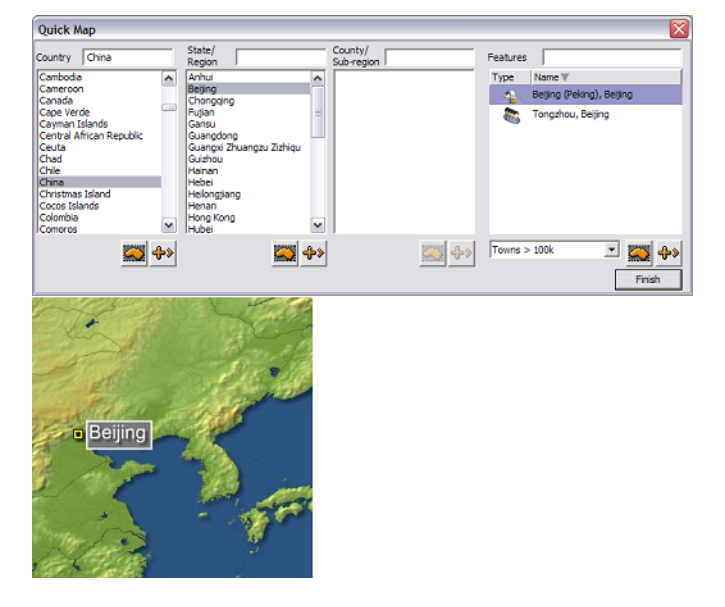

## To create a map using the Quick Map location browser

- 1. Click the More button's Quick Map option in the WME.
- 2. Select or search for a country in the Country list.
  - The map area will fit to the selected country and the State/Region list will show a list of available regions of the selected country.
  - When a country is selected in the list, the Add to map and Mark Area buttons will be enabled.
- 3. Select an entry from the list, the County/sub region list will be filled.
- 4. Click Finish to close the location browser and create the map.

**Tip:** Clicking the Search button switches the Quick Map tool to the search tool mode.

### To set the map location

| Set Location                                                                                        |                        |
|----------------------------------------------------------------------------------------------------|------------------------|
| Long. (x) 114.00000 * Miles<br>Kilom<br>Lat. (y) 22.00000 * Metre<br>Yards<br>Radius 360.00 * Kilom | etres<br>es<br>etres v |
| OK Can                                                                                              |                        |

- 1. Click the Set Location button in the WME to open the Set Location dialog box.
- 2. Enter the longitude, latitude, and map size radius in miles, kilometers, meters or yards.
- 3. Click OK to calculate and display the map in the Map Area .

## To pick a label and add it to the map

| ⊡-1  | Indonesia<br>Aceh<br>Bal<br>Banten<br>Bengkulu<br>e Region V (Filter) |     |                     |
|------|-----------------------------------------------------------------------|-----|---------------------|
| Туре | Name V                                                                | 🚔 🔶 |                     |
|      | Aceh<br>Bali                                                          | - 🏎 | Sumatera Utara Riau |
| ŏ    | Bangka-Belitung                                                       |     |                     |
| 0    | Banten                                                                |     | bumatera Barat      |
| 0    | Bengkulu                                                              |     | Sumatera Selatan    |
| 0    | Gorontalo                                                             |     | Bengkulu            |
| Ö    | Jakarta Raya                                                          |     | Lampung             |

- 1. Perform a search and select a location.
- 2. Click the Pick Feature button to display all the phantom labels for the selected area.
- 3. Click a label to add it to the map.

### To move a label

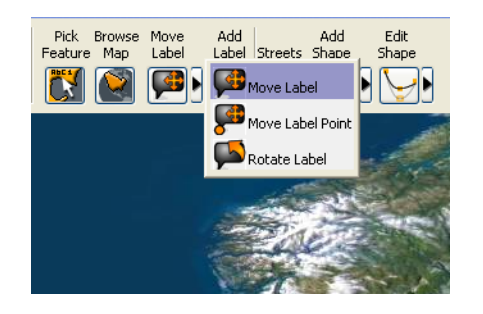

- 1. Click the drop-down button to open a list of options.
- 2. Select one of the options and then select a label on the map and move the label around in the graphic display.

## 10.1.9 Map Details Area

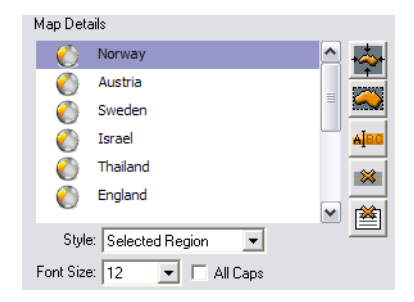

The Map Details area displays a list of all the added locations over the map. The user can modify the map, by selecting one of the added places and the control buttons on the right side of the map details area.

### Map Details parameters

• **Style:** Sets or modifies the graphic display representing the selected place on the map. The style selection will affect the highlighting color used to mark the selected place, the label, and so on.

- **Font Size:** Sets the font size used for the label in the graphic display. Font size is only relevant for the display in the editor and for text labels that are exported as part of the map texture; hence, it will not affect the size of labels rendered by Viz.
- All Caps: Uses only capital letters in the graphic display when showing the selected place's label.
- Rename label button: Opens the Rename Label dialog box that will allow the user to customize and add other labels to the database by entering a new label for the selected place or by selecting an existing label from the list of labels or modifying an existing label.
  - **Remember change and publish to all users:** When this option is checked, the renamed label will be added to the database. Whenever the place is selected all the customized labels will be available for selection by the user. When the option is unchecked, the modified label will be used only by the current map.

| Rename Label                             | < |
|------------------------------------------|---|
| My Place                                 |   |
| Remember change and publish to all users |   |
| OK Cancel                                |   |

**Note:** The label will be used in the graphic display and in the map details area.

- Delete place from map: Removes the selected entry from the map (and from the map details list).
- Delete all places from map: Removes all added places from the map (and from the map details list).

## 10.2 Using the Map Editor

This section describes how to use Viz World's Map Editor (WME) with Viz Artist, Viz Content Pilot (VCP) client (which includes how to use Viz Template Wizard and the Newsroom Component), Viz Trio and Viz Weather.

This section contains information on the following topics:

- <u>To test with Viz Artist</u>
- <u>To test with Viz Content Pilot</u>
- To test with Viz Trio
- <u>To test with Viz Weather</u>

## To test with Viz Artist

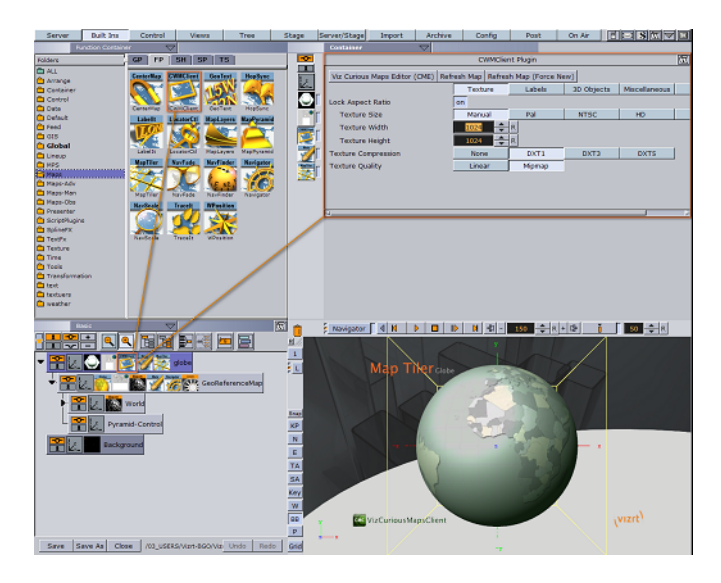

Viz Artist requires no additional setup as long as the Viz World Client is installed, and the map server settings in Viz Config's Maps section have been activated.

- 1. Open a map scene
- 2. Locate and click the **CWMClient** icon in the tree structure to open the CWMClient Editor.
- 3. In the editor, click the Viz World Map Editor (WME) button to open the editor.
- 4. Search and select a map, and click OK to add a map to the scene

**Note:** Make sure that **ControlMap** plugins are placed on the same containers as the CWMClients in order for Viz Content Pilot to be able to change their maps.

To test with Viz Content Pilot

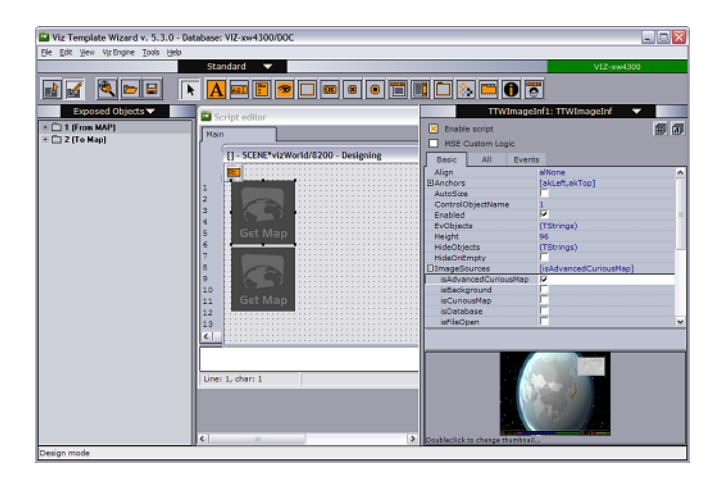

Viz Content Pilot's (VCP's) map server parameters are stored on the VCP database. The parameters can be set or changed using the VCP client (Options > Preferences > Viz World).

For an operator or journalist to be able to change maps, the map scenes must use the ControlMap plugin. Also, before the scene can be used in the VCP client or Newsroom Component a map template must be created using Viz Template Wizard.

- 1. Start Viz Template Wizard
- 2. Import a Viz Artist map scene to the Viz Template Wizard
  - If a ControlMap plugin is used by the designer an image component will be automatically added to the template
  - A template user clicking the image component will then be able to open Map Editor to select a map
- 3. The ImageSources property should be set to IsAdvancedCuriousMap
- 4. Save the template to a concept

Once the template is stored it can be opened by the VCP client or Newsroom Component.

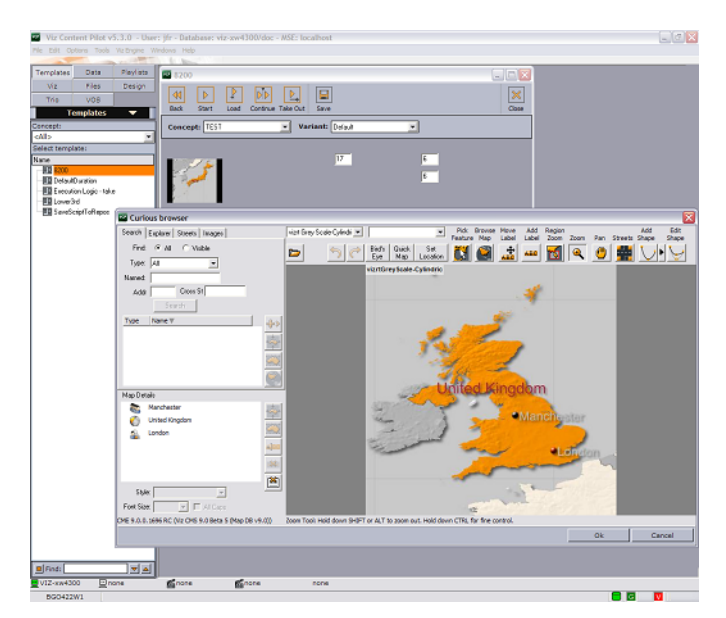

- 1. Start the VCP client or Newsroom Component, and open the newly created template.
- 2. Click the image in the template to open the WME.
- 3. Enter a search criteria (for example London)
- 4. Select London City, England from the list
- 5. Tick London City, England, and click the zoom button (map icon) for England
- 6. Click OK to close the WME.
- 7. Save a data element of the template and add it to the playlist.
- 8. Play or preview the scene on a local Viz Engine renderer to see the map animations.

## To test with Viz Trio

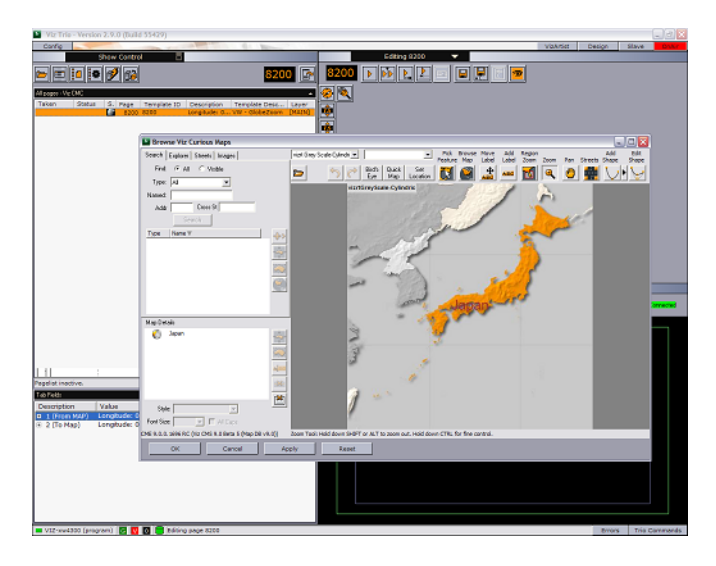

Viz Trio's map server parameters are set by the local Viz Engine that Viz Trio uses to render the scenes locally; hence, there is no need to configure Viz Trio.

- 1. Start Viz Trio
- 2. Select Import Scenes from the drop-list in the Editing window.
- 3. Locate and import a tutorial scene to create it as a Viz Trio template.
- 4. Select and double-click to open the newly added template.
- 5. Click the **Browse Viz World** button to open the editor.
- 6. Enter a search criteria (for example London)
- 7. Select London City, England from the list
- 8. Tick London City, England, and click the zoom button (map icon) for England
- 9. Play the scene in Viz Trio so see the map animations

## To test with Viz Weather

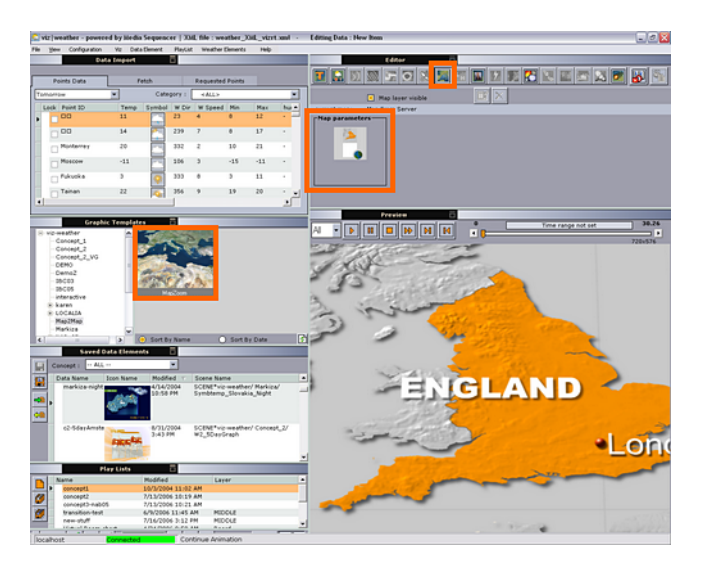

To enable Viz World capabilities add the following entry to the Viz Weather INI file:

```
[CURIOUS]
cwm_enabled=y
simplified=n
```

- 1. Open a map enabled scene in the editor
- 2. Click the Map button on the editor toolbar
- 3. Click the Map icon to select a map
- 4. Select From Server
  - When selected, a full version of the map editor opens
- 5. Select a map project
- 6. Enter a search criteria (for example London)
- 7. Select London City, England from the result list
- 8. Enter a new search criteria (for example England)
- 9. Select England from the result list

🐼 🤸 🐼

- 10. Adjust the view and style of the map
  - Use the map buttons (lower right) in Viz World Client
- 11. Click OK to close the map editor.
- 12. Play the scene in Viz Weather to see the map animations.

## 10.3 Map Name Editor

| 🗈 Map Names Editor                                               |                     |               |                |           |           |  |  |
|------------------------------------------------------------------|---------------------|---------------|----------------|-----------|-----------|--|--|
| World Server Iocalhost Connect                                   |                     |               |                |           |           |  |  |
| World     Filter:                                                |                     |               |                |           |           |  |  |
| Capital Region Town > 1M Town > 100K Town > 10K Town > 11K Other |                     |               |                |           |           |  |  |
| Display Name                                                     | DB Name             | Abbreviations | Hebrew         | Japanese  | Туре      |  |  |
| Democratic Republic                                              | Democratic Republic |               | קונגו          | コンゴ民主共和国  | Country   |  |  |
| Denmark                                                          | Denmark             |               | דנמרק          | デンマーク王国   | Country   |  |  |
| Djibouti                                                         | Djibouti            |               | ג'יבוטי        | ジプチ共和国    | Country   |  |  |
| Dominica                                                         | Dominica            |               |                | ドミニカ国     | Country 🗉 |  |  |
| Dominican Republic                                               | Dominican Republic  |               |                | ドミニカ共和国   | Country   |  |  |
| East Timor                                                       | East Timor          |               |                | 東ティモール民主共 | Country   |  |  |
| Ecuador                                                          | Ecuador             |               |                | エクアドル共和国  | Country   |  |  |
| Egypt                                                            | Egypt               |               | מצרים          | エジプト・アラブ共 | Country   |  |  |
| El Salvador                                                      | El Salvador         |               | אל סלבדור      | エルサルパドル共和 | Country   |  |  |
| Equatorial Guinea                                                | Equatorial Guinea   |               | גינאה המשוונית | 赤道ギニア共和国  | Country   |  |  |
| Eritrea                                                          | Eritrea             |               | אריתראה        | エリトリア国    | Country   |  |  |
| Estonia                                                          | Estonia             |               | אסטוניה        | エストニア共和国  | Country   |  |  |
| Ethiopia                                                         | Ethiopia            |               | אתיופיה        | エチオピア連邦民主 | Country 🖕 |  |  |
| Showing 273 Features Save Changes Cancel                         |                     |               |                |           |           |  |  |

The Map Name Editor is a batch feature translation tool meaning that you can use it to edit multiple language translations stored at the Viz World Server.

• **World Server**: Allows you to connect to the Viz World Server using either hostname or IP address. Click the Connect button to connect with the server.

Once logged in you can display all features at four different region levels; World, Country, Region and Sub Region level. However, this depends on the levels available for each country (e.g. the United States of America has all four levels, while Oman only has three levels). Once you have chosen the regional level you want you can further filter your result or select one or several of the pre-configured layer buttons.

| ► World ►           | Filter :              | Filter :                                                                                     |          |           |         |
|---------------------|-----------------------|----------------------------------------------------------------------------------------------|----------|-----------|---------|
| Capital Regi        | on Town > 1M Tow      | vn > 100K Town > 10K                                                                         | Town > : | LK Other  |         |
| Display Name        | DB Name               | H DR Name                                                                                    | Hebrew   | Japanese  | Туре    |
| Democratic Republic | Democratic Republic o | <ul> <li>Alternate Name</li> <li>User Name</li> <li>Abbreviations</li> <li>German</li> </ul> | קונגו    | コンゴ民主共和国  | Country |
| Denmark             | Denmark               |                                                                                              | דנמרק    | デンマーク王国   | Country |
| Djibouti            | Djibouti              |                                                                                              | ג'יבוטי  | ジプチ共和国    | Country |
| Dominica            | Dominica              |                                                                                              |          | ドミニカ国     | Country |
| Dominican Republic  | Dominican Republic    | ✓ Hebrew                                                                                     |          | ドミニカ共和国   | Country |
| East Timor          | East Timor            | ✓ Japanese                                                                                   |          | 東ティモール民主共 | Country |
| Ecuador             | Ecuador               | 🗸 Туре                                                                                       |          | エクアドル共和国  | Country |
| Egypt               | Egypt                 |                                                                                              | מצרים    | エジプト・アラブ共 | Country |

If you right-click the column headers you can display different columns. The standard columns are Display Name, DB Name, Alternate Name, User Name, Abbreviations and Type. In addition you can add you custom language alternatives and choose to display them using the context menu.

### See Also

• Using the Map Name Editor

## 10.4 Using the Map Name Editor

This section describes how to use the Map Name Editor. See the following sections for more information:

- To create a new language file
- <u>To add language specific translations</u>
- To use the new language file

### To create a new language file

- 1. Start Windows Explorer
- 2. Create a folder named Languages in the following location:
  - 32 bit: C:\Program Files\Curious Software\Curious World Maps \SharedData
  - 64 bit: C:\Program Files\vizrt\Viz World\SharedData
- In the folder you can either place an empty file called <my language>.mdx or copy and rename UserNames.mdx (if you already have changed a lot of the label names)

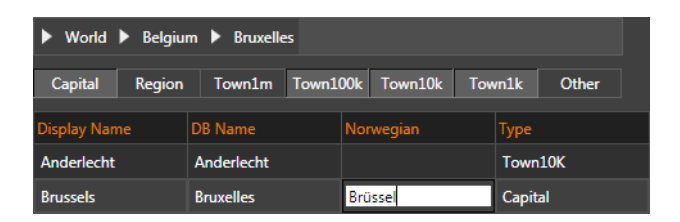

- 4. Start the Map Name Editor executable found under
  - 32 bit: C:\Program Files\Curious Software\Curious World Maps

- 64 bit: C:\Program Files\vizrt\Viz World
- 5. Edit the new file
  - Your language will be added as a new column
- 6. Click Save Changes

### To add language specific translations

- 1. Start the Map Name Editor
- 2. Connect to your Viz World Server
- 3. Right-click and select your language column representing your custom language file
- 4. Search for the name that needs a language specific translation
- 5. Enter the translation and click Save Changes

### To use the new language file

- 1. Start the Server Configuration tool and log on to your Viz World Server
- 2. Select the Maps' Display section
- 3. Set the Alternate Label Display's first option to be **M-Language** (multi-language)
- 4. Start for example Viz Artist, create a maps scene and launch the Map Editor (WME)

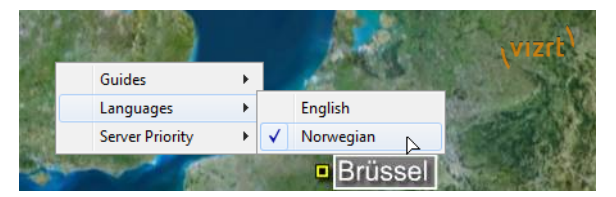

5. Right-click the map area and select your language from the appearing context menu

**Note:** Setting a language in WME does not affect the language used in Viz Artist.

6. For Viz Artist add/edit the VizWorld.ini file under C:\Program Files (x86)\vizrt \Viz3\plugin\data\maps and add the following entry:

language=[my Language ID]

7. or (dynamically) send the following command to Viz Engine:

```
MAPS LANGUAGE [my Language ID]
```

**Note: my Language ID** refers to the order in the list of languages, English = 0, Norwegian = 1etc. See the above screenshot.

### See Also

- Map Name Editor
- **Display**
- <u>Maps Configuration</u>

# **11 Geometry Plugins**

The <u>World Map Editor</u> (WoC) installation includes a package of plugins used for enhancing the geographic referencing ability in Viz Artist. The WoC plugins include geometry, container, shader and scene plugins.

This chapter describes all geometry plugins. The geometry plugins are found in three plugin folders:

- Maps: Contains <u>Standard</u> plugins.
- Maps-Adv: Contains Advanced plugins.
- **Maps-Obs:** Contains <u>Obsolete</u> plugins, installed only for backward compatibility. These plugins should **not** be used when designing new scenes.

See the following sections for more information:

### Standard

- <u>2D Label</u>
- <u>3D Border</u>
- <u>3D Line</u>
- <u>3D Model</u>
- <u>3D Region</u>
- <u>3D Roads</u>
- <u>Atlas</u>
- C3D Terrain
- <u>Geolmage</u>
- <u>Globe</u>
- Label and Go
- Map Scale
- Pyramid Control
- Shadow Agent
- <u>Street Labels</u>

## Advanced

- <u>3D Border Control</u>
- <u>3D Line Control</u>
- <u>3D Region Control</u>
- <u>GeoChart</u>
- Region Halo

## Obsolete

• Flat MR

See Also

- <u>Container Plugins</u>
- <u>Shader Plugins</u>
- Scene Plugins

## 11.1 2D Label

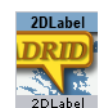

The plugin can be found in the folder: Viz Artist 3: Built Ins -> Geom Plugins -> Maps.

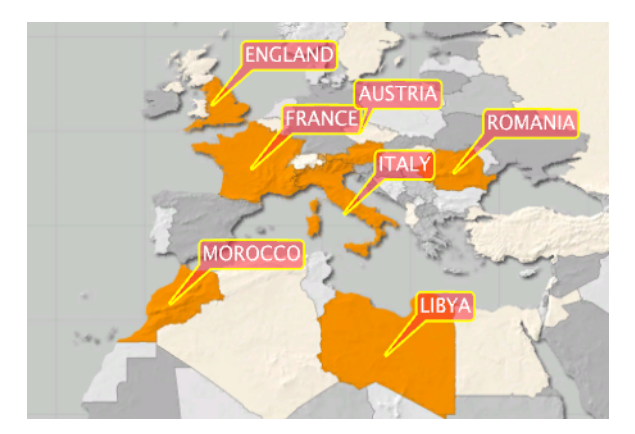

The 2DLabel plugin is used for creating two dimensional labels on the map, based on labels received from the selected map or automatically generated labels generated by the <u>Label Manager Plugin</u> according to the map information received from the <u>Navigator</u> plugin.

**Note:** When adding a 2DLabel plugin to a container, a <u>World Position</u> plugin and an Alpha plugin will be added automatically to the same container. The <u>Label</u> <u>Manager Plugin</u> scene plugin has to be added manually to the scene when using the 2DLabel plugin without a <u>Navigator</u> plugin.

This plugin has five sections of parameters (GUI Options):

- Label
- <u>Bevel</u>
- Caption
- Special
- Fade

## 11.1.1 Label

| 2DLabel Plugin (14.0.0) |              |          |         |         |      |  |
|-------------------------|--------------|----------|---------|---------|------|--|
|                         | Label        | Bevel    | Caption | Special | Fade |  |
| Margin Options          | Equal Spaced | Separate |         |         |      |  |
| Width Margins           | 10.0 🔷 R     |          |         |         |      |  |
| Height Margins          | 10.0 🚔 R     |          |         |         |      |  |
| Outline Width           | 5.0 R        |          |         |         |      |  |
| Label Color             | 100.0        | R        |         |         |      |  |
| Outline Color           | 100.0        | R        |         |         |      |  |
| ?                       |              |          |         |         |      |  |

- Margin Options:
  - **Equal Spaced**: Uses equal spacing for the side margins and top/bottom margins.
  - Separate: Uses different margins for each side of the labels.
- Width Margins, Left/Right Margins: Sets the margin between the sides of the text and the label background edges.
- Height Margins, Top/Bottom Margins: Sets the margin between the top and bottom of the text and the label background edges.
- **Outline Width:** Sets the width of the label's background outline.
- Label Color: Sets the color of the label's background fill.

• **Outline Color**: Sets the color of the label's background outline.

**Note:** The numeric values next to the color parameters are the alpha values of the label and the label outline.

**Note:** The color palette effects only the selected color parameter (label or outline), and it will appear when one of the color parameter is selected. (Viz 3).

## 11.1.2 Bevel

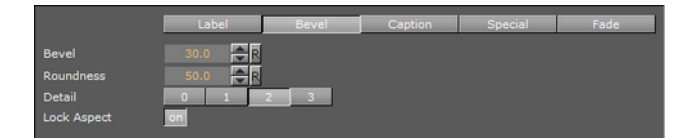

- **Bevel:** This parameter defines the bevel value of the label's background corners.
- **Roundness:** This parameter defines whether the background corners will be rounded or not.
- **Detail:** Defines the quality of the label object (when a higher value is selected, more polygons will be used to build the label object).
- Lock Aspect: When enabled (*On*), the bevel and roundness parameters will be applied to the corners of the label object equally. When disabled (*Off*), the bevel and roundness parameters will be applied to the corners using the object's height and width ratio.

## 11.1.3 Caption

| 2DLabel Plugin (14.0.0) |             |          |         |                 |          |  |
|-------------------------|-------------|----------|---------|-----------------|----------|--|
|                         | Label Bevel |          | Caption | Special         | Fade     |  |
| Pivot                   | Pointer     | Outline  | Center  | Offset          | Position |  |
| Width Type              | Angle       | Length   |         |                 |          |  |
| Width                   | 30.0 🚔 R    |          |         |                 |          |  |
| Connection Bevel        | 10.0 🔷 R    |          |         |                 |          |  |
| Rotate Labels           | Off On      |          |         |                 |          |  |
|                         | Default     | Position | WME Di  | Manager Presets |          |  |
| Number Of Presets       | 1           | 2 3      | 4       |                 |          |  |
| Current Preset          | 1           | 2 3      | 4       |                 |          |  |
| Direction (deg)         | 45.0 🚔 R    |          |         |                 |          |  |
| Distance (cm)           | 15.0 🚔 R    |          |         |                 |          |  |
| 7                       |             |          |         |                 |          |  |

- **Pivot:** Defines the label's object shape and location in relation to the label's geographic location:
  - **Pointer**: The label object includes a pointer going out of the label background and pointing at the label's geographical position. When selected, additional parameters will be enabled: Width and Connection Bevel.
  - **Outline**: The label object has a rectangular shape and the outline of the shape is on the label's geographical position.
  - **Center**: The center of the label is placed over the label's geographical position.
  - Offset: The label is placed at the defined offset from the label's geographical position.
  - **Position**: Used by Auto Street Labels to suggest a few possible locations for the label (positions along the street) so that Label Manager can pick one of them.
- Width Type: Defines whether the (strap) width should change as the caption is moving away from the tip or stay fixed.
- **Width:** Defines the width of the pointer's base overlapping the label background. This parameter is only enabled when Pointer is selected.
- **Connection Bevel**: Defines whether the area connecting between the pointer and the label background is to be rounded or sharp. This parameter is only enabled when Pointer is selected.
- **Rotate Labels:** Defines whether labels, created in Viz (3D labels), will be rotated like the labels in <u>World Map Editor</u> or <u>Map Editor Classic</u> (WME). If set to *Off*, all labels will be displayed horizontally. If set to *On*, labels that were rotated in Map Editor will be rotated in Viz.
- Caption Source: The options Default Position, WME Directions and Label Manager Presets include the properties described below.

## **Default Position**

This will be used when adding labels in WME when no direction is selected.

- Direction (deg): Sets the angle of the label in relation to its geographic position.
- Distance (cm): Sets the distance of the label from its geographical position.
- **WME Offsets Distance**: Enables the WME to offset the distance (default *ON*). When disabled (*OFF*) only the direction offsets from WME is used and the distance ignored.

### **WME Directions**
This allows you to set and fine tune offsets for every direction available in WME. When selected, the labels will be placed as they were placed on the map in the Map Editor. When manually set inside WME they will always take priority over the presets and Default Position settings.

• WME Compass Rose: Corresponds to the available directions inside the WME, as shown in the following image.

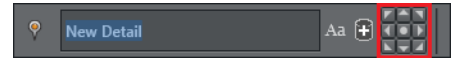

- Direction Offset (Degrees): Values for fine-tuning the position of the label
- Distance (Viz units): Distance offset for fine-tuning the position of the label

### **Label Manger Presets**

When this is selected, the LabelManager plugin will use the defined presets to place the labels over the map. The LabelManager plugin will optimize the label position such that the labels will not overlap.

- Number of Presets: Defines the number of label position presets available to the user (one to four presets).
- Current Preset: Selects the preset number to be configured, using the Direction and Distance parameters. Each preset should be selected and the label position should be adjusted.
- Direction (deg): Sets the angle of the label in relation to its geographic position.
- Distance (cm): Sets the distance of the label from its geographical position.

### 11.1.4 Special

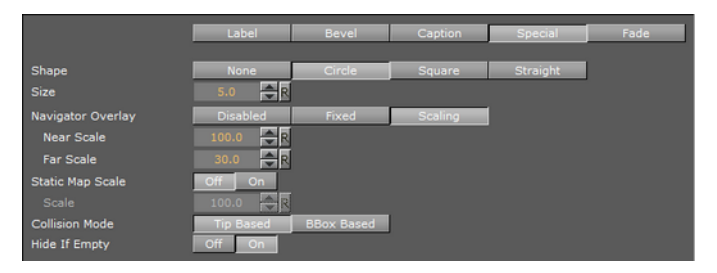

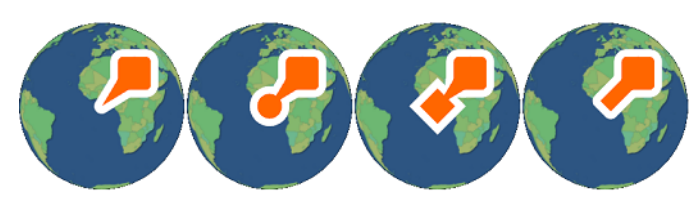

- Shape: Defines the pointer shape:
  - None: The pointer will have a sharp point shape.
  - Circle: The pointer will have a circle at the tip of the pointer.
  - Square: The pointer will have a circle at the tip of the pointer.
  - · Straight: The pointer will have straight lines at the tip of the pointer.
- **Size:** Defines the size of the shape at the tip of the pointer. The parameter is only enabled if the pointer is selected and a tip shape is set.
- **Navigator Overlay:** Defines how the label will be displayed over the map. Available options are Disabled, Fixed, Scaling, Near Scale and Far Scale.

- **Disabled:** Places the label on the map using its geographical referencing.
- **Fixed:** Places the label by keeping its geographical referencing but using a different camera (either with dynamic image or with a front layer). The label size will remain fixed.
- **Scaling:** Places the label by keeping its geographical referencing but using a different camera (either with dynamic image or with a front layer). The Label will scale trying to imitate the camera movement.
- **Near Scale:** Defines the maximal size of the label on the screen (that is when zooming in what will be the final size of the label).
- **Far Scale:** Defines the minimal size of the label on the screen (that is when zooming out what will be the final size of the label).
- **Static Map Scale:** Defines whether scaling of the label will be performed over a static map (no Navigator plugin used). When disabled (*Off*), no scaling will be applied to the labels. When enabled (*On*), an additional parameter will be enabled:
  - Scale: Sets the scaling factor of the labels when used over a static map (no Navigator Plugin).
- Collision Mode: Defines how the labels will be placed when an overlap or collision between two labels occur:
  - Tip Based: The pointers of overlapping labels can cross or touch, but no overlap of label bodies are allowed.
  - BBox Based: A bounding box is calculated around the entire label (label body and pointer). Overlap between a label's bounding box is not allowed.
- Hide if Empty: will Hide the container of the label if the Label text is empty.

### 11.1.5 Fade

Fadedefines the fade effect parameters to be used with the duplicated labels. Fade has two fade modes; <u>Stand Alone</u> and <u>Controlled</u>.

### **Stand Alone**

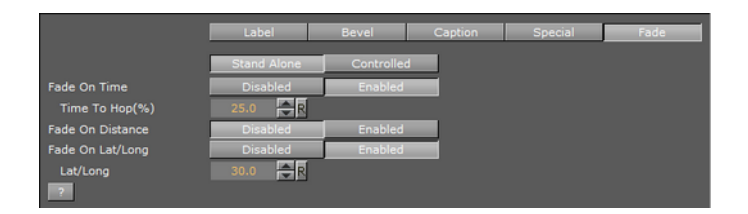

- **Stand Alone:** The label appearance is manually defined by setting the additionally enabled parameters:
  - **Fade On Time:** Defines a label fade effect, beginning at a relative point to the defined hop duration. An additional parameter will be enabled, *Time To Hop*, defining when the fade will occur.
  - **Fade On Distance:** Defines a label fade effect, beginning at a relative distance from the hop final location.

**Note:** The *Fade On Distance* parameter is only enabled if Navigator Overlay is set to Scaling. See the plugin section <u>Special</u>.

• **Fade On Lat/Long:** Defines a label fade effect, beginning at a Longitude and Latitude offset from the hop final location. An additional parameter will be enabled, *Lat/Long*, defining the offset from in degrees.

### Controlled

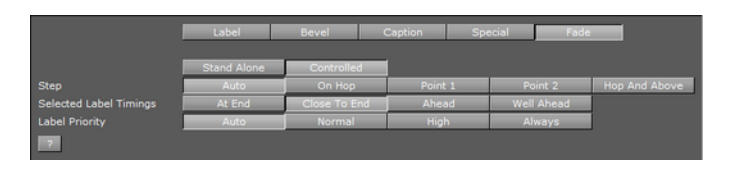

With **Fade Mode** set to **Controlled**, the label appearance is automatically set by the 2DLabel plugin. It can also be based on the <u>Label Manager Plugin</u> plugin settings and the <u>Navigator</u> plugin animation (hops).

- Step: Controls when the label will fade in and out in relation to an animation. In general the fade can be based on the camera distance (for example; capitals are in view when distance is below 1000KM) or on timing in relation to the hop:
  - Auto: When a label is of type point (added by the user) it will fade in and out based on distance to hop. If the label is of type place/region it will be faded in and out based on the distance set in <u>Label Manager Plugin</u> plugin. If the hop is not close enough for the label to show and the label was added by the user it will be faded in based on hop timing and not distance.
  - On Hop: Links the fade to the hop timing.
  - Point 1/Point 2: These are reserved for labels where the distance is configured by the Label Manager Plugin plugin.
  - Hop and Above: Turns on at the hop and stays on thereafter.
- Selected Label Timing: If the label's fading is based on hop timing, this parameter sets the time in relation to the hop time. It is disabled if Step is set to Point 1 or Point 2. Since the label appearance is automatically calculated this timing offset will be used in the calculation. Select one of the options:
  - At End: Labels appear at the end of the animation.
  - Close to End: Labels appear just before the end of the animation.
  - Ahead: Labels appear before the end of the animation.
  - Well Ahead: Labels appear well before the end of the animation.
- Label Priority: Defines the priority of the currently edited label in relation to other labels when a conflict between label positions occurs. The highest priority will be preferred when displaying the labels.
  - Auto: Sets the label priority using the Label Manager Plugin plugin.
  - Normal, High: When there is a conflict between two normal (or high) priority labels, the <u>Label Manager Plugin</u> plugin decides which label to show.
  - Always: When always is selected, the label will be displayed even if it conflicts with another label (with any priority).

### 11.2 3D Border

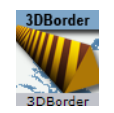

The plugin can be found in the folder: Viz Artist 3: Built Ins -> Geom Plugins -> Maps.

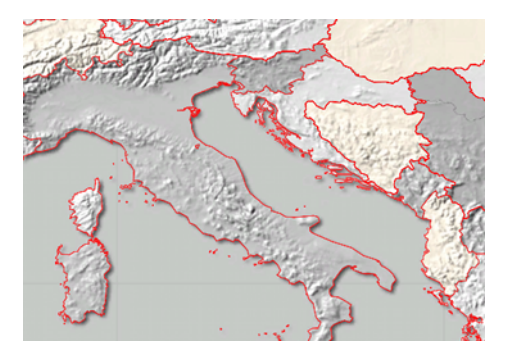

The 3DBorder plugin is used for applying graphic designs to the border data retrieved by the <u>3D Map Setting Plugin</u> scene plugin. Each 3DBorder plugin is used to filter and define which borders will be drawn.

**Note:** When adding a 3DBorder plugin to a container, a <u>3D Line Shader</u> plugin will be added automatically to the same container. The <u>3D Map Setting Plugin</u> plugin has to be added manually when using the 3DBorder plugin.

The <u>Data</u> tab is used for defining which borders will be displayed by the plugin. The <u>Width</u> tab is used for defining the border width and other graphical related attributes. The <u>Outline</u> tab is used for adding an outline to the borders. The <u>Effect</u> tab is used for defining an animation of the border. The <u>Advanced</u> tab is used for defining general parameters of the border.

This section contains information on the following plugin sections:

- Data
- <u>Width</u>
- Outline
- Effect
- <u>Advanced</u>
- <u>Rebuild</u> button

## 11.2.1 Data

|           | 3DBorder Plugin (14.0.0) |            |         |        |          |  |
|-----------|--------------------------|------------|---------|--------|----------|--|
|           | Data                     | Width      | Outline | Effect | Advanced |  |
| Draw      | Country                  | Region     | All     |        |          |  |
| Select    | Region                   | Sub Region | Both    |        |          |  |
| Selection | Disabled                 | Enabled    |         |        |          |  |
| ?         |                          |            |         |        |          |  |

- **Draw:** Sets the border type that will be drawn by the plugin. Available options are Country, Region and All.
  - **Country:** Draws country borders only. When Country is selected, additional options are made available: Country, Coastline and Both (see Select).
  - **Region:** Draws region borders only. When Region is selected, additional options are made available: Region, Sub Region and Both (see Select).
  - All: Draws all available borders retrieved by the <u>3D Map Setting Plugin</u> plugin.

- **Select:** Displays the available Country or Region options when either of those two options is selected.
  - Country: Draws inland country borders only.
  - **Coastline:** Draws country coastline borders only.
  - Both (Country & Coastline): Draws both inland and country coastline borders.
  - Region: Draws region borders only.
  - Sub Region: Draws sub region borders only.
  - Both (Region & Sub Region): Draw both region and sub region borders.
- **Selection:** Defines whether the plugin will use the selected regions in the map (received from the CWMClient plugin) or not. If enabled, only the borders of the selected regions in the map will be drawn. If disabled, all borders will be drawn according to the plugin settings (country, region, and so on).

### 11.2.2 Width

| 3DBorder Plugin (14.0.0)    |                 |               |              |          |  |
|-----------------------------|-----------------|---------------|--------------|----------|--|
|                             | Data            | Width Outline | Effect       | Advanced |  |
| Width                       | Fixed ( Pixels) | Scaling       | Fixed ( mm ) |          |  |
| Width (Kilometers)          | 25.0 🔁 R        |               |              |          |  |
| Minimum Width (Pixels)      | 0.0001 🔷 R      |               |              |          |  |
| Maximum Width (Pixels)      | 4.0 🚔 R         |               |              |          |  |
| Minimum Draw Width (Pixels) | 2.0 🚔 R         |               |              |          |  |
| Fade Edge (%)               | 50.0 🚔 R        |               |              |          |  |
| See Me Now                  |                 |               |              |          |  |

- **Fixed (Pixels)** Uses a fixed width when drawing the line. This parameter will cause the line to maintain the same width regardless of camera position/distance. Available parameters are Width and Fade Edge.
  - Width (Pixels): Sets the line width in pixels.
  - Fade Edge (%): Sets the percentage of softness added to the edges of the line. When set to 0% the line edges will be sharp and when set to 100% the edges will be soft.
- **Scaling:** When selected, line width will vary according to the camera distance from the map. Available parameters that allow the user to set the line attributes are Width, Minimum Width, Maximum Width, Minimum Draw Width and Fade Edge.
  - Width (Kilometers): Sets the line width in meters on the map. The closer the camera to the map, the wider the line will be drawn.
  - **Minimum Width (Pixels):** Sets the minimal line width in pixels. If the calculated line width (according to the Width parameter) is smaller than the Minimum Width value, then the Minimum Width value will be used.
  - **Maximum Width (Pixels):** Sets the maximal line width in pixels. This value will be used when the camera distance is small and the line width should have been larger than the Maximum Width value (in pixels).
  - **Minimum Draw Width (Pixels):** Sets the minimal line width in pixels. If the calculated line width (according to the Width parameter) is smaller than the Minimum Draw Width value, and larger than the Minimum Width parameter, then the line will not be drawn.
  - Fade Edge (%): Sets the percentage of softness added to the edges of the line. When set to 0% the line edges will be sharp and when set to 100% the edges will be soft.

- **Fixed (Mm)** Uses a fixed width, in viz units, when drawing the line. This parameter will cause the line to maintain the same width regardless of camera position/ distance. Available parameters are Width and Fade Edge.
  - Width: Sets the line width in pixels.
  - Fade Edge (%): Sets the percentage of softness added to the edges of the line. When set to 0% the line edges will be sharp and when set to 100% the edges will be soft.
- See Me Now: Calculates (when width is set to scaling) the width needed for the line to be visible at a given distance.

### 11.2.3 Outline

|                   | 3DBorder Plugin (14.0.0) |        |         |             |          |  |  |
|-------------------|--------------------------|--------|---------|-------------|----------|--|--|
|                   | Data                     | Width  | Outline | Effect      | Advanced |  |  |
| Outline           | None                     | Master | Slave   | Stand Alone |          |  |  |
| Outline Width (%) | 0.0                      | 2      |         |             |          |  |  |
| Outline Fade (%)  | 0.0                      | 2      |         |             |          |  |  |
| Outline Color     | 100.0                    | R      |         |             |          |  |  |
| ?                 |                          |        |         |             |          |  |  |

- None: No outline to the borders is drawn by the plugin.
- **Master:** Acts as the master plugin for outline behavior. Other 3DBorder plugins can be set as clients of this plugin. The same outline attributes will be applied to borders drawn by the master plugin and by all other slave plugins. When selected, the *Outline Width (%), Outline Fade (%)* and *Outline Color* parameters are also available.
- **Slave:** Draws the outline according to the defined outline in the master plugin above it in the scene hierarchy. All other parameters will be disabled, displaying the master's values.
- **Stand Alone:** Defines the outline parameters for the borders drawn by this <u>2D</u> <u>Label</u> plugin only. When selected, the *Outline Width (%), Outline Fade (%)* and *Outline Color* fields are also available.
- **Outline Width (%):** Sets the width of the outline, as a percentage of the border width, where 0% is the border width.
- Outline Fade (%): Sets the percentage of softness applied to the outline edges.
- **Outline Color:** Sets the color of the outline and the alpha value of the outline.

**Note:** The hierarchy structure is important when using the master/slave outline configuration. The master plugin should always reside as the first container in the group of 3DBorder containers. An Expert plugin should be added to the map (above the <u>3D Roads</u> containers) and Z-Buffer Draw should be set OFF.

## 11.2.4 Effect

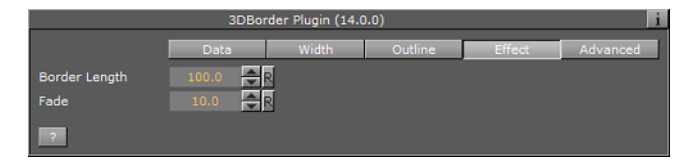

The Effect tab is used for creating an animation on the line size. After the line object is created, it can be animated by setting keyframes of the length parameter.

- **Border Length:** Sets the line length, where the value 100 represents 100% of the line length.
- Fade: Defines the softness that is added to the line edge as the length animation advances. When the length is 100, the end of the line will not be affected by the Fade parameter.

### 11.2.5 Advanced

The Advanced tab is used for defining general parameters for the 3DBorder object.

| 3DBorder Plugin (14.0.0) i |            |          |            |        |          |  |
|----------------------------|------------|----------|------------|--------|----------|--|
|                            | Data       | Width    | Outline    | Effect | Advanced |  |
| Height Offset              | 0.0        | 1        |            |        |          |  |
| Border Quality             | Controlled | High     | Medium     | Low    |          |  |
| Add Level Down             | Disabled   | Enabled  |            |        |          |  |
| Control Mode               | Disabled   | Enabled  |            |        |          |  |
| Set Groups                 |            |          |            |        |          |  |
| Line Shader                | Simple     | Advanced |            |        |          |  |
| Update Texture Mapping     | Disabled   | Always   | Stationary |        |          |  |
| Low Angle Compensation     | Disabled   | Enabled  | Advanced   | 1      |          |  |
| Debug                      | on         |          |            |        |          |  |
| Min Angle                  | 55.0 🚔     | 2        |            |        |          |  |
| Max Angle                  | 70.0 🚖     | ৰ        |            |        |          |  |
| Outline Angle Offset       | 10.0 🚔     | ۲.       |            |        |          |  |
| Width Factor (%)           | 400.0 🍣    | য        |            |        |          |  |
| Alpha Factor (%)           | 0.0 🚖      | য        |            |        |          |  |
| Wireframe                  | on         |          |            |        |          |  |
| Print Sub Area Data        | Rebuild    |          |            |        |          |  |
| ?                          |            |          |            |        |          |  |

- Height Offset: Offsets the borders from the map (on the fly).
- Border Quality: Selects the quality of the border line:
  - **Controlled:** Border quality is calculated by the navigator distance from the border object.
  - **High:** Uses high quality when drawing the border line (performance will be slower).
  - Medium: Uses medium quality when drawing the border line.
  - **Low:** Uses low quality when drawing the border line. Border line will look pixelized when zooming into the map.
- Add Level Down (Shape File): Defines whether the sub region borders will be drawn with the region borders, or if regions will be drawn with countries.
- **Control Mode:** Defines whether the 3DBorder object is externally controlled by the 3DBorderControl plugin or not. Border objects are controlled by groups.
- Set Groups: Set the group number for the object.
- Line Shader: Line shader has 2 variants. The first is **Simple** with less options (and better performance), while the second is more **Advanced** and allows for more options (but at the cost of performance).
- **Update Texture Mapping:** Should the texture coordinates be updated based on line width.
- Low Angle Compensation: Lines become too thin at low camera angles as a result of the perspective distortion. When that happens, there are not enough pixels to support a smooth, anti-aliased line, and the lines look jagged and aliased. This mode compensates for that by both widening the lines and applying transparency when they are viewed at too low angles.

- Debug: Enables debug messages in the console
- **Min Angle**: If the angle between the camera and the ground below the line is lower than "Min Angle", then line width and transparency will not be changed.
- **Max Angle**: If the angle between the camera and the ground below the line is higher than "Max Angle", then the line width is increased by the "Width Factor" and the transparency is scaled by the "Alpha Factor". If the angle is between Min Angle and Max Angle then the width and transparency are interpolated.
- **Outline Angle Offset**: For outline width, apply an offset to the angle calculation in order to make the outlines affected at higher angles than the lines themselves
- Width Factor (%): A factor for modifying line width when applicable.
- Alpha Factor (%): A factor for modifying line alpha when applicable.
- Wireframe: Shows the border object as a wireframe.
- **Print Sub Area Data**: Print to the console all the sub regions in the plugin (used for elections).

### 11.2.6 Rebuild

Rebuild

The Rebuild button triggers the plugin to redraw the borders according to the plugin parameters. Some parameters are updated as the parameters are changed and do not require a rebuild command, but it is good practice to rebuild the borders after setting the parameters.

# 11.3 3D Border Control

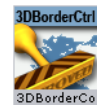

The plugin can be found in the folder: Viz Artist 3: Built Ins -> Geom Plugins -> Maps-Adv.

The 3DBorderControl plugin is used to control the attributes of a group of 3DBorder objects. The plugin controls the applied material, border width, edge softness and visibility.

**Note:** The 3DBorderControl plugin does not build the 3DBorder objects. The controlled 3DBorder objects should be built before the 3DBorderControl is used.

The 3DBorderControl plugin has two modes:

- Control for defining the control mode
- <u>Width</u> for setting the border parameters.

## 11.3.1 Control

• Container: Placeholder for the top container of the 3DBorder objects. All controlled 3DBorder objects must reside directly under the top container. Any lower level containers will not be effected.

• **Control Mode:** Defines how the objects will be grouped when controlled by the 3DBorderContol plugin. When set to Level, the 3DBorder objects will be grouped by their data type (that is country, region and sub-region).

#### **Control Mode Level**

| 3DBorderControl Plugin (14.0.0) |         |            |      |  |  |
|---------------------------------|---------|------------|------|--|--|
| Container                       | R       |            |      |  |  |
|                                 | Control | Width      |      |  |  |
| Control Mode                    | Level   | Group      |      |  |  |
| Draw                            | Country | Region     | All  |  |  |
| Select                          | Region  | Sub Region | Both |  |  |
|                                 |         |            |      |  |  |

- **Draw:** Defines what data types will be drawn. 3DBorder objects with other data types will not be switched off:
  - Country: Shows 3DBorder objects displaying country borders only.
  - **Region:** Shows 3DBorder objects displaying region and sub region borders only, according to the user selection. Available options are; **Region** (draws region borders), **Sub-Region** (draws sub-region borders) and **Both** (draws both region and sub-region borders).
  - All: Draws all border types (that is country, region and sub-region).

### Control Mode Group

| 3DBorderControl Plugin (14.0.0) i |         |       |  |  |  |
|-----------------------------------|---------|-------|--|--|--|
| Container                         | R       |       |  |  |  |
|                                   | Control | Width |  |  |  |
| Control Mode                      | Level   | Group |  |  |  |
| Group                             | 3       | R     |  |  |  |

 Group: Defines the group number that will be visible and controlled by the 3DBorderControl plugin. Groups are defined in the <u>3D Border</u> plugin in the Advanced tab's Set Groups parameter.

### 11.3.2 Width

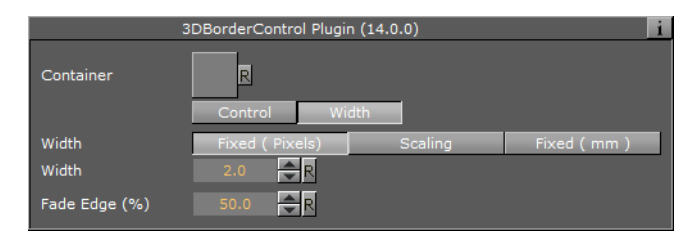

- **Fixed (Pixels):** Uses a fixed width when drawing the line. This parameter will cause the line to maintain the same width regardless of camera position/distance. Available parameters are Width and Fade Edge.
  - Width (Pixels): Sets the line width in pixels.
  - Fade Edge (%): Sets the percentage of softness added to the edges of the line. When set to 0% the line edges will be sharp and when set to 100% the edges will be soft.

- **Scaling:** When selected, line width will vary according to the camera distance from the map. Available parameters that allow the user to set the line attributes are Width, Minimum Width, Maximum Width, Minimum Draw Width and Fade Edge.
  - Width (Kilometers): Sets the line width in meters on the map. The closer the camera to the map, the wider the line will be drawn.
  - **Minimum Width (Pixels):** Sets the minimal line width in pixels. If the calculated line width (according to the Width parameter) is smaller than the Minimum Width value, then the Minimum Width value will be used.
  - **Maximum Width (Pixels):** Sets the maximal line width in pixels. This value will be used when the camera distance is small and the line width should have been larger than the Maximum Width value (in pixels).
  - **Minimum Draw Width (Pixels):** Sets the minimal line width in pixels. If the calculated line width (according to the Width parameter) is smaller than the Minimum Draw Width value, and larger than the Minimum Width parameter, then the line will not be drawn.
  - Fade Edge (%): Sets the percentage of softness added to the edges of the line. When set to 0% the line edges will be sharp and when set to 100% the edges will be soft.
- **Fixed (Mm):** Uses a fixed width, in Viz units, when drawing the line. This parameter will cause the line to maintain the same width regardless of camera position/ distance. Available parameters are Width and Fade Edge.
  - Width: Sets the line width in pixels.
  - Fade Edge (%): Sets the percentage of softness added to the edges of the line. When set to 0% the line edges will be sharp and when set to 100% the edges will be soft.

## 11.4 3D Line

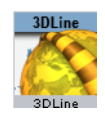

The plugin can be found in the folder: Viz Artist 3: Built Ins -> Geom Plugins -> Maps.

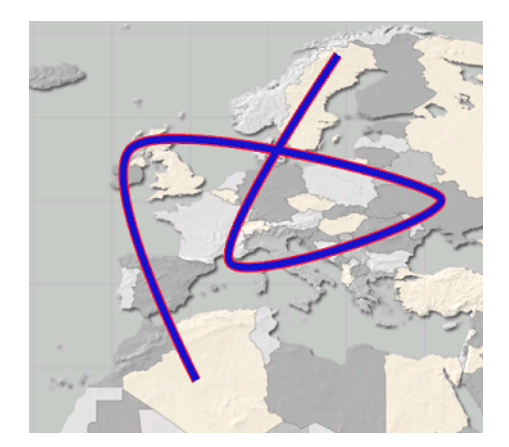

The 3DLine plugin has several graphic uses:

- Drawing shape lines created in the Map Editor (WME) when selecting a map. A line design is created in the hierarchy and defined in the <u>CWM Client</u> plugin (see <u>3D</u> <u>Objects and Shapes</u>).
- Drawing a line between label locations, defined in the WME, from the first label in the list to the last label in the list. Labels in the <u>CWM Client</u> plugin must be enabled when using this mode.
- Drawing a line along hop points defined in a <u>Navigator</u> scene. The line will follow the path of the Navigator animation between the hops.
- Drawing a line using a Long/Lat coordinates list. The line will be drawn from the first Long/Lat pair to the last.

**Note:** When adding a 3DLine plugin to a container, a <u>3D Line Shader</u> plugin will be added automatically to the same container. The <u>3D Map Setting Plugin</u> plugin has to be added manually when using the 3DLine plugin with <u>Navigator</u> plugin. The <u>3D Line Manager</u> plugin is used for controlling and creating 3D Line objects.

**Note:** Some of the uses of 3Dline plugin as described above requires the use of the <u>Label Manager Plugin</u> plugin in the scene.

This section contains information on the following topics:

- <u>Width</u>
- Outline
- <u>Effect</u>
- <u>Control</u>
- <u>Advanced</u>
- <u>Rebuild</u> button

### 11.4.1 Width

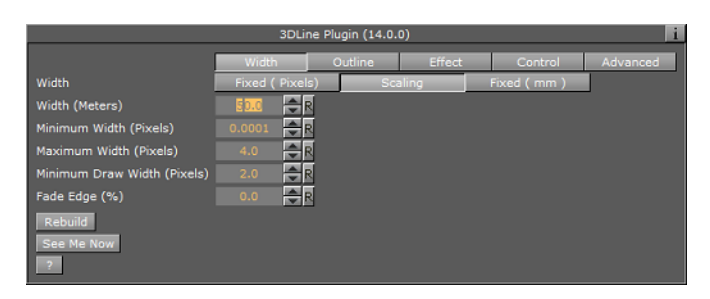

**Note:** Width parameters, Fixed (Pixels) and Scaling, will effect the line object only if the scene uses a <u>Navigator</u> plugin. In case of a static map, use the Fixed (Mm) to set the line width.

- **Fixed (Pixels)** Uses a fixed width when drawing the line. This parameter will cause the line to maintain the same width regardless of camera position/distance. Available parameters are Width and Fade Edge.
  - Width (Pixels): Sets the line width in pixels.

- Fade Edge (%): Sets the percentage of softness added to the edges of the line. When set to 0% the line edges will be sharp and when set to 100% the edges will be soft.
- **Scaling:** When selected, line width will vary according to the camera distance from the map. Available parameters that allow the user to set the line attributes are Width, Minimum Width, Maximum Width, Minimum Draw Width and Fade Edge.
  - Width (Meters): Sets the line width in meters on the map. The closer the camera to the map, the wider the line will be drawn.
  - **Minimum Width (Pixels):** Sets the minimal line width in pixels. If the calculated line width (according to the Width parameter) is smaller than the Minimum Width value, then the Minimum Width value will be used.
  - **Maximum Width (Pixels):** Sets the maximal line width in pixels. This value will be used when the camera distance is small and the line width should have been larger than the Maximum Width value (in pixels).
  - **Minimum Draw Width (Pixels):** Sets the minimal line width in pixels. If the calculated line width (according to the Width parameter) is smaller than the Minimum Draw Width value, and larger than the Minimum Width parameter, then the line will not be drawn.
  - Fade Edge (%): Sets the percentage of softness added to the edges of the line. When set to 0% the line edges will be sharp and when set to 100% the edges will be soft.
- Fixed (Mm)– Uses a fixed width, in viz units, when drawing the line. This parameter will cause the line to maintain the same width regardless of camera position/ distance. Available parameters are Width and Fade Edge.
  - Width: Sets the line width in pixels.
  - Fade Edge (%): Sets the percentage of softness added to the edges of the line. When set to 0% the line edges will be sharp and when set to 100% the edges will be soft.
- See Me Now: Calculates (when width is set to scaling) the width needed for the line to be visible at a given distance.

## 11.4.2 Outline

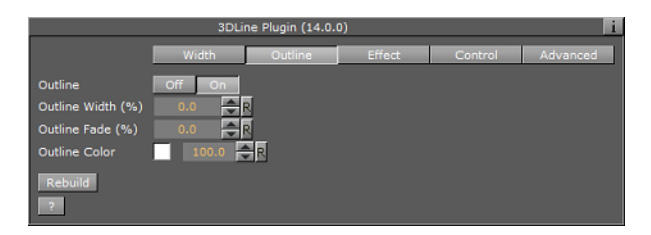

- **Outline:** Enables (*On*) or disables (*Off*) outline.
  - **Outline Width (%):** Sets the width of the outline, as a percentage of the border width, where 0% is the border width.
  - Outline Fade (%): Sets the percentage of softness applied to the outline edges.
  - **Outline Color:** Sets the color of the outline and the Alpha value of the outline.

**Note:** The color palette is visible in all tabs of the editor, but it will only effect the outline color.

## 11.4.3 Effect

The Effect tab is used for creating an animation on the line size. After the line object is created it can be animated by setting keyframes on the length parameter.

| 3DLine Plugin (14.0.0) 1  |        |         |        |         |          |
|---------------------------|--------|---------|--------|---------|----------|
|                           | Width  | Outline | Effect | Control | Advanced |
| Length                    | 100.0  |         |        |         |          |
| Fade                      | 0.0    |         |        |         |          |
| Animation Length (frames) | 100 🚔  |         |        |         |          |
| Lock To Navigator         | Off On |         |        |         |          |
| Run Animation<br>Rebuild  |        |         |        |         |          |

- Length: Sets line length, where 100 is 100% of the line length.
- Fade: Defines the softness that will be added to the line edge as the length animation advances. When length is 100 the end of the line will not be affected by the Fade parameter.
- Animation Length (frames): Sets the default length of the reveal animation in frames (relates to the Run Animation option) and allows you to run a simple reveal animation by pressing the Run Animation button (used by <u>3D Map Telestrator</u>)
- Lock To Navigator: When using the <u>3D Line</u> plugin with a <u>Navigator</u> plugin, the line will animate with the Navigator animation. The starting point of the line will be the first hop location and the ending point of the line will be the last hop position. The line will animate as the hop animations are playing.
- Run Animation button: will play the animation of that particular line

### 11.4.4 Control

The Control tab is used for defining external control parameters. External control is done by the 3DLineControl plugin.

|               | 3DLine Plugin (14.0.0) |         |             |         |          |  |
|---------------|------------------------|---------|-------------|---------|----------|--|
|               | Width                  | Outline | Effect      | Control | Advanced |  |
|               |                        |         |             |         |          |  |
| Control Mode  | Disabled               | Enabled | 1           |         |          |  |
| Set Groups    |                        |         |             |         |          |  |
| Shared Memory | Global                 | Scene   | Distributed |         |          |  |
| Identifier    |                        |         |             |         |          |  |
| Bebuild       |                        |         |             |         |          |  |
|               |                        |         |             |         |          |  |
|               |                        |         |             |         |          |  |

- Control Mode: Defines whether the object is externally controlled or not.
- Set Groups: Defines the groups that the current 3DLine object is a member of. The same group names should be used in the 3DLineControl.
- Shared Memory: What type of shared memory (viz 3 only) can be used in order to control the lines
- Identifier: Shared memory name and general purpose Identifier for this line. Can be used to control the line or to share a display list data between scenes.

# 11.4.5 Advanced

|                          | 3DLine Plugin (14.0.0) i |            |            |         |          |  |
|--------------------------|--------------------------|------------|------------|---------|----------|--|
|                          | Width                    | Outline    | Effect     | Control | Advanced |  |
| Cap Edges                | None                     | Round      | Square     | Feather |          |  |
| Cap Fade Size            | 0.0 🔶 R                  |            |            |         |          |  |
| Length Effect            | Per Polygon              | Continuous | 1          |         |          |  |
| Wireframe                | off                      |            |            |         |          |  |
| Height Offset            | 0.0 🗢 R                  |            |            |         |          |  |
| Line Offset              | -0.0 🔶 R                 |            |            |         |          |  |
| Enable World Periodicity | Off On                   |            |            |         |          |  |
| Update Texture Mapping   | Disabled                 | Always     | Stationary |         |          |  |
| Low Angle Compensation   | Disabled                 | Enabled    | Advanced   |         |          |  |
| Debug                    | off                      |            |            |         |          |  |
| Min Angle                | 55.0 🚖 R                 |            |            |         |          |  |
| Max Angle                | 70.0 🔶 R                 |            |            |         |          |  |
| Outline Angle Offset     | 10.0 🔶 R                 |            |            |         |          |  |
| Width Factor (%)         | 400.0 🔶 R                |            |            |         |          |  |
| Alpha Factor (%)         | 0.0 🔶 R                  |            |            |         |          |  |
| Rebuild                  |                          |            |            |         |          |  |

- Cap Edges: Sets the line's cap shape:
  - **None:** The line edges will not change.
  - Round: Adds a a filled round shape to the line caps,
  - Square: Adds a filled square shape to the line caps,
  - **Feather:** Adds a feather shape to the line caps, An additional parameter will be enabled when Feather is selected: **Cap Fade Size**.
- **Length Effect**: Determines whether the separate polygons in the line will animate at the same time (Per Polygon) or one after another (Continuous).
- Wireframe: When enabled (On), the 3DLine object will be drawn as a wireframe.
- Height Offset: Sets the height offset for the <u>3D Line</u> object on the map (on the fly).
- Line Offset: Sets the line offset for the <u>3D Line</u> object on the map (on the fly).
- Enable World Periodicity: When enabled (On), a line object that crosses the date line will continue from the other side of the map. When disabled (Off), it will continue across the date line.
- Update Texture Mapping: Should the texture coordinates be updated based on line width. You have the following options; Disabled, Always or Stationary. Stationary will only update the texture mapping when navigator is moving.

**Note:** When enabled, symbols are easier to control, but as line width changes the cause texture changes which might be disturbing.

- Low Angle Compensation: Lines become too thin at low camera angles as a result of the perspective distortion. When that happens, there are not enough pixels to support a smooth, anti aliased line, and the lines look jagged and aliased. This mode compensates for that by both widening the lines and applying transparency when they are viewed at too low angles. When set to Advanced, the following additional parameters are available:
  - **Debug**: Enables debug messages in the console.
  - **Min Angle**: If the angle between the camera and the ground below the line is lower than "Min Angle", then line width and transparency will not be changed.
  - **Max Angle**: If the angle between the camera and the ground below the line is higher than "Max Angle", then the line width is increased by the "Width Factor" and the transparency is scaled by the "Alpha Factor". If the angle is between Min Angle and Max Angle then the width and transparency are interpolated.

- **Outline Angle Offset**: For outline width, apply an offset to the angle calculation in order to make the outlines affected at higher angles than the lines themselves
- Width Factor (%): A factor for modifying line width when applicable.
- Alpha Factor (%): A factor for modifying line alpha when applicable.

## 11.4.6 Rebuild

The Rebuild button triggers the plugin to redraw the lines according to the plugin parameters. Some parameters are updated as the parameters are changed and do not require a rebuild command but it is good practice to rebuild the lines after setting the parameters.

## 11.5 3D Line Control

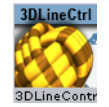

The plugin can be found in the folder: Viz Artist 3: Built Ins ->Geometry -> Maps-Adv.

The 3DLineControl plugin is used for controlling <u>3D Line</u> object groups. The Groups are then controlled in terms of width and color. The groups are derived from the settings in the 3DLine objects.

### Control

| 3DLineControl Plugin (14.0.0) i |         |       |  |  |  |
|---------------------------------|---------|-------|--|--|--|
| Container                       | R       |       |  |  |  |
| Group                           | Control | Width |  |  |  |

- Container: Sets the top container above the controlled 3DLine objects.
- **Group:** Defines the controlled group number. A group is defined in every 3DLine object.

#### Width

| 3DLineControl Plugin (14.0.0) |                 |         |              |  |  |
|-------------------------------|-----------------|---------|--------------|--|--|
| Container                     | R               |         |              |  |  |
|                               | Control Width   |         |              |  |  |
| Width                         | Fixed ( Pixels) | Scaling | Fixed ( mm ) |  |  |
| Width (Kilometers)            | 50.0 🗢 R        |         |              |  |  |
| Minimum Width (Pixels)        | 0.0001 🚔 R      |         |              |  |  |
| Maximum Width (Pixels)        | 4.0 🗢 R         |         |              |  |  |
| Minimum Draw Width (Pixels)   | 2.0 🗢 R         |         |              |  |  |
| Fade Edge (%)                 | 50.0 🗲 R        |         |              |  |  |

- Width: Select one of the options to control the line width, Fixed (in pixels or in mm), or scaling.
  - **Width:** When fixed width is selected (pixels or mm), set the width value. Fixed width the line will maintain the width value through all camera zoom range.

When Scaling is selected, width is set in actual kilometers and the line width will be calculated according to the camera zoom.

- Minimum Width (Pixels): Set the minimal value of line width in pixels. this value will be used if the calculated width according to the width parameter is smaller than the minimum width value (when zooming far out).
- Maximum Width (Pixels): Set the maximal value of line width in pixels. this value will be used if the calculated width according to the width parameter is larger than the maximum width value (when zooming in).
- Minimum Draw Width (Pixels): This value defines the minimal line width drawn.
- Fade Edge (%): Defines the edge fade width as a percentage of the line width.

## 11.6 3D Model

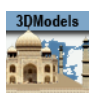

The plugin can be found in the folder: Viz Artist 3: Built Ins -> Geom Plugins -> Maps.

The 3DModels plugin is used for adding 3D models to your graphics scene. As the models also contain geographical reference you may also place the model on a map.

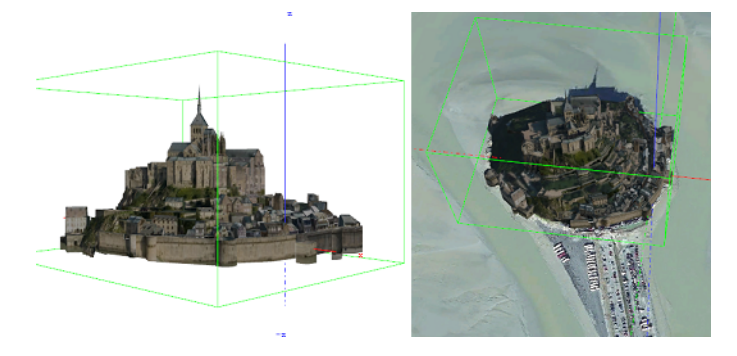

The images above show a 3D model of Mont Saint-Michel in Normandy, France. The model was downloaded from <u>http://sketchup.google.com/3dwarehouse</u> and then placed on a satellite image from Digital Globe.

This section contains information on the following topics:

- Properties
- <u>Working with 3D Models</u>

### 11.6.1 Properties

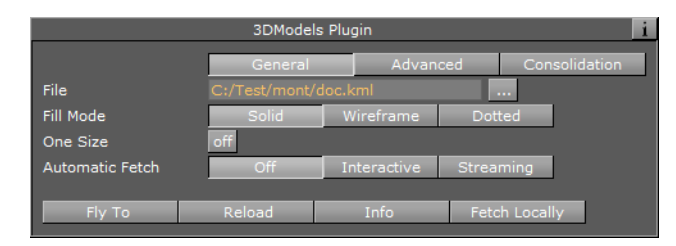

General

- **File**: Allows you to select the file to load. Capable of loading files in Collada format with the \*.dae extension or \*.kml/\*.kmz extension (which has geographic information for the model and a link to a \*.dae file inside).
- Fill Mode: Allows you to select the rendering mode; solid, wireframe or dotted.
- **One Size**: Allows you to recall the loaded model to a fixed size. Useful in nongeoreferenced mode.
- **Automatic Fetch**: used when loading 3DCities rather than single models, this will enable fetching pieces of the city as you move around the map (Interactive) or animate (Streaming).

#### Advanced

The Advanced tab is more suitable for a "streaming" mode of the plugin, when the plugin loads/streams data out of a large data bank which cannot be loaded entirely due to it's size.

|                     | General       | Advanced | Consolidation |
|---------------------|---------------|----------|---------------|
| GPU Cache Size (mb) | 350 🔷 R       |          |               |
| Model index         | -1 🔷 R        |          |               |
| Level of Detail     | 0 🔷 R         |          |               |
| Height Offset       | 0.0 🔷 R       |          |               |
| Show Coverage       | off           |          |               |
| Fetch Method        | Navigator Man | ual      |               |
| Loading Type        | Serial Threa  | aded     |               |
| Fade Time (sec)     | 1.0 🔷 R       |          |               |

- **GPU Cache Size**: Limits the amount of data that will be loaded to the GPU. (Loaded data may consume more size than expected on GPU).
- **Model index**: When more than one model is loaded, the parameter enables to 'run' through loaded models (mostly for debug purposes). When a specific index is set, the model is in focus, so the bounding box is shown and 'Fly To' and 'Info' buttons can be used on that model.
- **Level of Detail**: Defines how many of the largest levels of the texture pyramid (dxt format) can be neglected during loading. May be useful in cases where the texture data is heavy and presents a higher resolution than that required to be shown.
- Height Offset: Height offset during fetch of the models.
- **Show Coverage**: When models are loaded/streamed from the large database, this shows the total available geo coverage in green color and currently loaded coverage in orange.
- **Fetch Method**: When models are fetched either by pressing the 'Fetch Locally' button or in streaming mode, the plugin tries to load as much data around the fetch point as possible (the amount is limited by the 'GPU Cache Size' parameter). The 'Navigator' option defines the fetch point as the current Navigator position while the 'Manual' option enables you to define the fetch point manually.
- **Loading Type**: Useful when more than one model is loaded. The Serial mode may be preferred for recording (using Viz Post) when you have to be sure that all the models were loaded up until the next frame.
- **Fade Time (sec)**: Defines the time period during which a new model will be faded from transparent to opaque, to create a more pleasant looking effect on load.

#### Consolidation

The Consolidation tab is used for compiling a binary format of the plugin out of Collada files.

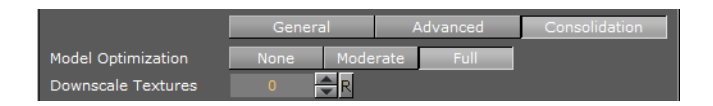

- **Model Optimization**: Defines the level of optimization for the model while the model is loading. More optimization may increase loading time while improving rendering performance in some models.
- Downscale Textures: Defines how much the first levels of a texture pyramid may be skipped.

### **Buttons**

- **Fly To:** Used to take the camera to the model, if it is georeferenced (i.e. if the original Collada file had \*.kml or \*.kmz files containing the geolocation). Requires the presence of the NavFinder plugin on the container in order to work.
- Reload: Reloads the model.
- **Info**: Prints information about the model to the console. It prints information about the dataset in the case when more than one model is loaded, and prints information regarding a specific model if only one model is loaded or when the 'Model index' parameter is not zero.
- **Fetch Locally**: A manual command to fetch models around the fetch point (defined with 'Fetch Method' parameter). The number of models that will be fetched is limited either by dataset or by the 'GPU Cache Size' parameter.

## 11.6.2 Working with 3D Models

This section will give you a quick introduction on how to add a 3D model to your scene, and also how to place the model on a map or satellite imagery.

Tip: Download models for testing from <a href="http://sketchup.google.com/3dwarehouse">http://sketchup.google.com/3dwarehouse</a>.

### To add 3D models to a scene

3DModel

- 1. Start Viz Artist
- 2. Add the 3D models plugin to an empty scene tree
- 3. Open the 3D models plugin editor and load a KMZ file

### To add 3D models to a map

| • | 💁 🛃 🧱 🎆 🎆 🧱 GeoReferenceMap                                                                                                    |
|---|----------------------------------------------------------------------------------------------------|
|   | v. 💽 🔽 🗱 position                                                                                                    |
|   | Division and a second second s |

- 1. Start Viz Artist
- 2. Add the <u>Navigator</u> to an empty scene tree

- 3. Add the Atlas plugin to the GeoReferenceMap container
- 4. Open the Atlas editor and set it to use Mercator projection
- 5. Add a **new group** as a sub-container of the **first** container and name it **position**
- 6. Add the <u>World Position</u> plugin to the position group
- 7. Add a new group as a sub-container of the position group and name it model
- 8. Add the **3D models**, **Expert** and <u>NavFinder</u> plugin to the model group
- 9. Open the **3D models** plugin editor and load a **KMZ** file (e.g. Tower Bridge in London)
- 10. Click Go To Model
  - This should bring the model into view
- 11. Open the **Navigator editor**, select **Advanced**, and then enable(*On*) the **Pan & Tilt Animation** option
- 12. Open the **3D models** plugin editor again and click **Go To Model**
- 13. Open the transformation editor for the model container
- 14. Open the **NavFinder editor** in order to adjust the distance, pan and tilt of the map

Tip: Press Shift+CTRL while adjusting the Distance, and Shift while adjusting the Pan and Tilt.

### See Also

• Viz Artist documentation for information on the Expert plugin

## 11.7 3D Region

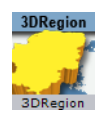

The plugin can be found in the folder: Viz Artist 3: Built Ins -> Geom Plugins -> Maps.

The 3DRegion plugin is used for applying a graphic design to the selected regions in the map. The designs are defined in the scene and linked in the CWMClient plugin, to create the regions received from the maps server.

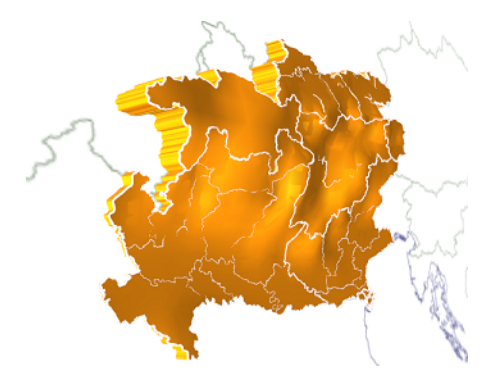

The plugin has the following four editor views:

- <u>General</u> : Quality and performance parameters.
- <u>Region</u> : The object's graphic properties.
- <u>Sub Regions</u> : The object's sub regions graphic properties. This tab is enabled when the Sub Regions parameter, under the Advanced tab's Data settings, is enabled (*On*).
- <u>Advanced</u> : Defines plugin behavior in special operation scenarios.

## 11.7.1 General

|                    | 3DRegion Plugin (14.0.0) |        |             |          |          |  |  |  |
|--------------------|--------------------------|--------|-------------|----------|----------|--|--|--|
|                    | General                  | Region | Sub Regions | Advanced |          |  |  |  |
| LOD mode           | Auto                     | Manual | [           |          |          |  |  |  |
| Polygon Quality    | Highest                  | High   | Medium      | Low      | Lowest   |  |  |  |
| Geo Reference      | off                      |        |             |          |          |  |  |  |
| Auto Rescale       | Off On                   |        |             |          |          |  |  |  |
| Copy Map To Region | Off On                   |        |             |          |          |  |  |  |
| Center X Y         | Region                   | Мар    |             |          |          |  |  |  |
| Sensible Culling   | on                       |        |             |          |          |  |  |  |
| Culling Threshold  | Largest                  | Large  | Medium      | Small    | Smallest |  |  |  |
| Use Cache          | on                       |        |             |          |          |  |  |  |
| ?                  |                          |        |             |          |          |  |  |  |

- **LOD mode:** Sets the level of details (LOD). When set to auto, the plugin will manage the level of details according to the camera distance from the region object. When set to manual, the level of details will not change when the camera moves, and will remain fixed. When set to Manual, the *Polygon Quality* parameter will be enabled.
- **Polygon Quality:** Sets the quality of the generated region object. The **Highest** setting will use more polygons to build the region object but will have an effect on performance when many regions are selected. The **Lowest** setting will enable better performance when adding a lot of regions, but will look poor when moving the camera closer to the region objects.
- **Geo Reference:** When enabled (*On*), references the region object to the map above 3DRegion container. If disabled (*Off*), the longitude and latitude numbers will be transferred to the Viz Artist position X, Y values. The object can still be geo referenced using for example the Locator Control or World Position plugins.
- **Auto Rescale**: Can be used when the region is not geographically referenced (on screen normal) and you want all regions to be the same size (e.g. Israel uses the same screen real estate as a map of America) in Viz units.
- Copy Map to Region: Will copy overlay the map texture on top of the region
  geometry
- **Center X Y:** Defines where the axis of the region object will be placed: if *Region* is selected then the axis center will be the middle of the region object. If *Map* is selected the axis will be placed in the middle of the reference map.
- **Sensible Culling:** Defines whether to cut off areas that belong to the selected region but are geographically remote. If set to *Off*, all marked regions will be built. Use this feature to improve performance (usually set to *On*).
- **Culling Threshold:** Defines the level of details displayed in the regions. The higher the threshold value, the less details will be drawn (that is small islands, small regions, and so on).
- **Use Cache:** When enabled (*On*), saves the objects to a cache folder. When using cache, the generated objects and parameters are saved in a cache folder and when switching between parameters the regions are not rebuilt, but taken from the cache (if they exist). If no (*Off*) cache is used, every change in the plugin interface will trigger a rebuild of the region objects.

# 11.7.2 Region

### Fill

| 3DRegion Plugin (14.0.0) |          |          |             |          |  |  |  |
|--------------------------|----------|----------|-------------|----------|--|--|--|
|                          | General  | Region   | Sub Regions | Advanced |  |  |  |
|                          | Fill     | Border   |             |          |  |  |  |
|                          | None     | Extrude  | Flat        |          |  |  |  |
| Include Bottom           | Off On   |          |             |          |  |  |  |
| Center Z                 | Bottom   | Center   | Тор         |          |  |  |  |
| Туре                     | Absolute | Relative |             |          |  |  |  |
| Absolute Height          | 2.0      | 2        |             |          |  |  |  |
| Show Terrain             | off      |          |             |          |  |  |  |
| ?                        |          |          |             |          |  |  |  |

- **Fill:** Fill enables the user to add a region object to the map, and if fill is applied, how regions are built on the map (either flat on the map (no width) or extruded).
  - None: No region object will be added to the map.
  - **Extrude:** Regions will be added and extruded over the map. When extrude is used, additional parameters will be enabled.
  - Flat: Adds a flat object (Extrude=0).
- Include Bottom: builds the bottom of the region when extruded.
- **Center Z:** Sets the Z axis location of the region object, with relation to the map: bottom, center or top.
- **Type:** Defines how the Height parameter will be calculated.
  - Absolute Height: Defines the regions extrusion height value as Viz units.
  - **Relative Height:** Defines the regions extrusion height value as a percentage of the regions size.
- **Show Terrain**: Enables 3DRegion to take into account any terrain data for a selected region. Adjust the Terrain Height Scale parameter (see next). For this to work you need to enable the **Fetch Terrain Data** option in the <u>CWM Client</u>.
  - Terrain Height Scale: Adjusts the terrain height.

#### Border

|            | Fill   | Border |
|------------|--------|--------|
| Borders    | Off On |        |
| Line Width | 1 🌲    | R      |
| Line Color | 100.0  | R      |

The border parameters define whether a border will be drawn around the region objects, border color, width and the alpha. If the <u>3D Region</u> object is in Controlled Mode (On) the border properties parameters will be disabled.

- **Borders:** Defines whether the object will be drawn with a border. When enabled (*On*), the border will be drawn and the border properties parameters will be enabled.
- Line Width: Sets the number of GL lines for the border width.
- Line Color: Uses the color pallet to set the border color.
- **Alpha:** Sets the alpha value for the border. This value is controlled by the number to the right of the Line Color selection.

**Note:** The color palette is visible in all <u>3D Region</u> editors but it will **only** affect the border color.

### 11.7.3 Sub Regions

The Sub Regions tab has the same fields as the <u>Regions</u> tab, except that Sub Regions does not have the Show Terrain and Terrain Height Scale fields. It also has the following field:

• **Sub Regions:** Defines whether the object will use the sub regions data in the drawn object. When enabled (*On*), the sub regions data will be reflected in the geometry and the Sub Regions tab will display the sub regions parameters.

### 11.7.4 Advanced

#### **Common parameters**

- Freeze. This parameter enables the designer to freeze the region object to Viz data folders (the region is saved as an image containing the region's information).
- Wireframe: Draws a wireframe of the object.

#### Data

| 3DRegion Plugin (14.0.0) |                                     |          |       |      |  |  |  |  |
|--------------------------|-------------------------------------|----------|-------|------|--|--|--|--|
|                          | General Region Sub Regions Advanced |          |       |      |  |  |  |  |
|                          | Data                                | Election | Alpha | Draw |  |  |  |  |
| Controlled Mode          | off                                 |          |       |      |  |  |  |  |
| Render Mode              | OpenGL                              | VIZ      |       |      |  |  |  |  |
| Freeze                   | off                                 |          |       |      |  |  |  |  |
| Wireframe                | off                                 |          |       |      |  |  |  |  |
| ?                        |                                     |          |       |      |  |  |  |  |

The **Data** tab defines how data will be processed.

- **Controlled Mode:** Defines whether the <u>3D Region</u> object will be controlled by a <u>3D</u> <u>Region Control</u> plugin in the hierarchy or not.
- Render Mode: Defines whether the <u>3D Region</u> object will be rendered by Viz or directly in OpenGL.

#### Election

All options work together with the <u>3D Region Control</u> plugin.

|                 | Da   | ita    | Election |      | Alpha      | Drav    | N |
|-----------------|------|--------|----------|------|------------|---------|---|
| Command         |      |        |          |      |            |         |   |
| Selection Data  | Lo   | cal    | Globa    | il   |            |         |   |
| Freeze          | off  |        |          |      |            |         |   |
| Wireframe       | off  |        |          |      |            |         |   |
| Print SubRegion | Data | Save S | ubRegion | Conv | vert Names | Rebuild |   |

- Command: Contains the text with region information used for elections.
- Selection Data: Since the region data can be shared between scenes, setting the Selection Data to Local means you only influence the local scene whereas with Global you influence all scenes.

- If Sub Regions is enabled (On), additional parameters will be enabled.
  - Print SubRegion Data: Prints the data in the Viz console.
  - Save Sub Regions Strings: Saves back the sub regions data to the file.
  - Save Sub Region: Saves the current specific sub region information back to the file.
  - Convert Names: Option to convert the names in the plugin to a different set of names.
  - Rebuild: Rebuilds the region objects from the file.

#### Alpha

|                      | Data    | Election    | Alpha       | Draw |
|----------------------|---------|-------------|-------------|------|
| Draw                 | All     | Region      | Sub Regions | None |
| Region Alpha Mode    | Region  | Sub Regions | None        |      |
| Border Alpha Mode    | Region  | Sub Regions | None        |      |
| Create Alpha Channel | Off On  |             |             |      |
|                      | 1.0     | 2           |             |      |
| Extrude Length (F)   | 100.0 🌲 | R           |             |      |
| Freeze               | off     |             |             |      |
| Wireframe            | off     |             |             |      |

The **Alpha** tab is an advanced tab used mainly for elections. Alpha tab parameters will be enabled when the Sub Regions parameter is enabled (On). The parameters will affect the object only when an Alpha plugin is added to the object and the <u>3D Region</u> plugin is in Controlled Mode. These parameters define what part of the region data will be affected by the alpha plugin.

- Draw: Defines what part of the object will be affected by the alpha settings.
  - All: Both region and sub regions will be drawn in the object.
  - Region: Draws only the region.
  - Sub Region: Draws only the sub regions.
  - None: Sets region and sub regions to be transparent.
- **Region Alpha Mode:** Defines what part of the data will be affected by the alpha plugin.
  - **Region:** Affects only the region areas.
  - Sub Regions: Affects only sub region areas.
  - None: No data will be affected by the alpha plugin.
- **Border Alpha Mode:** Defines what part of the border data will be affected by the alpha plugin.
  - **Region:** Affects only the region borders.
  - **Sub Regions:** Affects only sub region borders.
  - None: No data will be affected by the alpha plugin.
- Create Alpha Channel: Automatically create an alpha channel animation
  - Length: Length of alpha channel animation
- **Extrude Length (F)**: Option to animate sub regions height (extrude). This parameter sets the time for the animation.

#### Draw

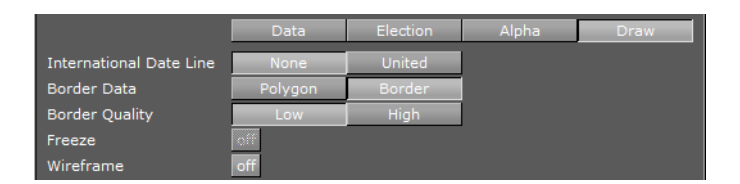

The Draw tab defines advanced parameters for drawing the region objects.

- **International Date Line**: Relates to countries that reside on the 180 and -180 longitude line when using flat maps.
  - United: Draws the regions together.
  - None: Draws the regions on both sides of the map.
- Border Data: Defines the source data of the borders.
  - Polygon: Draws borders using polygon data.
  - Border: Draws borders using border data (higher memory consumption).
- Border Quality: Sets the required border quality.

**Note:** The color palette is visible in all <u>3D Region</u> editors but it will **only** affect the border color.

# 11.8 3D Region Control

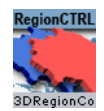

The plugin can be found in the folder: Viz Artist 3: Built Ins -> Geom Plugins -> Maps-Adv.

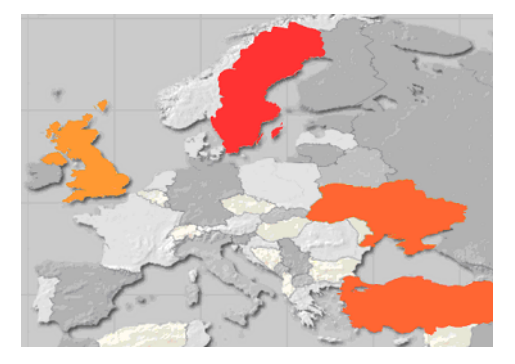

The <u>3D Region Control</u> plugin is used to control one or more <u>3D Region</u> objects and changing and applying graphic properties to the objects.

Typical use of the 3D Region Control is when producing election graphics where it is useful to distinguish regions by, for example, color.

### **Properties**

| 3DRegionControl Plugin (14.0.0) |               |               |       |             |  |  |  |
|---------------------------------|---------------|---------------|-------|-------------|--|--|--|
| 3DRegions Parent Container      | R             |               |       |             |  |  |  |
| Control Mode                    | Region        | Sub Region    |       |             |  |  |  |
|                                 | Fill          | Border        |       |             |  |  |  |
| Fill Mode                       | Interpolate 3 | Interpolate 2 | Group | Highlighted |  |  |  |
| Color A                         | 100.0 🔷 R     |               |       |             |  |  |  |
| Color B                         | 100.0 🚔 R     |               |       |             |  |  |  |
| Color C                         | 100.0 🚔 R     |               |       |             |  |  |  |

- **3DRegions Parent Container:** Container place holder for the container holding the region objects.
- **Control Mode:** Defines the data segment of the object that will be controlled. Select *Region* or *Sub Region* and then select what part of the region/sub-region to control:
  - Fill: Enables control of the region/subregion's fill properties.
  - Border: Enables control of the region/subregion's border properties.

### Fill

- **Fill Mode:** Defines the fill of the regions.
  - **Interpolate 3:** Sets three colors that will define the regions color range. The regions color will be derived from the range of colors and the number of regions.
  - Interpolate 2: Sets two colors that will define the regions color range. The regions color will be derived from the range of colors and the number of regions.
  - **Group:** Controls the fill of all the 3DRegion objects under the defined 3DRegions Container (apply the material added to the 3DRegionControl container).
  - Highlighted: Controls the selected regions on the map only.
- **Apply Sender Matrix:** Applies a matrix to the regions. Available options are None, Multiply, Translate, Scale and Full.
  - None: Uses the 3D Region matrix.
  - Multiply: Uses the 3D Region matrix multiplied by the 3D Region Control matrix.
  - **Translate:** Uses only the translated part (x, y and z position) of the 3D Region Control matrix.
  - Scale: Uses the scale part (x, y and z scaling) of the 3D Region Control matrix.
  - Full: Uses the 3D Region Control matrix.
- Apply On: Applies the sent matrix on all regions or only the selected sub regions.
- **Draw Group**: When Fill Mode is set to Group, this defines the group to draw.

### Border

| Control Mode   | Region | Sub Region  |
|----------------|--------|-------------|
|                | Fill   | Border      |
| Region Borders | All    | Highlighted |
| Width          | 1 🗬 R  |             |

- **Region/Sub Region Borders:** Enables control of the region/sub region borders properties.
  - All: Controls all borders of the 3DRegion objects under the 3DRegion Container.
  - **Highlighted:** Controls the borders of the 3DRegion objects that are the selected regions in the map.

• Width: Defines the border width in pixels.

**Note:** The color palette is visible in all tabs but it will affect the last selected color parameter in the UI.

## 11.9 3D Roads

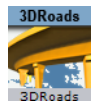

The plugin can be found in the folder: Viz Artist 3: Built Ins -> Geom Plugins -> Maps.

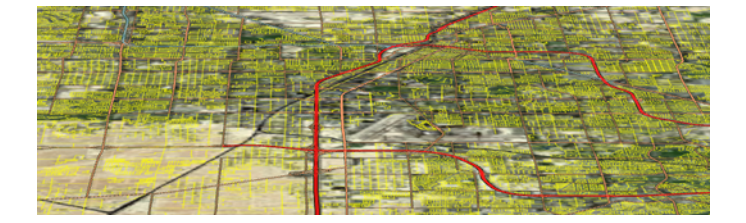

The plugin has three different plugin editor views:

- <u>Data</u> : Defines what type of roads will be drawn by the selected 3DRoads object. Select one or more types of roads to be displayed, using the plugin graphic properties.
- <u>Width</u> : Defines the width of the roads drawn by the plugin.
- Outline : Defines the objects outline properties and behavior.
- <u>Advanced</u> : Defines extra settings on how to handle texture mapping and low angle compensation when drawing streets.

### 11.9.1 Data

| 3DRoads Plugin (14.0.0) |      |       |         |          |  |  |  |
|-------------------------|------|-------|---------|----------|--|--|--|
|                         | Data | Width | Outline | Advanced |  |  |  |
| Freeways/Motorways      | off  |       |         |          |  |  |  |
| Primary Roads           | off  |       |         |          |  |  |  |
| Main Roads              | off  |       |         |          |  |  |  |
| Secondary Roads         | off  |       |         |          |  |  |  |
| Other Roads             | off  |       |         |          |  |  |  |
| Major Railways          | off  |       |         |          |  |  |  |
| Other Railways          | off  |       |         |          |  |  |  |
| ?                       |      |       |         |          |  |  |  |

- Freeways/Motorways, Primary, Main, Secondary and Other Roads: When enabled (*On*), the plugin will draw roads rated according to the selection in the loaded roads data.
- **Major and Other Railways:** When enabled (*On*), the plugin will draw railways rated according to the selection in the loaded railways data.

## 11.9.2 Width

• Width: Selects how the road width will be calculated.

| 3DRoads Plugin (14.0.0) |                 |                             |      |              |  |  |  |
|-------------------------|-----------------|-----------------------------|------|--------------|--|--|--|
|                         | Data            | Data Width Outline Advanced |      |              |  |  |  |
| Width                   | Fixed ( Pixels) | Sca                         | ling | Fixed ( mm ) |  |  |  |
| Width                   | 2.0 🚔 R         |                             |      |              |  |  |  |
| Fade Edge (%)           | 0.0 🗲 R         |                             |      |              |  |  |  |
| Height Offset           | 0.0 🗬 R         |                             |      |              |  |  |  |
| Line Offset             | 0.0 🔁 R         |                             |      |              |  |  |  |
| ?                       |                 |                             |      |              |  |  |  |

- **Fixed (Pixels):** When set to *Fixed* the road will maintain a fixed width during camera zoom movements. Available options are Width (pixels) and Fade Edge (%).
  - Width (Pixels): Sets the width of the roads in number of pixels.
  - Fade Edge (%): Sets the percentage of softness applied to the road edges.
  - Height Offset: Offsets the borders from the map (on the fly).
- **Scaling:** When set to Scaling the road width will vary according to the camera zoom movements. When selected, the following parameters are available:
  - Width (Meters): Sets the physical road width (in Meters). This value is translated into drawn pixels according to the camera zoom position and the size of the map.
  - Minimum Width (Pixels): Sets the minimal size that the roads will be drawn. If the calculated road size in pixels is lower than the minimum width, the road will not be drawn.
  - **Maximum Width (Pixels):** Sets the maximal size that the roads will be drawn. If the calculated road size in pixels is higher than the maximum width, the road width will be set to the maximum width.
  - **Minimum Draw Width (Pixels):** Sets the minimal size that the roads will be drawn. When zooming into an area, this will be the point where the roads begin to fade in and be drawn over the map.
  - Fade Edge (%): Sets the percentage of softness applied to the road edges.
  - See Me Now: Calculates (when width is set to scaling) the width needed for the line to be visible at a given distance.
- **Fixed (mm):** When set to *Fixed (mm)* the road will maintain a fixed width during camera zoom movements. Available options are Width (millimeters) and Fade Edge (%). When selected, the *Width (mm)* and *Fade Edge (%)* parameters are available.

## 11.9.3 Outline

| 3DRoads Plugin (14.0.0) |         |        |         |             |  |  |  |  |
|-------------------------|---------|--------|---------|-------------|--|--|--|--|
|                         | Data    | Width  | Outline | Advanced    |  |  |  |  |
| Outline                 | None    | Master | Slave   | Stand Alone |  |  |  |  |
| Outline Width (%)       | 0.0 🚔 F | ર      |         |             |  |  |  |  |
| Outline Fade (%)        | 0.0 🚔 F | 2      |         |             |  |  |  |  |
| Outline Color           | 100.0   | R      |         |             |  |  |  |  |
| ?                       |         |        |         |             |  |  |  |  |

- **Outline:** Selects one of the options for adding outline to the roads. Available options are None, Master, Slave and Stand Alone.
  - None: No outline will be added to the roads drawn by the plugin.

- Master: Sets the plugin as the master plugin for outline behavior. Other <u>3D</u> <u>Roads</u> plugins can be set as clients of this plugin. The same outline attributes will be applied to roads drawn by the master plugin and by all other slave plugins. When selected, available additional parameters are Outline Width (%), Outline Fade (%) and Outline Color.
- **Slave:** Draws the outline according to the defined outline in the master plugin above it in the scene hierarchy. All other parameters will be disabled, displaying the master's values.
- Stand Alone: Defines the outline parameters for the roads drawn by this <u>3D</u> <u>Roads</u> plugin only. When selected, available additional parameters are Outline Width (%), Outline Fade (%) and Outline Color.
- **Outline Width (%):** Sets the width of the outline, as a percentage of the road width, where 0% is the road width.
- Outline Fade (%): Sets the percentage of softness applied to the outline edges.
- **Outline Color:** Sets the color of the outline and the alpha value of the outline.

**Note:** The hierarchy structure is important when using the master/slave outline configuration. The master plugin should always reside as the first container in the group of <u>3D Roads</u> containers. An Expert plugin should be added to the map (above the <u>3D Roads</u> containers) and Z-Buffer Draw should be set to OFF.

**Note:** Road data should be loaded (using the <u>CWM Client</u> plugin) before working on roads design.

## 11.9.4 Advanced

| 3DRoads Plugin (14.0.0) |           |          |            |          |  |
|-------------------------|-----------|----------|------------|----------|--|
|                         | Data      | Width    | Outline    | Advanced |  |
| Wireframe               | off       |          |            |          |  |
| Line Shader             | Simple    | Advanced |            |          |  |
| Update Texture Mapping  | Disabled  | Always   | Stationary |          |  |
| Low Angle Compensation  | Disabled  | Enabled  | Advanced   |          |  |
| Debug                   | off       |          |            |          |  |
| Min Angle               | 55.0 🚔    | য        |            |          |  |
| Max Angle               | 70.0 🌲 F  | ર        |            |          |  |
| Outline Angle Offset    | 10.0 🔷    | ર        |            |          |  |
| Width Factor (%)        | 400.0 🚔 F | য        |            |          |  |
| Alpha Factor (%)        | 0.0 🏯     | য        |            |          |  |
| ?                       |           |          |            |          |  |

- Line Shader: Line shader has 2 variants. The first is Simple with less options (and better performance), while the second is more Advanced and allows for more options (but at the cost of performance).
- **Update Texture Mapping**: Defines when to update the mapping of textures applied in the container:
  - Disabled: Will never update the mapping of the texture
  - Always: Will update the mapping of the texture while animating
  - **Stationary**: Will update the mapping of the texture only when the scene is stationary or not an animation.
- Low Angle Compensation: Used when creating graphics that will have a low angle point of view or tilt in order to remove aliasing on lines far away from the camera.
  - Wireframe: Displays the roads as wireframe.

- **Debug**: Enables debug messages in the console.
- **Min Angle**: If the angle between the camera and the ground below the line is lower than "Min Angle", then line width and transparency will not be changed.
- **Max Angle**: If the angle between the camera and the ground below the line is higher than "Max Angle", then the line width is increased by the "Width Factor" and the transparency is scaled by the "Alpha Factor". If the angle is between Min Angle and Max Angle then the width and transparency are interpolated.
- **Outline Angle Offset**: For outline width, apply an offset to the angle calculation in order to make the outlines affected at higher angles than the lines themselves.
- Width Factor (%): A factor for modifying line width when applicable. Percentage value for the width of the line far away from the camera. For example 400% thicker than when it is close to the camera
- **Alpha Factor (%)**: A factor for modifying line alpha when applicable. Percentage value for the alpha of the line far away from the camera.

### 11.10 Atlas

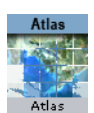

The plugin can be found in the folder: Viz Artist 3: Built Ins -> Geom Plugins -> Maps.

The Atlas plugin is used for displaying Microsoft satellite imagery. This object plugin is used with a navigator plugin, enabling interactive navigation to any location on Earth. The plugin can be used to display imagery for a Navigator animation (Hops), while creating the required image tiles for a smooth and complete camera movement. It can also be used with the <u>Globe</u> plugin.

The plugin has the following plugin editor tabs;

- Data
- <u>General</u>
- Advanced
- Buttons

## 11.10.1 Data

| Atlas Plugin (14.0.0)                   |      |         |    |        |     |          |            |      |
|-----------------------------------------|------|---------|----|--------|-----|----------|------------|------|
|                                         |      | Data    | G  | eneral |     | Advanced |            |      |
| Data Source                             | Bing | CMR     | DG | Blom   | WMS | Nokia    | Map Server |      |
| Protocol                                | Le   | gacy    |    | New    |     |          |            |      |
| Data Type                               | Sa   | tellite |    | Мар    |     | Combined | Tra        | ffic |
| Warmup Clear Cache Clear Memory Cache ? |      |         |    |        |     |          |            |      |

The **Data** tab is used to define imagery parameters.

- Data Source: Sets the data provider. Available providers are:
  - Microsoft Bing
  - Vizrt's CMR (Curious Multi Resolution)
  - <u>DG</u> (Digital Globe)

- <u>Blom</u>
- <u>WMS</u> (Web Map Service) geo server
- <u>Nokia</u>
- <u>Map Server</u>

**Note:** Bing, Blom, DG and WMS require an internet connection. Bing and Blom will not work without a license, DG will, but will show a watermark.

#### Bing

#### Protocol:

If **Legacy** is selected, the API used in previous versions of VizWorld will be used.

You can use the **Data Type** parameter to choose between satellite imagery, road and border maps with labels or a combination of the two. If you combine the two road and border maps with labels they will be imposed over the satellite imagery.

• Satellite: Will display ONLY satellite imagery.

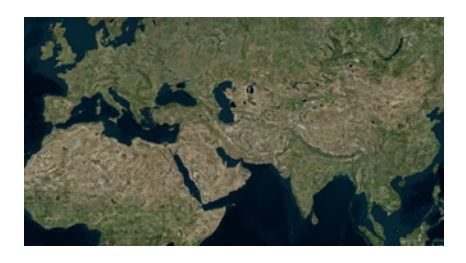

• Map: Displays the map using the hybrid styling and will also display labels

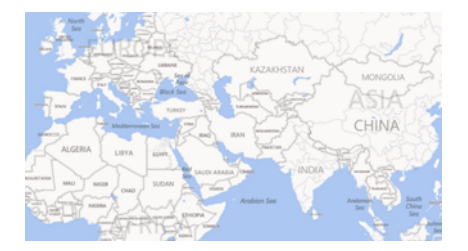

Combined: Will be a mix of Satellite imagery and Labels

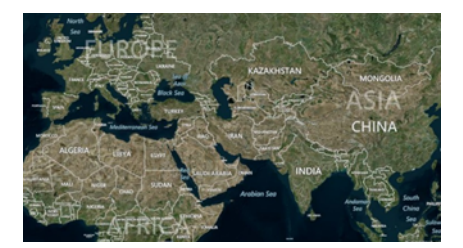

• Traffic: Draws a traffic layer

If **New** is selected, a new API is used, which gives you more control over what to display in the map. It will allow you select whether or not to include labels in the map, and what language to use for those labels. The following parameters are available:

- Map: Display Satellite imagery, or display the Map using the hybrid styling.
- Labels: Turns the labels in the Map on/off.
- Culture: Allows you to select the language of the labels
- **Vector**: Determines whether or not the map will include vector data (streets/ borders) with the satellite imagery.
- Hills: Determines whether or not the synthetic map will include hills topography.

### CMR

- CMR File: Sets the path to the CMR file.
- CMR Data Status: Indicates whether or not the file was loaded correctly.

### DG

- **Projection:** Defines the projection of the map, either Unprojected or Mercator.
- **Digital Globe Profile**: Enables you to select from the most common profiles of Digital Globe maps (Note that imagery from different profiles may differ in some places and be the same in others).

### Blom

• **Data Type**: Sets how the map will be displayed. For more information, see the description of the Data Type parameter in the <u>Bing</u> tab.

### WMS

- **Projection**: Defines the projection of the map, either Unprojected or Mercator.
- Url: Sets the Url of the WMS geo server.
- **Layer**: Comma-separated list of one or more map layers. Values in list correspond to the layer <Name> values by the geo server's Capabilities file. Layer list is optional if the Styled Layer Descriptor (SLD) parameter is present in the request.
- Free text: Used to set optional parameters like transparency and background color (e.g. TRANSPARENT=TRUE&BGCOLOR=#E98300&). For more information on how to set optional parameters in the free text field, see the WMS <u>specification</u> <u>documentation</u>.
- Version: Request version. Valid values are 1.0.0, 1.1.0, or 1.1.1.

### Nokia

• **Data Type**: Sets how the map will be displayed. For more information, see the description of the Data Type parameter in the <u>Bing</u> tab.

### **Map Server**

This will allow the use of the TPL's and stylesheets in an available map server.

- Server Configuration:
  - Default: Will use the default server configured in the engine (See <u>Viz Engine</u> <u>Configuration</u>).
  - Manual: Will allow you to use a different server than what is configured in the Viz Engine.
- **Projects**: Will list all TPLs that are available in the map server

- **Project**: Will display the selected TPL
- Pick Style: Numerical index of the available style sheets in the selected TPL
- Layer: Name of the selected Style sheet

## 11.10.2 General

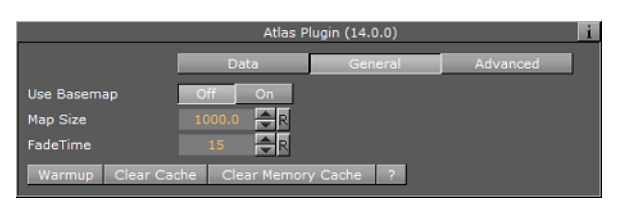

- **Use Base Map**: This option is used when working with a base map above the Atlas container, and the base map is projected. Note that Microsoft Bing imagery is unprojected, so in order to have the images positioned correctly over the map set this parameter to On. The same applies if you use the <u>Globe</u> plugin.
- Map Size: Defines the size of the Atlas image.
- **Fade Time**: Defines the duration of the transition between tile resolutions when zooming in/out of the image.

# 11.10.3 Advanced

| Atlas Plugin (14.0.0)                                 |                 |               |          |             |  |
|-------------------------------------------------------|-----------------|---------------|----------|-------------|--|
|                                                       | Data            | General       | Advanced |             |  |
| Temp Folder                                           |                 |               |          |             |  |
| Mode                                                  | Serial          | Multithreaded |          |             |  |
| Requests per Frame                                    | 10 🔷 R          |               |          |             |  |
| Layers                                                | 3 🔷 R           |               |          |             |  |
| Texture Compression                                   | None            | DXT1(Opaque)  | Obsolete | DXT5(Alpha) |  |
| Texture Quality                                       | Linear          | Mipmap        |          |             |  |
| Quality                                               | Low             | Normal        | High     |             |  |
| Memory Buffer Size                                    | Small           | Medium        | Large    |             |  |
| Stop Support Margins                                  | off             |               |          |             |  |
| Use Proxy                                             | off             |               |          |             |  |
| Limit Disk Read Time (ms) 4.0 R<br>Use Hysteresis off |                 |               |          |             |  |
| Warmup Clear Cache                                    | Clear Memory Ca | he ?          |          |             |  |

The **Advanced** tab is used for configuring connection and operation parameters.

- Temp Folder: Defines a specific cache folder for the retrieved imagery.
- **Mode**: Defines the mode of retrieving the tiles from Microsoft Bing server. When set to **Serial**, and new image tiles are required, Atlas plugin will send a request to the server and wait for a reply. Only after the reply another tile will be requested, and so on. During the time that the plugin as waiting for a replay the UI is locked the user cannot perform other operations. When set to **Multithreaded**, the images are requested by a thread of the plugin and the UI is not locked.
- **Requests per Frame**: Defines the maximal image requests from the server in a frame.
- Layers: Defines the number of images (with different resolution) per one area.
- **Texture Compression**: Select one of the required compression modes for the images.
- Texture Quality:
  - **Linear**: Performs a linear interpolation to smooth the texture when being magnified or shrunk. The texture looks good, but some distortions can be visible

when the textured object is animated further away on the Z axis. As the object then gets smaller and smaller, the shrinking and interpolation of the texture creates a lot of "noise" on the texture. As a consequence, the linear quality is appropriate when the objects that have the texture do not change their size much.

- **Mipmap**: Performs a linear interpolation to smooth the texture. In addition, it offers a solution to the problem that appears on the two other qualities when the object is being moved away along the Z axis or shrunk. To avoid the "noise" that we see when a texture constantly scales to try to fit.
- **Quality**: Defines the quality of the images requested from the server.
- **Memory Buffer Size**: Option to control memory buffer used by Atlas. Useful for scenes with multiple Atlas plugins.
- **Layer Type**: Selecting a transparent layer type you will be able to maintain transparency while stacking multiple layers on top of each other. Selecting opaque you will consequently block anything below it. WMS layers tend to be transparent (e.g. power lines or flood area). This parameter is only visible when the Data Source is set to WMS.
- Stop Support Margins: When set to ON, additional image tiles surrounding the displayed area will be retrieved, to enable immediate display of high resolution images when the user moves the image.
- **Use Proxy**: When set to ON, proxy configuration parameters will be enabled. Use this option when working an a network with proxy:
  - **IP**: Proxy server IP number
  - **Port**: Proxy port number
  - **Username/Password**: Sets the username and password.
  - Limit Disk Read Time (ms): This parameter specifies the maximum time period for the plugin to be occupied with loading. If while loading the tiles for the current frame, the plugin recognizes that loading is taking too much time, it will stop loading and render the frame.
  - **Use Hysteresis**: This option resolves the 'flickering problem' that may occur if the Navigator position moves back and forth around a point where the plugin decides to change resolution levels. Hysteresis uses history data in the calculation of a point where the level should be changed, such that the switch for zoom in and zoom out will not happen in the same point, thus avoiding the flickering. If enabled, set the **Hysteresis size**.
  - Set Proxy (button): Applies the proxy settings.

### 11.10.4 Buttons

- **Warm up**: Prepares all image tiles for a defined animation. Once tiles are in the cache folder, the animation will play smoothly.
- **Clear Cache**: Will clear and delete all imagery in the cache folder defined under the folder Advanced/Temp.
- Clear Memory Cache: Will clear the Viz memory and reload the images.

## 11.11 C3D Terrain

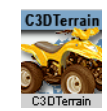

The plugin can be found in the folder: Viz Artist 3: Built Ins -> Geom Plugins -> Maps.

The C3DTerrain plugin is used for displaying terrain objects. The terrain is retrieved from the Viz World Server (WoS) when a <u>CWM Client</u> plugin is added to a C3DTerrain object. When the CWMClient plugin is added to the C3DTerrain plugin, terrain tessellation parameters will be enabled in the <u>Miscellaneous</u> tab of the CWMClient plugin.

The plugin has three views:

- <u>Terrain</u>
- Pyramid
- <u>Advanced</u>
- <u>Buttons</u>

## 11.11.1 Terrain

| C3DTerrain Plugin (14.0.0) |                |                   |                   |            | i      |
|----------------------------|----------------|-------------------|-------------------|------------|--------|
|                            | Terrain        | Pyramid           | Advanced          |            |        |
| Terrain File Name          | .N             |                   |                   |            |        |
| Height Scale Mode          | Manual         | Soft              | Normal            | Exaggerate | Tiling |
| Height Scale               | 3.0 🔷 R        |                   |                   |            |        |
| Delta Z                    | 0.001 🚔 R      |                   |                   |            |        |
| Terrain Status             | Not Built      |                   |                   |            |        |
|                            | Reduce Re      | esolution/3d Leve | els/Growth Factor |            |        |
| Rebuild                    | Freeze Terrain |                   |                   |            |        |
| ?                          |                |                   |                   |            |        |

- **Terrain Mode:** Defines the data source for the terrain height:
  - **File:** Load height from terrain file (\*.c3d).
  - Image: Use a Viz image to create the terrain data.
  - **Memory:** Terrain data may be accessible from three different sources: from a terrain file on disk (file), from server by using the CWMClient (memory) or from server using the CWMClient but then saved to the Viz Graphic Hub as an image (Image).
- Terrain File Name: Defines a path to the file to be loaded.

**Note:** The Terrain File Name parameter will be disabled when a <u>CWM Client</u> plugin is attached to the <u>Atlas</u> container.

- Height Scale Mode: Sets the height scaling option for the terrain:
  - **Manual:** Sets the height scale manually by changing the Height Scale parameter. When selected, additional parameters will be enabled:
  - **Soft:** Sets the terrain surface to be softened by interpolating points over the terrain. This option prevents the sharp edges over the terrain surface.
  - Normal: Uses the same terrain elevation values received from the server.
  - **Exaggerate:** Applies a large scaling factor to the terrain height differences, exaggerating the terrain surface.
  - **Tiling**: The terrain height will not take into account the map size. Setting *Height Scale Mode* to Absolute may therefore be needed for the terrain tiling, or else the tiles might not connect properly (due to height differences).
- **Globe:**When enabled (*On*), the terrain will be drawn as part of a globe and the Globe Radius parameter will be enabled.
- Globe Radius:Sets the size of the globe used for drawing the terrain.

**Note:** The Globe and the Globe Radius parameters will be disabled if Use Base Map is enabled (*On*).

- **Height Scale:** Sets the scaling value for the terrain elevation. Using a low value will flatten the terrain surface.
- **Delta Z:** Sets the Z axis offset for the terrain (mainly used when using the base map).

## 11.11.2 Pyramid

| C3DTerrain Plugin (14.0.0) |                |                   |                   |  |  |
|----------------------------|----------------|-------------------|-------------------|--|--|
|                            | Terrain        | Pyramid           | Advanced          |  |  |
| Pyramid                    | off            |                   |                   |  |  |
| Pyramid Steps              | Equal          | Constant          |                   |  |  |
| Growth Factor              | 3.0 🔷 R        |                   |                   |  |  |
| Pyramid Terrain Factor     | 2 3 4 5        | 6 7               |                   |  |  |
| Max Height                 | 3 🔶 R          |                   |                   |  |  |
| 3D Levels                  | 1 🔷 R          |                   |                   |  |  |
| Blend textures             | on             |                   |                   |  |  |
| Blend Amount               | 100.0 🔷 🥄      |                   |                   |  |  |
| External Blend Amount      | 7.0 🔷 R        |                   |                   |  |  |
|                            |                |                   |                   |  |  |
| Terrain Status             | Not Built      |                   |                   |  |  |
|                            | Reduce R       | esolution/3d Leve | els/Growth Factor |  |  |
| Rebuild                    | Freeze Terrain |                   |                   |  |  |
| ?                          |                |                   |                   |  |  |

A Pyramid is a set of map textures in different resolutions, used for zooming into a defined area. When the camera is far from the map, a low resolution map texture is used (covering a wide area). As the camera zooms into the map, it will zoom into an area with higher resolution texture, until the final map, with the highest resolution, is used. In order to enable the <u>Atlas</u> 's Pyramid parameters a <u>CWM Client</u> plugin must be attached to its container. Note that this will disable <u>Atlas</u> 's *Terrain File Name* parameter. See the <u>Terrain</u> editor view.

- **Pyramid:** This parameter defines whether a pyramid of map textures will be created for the terrain area. When enabled (*On*) the Max Height and 3D Levels parameters will be enabled.
  - Max Height: Defines the number of textures that will be created.
  - 3D Levels: Defines the number of terrain objects that will be created.
- **Blend Textures:** Defines whether the edges of the maps will be soft, blending into the larger map of the pyramid. When enabled (On), the edges will be softened and the **Blend Amount** parameter will be enabled.
  - Blend Amount: Defines the amount of softness added to the map edges.
- Rebuild Pyramid: Builds the pyramid levels.

**Note:** The parameter Rebuild Pyramid is enabled only if Pyramid is enabled (*On*) and it will be visible in all tabs.

# 11.11.3 Advanced

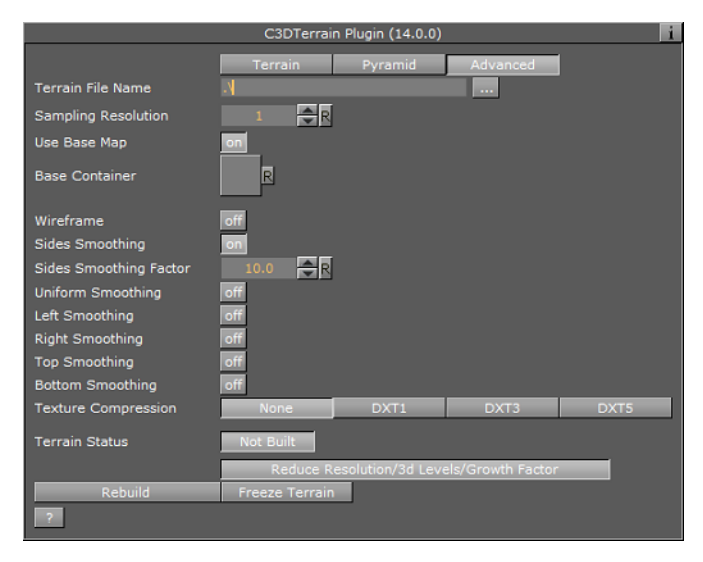

- **Sampling Resolution:** Defines the number of points that will be used to calculate the terrain. The higher the sampling resolution, the less detail will be shown. When Pyramid mode is enabled (*On*), this parameter will be disabled
- **Use Base Map:** Defines the geographical referencing of the terrain. If Use Base Map is enabled (*On*), the terrain will move to its geographic location on the base map, and the *Base Container* parameter will be enabled.
  - **Base Container:** If empty and Use Base Map is enabled (*On*), the first map above the C3Dterrain container in the hierarchy will be used as the base map. To use a specific map as the base map, drag a map container to the Base Container place holder. If Use Base Map is disabled (*Off*), the Globe parameter will be enabled and the terrain will be drawn as part of a globe. Set the *Globe Radius* to modify the terrain size and curve.
- Wireframe: Displays the terrain as wireframe.
- **Sides Smoothing:** When enabled (*On*), the edges of the terrain will be drawn as flat lines (height is zero). This option is useful when using the terrain object over the base map. When enabled (*On*), additional parameters are enabled:
  - **Sides Smoothing Factor:** Defines the width of the area, close to the edges, that will be interpolated to create the smooth transition from terrain info to a flat edge.
  - **Uniform Smoothing:** Applies smoothing for all sides. Enabling Uniform smoothing (On), will set smoothing for all sides, and hide the individual parameters. Available individual parameters are; Left, Right, Top and Bottom smoothing.
- **Texture Compression:** Sets the compression level for the texture (DTX5 is the highest compression level; hence, less texture quality).
- Terrain Status: Displays the terrain object status. If the terrain object was rebuilt successfully, the indicator will display OK, otherwise, the indicator will display Not Built.

## 11.11.4 Buttons

• **Rebuild**: Will force a rebuild of the geometry, which is necessary when changing parameters that cannot be updated in real time.
• Freeze Terrain: Saves the terrain image and data as Viz images for faster loading and for archiving.

# 11.12 Flat MR

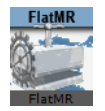

The plugin can be found in the folder: Viz Artist 3: Built Ins -> Geom Plugins -> Maps-Obs.

The FlatMR plugin is used for displaying CMR (Curious Multi Resolution) files over a flat object. The texture for the terrain is defined in the file or retrieved from the Microsoft Bing Maps Platform (when licensed).

**IMPORTANT!** This plugin is included in <u>World Map Editor</u> package for compatibility reasons, and **is not maintained**. It is recommended to use the <u>Atlas</u> and other plugins for designing new scenes.

# 11.13 GeoChart

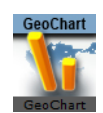

The plugin can be found in the folder: Viz Artist 3: Built Ins -> Geom Plugins -> Maps-Adv.

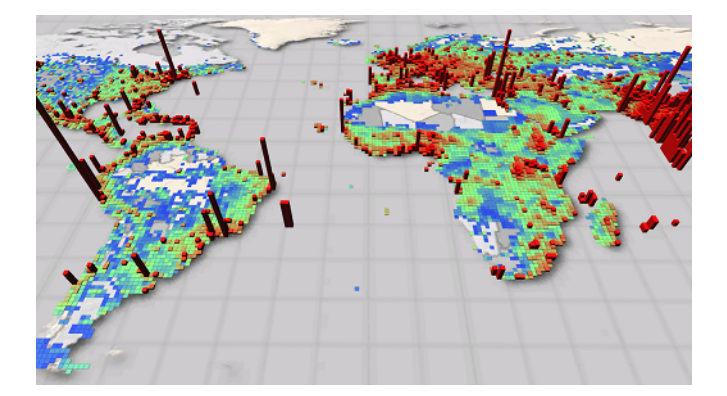

The GeoChart plugin shows geo-located values by representing them as 3D bars on a map. The data format can be a grid of geo positions (locations with constant distances from one another) or a list of coordinates. In addition, data may be split by timeframes and the plugin is able to animate the data chart throughout the frames.

In order to use GeoChart, it should be put beneath the geo reference and load data (see <u>Supported Formats</u>). GeoChart will add the GeoChartShader to the container automatically.

This section contains information on the following topics:

<u>General</u>

- <u>Color</u>
- <u>Advanced</u>
- Supported Formats
- <u>Creating Mask Images</u>
- Examples

## 11.13.1 General

| GeoChart Plugin            |           |           |          |  |  |
|----------------------------|-----------|-----------|----------|--|--|
|                            | General   | Color     | Advanced |  |  |
| Load Data                  |           |           |          |  |  |
| Animation Mode             | off       |           |          |  |  |
| Animation Buffer Size [mb] | 20 🔷 R    |           |          |  |  |
| Bar Type                   | Rectangle | Cylinder  | Prism    |  |  |
| Bevel Bars                 | off       |           |          |  |  |
| Bar Height                 | 100.0 🔷 R |           |          |  |  |
| Bar Width                  | 100.0 🚔 R |           |          |  |  |
| Bar Length                 | 100.0 🗬 R |           |          |  |  |
| Mask Source                | Image     | Container |          |  |  |
| Mask                       | R         |           |          |  |  |
| Rebuild                    |           |           |          |  |  |

- Load Data: Used to select the data file to be loaded.
- **Frame Number**: When data comes in frames (see <u>Supported Formats</u>) this control appears and the desired timeframe can be chosen.

Please note that although it is possible to animate data through the Frame Number parameter it is not recommended because when the frame is switched the data is read from the hard disk such that such an animation will be more performance consuming. Moreover there will be no interpolation between frames such that the animation will 'jump' from timeframe to timeframe. Use Animation Timeline instead.

- **Animation Mode**: Can be enabled if the data has timeframes. In this mode the whole frame sequence is analyzed and an animation is built. The data will be interpolated smoothly between the frames such that the animation will look smooth.
- **Animation Timeline**: When an animation is built, the data can be animated through timeframes using this parameter.
- Animation Buffer Size: Defines the size of the memory buffer in which the created animation is stored. If the buffer size is less than that required to build the animation from all the available frames, then not all of the frames will be included (You can check the total available frames by dragging the Frame Number parameter to the right and seeing the largest frame shown, and the frames included in the animation by dragging the Animation Timeline parameters to the far right).
- **Bar Type**: Defines the geometry of the bar. Please note that Cylinder geometry is the most performance consuming while Prism is the lightest.
- Bevel Bars: Bevels bars edges.
- Bar Height: Scales the height of the bars
- **Bar Width**: Scales the width of the bars
- Bar Length: Alters bar's length starting from the bottom.
- **Mask Source**: Data may be clipped to a specific region such that only bars inside the region will be seen. For this purpose a mask image is required. You can drag the image into the 'Mask' rectangle in the 'Image' option or specify a container with a mask image in the 'Container' option. See <u>Creating Mask Images</u>.

• **Rebuild** : Only three parameters of the GeoChart plugin can be changed 'on the fly' - Bar Height, Bar Width and Bar Length. Altering other parameters will require a Rebuild.

# 11.13.2 Color

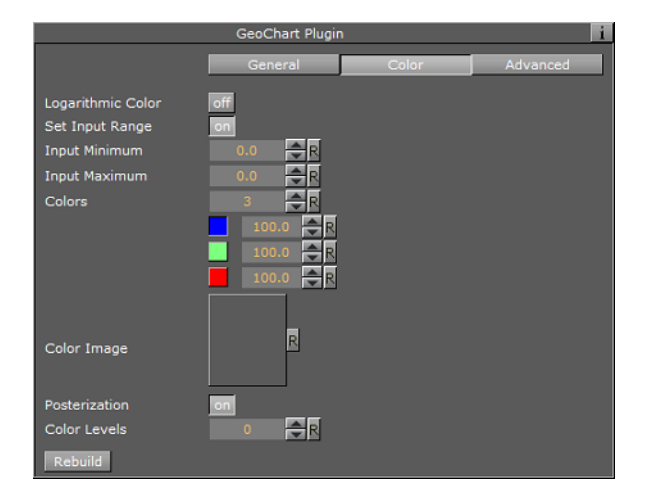

• **Logarithmic Color**: This option applies logarithmic scale to a color transform. This may be used when the data has dramatic differences between low and high values (in such cases the high values will be red by default and all the low values will be blue). Logarithmic scale makes this difference less dramatic, such that more inbetween colors will appear on lower values.

An example of such data may be world population density. In large cities this value will be considerably higher than in it's surroundings, making it difficult to see less dramatic differences in low population areas.

- Set Input Range: Constrains input range to a specified Input Minimum and Input Maximum value. All values below the minimum will be interpreted as lowest possible bar height (zero by default) and all values higher than the maximum will be interpreted as a maximum bar height. Note that when 'Set Input Range' is pressed the actual minimum and maximum data values from the loaded data are seen.
- **Colors**: The color map is defined by choosing colors and a number of in-between color ramp stages.
- **Color Image**: Alternatively to using 'Colors', you can use an image to define the color map. The image must be dragged to this control. An example of an image defining color map:

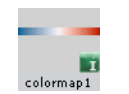

• **Posterization**: Enables a continuous color map to be split into a desired number of discreet colors.

# 11.13.3 Advanced

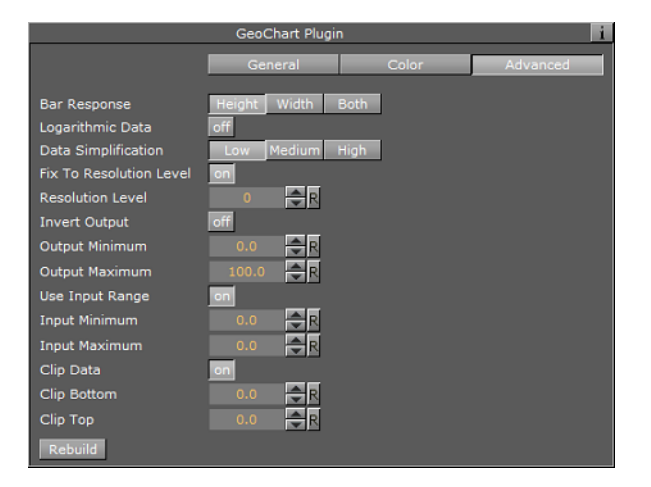

- **Bar Response**: Defines which property of the bar will be effected by the value it represents.
- **Logarithmic Data**: Puts the values that the bars represent on the logarithmic scale. This gives a better indication of differences between low values, and makes the difference between low and high values less dramatic. May be useful in cases where there is a large difference between low and high values. (e.g. world population density). Consider using this option in combination with the 'Logarithmic Color' option under the <u>Color</u> tab.
- **Data Simplification**: The data file that is being loaded to a plugin may contain a huge amount of data and can become very performance intensive during rendering. For that reason you may want to resample the data and create different resolution levels to show lower resolution from farther distance. Moreover, data is spit into tiles by a culling mechanism. This parameter defines how may resolution levels will be created out of the original data, and therefore effects loading time and the animation built process.
- Fix To Resolution Level: In some cases you would not like the data to be resampled, since this means a loss of some information. In such a case you can choose the option to use only one, fixed resolution level, which you choose by using the **Resolution Level** parameter. A zero value means that raw data is used. Raw data is not resampled and not split to tiles.
- Invert Output: Maximum values get the lowest bar heights and vice versa.
- **Output Minimum**: Defines the height of the bar representing the minimum found value.
- **Output Maximum**: Defines the height of the bar representing the maximum found value.
- Use Input Range: Defines the input range such that values lower than Input Minimum will be considered as having the Input Minimum value, and values higher than Input Maximum will be considered as having the Input Maximum value. This may be useful when focusing on a specific range in values.
- **Clip Data**: Enables clipping the bars representing values lower or higher than defined in the **Clip Bottom** and **Clip Top** parameters. Note that when this button is switched to 'On' the Clip Bottom and Clip Top controls appear with values corresponding to the actual minimum and maximum found values in the data.

Note that, unlike using input range, the clipped bars are not seen at all rather than just representing minimum and maximum values defined in clipping.

# 11.13.4 Supported Formats

The following formats are supported:

- <u>ASC File</u>
- Viz Weather data format
- TAB File

### **ASC File**

In the \*.asc format, the ascii file represents a 'grid' of values in defined geographic range, defining the number of rows and columns of such data.

For example, the following shows a part of a file showing a grid of world values:

```
ncols 360
nrows 180
xllcorner -180.0
yllcorner -90.0
cellsize 1.00000000000
NODATA_value -9999
-9999 -9999 0.1252774 0.1192886 ...
```

### Viz Weather data format

The data is contained in one \*.ini file and a corresponding list of binary files representing each timeframe. This data format enables the creation of an animation through timeframes.

The '.ini' file defines 'what to expect' from the binaries, including the region, projection and resolution (distance between samples of a grid data).

The binaries are a list of values corresponding to one timeframe in float precision.

Example of \*.ini file:

```
[Grid]
ModelType=GFS
ModelName=GFS
DataName=Temperature
DataType=TEMPERATURE
FileType=BINARY
FromTime=201204102100
ToTime=201204132100
TimeStep=180
Region=-180.000000/180.000000/-90.000000/90.000000
Resolution=1
Compression=UNCOMPRESSED
[Projection]
Type=UNPROJECTED
[Files]
File0=grid 0.b
File1=grid_1.b
File2=grid 2.b
[Times]
Time0=201204102100
Time1=201204110000
Time2=201204110300
```

[Mins,Maxs] Vals0=-64.059998,37.739994 Vals1=-63.859997,35.239994 Vals2=-64.260010,36.139988

## TAB File

The \*.tab format is used for non-grid type data. It contains a list of data samples defining the date, hour, coordinate and value of each. The first time such data is read it is processed such that all the samples corresponding to the same hour will represent one timeframe, and the processed data will be saved as a cache (in the same folder where the \*.tab file is located) containing a \*.bin header file and numerous \*.dat files each corresponding to one frame. (The filenames of \*.dat files define the date and hour they represent).

For example:

```
2013-06-29 00 -90.087890625 179.912109375 112
2013-06-29 00 -41.30859375 174.7265625 1
2013-06-29 01 -40.95703125 174.814453125 1
2013-06-29 01 -39.0234375 -68.115234375 2
2013-06-29 01 -38.759765625 -72.685546875 1
2013-06-29 02 -38.49609375 -63.6328125 1
2013-06-29 02 -38.232421875 144.31640625 7
2013-06-29 02 -37.96875 145.107421875 1
2013-06-29 02 -37.880859375 144.931640625 32
```

# 11.13.5 Creating Mask Images

A mask image is created with the help of the <u>CWM Client</u> plugin.

The image should correspond exactly to a georeference on which GeoChart is placed, so the basemap region must be defined in the CWM plugin. In the case when <u>Atlas</u> is used as georeference, put it beneath the CWM so that it corresponds exactly.

- 1. Go to the CWM plugin defining the georeference and change the Texture Compression parameter to 'None'. You can find it under the 'Texture tab'.
- 2. Open Viz World Map Editor and select the desired region.
- 3. Put the <u>Map Layers Control</u> plugin on a container with CWM (the georeference).
- 4. In the Map Layers Control plugin, switch Control to Enable and deselect all of the options except the 'Selected Regions', and press 'Refresh Map'.
- 5. Go to CWM Client's Miscellaneous tab and press 'Freeze'.
- 6. Drag the resulting image from the container to the image pool. You can now use it as a mask for the selected region. You can unfreeze the CWM, remove MapLayersControl and change back the texture compression, but be careful not to change the size and range of the georeference map.

# 11.13.6 Examples

Weather precipitation data

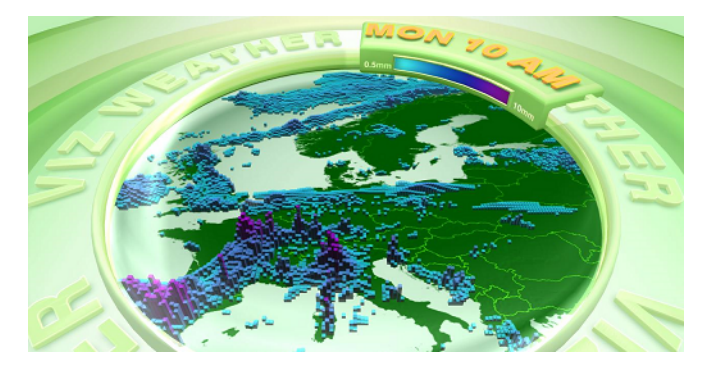

Weather precipitation data clipped to a region

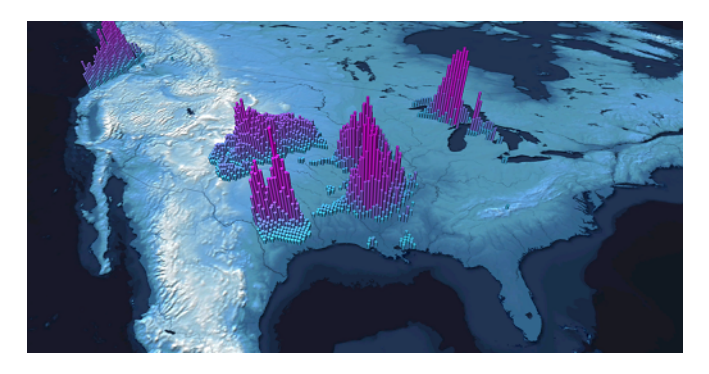

Social TV scene showing population of a particular word in Twitter

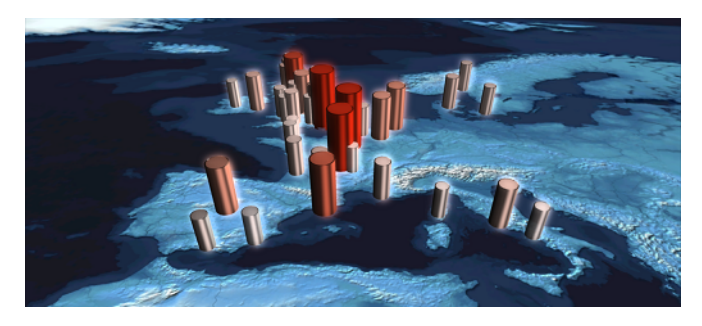

Weather precipitation data on the globe

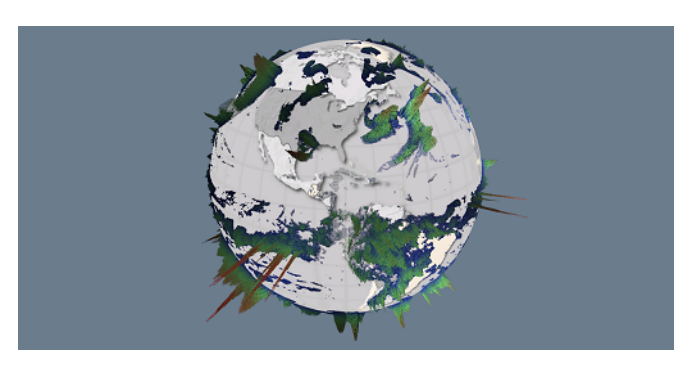

### World temperature values

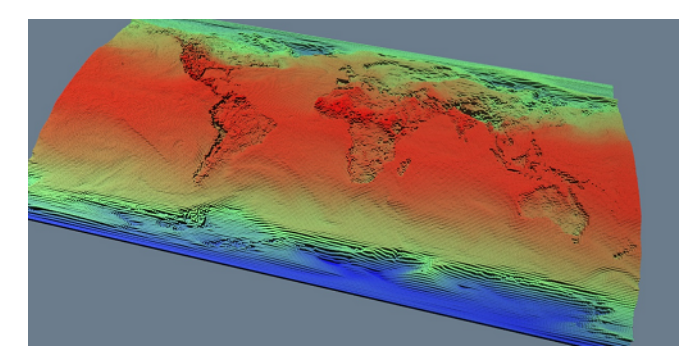

# 11.14 Geolmage

## 

The plugin can be found in the folder: Viz Artist 3: Built Ins -> Geom Plugins -> Maps.

The Geolmage plugin is used as a base object with maps to enable geographic referencing options. Geolmage is short for Geographical reference Image.

The plugin has three views:

- Basic
- <u>Pyramid</u>
- Advanced

## 11.14.1 Basic

| GeoImage Plugin (14.0.0) |           |         |          |  |  |  |  |
|--------------------------|-----------|---------|----------|--|--|--|--|
|                          | Basic     | Pyramid | Advanced |  |  |  |  |
| Tesselation              | 30 🔷 R    |         |          |  |  |  |  |
| Use Base Map             | on        |         |          |  |  |  |  |
| Base Container           |           |         |          |  |  |  |  |
| Delta Z                  | 0.001 🗬 R |         |          |  |  |  |  |
| Map Status               | No Image  |         |          |  |  |  |  |
| Apply Fade Plugin<br>?   |           |         |          |  |  |  |  |

- **Use Base Map:** Defines the geographical referencing of the GeoImage. If Use Base Map is enabled (*On*), the GeoImage will move to its geographic location on the base map and resize accordingly.
- Map Size: If Use Base Map is Off, this sets the size of the GeoImage geometry.
- **Tesselation**: This value changes the number of triangles of the rendered filecard to increase the visual quality.

**Note:** The number of triangles will affect the performance of the system.

• **Base Container:** If empty, the first geo-referenced map above the Geolmage container in the hierarchy will be used as the base map. To use a specific map as the base map, drag a map container to the Base Container place holder.

- Delta Z: Sets a Z offset for the GeoImage geometry.
- **Map Status**: Will display the status of the imagery and whether or not the imagery contains geo-referencing.
- **Apply Fade Plugin:** When clicked, a <u>Fade Texture</u> plugin will be applied to the container.

# 11.14.2 Pyramid

|                           | GeoImage Plugin (14.0.0) |              |          |             |  |  |  |  |
|---------------------------|--------------------------|--------------|----------|-------------|--|--|--|--|
|                           | Basic                    | Pyramid      | Advanced |             |  |  |  |  |
| Pyramid                   | None                     | Local        | Global   |             |  |  |  |  |
| Map Style                 | Source                   | Target       | Split    |             |  |  |  |  |
| Satellite Threshold (Deg) | 0.5 🔷 R                  |              |          |             |  |  |  |  |
| Max Pyramid Height        | 3 🔷 R                    |              |          |             |  |  |  |  |
| Pyramid Factor            | 3.0 🔷 R                  |              |          |             |  |  |  |  |
| Pyramid Steps             | Equal                    | Constant     |          |             |  |  |  |  |
| Create Hole               | Disabled                 | Enabled      |          |             |  |  |  |  |
| Image Aspect              | Power Of 2               | As Target    |          |             |  |  |  |  |
| Apply Fade                | Off                      | Target       | Pyramid  |             |  |  |  |  |
| Fade Range                | 7.0 🔷 R                  |              |          |             |  |  |  |  |
| Texture Compression       | None                     | DXT1(Opaque) | Obsolete | DXT5(Alpha) |  |  |  |  |
| Hide Lower Resolution     | on                       |              |          |             |  |  |  |  |
| Map Status                | No Image                 |              |          |             |  |  |  |  |
| ?<br>Build Pyramid        |                          |              |          |             |  |  |  |  |

- **Pyramid**: When to set to None or Local this uses the local parameters. When set to Global, it uses the parameters as defined in the <u>Hops Manager</u>.
- Map Style: Defines the map style to be used for the pyramid maps:
  - **Source:** Uses the top <u>CWM Client</u> container (<u>Map Tiler</u>) style selection when creating the pyramid maps.
  - Target: Uses the hop <u>CWM Client</u> style selection when creating the pyramid maps.
  - **Split:** Splits the pyramid layers style, based on image latitude and longitude size. If the image size is smaller then the threshold the target style will be used, if larger then the source style will be used. Additionally, it is possible to turn on the color correction option in <u>Pyramid Control</u> which will color correct the target image to match the source images. Set the **Satellite Threshold (deg)**.
- **Max Pyramid Height:** Defines the maximal number of maps that will be created in the pyramid. The optimal number of pyramid maps is calculated by the MapPyramid plugin. If the optimal number exceeds the *Max Pyramid Height* value, then the plugin will generate the maximal number defined.
- **Pyramid Factor:** Calculates the number of maps required defining the size factor between the maps of the pyramid.
- **Pyramid Steps**: Defines how the map coverage area grows from pyramid to pyramid:
  - **Equal**: The size factor will be based on map pyramid height, pyramid factor and the resolution difference between the base map and the final map. The actual number might be different than the pyramid factor. The number of levels might also be smaller than the max pyramid height
  - **Constant**: The value of the pyramid factor will be used as is, with the value of max pyramid height.
- Create Hole: Will create a hole on each pyramid tile

• **Image Aspect**: (Power of 2). Will calculate the closest power of 2 size, based on the selected image size of the CWMClient Plugin texture size. Target will use exactly the same size as the CWMClient Plugin texture size.

**Note:** It is recommended to use this setting to improve performance.

- **Apply Fade:** Defines whether the maps used in the pyramid will use soft edges. Available options are Off, Target and Pyramid.
  - **Off:** No soft edges will be used. The transition between the maps will be visible (the maps will have sharp edges).
  - Target: Sets the last map (target) to have soft edges only.
  - **Pyramid:** Sets all maps in the pyramid to have soft edges.
- **Fade Range:** When Apply Fade parameter is used, the Fade Range is used to set the fade level (the area of the image that the fade will be applied to).
- **Texture Compression**: Select one of the required compression modes for the images.
- **Hide Lower Resolution:** Defines whether the map created by the <u>CWM Client</u> plugin, located on the MapPyramid container, will be turned off when the texture resolution of that map is lower than the <u>Globe</u> or <u>Geolmage</u> map tiles resolution. If it is enabled (*On*), the maps with lower resolution will be turned off automatically by the MapPyramid plugin. If it is disabled (*Off*), the MapPyramid will not turn off the low resolution maps.
- Map Status: Status of the map

# 11.14.3 Advanced

When the Use Base Map option on the Basic tab is turned on, the Advanced tab will display parameters for cropping the imagery applied on this container.

| GeoImage Plugin (14.0.0)         |          |         |          |  |  |
|----------------------------------|----------|---------|----------|--|--|
|                                  | Basic    | Pyramid | Advanced |  |  |
| Map Status<br>?<br>Build Pyramid | No Image |         |          |  |  |

- **Crop Mode:** Defines whether the GeoImage will be cropped:
  - None: The map will not be cropped.
  - **Manual:** Allows the user to manually set the crop values for the map: **West** and **East** sets the Longitude value for the western and eastern edge of the GeoImage map. **North** and **South** and sets the Latitude value for the northern and southern edge of the GeoImage map.
  - **Base Map:** Crops the Geolmage according to the base map, that is, if the Geolmage exceeds the base map edges, it will be cropped accordingly.

# 11.15 Globe

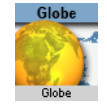

The plugin can be found in the folder: Viz Artist 3: Built Ins -> Geom Plugins -> Maps.

The <u>Globe</u> plugin is used as a base object, with maps, to enable geographic referencing options over a globe. The globe object will geographically reference the map at the correct location over the globe.

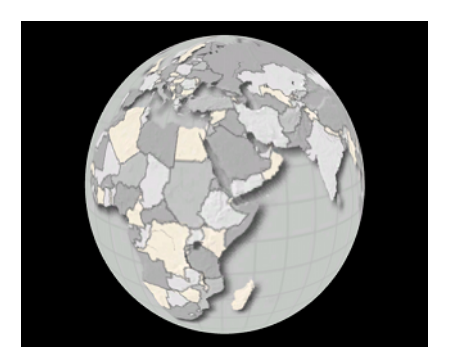

The plugin has three views:

- <u>Basic</u>
- <u>Pyramid</u>
- <u>Advanced</u>
- <u>Buttons</u>

# 11.15.1 Basic

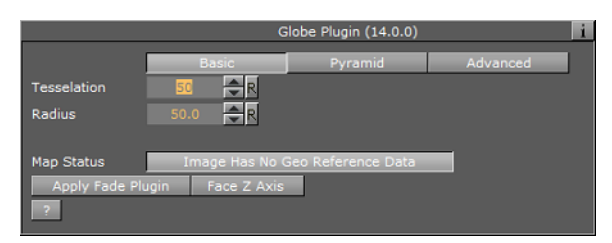

- Tessellation: Defines the number of polygons used to create the Globe geometry.
- Radius: Defines the radius of the globe.
- **Map Status:** Reports if the map was loaded as expected (*Ok*), geographic referencing of the map, and so on.

# 11.15.2 Pyramid

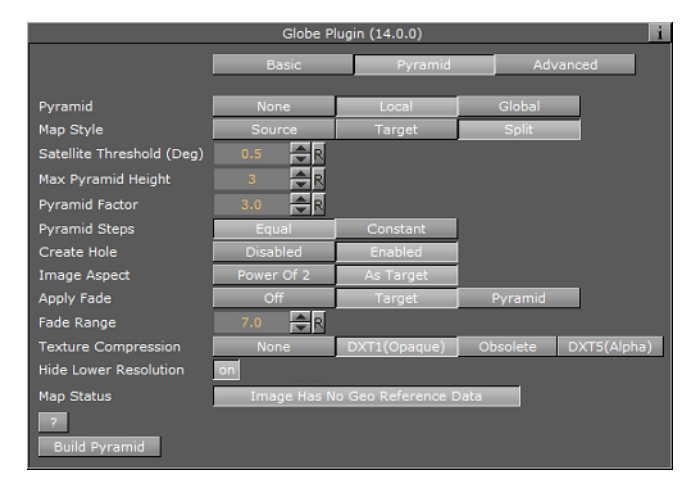

- **Pyramid**: When to set to None or Local this uses the local parameters. When set to Global, it uses the parameters as defined in the <u>Hops Manager</u>.
- Map Style: Defines the map style to be used for the pyramid maps:
  - **Source:** Uses the top <u>CWM Client</u> container (<u>Map Tiler</u>) style selection when creating the pyramid maps.
  - Target: Uses the hop <u>CWM Client</u> style selection when creating the pyramid maps.
  - **Split:** Splits the pyramid layers style, based on image latitude and longitude size. If the image size is smaller then the threshold the target style will be used, if larger then the source style will be used. Additionally, it is possible to turn on the color correction option in <u>Pyramid Control</u> which will color correct the target image to match the source images. Set the **Satellite Threshold (deg)**.
- **Max Pyramid Height:** Defines the maximal number of maps that will be created in the pyramid. The optimal number of pyramid maps is calculated by the MapPyramid plugin. If the optimal number exceeds the *Max Pyramid Height* value, then the plugin will generate the maximal number defined.
- **Pyramid Factor:** Calculates the number of maps required defining the size factor between the maps of the pyramid.
- **Pyramid Steps**: Defines how the map coverage area grows from pyramid to pyramid:
  - **Equal**: The size factor will be based on map pyramid height, pyramid factor and the resolution difference between the base map and the final map. The actual number might be different than the pyramid factor. The number of levels might also be smaller than the max pyramid height
  - **Constant**: The value of the pyramid factor will be used as is, with the value of max pyramid height.
- Create Hole: Will create a hole on each pyramid tile
- **Image Aspect**: (Power of 2). Will calculate the closest power of 2 size, based on the selected image size of the CWMClient Plugin texture size. Target will use exactly the same size as the CWMClient Plugin texture size.

**Note:** It is recommended to use this setting to improve performance.

- **Apply Fade:** Defines whether the maps used in the pyramid will use soft edges. Available options are Off, Target and Pyramid.
  - **Off:** No soft edges will be used. The transition between the maps will be visible (the maps will have sharp edges).
  - Target: Sets the last map (target) to have soft edges only.
  - **Pyramid:** Sets all maps in the pyramid to have soft edges.
- **Fade Range:** When Apply Fade parameter is used, the Fade Range is used to set the fade level (the area of the image that the fade will be applied to).
- **Texture Compression**: Select one of the required compression modes for the images.
- **Hide Lower Resolution:** Defines whether the map created by the <u>CWM Client</u> plugin, located on the MapPyramid container, will be turned off when the texture resolution of that map is lower than the <u>Globe</u> or <u>GeoImage</u> map tiles resolution. If it is enabled (*On*), the maps with lower resolution will be turned off automatically by the MapPyramid plugin. If it is disabled (*Off*), the MapPyramid will not turn off the low resolution maps.
- Map Status: Status of the map.

# 11.15.3 Advanced

| Globe Plugin (14.0.0) |                |                    |                |  |  |
|-----------------------|----------------|--------------------|----------------|--|--|
|                       | Basic          | Pyramid            | Advanced       |  |  |
| Sub Tesselation       | 1 🔶 R          |                    |                |  |  |
| Texture Mapping       | Absolute       | Relative           | Geo Referenced |  |  |
| West                  | -180.0 🚔 R     |                    |                |  |  |
| East                  | 180.0 🗬 R      |                    |                |  |  |
| South                 | -90.0 🚔 R      |                    |                |  |  |
| North                 | 90.0 🚔 R       |                    |                |  |  |
| Enable Hole           | on             |                    |                |  |  |
| Hole West (From Ion)  | -180.0 🚔 R     |                    |                |  |  |
| Hole East (To lon)    | 180.0 🚔 R      |                    |                |  |  |
| Hole South (From lat) | -90.0 🚔 R      |                    |                |  |  |
| Hole North (To lat)   | 90.0 🗬 R       |                    |                |  |  |
| Avoid Radius Cheat    | Off On         |                    |                |  |  |
|                       |                |                    |                |  |  |
| Map Status            | Image Has No G | ieo Reference Data |                |  |  |
| ?                     |                |                    |                |  |  |
| Build Pyramid         |                |                    |                |  |  |

- **Sub Tessellation:** This parameter divides each of the Globe flat areas, to increase texture coordinates and improve the way the textures look on a globe.
- **Texture Mapping:** This parameter defines how the texture (map) will be mapped over the Globe:
  - **Absolute:** the globe object will be cropped according to the values set in the West, East, South and North parameters.
  - **Relative:** the globe object will be cropped according to the geographical properties of the map applied to the Globe.
  - **GeoRef:** The map will be mapped over the globe object according to its geographical properties.
- **West/East:** Sets the Longitude value for the western/eastern edge of the Globe. The globe object will be cropped at that Longitude.
- **South/North:** Sets the Latitude value for the southern/northern edge of the Globe. The globe object will be cropped at that Latitude.
- **Enable Hole:** Saves performance when building pyramids using globe objects. When the globe objects for the pyramid layers are created, a hole is created where the higher resolution maps are, to avoid rendering multiple pixel layers (and to save performance). It can be used manually to create a hole in a globe object by setting values which are in the area of the map in use. When enabled (*On*) additional parameters will be enabled:
  - Hole West (From Ion): Defines an inner Longitude in the map area where the hole will begin (West side).
  - Hole East (To lon): Defines an inner Longitude in the map area where the hole will begin (East side).
  - Hole South (From lat): Defines an inner Latitude in the map area where the hole will begin (South side).
  - Hole North (To lat): Defines an inner Latitude in the map area where the hole will begin (North side).
- Avoid Radius Cheat: The plugin contains a Radius setting that can be avoided if required.

**Note:** This is a very advanced feature which should be used with caution.

# 11.15.4 Buttons

• Build Pyramid: Rebuild the pyramids

If Pyramid is set to None in the Pyramid tab, then the available buttons are:

- **Apply Fade Plugin:** When clicked, a <u>Fade Texture</u> plugin will be applied to the container.
- **Face Z Axis:** When clicked, the globe object will rotate and centre facing the Z-axis. This button can be used when not a full globe is rendered (for example only Asia). Do not use this feature with the <u>Navigator</u> plugin as it assumes no rotation.

# 11.16 Label and Go

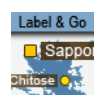

The plugin can be found in the folder: Viz Artist 3: Built Ins -> Geom Plugins -> Maps.

The purpose of Label and Go is to draw many labels on screen. Its main area of use is interactive scenes, but it can of course be used for regular scene design as well.

Traditionally, label drawing has been done by copying a design multiple times. This method gives you full control over the label's look, but limits the number of labels which can be used as every label is at least 2 containers. Also, if the number of labels exceed 500 containers it may become a performance issue.

Label and Go gives less options for design, but since all design is done for one container performance is still good using 70000 labels.

This section contains information on the following topics:

- Properties
- Working with Label and Go

# 11.16.1 Properties

|                                                                                                   |                                                         | Label&Go                | Plugin  |                  |               | i          |
|---------------------------------------------------------------------------------------------------|---------------------------------------------------------|-------------------------|---------|------------------|---------------|------------|
| Font<br>Alpha Fade Time<br>Max Numberof Labels<br>Culling Bounding Box<br>Line Spacing<br>Caption | C:/Windows/For<br>20<br>100<br>100.0<br>100.0<br>Hide S | nts/verdana.tt <b>(</b> |         |                  |               |            |
| Data Source                                                                                       | Auto Labels                                             | CWM                     | Labels  | Streets          | Other         | Local File |
|                                                                                                   | Country<br>Town 100k                                    | Capital<br>Town 10k     | Town 1m | Nature           | Sub Region    |            |
| Render                                                                                            | on<br>Captic                                            |                         | Pointer |                  | Tourist       |            |
| Text Color                                                                                        | 100.0                                                   | R                       |         |                  |               |            |
| Text Size                                                                                         | 140.0                                                   |                         |         |                  |               |            |
| Background                                                                                        | off                                                     | Bac                     | kground | Background +     | Frame         | Outline    |
| Size (%)<br>Image                                                                                 | 100.0 R                                                 |                         |         |                  |               |            |
| Background Color                                                                                  | 89.804                                                  | R                       |         |                  |               |            |
| Outline Color                                                                                     | 90.98                                                   | R                       |         |                  |               |            |
| Outline Width(Pixels)                                                                             | 2.0                                                     |                         |         |                  |               |            |
| All Off All On                                                                                    | Copy Setting                                            | From Type Ab            | ove     | Copy Setting Fro | om Type Below |            |
| Outline Quality                                                                                   | off                                                     | _                       |         |                  |               |            |
| Outline Quality Mask                                                                              | 3 4 5<br>Noce S                                         | 6 Alected               |         |                  |               |            |
| Debug                                                                                             | mone Si                                                 | A                       | -       |                  |               |            |

- Font: Sets the font used by all labels.
- Alpha fade time: time ( fields ) for new labels to appear or disappear )
- Max number of labels : max number of label to render including all the labels so far ( other Label&Go are taken into account as-well )
- **Culling bounding box** : option to scale the real bounding box to avoid too many labels on screen.
- Line spacing : line spacing when using 2 lines.
- Caption:
  - Hide: will display only the pointer of each label
  - Show: Will display both the pointer and the text of each label
- **Data source**: Defines the type of source the plugin should render. Label and Go supports the following data sources:
  - Auto labels: Labels of the entire world.
  - **CWM labels**: Labels created by the <u>CWM Client</u> plugin.
  - Streets: Street labels (created by the <u>3D Road Manager</u> or by the <u>CWM Client</u> plugin)
  - Other: Currently Viz World supports KML plugin.
  - Local file: Shape file which contains names and geo positions.
- **Render**: Enables (On) or disables (Off) rendering of the selected label design type (e.g. Country, POI-1 and so on).

The caption and pointer properties below are different for every type of design:

### Caption:

- **Text color**: Sets the color of the text.
- Text Size : Sets the size of the text. Text size influences all sizes.
- **Background** : Defines the background type for the text.
- Size : Sets the size of the background in relation to the text in percent (%).

- Image : Sets a background image for the text.
- Background color : Sets the background color.
- **Outline color** : Sets the outline color.
- **Outline width** : Sets the outline width.

### Pointer:

- **Point**: Sets the type of point.
- **Caption position**: Sets the position of the label in relation to the point.
- **Point Color**: Sets the color of the point.
- **Point Size**: Sets the size of the point.
- **Point Distance (%)**: Sets the distance of the label in relation to the point in percent (%).
- **Point BG**: Enables (On) or disables (Off) the Point BG properties.
- Point BG Color: Sets the points background color.
- Point BG Size (%): Sets the points background size in percent (%).

### Buttons:

- All Off: Disables (turns off) all labels except the one currently edited.
- All On: Enables all labels.
- Copy setting from type above: Copies the settings from the label type above.
- Copy setting from type below : Copies the settings from the label type below.

### Global settings:

- **Outline quality** : quality when background is set to outline ( not work will fix )
- **Outline quality Mask** : which mask too use so it will not interfere with the scene regular makes.
- **Debug** : draw a green rectangle around all/current labels . ( useful to see the bounding box).

### Notes

- All data sources may select between 10 different designs.
- There are currently no limits as to how many Label and Go plugins can be used by one scene.
- Label collision is calculated and taken into account. Other types of labels (e.g. design using the <u>Street Labels</u> plugin) are not taken into account.
- Label and Go currently works on flat maps only.

# 11.16.2 Working with Label and Go

### To create a simple label and go scene

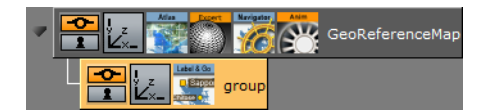

1. Add the <u>Atlas</u> plugin to your scene tree

- 2. Add the Navigator plugin to the same container as the Atlas plugin
- 3. Open the Navigator editor, click <u>Miscellaneous</u> and set **Interactive Mode** to **Always**
- 4. Add a **sub container** to the GeoReferenceMap
- 5. Add the Label and Go plugin to the new container

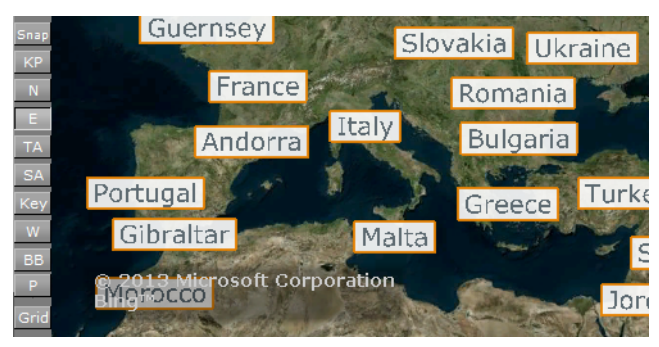

- 6. Click the Scene Editor's E button
  - E: Enables the handling of interactive script/plug-in events. Interactive scripts and plug-ins are those related to mouse or keyboard actions.
- 7. Click the scene and **zoom in and out** with your mouse to see the labels appear
- 8. Open the Label and Go editor to test the settings

# 11.17 Map Scale

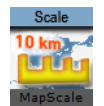

The plugin can be found in the folder: Viz Artist 3: Built Ins -> Geom Plugins -> Maps.

The purpose of the Map Scale geometry plugin is to display the scale factor of the map.

The plugin has two views:

- <u>General</u>
- <u>Advanced</u>

# 11.17.1 General

| MapScale Plugin |             |             |            |       |  |  |
|-----------------|-------------|-------------|------------|-------|--|--|
|                 | General     | Advanced    |            |       |  |  |
| Geo Source      | Navigator   | Мар         |            |       |  |  |
| Screen Size (%) | 15.0 🔷      | २           |            |       |  |  |
| Height (%)      | 3.0 🌲       | ২           |            |       |  |  |
| Units           | Kilometers  | Miles       |            |       |  |  |
| Labeling Mode   | Large Limps | Small Limps | Continuous | Ruler |  |  |
| Shape           | Rectangular | Rounded     | Notched    | J     |  |  |
| Expansion       | Right       | Left        |            |       |  |  |
| Outline         | on          |             |            |       |  |  |
| Outline Width   | 25.0 🚔      | 2           |            |       |  |  |
| Outline Color   | 100.0       | R           |            |       |  |  |
|                 |             |             |            |       |  |  |
|                 |             |             |            |       |  |  |
|                 |             |             |            |       |  |  |

- **Geo Source**: When set to Navigator, the scale or zoom factor data will be based on the navigator plugin. When set to Map, the values will be based on the defined Map container.
- Screen Size: Lets you define what the size of the geometry on the screen should be, measured as % of the screen on the X axis.
- **Height**: Lets you define the height of the geometry, measured as % of the screen on the Y axis.
- Units: Display units in Kilometers or Miles.
- Labeling Mode:

The **Large/Small Limps** options try to find the closest round number in the visible range. While gradually zooming in or out, the rectangle containing the map scale will be scaled according to a visible number. When the range limit is reached, the number will change and the rectangle will jump to a new range. This may result in an unpleasant visual effect, so the **Continuous** mode is used where the rectangle showing the scale remains unchanged and the numbers showing the range change continuously without jumps.

- Large Limps Changes the text display when the change of scale factor is a significant change, e.g. 1000KM, and next limp 500KM
- **Small Limps**: Changes the text display when the change of scale factor is a smaller change, e.g: 1000KM, and next limp 900KM
- **Continuous**: Will be an exact number of the coverage area of the geometry
- **Ruler**: A combination between Continuous mode and Limps. While the total width of the rectangle remains unchanged, notches are added showing the rounded range.
- **Shape**: Rectangular edges, Rounded Edges or Notched left and right When using Notched you have an additional parameter for the direction for the Notches, Up/Down/Both as well as Width and Height of each Notch.
- **Outline**: allows you to set the outline of the geometry on/off.
- **Outline Width**: When outline is turned on you can define the width of the outline.
- **Outline Color**: When outline is turned on you can define the color of the outline.

# 11.17.2 Advanced

| MapScale Plugin i |            |          |  |  |  |
|-------------------|------------|----------|--|--|--|
|                   | General    | Advanced |  |  |  |
| Camera            | 0 <b>F</b> | য        |  |  |  |
| Centimeters Label |            |          |  |  |  |
| Meters Label      |            |          |  |  |  |
| Kilometers Label  |            |          |  |  |  |
| Feet Label        |            |          |  |  |  |
| Miles Label       |            |          |  |  |  |

- **Camera**: Sets in what camera the geometry should be placed
- **Centimeter/Meter/Killometeres/Feet/Miles Label**: Let you define the suffix for each unit

# 11.18 Pyramid Control

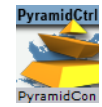

The plugin can be found in the folder: Viz Artist 3: Built Ins -> Geom Plugins -> Maps.

The purpose of the Pyramid Control geometry plugin is to sort overlapped layers of the pyramids in the scene such that tiles with higher resolution will not be hidden by tiles with lower resolution

Note: Plugin must be located somewhere in the hierarchy of the MapTiler plugin.

### Properties

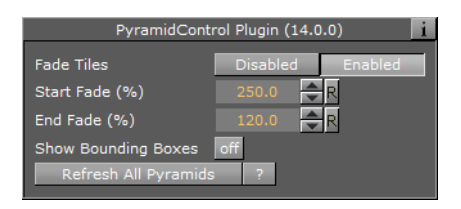

- **Fade Tiles:** When turned on a fade animation will be applied to each tile level based on the distance to the hop
- **Start/End Fade (%)**: When Fade Tiles is enabled, these parameters set the % distance to the hop for starting and ending the fade
- Show Bounding Boxes: Renders the bounding box of the pyramids.
- **Refresh All Pyramids (button)**: Forces a refresh of all pyramids for all hops in the scene

# 11.19 Region Halo

The plugin can be found in the folder: Viz Artist 3: Built Ins -> Geom Plugins -> Maps-Adv.

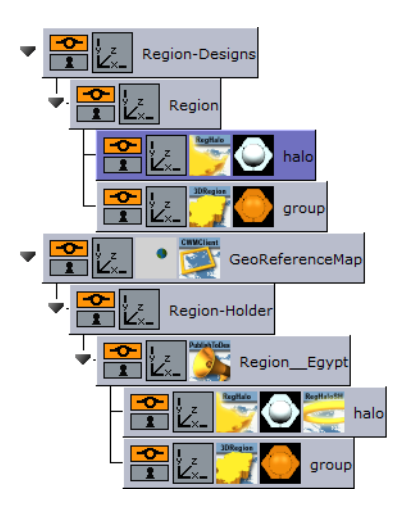

The RegionHalo plugin is used to create a halo around <u>3D Region</u> objects. The plugin is used in the region design hierarchy with the 3D Region plugin. The plugin and the 3D Region objects are placed under a group called 'region', while the RegionHalo object is above the 3D Region object.

**Note:** The halo effect does not work with <u>3D Region's extrusion setting(s)</u>.

- Modes:
  - **Simple** displays the most common parameters for manipulating the region's halo.

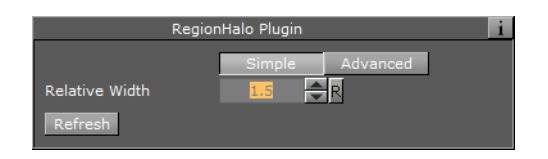

• Advanced displays all parameters for manipulating the region's halo.

| RegionHalo Plugin |                 |  |  |  |
|-------------------|-----------------|--|--|--|
|                   | Simple Advanced |  |  |  |
| Relative Width    | 1.5 R           |  |  |  |
| Stencil           | off             |  |  |  |
| Stencil Channel   | 6 🗬 R           |  |  |  |
| Wireframe         | off             |  |  |  |
| Refresh           |                 |  |  |  |

- Relative Width: Defines the halo width, relative to the region object's size.
- **Stencil**: Defines whether the defined mask channel will be used when drawing the halo (*ON*), or if no masking will be used (*OFF*). When using a channel, the halo shape will follow the object's shape more accurately.
- Stencil Channel: Defines which of the mask channels will be used for the halo (Scene Settings->Global Settings).

**Warning:** Default value is channel 6 (inverted), since Viz uses channels 7 and 8 for shadows. This parameter is used in a scene which makes intense use of object masks, and the mask channels may collide.

- Wireframe: Draws a wireframe of the halo (for debug purposes).
- Number of Biggest Polygons To Show: Defines the number of region areas that the halo will be applied to. If the selected region consists of islands, then this value will define which island and the number of islands that the halo will apply to.
- **Refresh**: Redraws the halo when changing the parameter values.

# 11.20 Shadow Agent

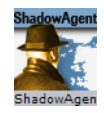

The plugin can be found in the folder: Viz Artist 3: Built Ins -> Geom Plugins -> Maps.

Shadow Agent is an agent for the <u>Shadows</u> parameters covered by the scene plugin <u>Label Manager Plugin</u>.

### Properties

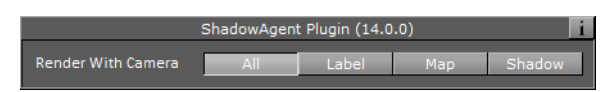

Render With Camera - this parameter defines for which camera shadows will apply:

- All shadows will be rendered on all cameras (Compatible with previous versions).
- **Label** shadows are rendered only for the defined off screen labels camera.
- **Map** shadows are rendered only for the defined map camera.
- **Shadow** shadows are rendered only for the defined shadows camera, as defined in the 3DLabelsManager plugin (Shadows tab).

# 11.21 Street Labels

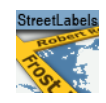

The plugin can be found in the folder: Viz Artist 3: Built Ins -> Geom Plugins -> Maps.

The Street Labels plugin can be used for drawing street labels. Until now the solution was to use Viz objects to draw street labels where the main drawback was the number of labels required. Using Viz objects you are limited to 300 to 500 containers before Viz no longer is able to render in real time.

The Street Labels plugin draws the street labels by itself and by doing so it can holds over 100.000 labels.

Since it is not an object designed in Viz Artist the only freedom you have is the font used and relative position and scale, the Street Labels plugin will only work for Navigator scenes.

To enable the use of the plugin (as opposed to designing your own street labels) you need to set under Label Manager's <u>Auto Labels</u> tab the level of Road Labels to be shown. The Road Labels option defines the level (number) of road labels that will be displayed (zero (0) means no labels). You also need to set the label style to be Internal (Open GL).

### **Properties**

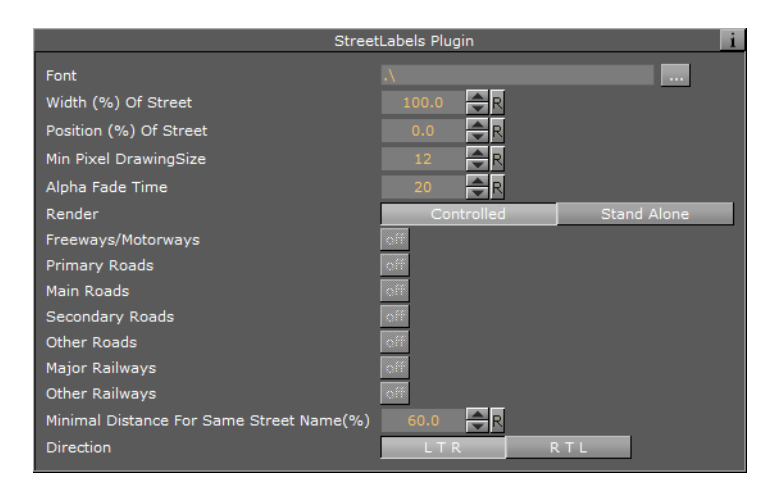

- Font: Defines the font used for drawing the labels.
- Width: Defines the width of the label in relation to the width of the street.
- **Position**: Defines the position of the label in relation to the center of the street.
- **Min Pixel drawing size**: Defines the minimum number of pixels used to draw the labels. If the number of pixels is smaller than the current labels (based on parameters above and the width of the street) the label will not be drawn. The number must be smaller than the maximum width numbers in the <u>3D Roads</u> plugin design.
- Alpha Fade time: Defines the number of frames used to fade in or out when label's status changes.
- **Render**: If **controlled** is enabled the plugin will draw the streets that belong to the <u>3D Roads</u> plugin above it, if **Standalone** is enabled the following settings will apply:
  - Primary Roads, Main Roads, Secondary Roads, Other Roads, Major Railways and Other Railways
- **Minimal Distance for Same Street Name (%)**: Distance in screen percent for showing the same street name twice.
- **Direction**: Defines the direction of the label. Options are Left to Right (LTR) or Right to Left (RTL) (not complex script).

# **12** Container Plugins

The <u>World Map Editor</u> (WoC) installation includes a package of plugins used for enhancing the geographic referencing ability in Viz Artist. The WoC plugins includes geometry, container, shader and scene plugins.

This chapter describes all container plugins. The container plugins are found in seven plugin folders:

- Maps: Contains <u>Standard</u> plugins.
- Maps-Adv: Contains Advanced plugins.
- **Maps-Lab**: Contains experimental plugins. Since these plugins are experimental and not supported, they are not documented here.
- **Maps-Man:** Contains a set of <u>Manager</u> plugins used for batch creation of 3D Objects such as regions, borders, and so on.
- **Maps-Obs:** Contains <u>Obsolete</u> plugins, installed only for backward compatibility. These plugins should **not** be used when designing new scenes.
- **Tools**: Contains <u>Tools</u> plugins.
- Weather: Containers Weather plugins.

See the following sections for more information:

### Standard

- <u>3D Map Telestrator</u>
- Center Map
- <u>CWM Client</u>
- Focus On Map
- Geo Text
- Hop Sync
- Label It
- LatLongGrid
- Locator Control
- Map Layers
- Map Layers Control
- Map Pyramid
- Map Tiler
- <u>Map Zoom</u>
- <u>NavFade</u>
- <u>NavFinder</u>
- <u>Navigator</u>
- <u>NavScale</u>
- Place Finder
- <u>Region to Texture</u>
- <u>Trace It</u>
- World Position

### Advanced

- <u>3D Map Telestrator Design</u>
- Hop It
- Label AddOn
- <u>NavCom</u>
- <u>NavSlave</u>
- Publish To Design

### Manager

- <u>3D Border Manager</u>
- <u>3D Line Manager</u>
- <u>3D Region Manager</u>
- <u>3D Road Manager</u>
- Hops Manager
- <u>KML Reader</u>

### Obsolete

- Globe Zoom
- <u>Screen Scale</u>

### Tools

• <u>Mute</u>

### Weather

• World Image Refresh

### See Also

- Geometry Plugins
- Shader Plugins
- <u>Scene Plugins</u>

# 12.1 3D Border Manager

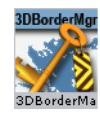

The plugin can be found in the folder: Viz Artist 3: Built Ins ->Container Plugins-> Maps-Man.

The 3DBorderManager plugin is used for creating <u>3D Border</u> objects based on shape files. The plugin uses a <u>3D Border</u> design to create borders according to the defined settings.

### **Properties**

| 3DBorderManager Plugin (14.0.0) |                 |         |      |           |  |
|---------------------------------|-----------------|---------|------|-----------|--|
| Design                          | R               |         |      |           |  |
| Target                          | Me              | Next    | Down | Container |  |
| Target Container                | R               |         |      |           |  |
| Shape File                      | ./plugin/data/m |         |      |           |  |
| Simplify Threshold (Meters)     | 0.0             | R       |      |           |  |
| Persistent Data                 | Disabled        | Enabled |      |           |  |
| Clear And Build Clear Tar       | get Tree ?      |         |      |           |  |

- **Design:** Sets the <u>3D Border</u> design container that is used for building lines. The design container should be built with a <u>3D Border</u> object and a material. No special naming convention is required.
- **Target:** Defines the container to be used as the parent container for the border containers:
  - **Me:** The <u>3D Border</u> objects will be built under the current container (holding the <u>3D Border Manager</u> plugin).
  - **Next:** The <u>3D Border</u> Objects will be built under the next container (next container in the tree and at the same level as the <u>3D Border Manager</u> container).
  - Down: The <u>3D Border</u> objects will be built under the first child container.
  - **Container:** The <u>3D Border</u> objects will be built under the container dragged into the *Target* container place holder.
- Target Container: Specifies the container that will hold all the 3DBorder objects.
- **Shape File:** Defines a path to the shape file (\*.shp), containing the border definitions. Shape files are bought from vendors specialized in Geographic Information System (GIS) and holds the actual shape data; polygons, splines, and others. Note that shape files must be stored in individual folders.
- Simplify Threshold: Sets the detail reduction factor for the shape borders.
- Persistent Data: Defines whether the data will be removed from Viz memory when the scene is closed or not. When enabled references are kept, and load time is quicker.
- Border Type: Defines which border type will be associated with the created objects. If Advanced is selected, additional parameters will be enabled allowing the configuration of border type according to the data associated with the shape file.
  - Border's Type: Specifies the column name that holds each border type. Country ID, Region ID, Sub Region ID and Coastline ID: Specifies the string in the database file (\*.dbf) that matches to each type (e.g. *Country*, *Region* and so on).
- Clear and Build: Removes all child objects of the target container and re-builds the objects, using the plugin settings.
- Clear Target Tree: Removes all child objects of the target container.

# 12.2 3D Line Manager

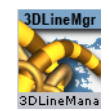

The plugin can be found in the folder: Viz Artist 3: Built Ins ->Container Plugins-> Maps-Man.

The 3DLineManager plugin is used for controlling and creating <u>3D Line</u> objects. The plugin uses a <u>3D Line</u> design to create lines according to the defined settings. The plugin allows you to build 3D Line in four different modes: Navigator, Command, from WME and from a Shape file.

This section contains information on the following topics:

• Properties

## 12.2.1 Properties

| 3DLineManager Plugin (14.0.0) |           |              |             |        |       |              |
|-------------------------------|-----------|--------------|-------------|--------|-------|--------------|
| Design                        | R         |              |             |        |       |              |
| Target                        | Me        | Next         | Dov         | vn     | Con   | tainer       |
| Data Source                   | Navigator | Command      | WME L       | abels  | Shaj  | pe File      |
| Spline                        | Off       | Control Poin | its Curve f | Points | Con   | trolled      |
| Set Navigator Hops            | Off On    |              |             |        |       |              |
| Exclude Hops                  | None      | First        | Last        | First  | BLast | Manual Shift |
| Set Hops Height               | Off On    |              |             |        |       |              |
| Hops Height                   | 50.0 🚔 R  |              |             |        |       |              |
| ?                             |           |              |             |        |       |              |

- Design: Sets the 3DLine design container that is used for building lines. The design container should be built with a <u>3D Line</u> object and a material. No special naming convention is required.
- **Target:** Defines the container to be used as the parent container for the line containers:
  - **Me:** The <u>3D Line</u> objects will be built under the current container (holding the <u>3D</u> <u>Line Manager</u> plugin).
  - **Next:** The <u>3D Line</u> Objects will be built under the next container (next container in the tree and at the same level as the <u>3D Line Manager</u> container).
  - **Down:** The <u>3D Line</u> objects will be built under the first child container.
  - Container: The <u>3D Line</u> objects will be built under the container dragged into the *Target* container place holder.
- **Data Source:** Defines the source from which the <u>3D Line</u> objects will be created:
  - Navigator: A 3D Line object will be created using the hop locations defined in the <u>Navigator</u> plugin. The line will start at the first hop location and end at the last hop location.

**Note:** When using the <u>Navigator</u> as the data source, the <u>3D Line Manager</u> should reside under the Navigator container.

- **Command:** The 3DLine object will be created from a list of Long/Lat pairs defined by the user, for example: MyLine: 0,0 0,50 30,30
- WME labels: Allows you to build a line between locations chosen in <u>Map Editor</u> <u>Classic</u> (WME) as WME labels (no line will be built if WME labels are not defined). Also, the WME source container must be specified and refresh should be applied by clicking the Refresh button in CWMClient (Rebuild button is disabled in this mode). The line between the labels starts and ends in the order they where added (as seen in WME's Map Details list). The first label location is the label at the top of the list, and the last is at the bottom of the list. Rearrange the list to create a new order.

• Shape file: Uses a shape file as data source.

**Note:** In WME Labels option, the 3DLineManager should be attached to the <u>CWM Client</u> plugin container. The Labels in the CWMClient plugin must be enabled.

- **Spline**: Enables you to convert a line to a smooth curve in different modes:
  - Off: no curve, straight line chunks between data points.
  - Control Points: line is represented as smooth curve that passes between data points.
  - Curve Points: line is represented as smooth curve that passes through data points.
  - **Controlled**: same as Control Points, but smoothness (i.e. distance of the line from original points) can be controlled.
- Set Navigator Hops: Enables the scene to do a hop animation between the labels.
  - The animation can be altered by using the <u>Trace It</u> plugin by setting and enabling a different Trace Camera, Lock Pan, Lock Tilt and Lock Distance mode/parameter (e.g. creating a flyby/flyover animation).
  - In this case the <u>Trace It</u> plugin is added as a sub container of the <u>Default\_Design</u> container (defines the 3D line's default design) which is resides under the Map Start (<u>M-s</u>) container. Once changes are made you simply republish the design (see <u>Publish To Design</u> plugin).
- **Exclude Hops**: Excludes the hop animation for the following labels; None, First, Last or First & Last. Manual Shift allows you to define which destination that should be your starting point (limited to a selection of 30 destinations).
- Set Hops Height: Allows you to disable or enable the Hops Height setting.
  - Hops Height: Enables you to define the height of the hops in Viz units.

# 12.3 3D Map Telestrator

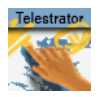

The plugin can be found in the folder: Viz Artist 3: Built Ins -> Container Plugins -> Maps

3D Map Telestrator plugin enables you to draw strokes on maps (including globes) and arbitrary flat objects using screen input interface like mouse or "touch screen". The strokes, whether with geo or non-geo coordinates, may be passed to other scenes on distant computers through the mechanism of shared memory.

3D Map Telestrator uses <u>3D Line</u> for strokes visualization and thus it benefits from the rich design capabilities of this plugin.

The obtained strokes may be smoothed to an arbitrary degree to obtain better looking final result of the drawing.

This section contains information on the following topics:

- Properties
- Creating a 3D Map Telestrator Scene

- <u>Non Geo-Reference Telestration</u>
- <u>Shared Memory Mechanism</u>
- Using Multitouch Interface
- Using Perceptive Pixel Interface
- Brush Design Using 3D Line

### See Also

• <u>3D Map Telestrator Design</u>

## 12.3.1 Properties

### General

| 3DMapTelestrator Plugin |                |                |              |            |  |
|-------------------------|----------------|----------------|--------------|------------|--|
|                         | General        | Shape Recog    | nition       |            |  |
| Camera                  | -1 🔷 R         |                |              |            |  |
| Line Pixel Resolution   | 3 🔷 R          |                |              |            |  |
| Designs Holder          | R              |                |              |            |  |
| Design Name             | default_design |                |              |            |  |
| Target                  | Me             | Next           | Down         | Container  |  |
| Active                  | Off            | Always         | On 'P'       |            |  |
| Spline                  | Off            | Control Points | Curve Points | Combined   |  |
| Smoothness              | Low            | Medium         | High         |            |  |
| Close Stroke            | off            |                |              |            |  |
| Control Mode            | Off On         |                |              |            |  |
| Shared Memory           | Global         | Scene          | Distributed  |            |  |
| Shared Memory Name      | -A             |                |              |            |  |
| Input Interface         | Mouse          | 6DOF           | PPI          | Multitouch |  |
| Animation Control       | None           | Auto Start     |              |            |  |
| Build On Load           | Off            | On             |              |            |  |
| Clear Undo Redo ?       |                |                |              |            |  |

- **Camera**: Defines working camera to accept screen input (which is useful in a scene with layers where more than one camera is used).
- Line Pixel Resolution: Defines the required resolution of line during drawing, such that for example if resolution of 5 is set strokes less than five pixel size will be disregarded.
- Designs Holder: Container beneath which the required design will be searched.
- **Design Name**: A couple of designs may be implemented in the scene and here the desired one for current use will be set. If the required design does not exist, the first one found will be used.
- **Target**: Defines where to build line strokes. If the Container option is used the desired container should be specified in "Target Container" section.
- Active: Defines when the plugin will be active. It may be switched off, active always or only be activated while pressing 'p' button on the keyboard. This is useful when other interactive capabilities are used in the scene (for example interactive navigation) and a care should be taken in order not to interfere these modes.
- **Spline**: By choosing one of these options the final result will be smoothed for more pleasant look. The three spline types define three different methods for smoothing.
  - **Control Points**: Uses a spline that paths between the points of the original curve. This will result in the smooth nice curve but may be not accurate enough since the line doesn't actually path through original route but may deviate from it.
  - **Curve Points**: Makes the spline path through points of interest of the original curves, but this method may also result in some artifacts causing the route to

deform between points of interest, and that is due to a constraint that curve must be smooth.

- Combined: Is a kind of compromise between Control and Curve points (see <u>Examples</u>)
- **Smoothness**: If spline is used in order to obtain smoothed result the smoothness defines the threshold for such operation. The higher the threshold the softer the curve will be (see the examples at the end of this section).
- Close Stroke: If enabled strokes will be automatically closed.
- **Control mode**: While enabled evokes a shared memory mechanism to send and receive strokes to and from other 3D Map Telestrator plugins.
- Shared Memory: defines type of shared memory:
  - **Global**: Shared within the region of computer.
  - Scene: Shared within the region of current scene only.
  - **Distributed**: Shared between all the scenes and computers in the network.
- **Shared Memory Name**: Defines the name for connection, such that only 3DMapTelestrators with the same name will share data between them.
- Input Interface: Selects interface type for line creation. See further remarks about "PPI" and "Multitouch" use.
- **Animation Control**: When enabled runs animation that is located on design container after line is created (mouse button released).
- **Build On Load**: Determines whether or not the lines created when the scene was saved, will be built when the scene is loaded.
- Clear/Undo/Redo: Enables you to undo and redo last strokes or clear the whole drawing instead.

#### Shape Recognition

| 3DMapTelestrator Plugin |         |            |                   |  |  |  |
|-------------------------|---------|------------|-------------------|--|--|--|
|                         | General | Shape Reco | Shape Recognition |  |  |  |
| Build On Load           | Off     | On         |                   |  |  |  |
| Recognize Ellipse       | None    | Try        | Try Harder        |  |  |  |
| Recognize Square        | None    | Try        | Try Harder        |  |  |  |
| Recognize Triangle      | None    | Try        | Try Harder        |  |  |  |
| Recognize Line          | None    | Try        | Try Harder        |  |  |  |
| Clear Undo Redo ?       |         |            |                   |  |  |  |

- **Build on Load**: Determines whether or not the lines created when the scene was saved, will be built when the scene is loaded.
- **Recognize Ellipse, Square, Triangle and Line**: Recognizes four shapes: ellipse (including circle), square, triangle and line. When the plugin recognizes a shape it rebuilds it to be of ideal shape (i.e. a hand-drawn circle will be replaced by a perfect circle of the same size). The **Try Harder** option means that there will be more probability to recognize the requested shape (for example the circle may be less ideal and still be recognized) running the risk that it might replace shapes that are not e.g. circles. When Try Harder is enabled only one shape can be recognized as opposed to the **Try** option which enables the plugin to recognize multiple shapes simultaneously.

### Examples

Influence of the **curves** parameter set to original, control points, curve points and combined:

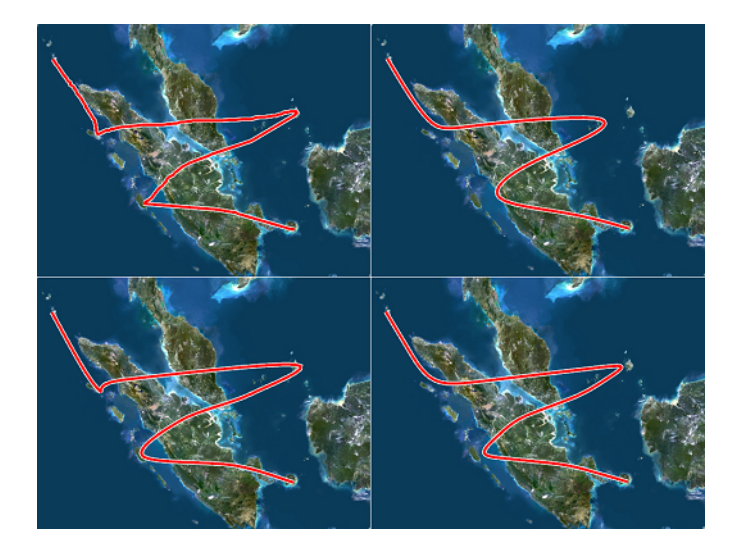

Influence of the **curves** parameter set to original, control points, curve points and combined:

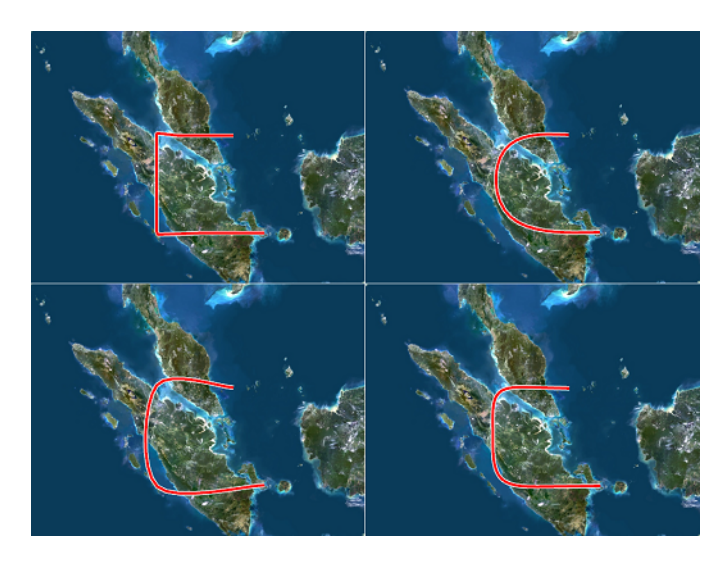

Influence of the **smoothness** parameter set to original, low, medium and high:

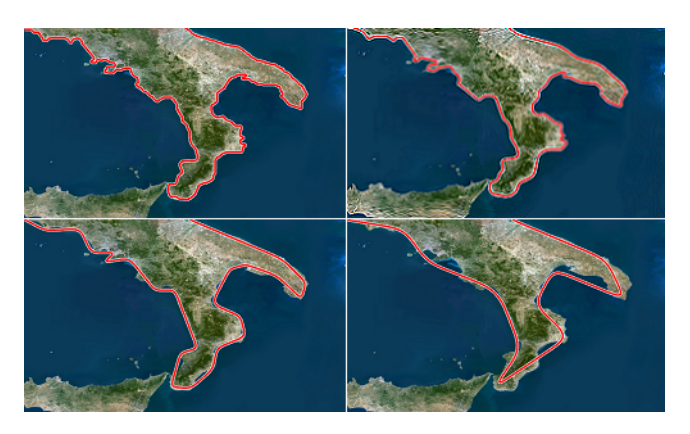

# 12.3.2 Creating a 3D Map Telestrator Scene

## To create a 3D map telestrator scene

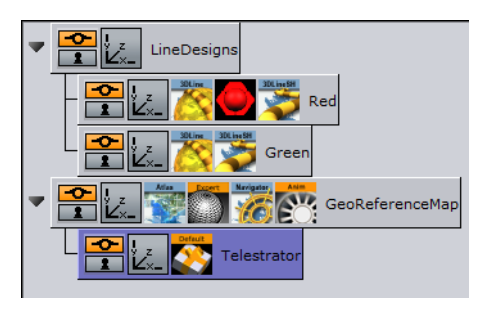

- 1. Prepare a blank workspace for the new scene, go to **Geom Plugins -> Maps** and drag an **Atlas plugin** to the scene
- Open the Atlas plugin's editor, and in under Data Source switch to CMR (Curious Multi Resolution), and in the CMR File locator locate the CMR with the desired map
  - This will create a map to draw on
  - If you have an Internet connection and license for Microsoft Bing maps you will see the world map as soon as you drop Atlas and there will be no need to load CMR
- 3. Go to **Container Plugins -> Maps** and drop the **Navigator plugin** onto the same container as the Atlas plugin
  - Remember to enable interactivity by pressing the **E** button (to the left of the scene editor).
  - Now navigation through the map is possible by pressing **i** button and using mouse. If the map suddenly disappeared after dropping Navigator plugin just click the **Center Map** button on the bottom of it.
- 4. Add a container above the one just prepared and name it LineDesigns
- 5. Add a new container as a child of LineDesigns and name it Red
- 6. Add the <u>3D Line</u> plugin to the Red container
- 7. Open the **3D Line plugin's editor** and set the **Width** parameter to **Fixed** (Pixels)
- 8. Set the Width's sliding parameter to 4
- 9. Switch to the Outline option on the topmost radio button row and set **Outline** to **On** and give it a width of 50 (Outline Width (%) parameter)
- 10. Add material to the container and make it to be red color. This will create the first design for the line.
- 11. Add another container beneath the Red container and name it Green
- 12. Add the <u>3D Line</u> plugin to the Green container
- 13. Open the **3D Line plugin's editor** and set the **Width** parameter to **Fixed** (Pixels)
- 14. Add a material with a green color to the container
  - This defines the second design for the line named "Green".
- 15. Add a new container as a **child of the Atlas** container and name it **Telestrator** and add the 3D Map Telestrator plugin to it

- 16. Open the 3D Map Telestrator plugin's editor and drag the **LineDesigns** container onto the **Designs Holder placeholder**
- 17. Set the Design Name parameter to Red (in order to choose red design)
- 18. Set the Active parameter to the On P position
- 19. Set Shared Memory parameter to Distributed
- 20. Save the scene

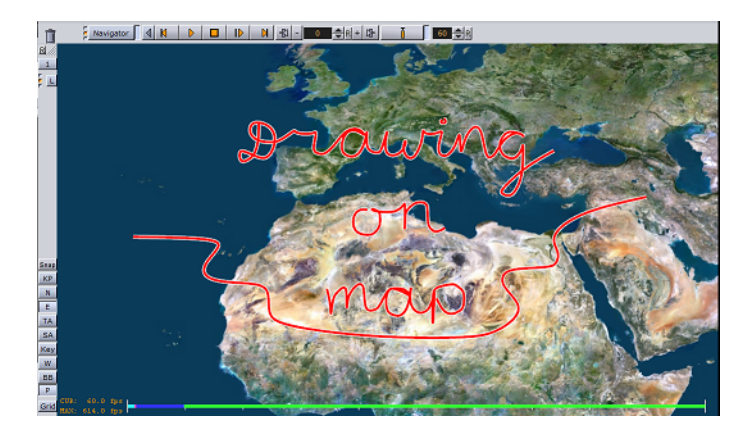

Now you should be able to draw on the map by pressing the **P** key on the keyboard and while holding the left mouse button down. Moreover, if you open the same scene on another computer in the network you should see the same drawings appearing on it too.

# 12.3.3 Non Geo-Reference Telestration

In the procedure on how <u>To create a 3D map telestrator scene</u> the drawing was done on the map, i.e. the path has geographic coordinates and as such it will be placed on the same geographical route when it will be sent to other computers (by using the <u>Shared</u> <u>Memory Mechanism</u>). The other map in the other scene may have different style and projection. It may also have globe geometry, and the path will still be geographically correct.

However, there is an option to use <u>3D Map Telestrator</u> without map and geographic coordinates. In order to use this option two conditions must be met:

- The plugin must not be located under geo-reference (in the example scene the Atlas was used as geo-reference), and
- The flat geometry about to be drawn on must be placed on the same container with 3D Map Telestrator plugin.

## 12.3.4 Shared Memory Mechanism

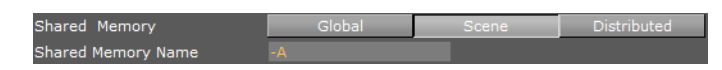

As explained in the 3D Map Telestrator <u>Properties</u> section, the plugin uses a shared memory mechanism in order to send and receive strokes to and from other <u>3D Map</u> <u>Telestrator</u> plugins.

In order for two plugins to interconnect they should have the same name for the shared memory data they are "listening" to. The given name should have a prefix of "Telestrator\_", such that when a user enters the name "alpha" for the group of 3D

Map Telestrator plugins, the actual name of the shared memory parameter will be: "Telestrator\_alpha".

The format of data consists of a unique id that each stroke receives, name of required design and data path that comes as a sequence of pairs of numbers representing longitude and latitude (when non-geo-reference mode is used the flat geometry's bounding box is treated as if having the lat/lon coordinates of full world). All components of the data including design name and unique id are separated by commas.

# 12.3.5 Using Multitouch Interface

This interface uses touch screen of Multitouch type. In order for the plugin to receive information from the screen the Input Interface button should be switched to Multitouch mode and a container with the plugin should contain a geometry. Screen touches outside of this geometry will be disregarded. So, if the plugin is used in a non-georeference mode there is no problem since it already contains geometry you are drawing on. If it is used in a georeference mode the best practice would be to place the <u>3D Map Telestrator</u> plugin on the container with the map.

# 12.3.6 Using Perceptive Pixel Interface

In a case of using a Perceptive Pixel Interface (PPI) screen the setup requires a couple of additional things to be done. A special plugin named Mt2dControl, that is a part of the PPI plugin package, will accept and process the inputs from the touch screen and the processed data will be sent to the <u>3D Map Telestrator</u> plugin through a shared memory mechanism.

Continuing the procedure above on how <u>To create a 3D map telestrator scene</u>, you can add multi-touch capabilities to your graphics scene. Hence, the below procedure and example scene tree expands the aforementioned procedure.

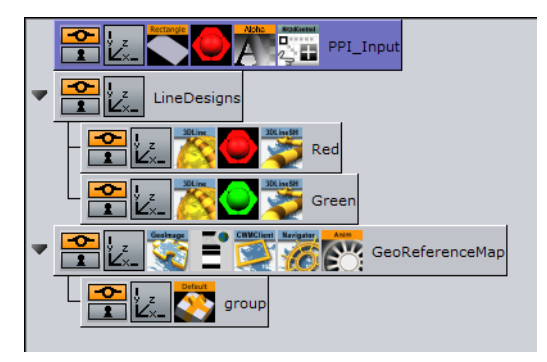

- 1. Open the <u>3D Map Telestrator</u> plugin editor and set **Input Interface** to **PPI** (see <u>Properties</u>) and chose a name for a shared memory connection with the PPI interface (i.e. a PPI variable name). Note that this must differ from shared memory connections with other <u>3D Map Telestrator</u> plugins
- 2. Add the container somewhere in the scene which will not be a part of any hierarchy
- 3. Add a rectangle to the container and scale it to the maximum possible size
- 4. Add a <u>Mute</u> plugin on the container in order to avoid rendering it
- 5. Add a Multi-touch 2D control (Mt2dControl) plugin on the container
- 6. Open the Mt2dControl plugin editor and set the following parameters:
  - Lock Rotation to On

- Lock Scale to On
- Shared Memory to On
- Shared Memory Type to Scene
- Shared Memory Prefix should be the same as the PPI variable name in the 3DMapTelestrator plugin
- Hit Coordinate Type to World
- 7. Save the scene
  - Now you should be able to draw lines by touching the screen

### See Also

• Using Multitouch Interface

# 12.3.7 Brush Design Using 3D Line

The <u>3D Line</u> plugin is used by the <u>3D Map Telestrator</u> to visualize the strokes. The desired look of the line is set by various parameters in the design (inside the 3D Line plugin) and it is therefore important to understand these parameters in order to get the desired look and behavior for the line.

The following are the most important parameters:

### Width

The options for the Width tab defines the width behavior of the line. Three options may be used to define width behavior:

- Fixed (pixels): Defines constant width of line measured in pixels
- **Scaling**: line width may vary according to zoom and the minimum-maximum parameters could be set
- Fixed (mm): Sets a fixed width in geographic units
- Fade Edge (%): Applies a fade effect to the side-edges

### Outline

By using these options an outline of arbitrary width, fade amount and color can be set to a line.

### Effect

Note that by default when a line comes to a <u>3D Map Telestrator</u> plugin it plays an animation running from single point to a full path. The attributes of such an animation can be set beneath this tab. The length of animation in time is controlled by the Animation Length parameter and if it is set to '0' no animation will be played at all. Moreover, a nice fade effect to a running edge of the line could be set by the Fade parameter.

## Advanced

A couple of options are available for this tab, the most important of which are:

- Cap edges: Defines shape for the beginning and end edge of the curve
- Height Offset: Defines an offset line from surface it is put on

• **Update Texture Mapping**: Note that a texture may be applied to a line. During zooms, line width is updated according to the setting we made in Width tab, while line length remains unchanged, thus texture mapped on the line may deform. In order to keep same aspect ratio for the texture this option must be enabled.

# 12.4 3D Map Telestrator Design

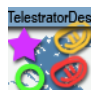

The plugin can be found in the folder: Viz Artist 3: Built Ins -> Container Plugins -> Maps-Adv

3D Map Telestrator Design plugin controls <u>3D Map Telestrator</u> options through design setup. When this plugin is added to the design its setup is imposed on the <u>3D Map</u> <u>Telestrator</u> (i.e. parameters set in 3D Map Telestrator Design plugin will override parameters set for the 3D Map Telestrator), and thus it is possible to control spline type and smoothness, close option and shape recognition setup from a design perspective.

### **Properties**

| 3DMapTelestratorDesign Plugin |      |                |              |          |  |  |  |  |
|-------------------------------|------|----------------|--------------|----------|--|--|--|--|
| Spline                        | off  | Control Points | Curve Points | Combined |  |  |  |  |
| Smoothness                    | Low  | Medium         | High         |          |  |  |  |  |
| Close Stroke                  | off  |                |              |          |  |  |  |  |
| Recognize Ellipse             | None | Try            | Try Harder   |          |  |  |  |  |
| Recognize Square              | None | Try            | Try Harder   |          |  |  |  |  |
| Recognize Triangle            | None | Тгу            | Try Harder   |          |  |  |  |  |
| Recognize Line                | None | Try            | Try Harder   |          |  |  |  |  |

- **Smoothness**: If spline is used in order to obtain smooth results the smoothness defines the threshold for such an operation. The higher the threshold the softer the curve will be (see the examples at the 3D Map Telestrator's <u>Properties</u>).
- Close Stroke: If enabled strokes will be automatically closed.
- **Recognize Ellipse, Square, Triangle and Line**: Recognizes four shapes: ellipse (including circle), square, triangle and line. When the plugin recognizes a shape it rebuilds it to be of ideal shape (i.e. a hand-drawn circle will be replaced by a perfect circle of the same size). The **Try Harder** option means that there will be more probability to recognize the requested shape (for example the circle may be less ideal and still be recognized) running the risk that it might replace shapes that are not e.g. circles. When Try Harder is enabled only one shape can be recognized as opposed to the **Try** option which enables the plugin to recognize multiple shapes simultaneously.

# 12.5 3D Region Manager

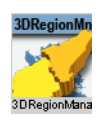

The plugin can be found in the folder: Viz Artist 3: Built Ins -> Container Plugins -> Maps-Man.

The 3DRegionManager plugin is used to create sub regions of a selected region on the map, using a <u>3D Region</u> design. The plugin receives the region name and gets all

the sub regions of that region from the server or a shape file. The 3D Region design is duplicated for each sub region and displayed on the map.

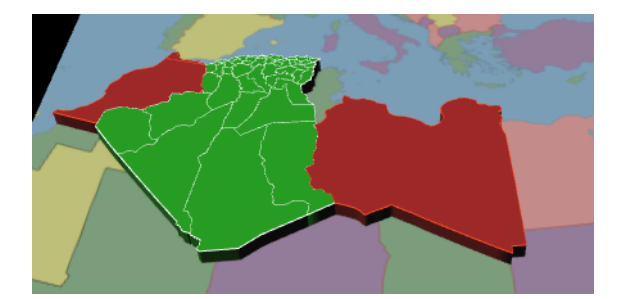

This section contains information on the following topics:

- <u>Common</u>
- Build Region
- <u>VizBoldButtons</u>

# 12.5.1 Common

|                                             | 3DRegionManager Plugin (14.0.0) |             |            |            |            |  |  |
|---------------------------------------------|---------------------------------|-------------|------------|------------|------------|--|--|
| Design                                      | R                               |             |            |            |            |  |  |
| Target                                      | Me                              | Next        | Down       | Container  |            |  |  |
| Build Region                                | Local                           | WME         | Shape File | Command    | Region Id  |  |  |
| 3D Border Visible Filter                    | Country                         | Region      | None       |            |            |  |  |
| Scan                                        | Selected                        | Recursive   |            |            |            |  |  |
| Select Region (WME) Select Region (Classic) |                                 |             |            |            |            |  |  |
| Clear And Build Add                         |                                 | To Existing | Clear Targ | jet Tree F | Freeze All |  |  |

- **Design:** Sets the region design container that is used for building sub -regions. The design container should be built with a <u>3D Region</u> object and a material. No special naming convention is required.
- **Target:** Defines the container to be used as the parent container for the sub regions containers:
  - **Me:** Builds the 3DRegion objects under the current container (holding the 3DRegionManager plugin).
  - **Next:** Builds the 3DRegion objects under the next container (next container in the tree and at the same level as the <u>3D Region Manager</u> container).
  - **Down:** Builds the 3DRegion objects under the first child container.
  - **Container:** Builds the 3DRegion objects under the container dragged into the **Target** container place holder.
# 12.5.2 Build Region

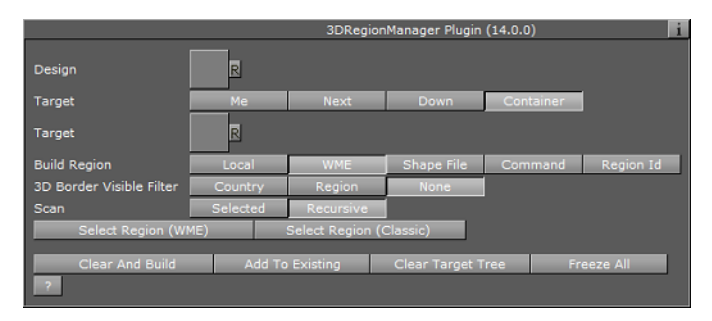

- **Build Region:** Defines the source for which the 3DRegion objects will be created.
  - Local: Builds the 3DRegion objects for the container that the <u>3D Region Manager</u> is applied to. The container must be a <u>3D Region</u> object for the sub regions to be built for the defined region.
  - WME: Enables the user to select the regions or sub-regions inside the WME
  - Shape File: Allows the user to select a shape file that contains the regions to be created
  - **Command**: Allows the user to set a command with the parameters of the regions to build
  - **Region ID:** Enables the user to show a specific region by region ID after having prepared the cache files.

### Local

• **3D Border Visible Filter:** Sets which borders should be cropped to map. Any border lower or equal to the selection will be cropped to the map. Available options are Country, Region and None.

### WME

- 3D Border Visible Filter: As described above.
- Scan: Defines what regions to display.
  - **Selected:** Displays only the selected regions, selected by pressing the Select Region button.
  - Recursive: Displays all selected regions and their sub regions.
- Select Region (WME): Opens the <u>World Map Editor</u>, enabling the selection of regions to be used in Selection mode. Press the Select Region button to select the regions to be built.
- Select Region (Classic): Opens the <u>Map Editor Classic</u>, enabling the selection of regions to be used in Selection mode.

### Shape File

| Build Region        | Local           | WME   | Shape File | Command | Region Id |
|---------------------|-----------------|-------|------------|---------|-----------|
| Shape Regions       | Merge           | Split | Advanced   |         |           |
| Shape File          | ./plugin/data/m | iaps/ |            |         |           |
| Conversion File     | ./plugin/data/m | iaps/ |            |         |           |
| Parent Id Column    |                 |       |            |         |           |
| Parent Name Column  |                 |       |            |         |           |
| Parent Name Lengh   | -1              | R     |            |         |           |
| Ids' Column         |                 |       |            |         |           |
| Names' Column       |                 |       |            |         |           |
| Prepare Cache Files |                 |       |            |         |           |

- **Shape Regions:** Defines how the regions will be built. Available options are Merge, Split and Advanced.
  - Merge: Creates all regions in the file as one object.
  - **Split:** Creates all regions in the file as separate objects.
  - Advanced: Enables the additional parameters Conversion File, State Column and Name Column. Conversion File defines a file for converting regions indexes into region names (\*.txt file). Parent Id Column, Parent Name Column and Names Column refer to columns in the database (\*.dbf) file that comes with the shape file. The database files describes what is attached on the shape file. Note that database files can be opened with Microsoft Office Excel.
- Shape File: Defines a path to the shape file (\*.shp), containing the region definitions. Shape files are bought from vendors specialized in Geographic Information System (GIS) and holds the actual shape data; polygons, splines, and others for the container that the <u>3D Region Manager</u> is applied to. The container must be a <u>3D Region</u> object for the sub regions to be built for the defined region. Note that shape files must be stored in individual folders.
- Conversion File: Files used to convert IDs in the file to Viz World IDs.
- Parent Id/Name Column: Column which holds the ID/Name of the parent of the region
- **Parent Name Length**: Option to truncate the parent name (0= no truncation)
- Ids'/Names' Column: Column which holds the ID/Name of the region.
- **Prepare Cache Files:** Instead of building large amounts of regions from a shape file (which may overload the system), pre-creation of the cache files and then building the required regions only (directly from the cache files) will minimize the memory usage. Only prepare Cache Files (without loading the data to Viz) the files can be used later in Viz, based on the ID.

#### Command

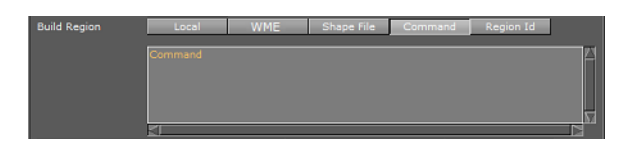

• **Command:** Builds a 3DRegion object from the specified command. The command defines the region coordinates using pairs of longitude and latitude values. The command format is as follows:

<3DRegionContainerName>: Long1,Lat1 Long2,Lat2...

#### **Region Id**

| 3DRegionManager Plugin (14.0.0) |             |       |              |           |            |  |  |
|---------------------------------|-------------|-------|--------------|-----------|------------|--|--|
| Design                          | R           |       |              |           |            |  |  |
| Target                          | Me          | Next  | Down         | Container |            |  |  |
| Build Region                    | Local       | WME   | Shape File   | Command   | Region Id  |  |  |
| Shape File                      |             | iaps/ |              |           |            |  |  |
| Region Id                       |             |       |              |           |            |  |  |
| Clear And Build                 | Add To Exis | ting  | Clear Target | Tree      | Freeze All |  |  |
| ?                               |             |       |              |           |            |  |  |

• **Shape File:** Defines a path to the shape file (\*.shp), containing the region definitions. Shape files are bought from vendors specialized in Geographic Information System (GIS) and holds the actual shape data; polygons, splines, and others for the container that the <u>3D Region Manager</u> is applied to. The container

must be a <u>3D Region</u> object for the sub regions to be built for the defined region. Note that shape files must be stored in individual folders.

• **Region Id:** Sets the region's ID for the required region.

### 12.5.3 Buttons

- **Clear and Build:** Deletes all previously built objects and rebuilds the regions according to the current settings.
- Add To Existing: Builds the new objects without deleting the old <u>3D Region</u> objects from the hierarchy.
- **Clear Target Tree:** Removes all objects built by the plugin from the Viz scene hierarchy.
- Freeze All: will freeze the regions to the scene instead of recreating them on load.

## 12.6 3D Road Manager

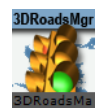

The plugin can be found in the folder: Viz Artist 3: Built Ins -> Container Plugins -> Maps-Man.

The 3DRoadManager plugin is used for creating <u>3D Roads</u> objects. The plugin uses a shape file design to create roads according to the defined settings.

#### **Properties**

- Roads Mode:
  - Global: Applies one set of road design for all roads
  - **Design:** uses a design per CWMClient. The **Design** field sets the roads design container that is used for building border data from a shape file. The design container should be built with a 3DBorder object and a material. No special naming convention is required.
- **Target:** When Roads Mode is set to Design, this defines the container to be used as the parent container for the road designs.
  - **Me** builds the 3DRoads objects under the current container (holding the 3DRoads Manager plugin).
  - **Next** builds the 3DRoads objects under the next container (next container in the tree and at the same level as the 3DBorderManager container).
  - **Down** builds the 3DRoads objects under the first child container.
  - **Container** builds the 3DRoads objects under the container dragged into the Target container place holder. The **Target Container** specifies the container that will hold all the 3DBorder objects.
- Source: Select street/road source.
  - WME: Viz World Map Editor (WME) using the CWM client plugin to connect to the map server
  - Shape File: Shape file that contains street data.
  - Cloud Made: Load street data from Cloud Made. This is a web service which requires a license.

• **Data Set**: Load street data from the converted data supplied by an external provider into Viz World format

### WME

- Simplify Threshold: Sets the detail reduction factor for the shape of the roads.
- Select Streets (WME): Opens the World Map Editor .
- Select Streets (Classic) : Opens Map Editor Classic .
- Labels Mode: When set to None, no labels will be created, Partial will only create labels visible on the view, All will create all labels.
  - Labels Only: When set to ON, only the labels will be creatd, but not the roads.

### **Cloud Made**

- Simplify Threshold: Sets the detail reduction factor for the shape of the roads.
- Labels Mode: When set to None, no labels will be created, Partial will only create labels visible on the view, All will create all labels.
  - Labels Only: When set to ON, only the labels will be creatd, but not the roads.

### Data Set

- Data Set: Location of data
- Simplify Threshold: Sets the detail reduction factor for the shape of the roads.
- Labels Mode: When set to None, no labels will be created, Partial will only create labels visible on the view, All will create all labels.
  - Labels Only: When set to ON, only the labels will be creatd, but not the roads.

### Shape File

- **Shape File:** Defines a path to the shape file (\*.shp), containing the border definitions. Shape files are bought from vendors specialized in Geographic Information System (GIS) and holds the actual shape data; polygons, splines, and others. Note that shape files must be stored in individual folders.
- Sort Roads By: Sets the loaded roads from the shape file in a category.
  - **Category** enables the user to select one predefined category of street data. Available **Road Types** are **Freeways**, **Primary**, **Main**, **Secondary** and **Other**.
  - Advanced splits the data into different categories using specific string types.
    Road Type Column specifies a column name that holds each road category.
    Freeways/Motorways, Primary Roads, Main Roads, Secondary Roads and Other Roads specify what string in the database file (\*.dbf) that matches the road type.
- Persistent Roads: Defines whether the roads data is removed from Viz memory when the scene is closed or not.
- Sort Roads By: Defines which road type will be associated to the created objects. If Advanced is selected, additional parameters will be enabled allowing the configuration of road types according to the data associated to the shape file.

• **Category:** Enables the selection of road types. Available options are: Freeways, Primary Main, Secondary, Other.

| 3DRoadsManager Plugin (14.0.0) |                    |                |                |           |  |  |
|--------------------------------|--------------------|----------------|----------------|-----------|--|--|
| Roads Mode                     | Global             | Design         | 1              |           |  |  |
|                                |                    |                | •              |           |  |  |
| Design                         | R                  |                |                |           |  |  |
| Target                         | Me                 | Next           | Down           | Container |  |  |
| Target Container               | R                  |                |                |           |  |  |
| Source                         | WME                | Shape File     | Cloud Made     | Data Set  |  |  |
| Shape File                     | ./plugin/data/maps | /              |                |           |  |  |
| Simplify Threshold (M)         | 0.0 🔷 R            |                |                |           |  |  |
| Labels Mode                    | None               | Partial        | Full           |           |  |  |
| Sort Roads By                  | Category           | Advanced       |                |           |  |  |
| Road Type                      | Freeways           | Pr imary       | Main           | Secondary |  |  |
|                                | Other              | Major Railways | Minor Railways |           |  |  |
| Road Name Column               | Δ                  |                |                |           |  |  |
| Road Id Column                 |                    |                |                |           |  |  |
|                                |                    |                |                |           |  |  |
| Rebuild All                    | Rebuild A          | All (force)    | Rebuild Labels | Clear All |  |  |
| ?                              |                    |                |                |           |  |  |

• **Advanced:** Sets parameters according to the data in the files associated with the shape file. Defines the road type column and the specific road type Id in the file.

|                        | 3DRoadsManager Plugin (14.0.0) |             |                |           |  |  |  |
|------------------------|--------------------------------|-------------|----------------|-----------|--|--|--|
| Roads Mode             | Global                         | Design      |                |           |  |  |  |
| Source                 | WME                            | Shape File  | Cloud Made     | Data Set  |  |  |  |
| Shape File             | ./plugin/data/maps/            | 1           |                |           |  |  |  |
| Simplify Threshold (M) | 0.0 🚔 R                        |             |                |           |  |  |  |
| Labels Mode            | None                           | Partial     | Full           |           |  |  |  |
| Sort Roads By          | Category                       | Advanced    |                |           |  |  |  |
| Road Name Column       |                                |             |                |           |  |  |  |
| Road Id Column         |                                |             |                |           |  |  |  |
| Road Type Column       | A                              |             |                |           |  |  |  |
| Compare as             | Strings N                      | lumbers     |                |           |  |  |  |
| Freeways/Motorways     |                                |             |                |           |  |  |  |
| Primary Roads          |                                |             |                |           |  |  |  |
| Main Roads             |                                |             |                |           |  |  |  |
| Secondary Roads        |                                |             |                |           |  |  |  |
| Other Roads            |                                |             |                |           |  |  |  |
| Major Railways         |                                |             |                |           |  |  |  |
| Minor Railways         |                                |             |                |           |  |  |  |
| Rebuild All            | Rebuild.                       | All (force) | Rebuild Labels | Clear All |  |  |  |
| ?                      |                                |             |                |           |  |  |  |

• Road Name/Id Column: Column which holds the Name/ID of the road.

### Buttons

- Rebuild All: Rebuilds all data. If Roads mode is set to Design, 3DRoads objects will be created from design. If Roads mode is set to Global, global 3DRoads renderers will render built data.
- **Rebuild All (force)**: will delete any cache and force a rebuild of the cache as well as rebuilding the Viz geometry.
- Rebuild Labels: will rebuild only the labels but will not affect streets already built.
- Clean All: Cleans Target container from sub containers.

# 12.7 Center Map

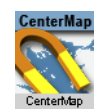

The plugin can be found in the folder: Viz Artist 3: Built Ins -> Container Plugins -> Maps.

The <u>Center Map</u> plugin is used, with map objects, for keeping a point on the map in the center of the map object. The map is moved while the defined point remains centered. With a Flat map, the map is moved, but with a Globe map the globe is rotated. See also <u>Map Tiler</u> for more information on Flat and Globe maps.

**Note:** The <u>Center Map</u> plugin should only be applied to map objects.

#### **Properties**

- **Position:** Defines how the map will be centered:
  - **User:** Enables the user to manually define a center point by setting *Map Center Longitude* and *Map Center Latitude* values.

| CenterMap Plugin (14.0.0) |        |            |             |        |     |  |  |
|---------------------------|--------|------------|-------------|--------|-----|--|--|
| Position                  | User   | WPosition  | Navigator   | WPoint | Map |  |  |
| Map Center Longitude      | 0.0 🗢  | 2          |             |        |     |  |  |
| Map Center Latitude       | 0.0 🔶  | 2          |             |        |     |  |  |
| Local Scale               | 1.0    | 2          |             |        |     |  |  |
| Animate To Target         | No     | Fixed Time | Length Tim  | e      |     |  |  |
| Animation Time            | 50 🚔   | 2          |             |        |     |  |  |
| Shared Memory             | None   | Master     | Client      |        |     |  |  |
| Туре                      | Global | Scene      | Distributed |        |     |  |  |
| Identifier                |        |            |             |        |     |  |  |
| ?                         |        |            |             |        |     |  |  |

• **WPosition:** Centers the map at the location of a *WPosition* container dragged into the *Remote Container* place holder.

| CenterMap Plugin (14.0.0) |        |            |             |        |     |  |  |  |
|---------------------------|--------|------------|-------------|--------|-----|--|--|--|
| Position                  | User   | WPosition  | Navigator   | WPoint | Map |  |  |  |
| Remote Container          | R      |            |             |        |     |  |  |  |
| Local Scale               | 1.0    | 2          |             |        |     |  |  |  |
| Animate To Target         | No     | Fixed Time | Length Tim  | пe     |     |  |  |  |
| Animation Time            | 50 🔶   | 2          |             |        |     |  |  |  |
| Shared Memory             | None   | Master     | Client      |        |     |  |  |  |
| Туре                      | Global | Scene      | Distributed |        |     |  |  |  |
| Identifier                |        |            |             |        |     |  |  |  |
| ?                         |        |            |             |        |     |  |  |  |

- **Navigator:** Centers the map at the location of a *Navigator* container dragged into the *Remote Container* place holder.
- **WPoint:** Centers the map at the location of a *WPoint* container dragged into the *Remote Container* place holder.
- **Map:** Centers the map at the center of a dragged map into the *Remote Container* map.
- **Remote Container**: When Position is set to WPosition, you must drag the container that holds the WPosition Plugin to this feild in order to get the information.
- Map Center Longitude/Latitude: When Position is set to User, the information will be defined in these two parameters
- Local Scale: Sets the scale parameter for the map.
- **Animate to Target**: When enabled, the map will be animated whenever the longitude/latitude value changes. This is either with a fixed define time or, when using length time, it will be relative to the distance it has to travel to the new value.
- Animation Time: Value in fields for the animation to target.

- **Shared Memory**: When set to Master it will write the longitude/latitude values to the Shared memory variable defined in the Identifier field. When set to Client it will listen to the values in the shared memory key.
- **Type**: The type of shared memory to use (for more information on Shared Memory see the <u>Viz Artist User's Guide</u>):
  - **Global**: Scene.Map: This is the map local to the current Scene. Every Scene has one map that can be used to exchange data among the scripts in the Scene.
  - **Scene**: System.Map: The system-wide map allows for data sharing among the Scenes currently loaded into memory.
  - **Distributed**: VizCommunication.Map: A distributed map that enables data sharing among the computers connected to one Viz Graphic Hub.
- Identifier: Identifier to be used for shared memory communication.

## 12.8 CWM Client

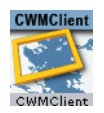

The plugin can be found in the folder: Viz Artist 3: Built Ins -> Container Plugins -> Maps.

The CWMClient plugin is the main plugin in the Viz World Client (WoC). The CWMClient plugin launches the <u>World Map Editor</u> (WME) and retrieves the map from the Viz World Server (WoS) after the user has applied the changes to the map in WME.

**Note:** The plugin uses the *VizMapsManager.dll* to connect to the Viz World Server machine configured in Viz Config page.

The <u>CWM Client</u> plugin has various different plugin editor views and buttons:

- <u>Texture</u>
- Labels
- 3D Objects
- Miscellaneous
- Imagery
- <u>Buttons</u>
- Search Order

### 12.8.1 Texture

| CWMClient Plugin (14.0.0) |             |               |            |               |         |  |  |
|---------------------------|-------------|---------------|------------|---------------|---------|--|--|
| Viz World Map Editor(WME) | Refresh Map | Refresh Map ( | Force New) | WME (Classic) |         |  |  |
|                           | Texture     | Labels        | 3D Objects | Miscellaneous | Imagery |  |  |
| Lock Aspect Ratio         | on          |               |            |               |         |  |  |
| Texture Size              | Manual      | SD 4:3        | SD 16:9    | HD 720        | HD 1080 |  |  |
| Adjust For Globe          | Disabled    | Height        | Width      | Average       |         |  |  |
| Adjust For Zoom           | Disabled    | Enabled       |            |               |         |  |  |
| Texture Width             | 512 🔷 R     |               |            |               |         |  |  |
| Texture Height            | 512 🚔 R     |               |            |               |         |  |  |
| Texture Compression       | None        | DXT1(Opaque)  | Obsolete   | DXT5(Alpha)   |         |  |  |
| Texture Quality           | Linear      | Mipmap        |            |               |         |  |  |
| 2                         |             |               |            |               |         |  |  |

The texture section defines the geo map image parameters:

- **Lock Aspect Ratio:** Effects texture height and texture width parameters. When enabled (*On*) any change in the texture height or width will affect both parameters. When disabled (*Off*), each parameter is controlled separately.
- Texture Size: Presets for texture sizes.
  - **Auto Adjust To Globe**: If texture size is other than manual, this parameter defines whether the texture size will be modified when mapped on a globe. This option is used when displaying maps that are close to Earth's poles.
- Adjust for Globe (advanced): Adjusts a 2D selection in WME converting it to 3D.
- Adjust for Zoom (advanced): Normally the selected map is zoomed in by approximately 10 percent in order to avoid the fade area. By enabling Adjust for Zoom a wider map than the selected one is fetched such that the final selection better equals the map selected in WME.
- **Texture Width:** Defines the number of pixels in the map width. When aspect ratio is locked, changing the texture width will automatically change the *Texture Height* parameter.
- **Texture Height:** Defines the number of pixels in the map height. When aspect ratio is locked, changing the texture width will automatically change the *Texture Width* parameter.
- **Texture Compression:** Sets the compression level for the texture (DTX5 is the highest compression level, i.e. less texture quality).
- **Texture Quality:** If set to Linear it will use the same image resolution in the entire zoom range, or when set to Mipmap it will change resolution according to the distance from the image (managed automatically in Viz Artist).

## 12.8.2 Labels

- **3D Designs & Holder:** Defines the labels usage and behavior over the map, and has three available options:
  - **Disabled:** Labels produced by the Viz World Server will be displayed as part of the map texture. No manual definitions are required.
  - Local: Requires you to manually define the 3D Designs & Holder path (e.g. On Map Designs: vizrt/VizWorld/GlobalDesigns/Regions/)
  - **Global:** Enables you to use a global design defined by the <u>3D Map Setting Plugin</u> scene plugin.

**IMPORTANT!** Global labels will not work with on screen labels so you will still need to configure them (if needed).

### Local and Global

|                           | CV          | VMClient Plugin (: | (3.0.0)    |               | <u>i</u> |
|---------------------------|-------------|--------------------|------------|---------------|----------|
| Viz World Map Editor(WME) | Refresh Map | Refresh Map (      | Force New) | WME++         |          |
|                           | Texture     | Labels             | 3D Objects | Miscellaneous | Imagery  |
| 3D Designs & Holder       | Disabled    | Local              | Global     |               |          |
| Visible Filter            | Visible     | All                |            |               |          |
| Backslash As New Line     | Disabled    | Enabled            |            |               |          |
| Labels Type               | Dynamic     | Static             |            |               |          |
|                           | Viz-DB      | Scene              |            |               |          |
| On-Map Designs            |             |                    |            |               |          |
| On-Screen Designs         |             |                    |            |               |          |
| On-Map Holder             | R           |                    |            |               |          |
| On-Screen Holder          | R           |                    |            |               |          |
|                           |             |                    |            |               |          |
|                           |             |                    |            |               |          |
| 7                         |             |                    |            |               |          |

- **Visible Filter:** Select *All* to build all labels defined in WoC. Select *Visible* to build only labels that are shown on the selected map.
- **Backslash as New Line**: When Enabled you can add labels with more than one line typing backslash "\" as a separator for each new line.
- **Labels Type:** Defines the source of the label designs. Available options are Dynamic and Scene. Selecting Viz-DB or Scene defines where the label designs are stored.
  - **Dynamic**: Dynamically creates new labels based on label designs created in the scene itself or fetched from the Viz Graphic Hub (Viz DB). All designs are referenced by the On-Map Designs placeholder. When selecting labels in the Map Editor (WME) all your labels will be dynamically added underneath the CWMClient's container and receive the correct label type (provided it is defined by your label design). Note that this approach does not allow you to use control plugins. As the number of labels are dynamic this approach does not allow you to use control plugins.
  - Static: Unlike the Dynamic label type, Static will not create new labels underneath the CWMClient's container, but will instead use the number of labels already defined by the designer (achieved by adding copies of the label designs as sub containers of the CWMClient's container). As the number of labels and label types are static this approach allows you to use control plugins.
  - **Viz-DB:** Label source is a merged object from the Viz objects library, containing the label designs.
  - **Scene:** Label source is a group container in the scene hierarchy, containing the label designs.
- **On Map Designs:** (Local only). Defines the source of the labels that are displayed on the map. When Viz DB (Viz Graphic Hub) is selected, define the path to a merged object, containing the label designs, in Viz object library. When Scene is selected, drag a group container with the label designs to the container place holder.
- **On Screen Designs:** Defines the source of the labels that are displayed on a plane in front of the screen. When Viz DB is selected, define the path to a merged object, containing the label designs, in Viz object library. When Scene is selected, drag a group container with the label designs to the container place holder.
- **On Map Holder:** (Local only). This parameter is a container used for grouping all the generated labels on the map. When a map with labels is selected, the plugin will duplicate the label designs and create the labels. The duplicated labels will be placed under the *On Map Holder* container.
- **On Screen Holder:** (Local only). This parameter is a container used for grouping all the on screen labels (labels that are not geo-referenced) used in the map. When a map with on screen labels is used and Viz is selected, the on screen label designs

will be copied to the holder container and the label information will be sent to the copied designs.

Note: Back slash (\) in label names will be treated as a new line (carriage return).

### 12.8.3 3D Objects

The 3D Objects section defines the other 3D properties of objects on the map, other than labels (regions, roads and so on).

### **3D Objects and Regions**

| CWMClient Plugin (13.0.0)           |             |             |             |               |          |  |  |  |
|-------------------------------------|-------------|-------------|-------------|---------------|----------|--|--|--|
| Viz World Map Editor(WME)           | Refresh Map | Refresh Map | (Force New) | WME++         |          |  |  |  |
|                                     | Texture     | Labels      | 3D Objects  | Miscellaneous | Imagery  |  |  |  |
|                                     | Regions     | Borders     | Shapes      | Roads         | Advanced |  |  |  |
|                                     |             |             |             | -             |          |  |  |  |
| 3D Designs & Holder                 | Disabled    | Local       | Global      |               |          |  |  |  |
|                                     | Viz-DB      | Scene       |             |               |          |  |  |  |
| On Map Designs<br>On Screen Designs |             |             |             |               |          |  |  |  |
| On Map Holder                       | R           |             |             |               |          |  |  |  |
| On Screen Holder                    | R           |             |             |               |          |  |  |  |
|                                     |             |             |             |               |          |  |  |  |
| 7                                   |             |             |             |               |          |  |  |  |

• **3D Designs & Holder:** Defines whether the regions will be part of the received texture or 3D objects. When set to *Disabled*, regions will be displayed as part of the texture. When set to *Local* or *Global* the *Viz-DB* and *Scene* parameters are made available. Also, when set to Global, the global region designs and holder will be used to create the O Map 3D region objects. On Screen parameters will be enabled to define the on screen region designs and holder.

**Note:** The global designs and holder are defined in the <u>3D Map Setting Plugin</u> scene plugin.

- **Viz-DB:** Sets region source to be a merged object from the Viz objects library, containing the region designs.
- **Scene:** Sets region source to be a group container in the scene hierarchy, containing the region designs.
- **On Map Designs:** Defines the source of the <u>3D Region</u> objects that are displayed on the map. When Viz DB is selected, define the path to a merged object, containing the region designs, in Viz object library. When *Scene* is selected, drag a group container with the region designs to the container place holder.
- **On Screen Designs:** Defines the source of the <u>3D Region</u> objects that are displayed on a plane in front of the screen. When *Viz DB* is selected, define the path to a merged object, containing the region designs, in Viz object library. When *Scene* is selected, drag a group container with the region designs to the container place holder.
- **On Map Holder:** This parameter is a container used for grouping all the generated 3DRegion objects on the map. When a map with regions is selected, the plugin will duplicate the region designs and create the <u>3D Region</u> objects. The duplicated regions will be placed under the *On Map Holder* container.
- **On Screen Holder:** This parameter is a container used for grouping all the on screen regions (regions that are not geo-referenced) used in the map. When a map

with on screen regions is used and *Viz* is selected, the on screen region designs will be copied to the holder container and the region information will be sent to the copied designs.

### **3D Objects and Borders**

| CWMClient Plugin (13.0.0) |             |               |            |               |          |  |  |  |
|---------------------------|-------------|---------------|------------|---------------|----------|--|--|--|
| Viz World Map Editor(WME) | Refresh Map | Refresh Map ( | Force New) | WME++         |          |  |  |  |
|                           | Texture     | Labels        | 3D Objects | Miscellaneous | Imagery  |  |  |  |
|                           | Regions     | Borders       | Shapes     | Roads         | Advanced |  |  |  |
|                           |             |               |            |               |          |  |  |  |
| 3D Designs & Holder       | Disabled    | Local         | Global     |               |          |  |  |  |
| Recursive level           | Country     | Region        | None       |               |          |  |  |  |
|                           | Viz-DB      | Scene         |            |               |          |  |  |  |
| On Map Designs            |             |               |            |               |          |  |  |  |
| On Map Holder             | R           |               |            |               |          |  |  |  |
| <u> </u>                  |             |               |            |               |          |  |  |  |
|                           |             |               |            |               |          |  |  |  |
| _                         |             |               |            |               |          |  |  |  |
| ?                         |             |               |            |               |          |  |  |  |

• **3D Designs & Holder:** Defines whether the border line will be part of the received texture or drawn as a 3D object. When set to *Disabled*, borders will be displayed as part of the map texture. When set to *Local* the *Viz-DB* and *Scene* parameters are made available and the shapes added in the WME will be drawn as a 3D object by Viz. When set to Global, the global border designs and holder will be used to create the 3D border objects.

**Note:** The global designs and holder are defined in the <u>3D Map Setting Plugin</u> scene plugin.

- **Recursive level**: Sets the filter level for border details. If *None* is selected, all border data is drawn. If *Region* is selected, Sub Region data will not be drawn. If *Country* is selected, region and sub-region borders will not be drawn.
  - **Viz-DB:** Sets the border source to be a merged object from Viz objects library, containing the border designs.
  - **Scene:** Sets the border source to be a group container in the scene hierarchy, containing the border designs.
- **On Map Designs:** Defines the source of the <u>3D Line</u> objects that are displayed on the map. When *Viz DB* is selected, define the path to a merged object, containing the border designs, in Viz object library. When *Scene* is selected, drag a group container with the border designs to the container place holder.
- **On Map Holder:** This parameter is a container used for grouping all the generated 3DBorder objects on the map. When a map with borders is selected, the plugin will duplicate the border designs and create the <u>3D Line</u> objects. The duplicated borders will be placed under the *On Map Holder* container.

### **3D Objects and Shapes**

| CWMClient Plugin (13.0.0) |             |               |             |               |          |  |  |
|---------------------------|-------------|---------------|-------------|---------------|----------|--|--|
| Viz World Map Editor(WME) | Refresh Map | Refresh Map ( | (Force New) | WME++         |          |  |  |
|                           | Texture     | Labels        | 3D Objects  | Miscellaneous | Imagery  |  |  |
|                           | Regions     | Borders       | Shapes      | Roads         | Advanced |  |  |
|                           |             |               |             |               |          |  |  |
| 3D Designs & Holder       | Disabled    | Local         | Global      |               |          |  |  |
|                           | Viz-D8      | Scene         |             |               |          |  |  |
| On Map Line Designs       |             |               |             |               |          |  |  |
| On Map Area Designs       |             |               |             |               |          |  |  |
| On Map Line Holder        | R           |               |             |               |          |  |  |
| On Map Area Holder        | R           |               |             |               |          |  |  |
| 121                       |             |               |             |               |          |  |  |

• **3D Designs & Holder**: Defines whether the shapes will be part of the received texture or drawn as a 3D object. When set to *Disabled*, shapes will be displayed as part of the map texture. When set to *Enabled* the *Viz-DB* and *Scene* parameters are made available and the shapes added in the WME will be drawn as a 3D object by Viz.When set to Global, the global shape designs and holder will be used to create the 3D shape objects.

**Note:** The global designs and holder are defined in the <u>3D Map Setting Plugin</u> scene plugin.

- Viz-DB: Sets the shape source to be a merged object from Viz objects library, containing the shape designs.
- **Scene:** Sets the shape source to be a group container in the scene hierarchy, containing the shape designs.
- **On Map Line Designs:** Enables the user to add vector line data to the map. Either by using the draw option in the WME (Add Shape), or from selecting an existing line data (e.g. street).
- **On Map Area Designs:** Vector area designs. This option has support for the area draw option in the WME.
- **On Map Line Holder:** Defines the source of the <u>3D Region</u> objects that are displayed on the map. When *Viz DB* is selected, define the path to a merged object, containing the shape designs, in Viz object library. When *Scene* is selected, drag a group container with the shape designs to the container place holder.
- **On Map Area Holder:** This parameter is a container used for grouping all the generated 3DShape objects on the map. When a map with shapes is selected, the plugin will duplicate the shape designs and create the <u>3D Region</u> objects. The duplicated shapes will be placed under the *On Map Holder* container.

### **3D Objects and Roads**

| CWMClient Plugin (13.0.0) |             |               |            |               |          |  |  |
|---------------------------|-------------|---------------|------------|---------------|----------|--|--|
| Viz World Map Editor(WME) | Refresh Map | Refresh Map ( | Force New) | WME++         |          |  |  |
|                           | Texture     | Labels        | 3D Objects | Miscellaneous | Imagery  |  |  |
|                           | Regions     | Borders       | Shapes     | Roads         | Advanced |  |  |
|                           |             |               |            |               |          |  |  |
|                           |             |               |            |               |          |  |  |
| 3D Roads                  | None        | Crop To Map   | All        | Labels Only   |          |  |  |
| Crop Visibility Filter    | Freeways    | Primary       | Main       | Secondary     | Other    |  |  |
| Visibility Factor (%)     | 100.0 🔷 R   |               |            |               |          |  |  |
| Simplify Threshold (M)    | 0.0 🗮 R     |               |            |               |          |  |  |
| Ignore Filter             | Primary     | Main Sec      | condary O  | ther None     |          |  |  |
| Roads Mode                | Global      | Design        |            |               |          |  |  |
| Source                    | Viz-DB      | Scene         |            |               |          |  |  |
| On Map Designs            |             |               |            |               |          |  |  |
| On Man Holder             |             |               |            |               |          |  |  |
| on hap house              |             |               |            |               |          |  |  |
|                           |             |               |            |               |          |  |  |
|                           |             |               |            |               |          |  |  |
|                           |             |               |            |               |          |  |  |

- **3D Roads**: Defines whether the road data will be drawn on the map and the way the roads will be drawn. Available options are None, Crop To Map and All.
  - None: The roads data will not be available to be drawn on the map.
  - **Crop To Map:** Enables the *Visibility Filter* and *Visibility Factor (%)* settings, limiting the roads data.
  - All: Loads the selected road data.
  - Labels Only: only the road labels will be drawn.
- **Crop Visibility Filter:** Sets the highest level of road type that will be cropped. Available options are Freeway, Primary, Main, Secondary and Other.

- **Freeway:** Crops all roads rated as freeways and lower (that is all roads) using the *Visibility Factor*.
- **Primary:** Crops all roads rated as primary roads and lower (that is primary, main, secondary and other) using the *Visibility Factor*.
- **Main:** Crops all roads rated as main roads and lower (that is main, secondary and other) using the *Visibility Factor*.
- **Secondary:** Crops all roads rated as secondary roads and lower (that is secondary and other) using the *Visibility Factor*.
- **Other:** Crops all roads rated as other roads (that is none of the above) using the *Visibility Factor*.
- Visibility Factor (%): Defines the cropping area of the roads on the map. 100% means the roads will be cropped at the map edges and cover the entire map area. A lower value will cause the selected road types in the *Visibility Filter* to be cropped (evenly from the map edges).
- Simplify Threshold (Meters): Applies a simplifying algorithm on road data. The number represents the biggest allowed error.
- Ignore Filter: Disables creation of roads that are lower or equal to the selection (i.e. Freeway, Primary, Main, Secondary, and Other).
- Roads Mode: Applies one set of road design for all roads (Global), or uses a design per CWMClient (Design).
  - **Source:** Sets the source for road designs. Available options are *Viz-DB* and *Scene*. **Viz-DB** sets road source to be a merged object from Viz objects library, containing the road designs. **Scene** sets road source to be a group container in the scene hierarchy, containing the road designs.
  - **On-Map Designs:** Defines the source of the <u>3D Roads</u> objects that are displayed on the map. When *Viz-DB* is selected, define the path to a merged object, containing the road designs, in Viz object library. When *Scene* is selected, drag a group container with the road designs to the container place holder.
  - **On Map Holder:** This parameter is a container used for grouping all the generated <u>3D Roads</u> objects on the map. When a map with roads is selected, the plugin will duplicate the road designs and create the <u>3D Roads</u> objects. The duplicated roads will be placed under the *On Map Holder* container.

### 3D Objects and Advanced

| CWMClient Plugin (14.0.0) |             |              |               |               |          |  |
|---------------------------|-------------|--------------|---------------|---------------|----------|--|
| Viz World Map Editor(WME) | Refresh Map | Refresh Ma   | p (Force New) | WME (Classic) |          |  |
|                           | Texture     | Labels       | 3D Objects    | Miscellaneous | Imagery  |  |
|                           | Regions     | Borders      | Shapes        | Roads         | Advanced |  |
|                           |             |              |               |               |          |  |
|                           |             |              |               |               |          |  |
| Region Visible Filter     | Visible     | All          |               |               |          |  |
| Sort Regions              | No          | Ascending    | Descending    |               |          |  |
| Copy Map To Region        | No Yes      |              |               |               |          |  |
| Auto Borders              | Off         | Highest      | Intermediate  | Lowest        |          |  |
| Auto Regions              | Off         | On Screen    | On Map        |               |          |  |
| Auto Regions Level        | Highest     | Intermediate | Lowest        |               |          |  |
| Set 3DModels              | Off On      |              |               |               |          |  |
| 7                         |             |              |               |               |          |  |

- **Regions Visible Filter:** Defines whether *all* the selected regions will be created (when using 3D regions) or only the regions that are *visible* on the selected map.
- **Sort Regions:** Defines how the labels and 3D Objects will be duplicated in the scene tree.

- No: Creates the duplicated labels and 3D objects in the scene tree grouped by geographic levels that is for each country, first the country, then the regions, then the sub regions, and so on.
- **Ascending:** Creates the duplicated labels and 3D objects created in the scene tree sorted by ascending geographic levels, that is first the sub regions, then the regions, then the country container.
- **Descending:** Creates the duplicated labels and 3D objects in the scene tree sorted by descending geographic levels, that is first the sub regions, then the regions, then the country container.
- Copy Map To Region: Sets if a map of the region will be applied to the <u>3D Region</u> object.
- **Auto Borders:** Defines whether borders will be added automatically to the map and the level of the borders:
  - Off: No borders will be added.
  - **Highest:** Draws country borders for the selected area (or region borders if only a region was selected).
  - **Intermediate:** Draws region borders (or sub-regions if only a region was selected).
  - Lowest: Draws sub-region borders.
- Auto Regions: Automatically adds region designs based on location.
  - Off: No regions will be added.
  - On Screen: Automatically adds region on screen,
  - **On Map:** Automatically adds region on map.
- **Auto Regions Level:** The level which should be created when creating auto 3D Regions.
- Set 3D Models: Determines whether or not the 3D models plugin will be called to generate 3D buildings in the selected map area.

### 12.8.4 Miscellaneous

|                            | c            | WMClient Plugin ( | 14.0.0)     |               | i       |
|----------------------------|--------------|-------------------|-------------|---------------|---------|
| Viz World Map Editor(WME)  | Refresh Map  | Refresh Map (     | (Force New) | WME (Classic) |         |
|                            | Texture      | Labels            | 3D Objects  | Miscellaneous | Imagery |
|                            |              |                   |             |               |         |
|                            |              |                   |             |               |         |
|                            |              |                   |             |               |         |
| WME Aspect                 | Image        | User              | Camera      | Auto          |         |
|                            | 1.333 🗣 R    |                   |             |               |         |
| Freeze                     | off          |                   |             |               |         |
| Obey Hops Manager          | Off On       |                   |             |               |         |
| Transition Logic Mode      | Off On       |                   |             |               |         |
| Lock Project & Style       | Enabled      | Disabled          | 1           |               |         |
| Linked Map                 | R            |                   |             |               |         |
| Linked Map Size %          | 100.0 🚔 R    |                   |             |               |         |
| Linked Type                | Bounding Box | Full              |             |               |         |
| Shared Memory Link         | None         | Master            | Client      |               |         |
| Shared Memory Type         | Global       | Scene Dis         | stributed   |               |         |
| Shared Memory Identifier   | THE_MAP      |                   |             |               |         |
| Url Images                 | R            |                   |             |               |         |
| Always Fetch Terrain Data  | off          |                   |             |               |         |
| Terrain Tessellation Lockd | on           |                   |             |               |         |
| Width Tessellation         | 128 🚔 R      |                   |             |               |         |
| ?                          |              |                   |             |               |         |

The Miscellaneous section includes additional general parameters of the map.

• WME Aspect- Defines the aspect of the map in the WME window:

- **Image:** When enabled, the aspect is set by the texture size defined in the texture screen of the <u>CWM Client</u> plugin.
- **User:** When enabled, the user can manually set the aspect. When selected, the *Aspect* parameter will be enabled. The aspect is modified by changing the aspect value.
- **Camera:** Sets the aspect to be the same as the current camera in use. Selecting this option will therefore open the WME in the same aspect as the current camera.
- Auto: When enabled, the plugin will look for a <u>Navigator</u> plugin in the hierarchy, above the <u>CWM Client</u> plugin. If a <u>Navigator</u> is found the camera aspect will be used. If the <u>Navigator</u> plugin was not found, the image aspect will be used.
- **Freeze:** When enabled (*On*), the map retrieved from the server will be saved as an image in the Viz image library and used as a static geo-referenced image. All map dynamic parameters will be hidden.
- **Obey Hops Manager**: When turned ON, all the settings of labels/regions/3D Objects will be defined in the Hop Manager Plugin. When set to OFF these settings will be local to this CWMClient Plugin.
- **Transition Logic Mode:** When set to *Off*, the plugin will request the map from the server or cache when the scene is loading. If Transition Logic Mode is enabled (*On*), the scene will load without requesting a map since the control application (e.g. Viz Trio or another external application) will send the parameters for a map to use. This option saves time during initialization of scenes using a dynamic map.
- Lock Project & Style: Will lock the CWMClient Plugin to only use the selected TPL and style sheet and ignore any changes made from the WME.
- Is Linked to Master Map: When the Is Linked to Master Map parameter is set the CWMClient (slave) is controlled by another CWMClient (master). To control another CWMClient, drag and drop a container with a CWMClient (slave) plugin onto the CWMClient (master) plugins' Linked Map placeholder (see next parameter).

| Linked Map              | R SlaveMap |
|-------------------------|------------|
|                         |            |
| Is Linked To Master Map | on         |

- Linked Map: When set, this parameter is a container placeholder that defines the map (slave) that will be linked to the current map (master). The linked map is another <u>CWM Client</u> container that will receive the same map as the map selected from the WME.
- Linked Map Size: Defines the size of the linked map as a percentage from the main map, that is if 50% is defined the linked map will show half of the area defined in the main map.
- **Linked Type (advanced)**: Should the link type only include bounding box or should it include all the data (regions, labels etc.).
- **Shared Memory Link**: Defines which is the master (source) and client (target) when the same Shared Memory Identifier is used.
- Shared Memory Type: Defines the accessibility of the shared memory.
  - **Global**: Memory is accessible to all scenes currently loaded in memory. This is useful when working with Transition Logic scenes where your Viz World map can be one scene and the locator a different one and data can easily be transferred between the two.
  - **Scene**: Memory is only accessible locally and to the current scene. Every scene has one shared memory map that can be used to exchange data among the scripts in the scene.

- **Distributed**: Memory is accessible to all computers connected to one Viz Graphic Hub.
- Shared Memory Identifier: Defines the identifier for the shared memory map.
- **Url Images**: Container holding the Url Image manager which will be invoked when the map changes.
- Always Fetch Terrain Data: When enabled the plugin will always fetch terrain data.
- **Terrain Tessellation Locked:** Appears when a C3DTerrain plugin is combined with the CWMClient plugin.
  - Tessellation is the terrain resolution, which is the number of polygons used to build the terrain object. The higher the tessellation, the more detailed the terrain will be. Use the *Width Tessellation* and *Height Tessellation* parameters to fine tune the quality versus the performance of the scene.
  - When set to *On*, only the *Width Tessellation* parameter can be changed; hence, the setting will apply for both *Width* and *Height*.
  - When set to Off, the parameters can be set individually.

# 12.8.5 Imagery

|                           | CWMClient Plugin (13.0.0) |                 |             |                |         |  |  |
|---------------------------|---------------------------|-----------------|-------------|----------------|---------|--|--|
| Viz World Map Editor(WME) | Refresh Map               | Refresh Map (Fo | rce New) WM | 1E++           |         |  |  |
|                           | Texture                   | Labels          | 3D Objects  | Miscellaneous  | Imagery |  |  |
|                           |                           |                 |             |                |         |  |  |
|                           |                           |                 |             |                |         |  |  |
|                           |                           |                 |             |                |         |  |  |
|                           |                           | -               | 0110        |                |         |  |  |
| Data Source               | None                      | Bing            | СМК         | DG             | Blom    |  |  |
| Digital Globe Projection  | Mercator                  | Unprojected     |             |                |         |  |  |
| Data Resolution           | 1024 2048                 | 3072 4096 61    | 44 8192     |                |         |  |  |
| Temp Folder               |                           | ileMakerCache\  | ***         |                |         |  |  |
| Longitude                 | 0.0 🚔 R                   |                 |             |                |         |  |  |
| Latitude                  | 0.0 R                     |                 |             |                |         |  |  |
| CMR Units                 | Degrees                   | Kilometers      | Miles       | Nautical Miles |         |  |  |
| Width                     | 10.0 🚔 R                  |                 |             |                |         |  |  |
| Get Image Center Longit   | ude Latituda              |                 |             |                |         |  |  |
| 2                         |                           |                 |             |                |         |  |  |

The Imagery section includes multiple imagery configuration options.

• **Data Source:** Defines the source of the imagery. Available options are Bing (MIcrosoft Bing server), CMR (Curious Multi-Resolution imagery), Digital Globe (DG) or Blom.

When enabled (On) additional parameters are made available, and the WME button is disabled.

- **Data Resolution**: Available resolutions in pixels (i.e. width).
- Temp Folder: Sets a temporary download folder.
- **Data Type**: (Visible when Data Source is Bing). Available data types are satellite, map or a combined type of imagery.
- **CMR**: (Visible when Data Source is CMR). Defines a CMR file to be used as a source for the map.
- **Digital Globe Projection:** (Visible when Data Source is DG). Allows you to select the DG project. Currently available as Mercator and Unprojected.
- Longitude: Sets the map longitude.
- Latitude: Sets the map Latitude.
- **CMR Units**: Sets the Curious-Multi Resolution imagery's units to degrees, kilometers, miles or nautical miles.
- Width (deg): Sets the area width in degrees, kilometers, miles or nautical miles.

- Status: Displays the current CMR operation status.
- **Get Image:** Retrieves the defined imagery (of the area defined by Lon, Lat and Width parameters).
- **Center Longitude Latitude:** When clicked, the CMR will be created with the longitude and latitude values as the center of the CMR.

**Note:** The longitude and latitude values must be within the CMR area. If the values are not within the CMR area no map will be created.

### 12.8.6 Buttons

The following default buttons apply to the plugin as a whole.

- Viz World Map Editor (WME): Opens the WME. WME connects to Viz World Server that is defined in Viz Config, and retrieves the current map or opens the defined default project if no map exists (fresh plugin instance).
- **Refresh Map:** Re-draws the map and refreshes the related Viz objects using Viz World Client (WoC)plugins in the scene hierarchy. For example if a label design has been changed in Viz Artist, clicking Refresh Map will redraw the map with the new label design without opening WME.
- **Refresh Map (Force New):** Re-creates the map on the server and saves it to the cache. This operation will force the map creation, even if the map exists in the cache folder.
- WME (Classic): Will open WME Classic interface instead of the new WME

### 12.8.7 Search Order

The CWMClient can hold designs for labels and 3D objects such as regions, borders and shapes. As the designs can be stored in the scene or on the Viz Graphic Hub (i.e. Viz-DB) you need to understand the order in which these designs are searched for.

The following rules apply when searching for designs under the Design holders.

| London             | Aa 🕂                  |
|--------------------|-----------------------|
| Generic            | 💁 Traffic_Accident    |
| News               |                       |
| Towns              | Traffic_Construction  |
| Points of Interest | 🚸 Traffic_Incident    |
| Transportation     | Traffic Slipperv Road |
| Disasters          | •                     |
| Traffic            | 📥 Traffic_Cone 🍦      |

### Example I - Add Label Map Tool Bar

If, when using the <u>World Map Editor</u> or <u>Map Editor Classic</u>, you add a label and set the style to be *Traffic\_Accident*, the search order will be based on the following rules:

- 1. Search the Scene that may have multiple designs where each design has a name that corresponds to its design.
- 2. Search Viz Graphic Hub (i.e. Viz-DB) that may have multiple designs stored in a design folder where each design is a merged object with a name that corresponds to the design.

First the Scene design holder is searched (if used) in the following order:

- 1. By Style
- 2. By Design (Point\_Label)
- 3. By Default Design (Default\_Design)

This means that it will search for and use:

- 1. Traffic\_Accident, and if not found then
- 2. Point\_Label, and if not found then
- 3. Default\_Design

If none were found, the Viz-DB design holder is searched in the same order.

### Example II - Add label Search Tab

| Sydney                      | Natural Earth 🏾 🎘 🔀 🦸 |
|-----------------------------|-----------------------|
| ▼ Filter 1 results filtered | NOT A STREET STORE    |
| ☑ 📕 Town > 1M               | NEW SOUTH WALES       |
| Minor Towns                 | Sydney                |
| 🔲 늘 Other                   | Town_1m               |
| 📲 Sydney, Australia 💦 🥵 门 🕀 | Canberra              |
| ► Web Results : 6           |                       |

If, when using the <u>World Map Editor</u> or <u>Map Editor Classic</u>, you search for and add a Town with more than 1 million (Towns > 1m) inhabitants as a label to the map and for the CWMClient set the style to be "Bigtown" the search order will be based on the following rules:

- 1. Search by style only if different than Place
- 2. By detail (Capital / Town\_1m / Town\_100k / Town\_10k / Town\_1k / Town)
- 3. By default town design (Default\_Town)
- 4. By style (if = Place)
- 5. By default design (Default\_Design)

This means that a search will search for and use:

- 1. Bigtown, and if not found then
- 2. Town\_1m, and if not found then
- 3. Default\_Town, and if not found then
- 4. Place,
- 5. Default\_Design

#### Naming conventions

**Note:** Names using letters other than [a-z A-Z 0-9] will be converted to \_ (underscore).

As there are several types of labels the following is the search order for each label type:

1. Capital

- 2. Town 1M
- 3. Town 100K
- 4. Town 10K
- 5. Town 1K
- 6. Town
  - Search by style only if different than Place
  - By detail (Capital / Town\_1m / Town\_100k / Town\_10k / Town\_1k / Town)
  - By default town design (Default\_Town)
  - By style (if = Place)
  - By default design (Default\_Design)
- 7. Region:
  - By style
  - By region level (Country / Region / Sub\_Region)
  - By detail (Region)
  - By default design (Default\_Design)
- 8. Point Label:
  - By style
  - By design (Point\_Label)
  - By default design (Default\_Design)
- 9. None of the above:
  - Search by style only if different than Place
  - By default design (Default\_Design)
- 10. All Others:
  - Search by style only if different than Place
  - By detail (Region / Region\_Name / River\_Name ...)
  - By style (if = Place)
  - By default design (Default\_Design)

List of details name:

- Capital
- Town\_1m
- Town\_100k
- Town\_10k
- Town\_1k
- Town
- Tourist\_Attraction
- Reserve\_Or\_Park
- Region\_Name
- Physical\_Area\_Name
- Physical\_Water\_Name
- River\_Name
- Mountain\_Name

- Label
- Street\_Address
- Intersection
- Traffic\_Incident
- Traffic\_Accident
- Traffic\_Construction
- Traffic\_Speed
- Point\_Label
- None\_Of\_The\_Above
- Region

## 12.9 Focus On Map

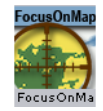

The plugin can be found in the folder: Viz Artist 3: Built Ins -> Container Plugins -> Maps.

The FocusOnMap plugin is used to create a single "hop" (high resolution map over a large referencing map) without using a navigator plugin and with no animation. This plugin is used when creating a large map (reference map) with 3DObjects over it (roads, shapes, and so on). It enables the user to display a high resolution area of the large map without recreating the 3DObjects when changing the displayed area.

The FocusOnMap plugin has three different tabs:

- <u>Position</u> : Enables the parameters for the requested map area where the Position Source defines the source of the viewed area.
- <u>Camera</u>: Defines the camera parameters such as camera number and minimal and maximum distance of the camera from the map.
- Labels : Defines label parameters for how labels should be displayed.

### 12.9.1 Position

| FocusOnMap Plugin (14.0.0) |            |             |          |     |         |  |
|----------------------------|------------|-------------|----------|-----|---------|--|
|                            | Position ( | Camera Labe | ls       |     |         |  |
| Position Source            | Map        | Absolute    | Geometry |     |         |  |
| Fit To Screen By           | Width      | Height      | Min      | Max | Average |  |
| Longitude Offset           | 0.0 🌩 R    |             |          |     |         |  |
| Latitude Offset            | 0.0 🚔 R    |             |          |     |         |  |
| Distance offset (%)        | 10.0 🗮 R   |             |          |     |         |  |
| Pan                        | 0.0 🔁 R    |             |          |     |         |  |
|                            | 0.0 🔁 R    |             |          |     |         |  |
| Get Map ?                  |            |             |          |     |         |  |

- **Map:** Fits the selected map in the FocusOnMap container to the screen according to the *Fit To Screen By* selection.
  - Fit To Screen By: Sets the map attribute that will be used to fit the map to the screen: Width, Height, Min (the minimal value of the map's width and height), Max (the maximal value of the map's width and height), Average (the average of the map's width and height).

- Longitude Offset: Sets a longitude offset from the center of the selected map
- · Latitude Offset: Sets a latitude offset from the center of the selected map
- Distance Offset: Sets a distance offset from the center of the selected map
- Pan: Sets a pan value for the camera.
- Tilt: Sets a tilt value for the camera.
- **Absolute:** Enables the user to manually set the parameters for the viewed area:
  - Longitude: Sets the Longitude of the viewed area (center).
  - Latitude: Sets the Latitude of the viewed area (center).
  - Distance offset: Sets a fixed distance offset from the selected map.
  - **Distance:** Sets a distance from the map.
  - **Diameter**: Sets the desired view as Diameter (and not distance).
  - Pan: Sets a pan value for the camera.
  - Tilt: Sets a tilt value for the camera.
- **Geometry:** The selected map in the FocusOnMap container will be fitted to the screen according to the Fit To Screen By selection.
  - **Fit To Screen By:** Select the 3DRegion attribute that will be used to fit the map to the screen: Width, Height, Min (the minimal value of the map's width and height), Max (the maximal value of the map's width and height), Average (the average of the map's width and height).
  - Longitude Offset: Sets a longitude offset from the center of the selected 3DRegion.
  - Latitude Offset: Sets a latitude offset from the center of the selected 3DRegion.
  - Distance Offset: Sets a distance offset from the center of the selected 3DRegion.
  - Pan: Sets a pan value for the camera.
  - Tilt: Sets a tilt value for the camera.

**Note:** Pan and Tilt parameters will be disabled unless the *Pan & Tilt Animation* parameter in the <u>Navigator</u> plugin is enabled (*On*).

- **Geometry Offset X/Y**: Offset from the true position of the geometry in geometry units.
- Min/Max Distance: Sets the min/max distance from the camera to the map.

## 12.9.2 Camera

| FocusOnMap Plugin (14.0.0) i |              |        |        |  |  |  |
|------------------------------|--------------|--------|--------|--|--|--|
|                              | Position     | Camera | Labels |  |  |  |
| Camera                       | 1 🔷 R        |        |        |  |  |  |
| Navigation Method            | Camera       | Conta  | iner   |  |  |  |
| Clipping Plane Control       | Static (Viz) | FocusO | nMap   |  |  |  |
| Near Distance (%)            | 15.0 🔷 R     |        |        |  |  |  |
| Far Distance (%)             | 1000.0 🔷 R   |        |        |  |  |  |
| Get Map ?                    |              |        |        |  |  |  |

• **Camera:** Defines the camera number that will be affected by the position parameters.

- Navigation Method: Allows you to select whether the camera or the container should be moved when a map changes position. If you select **camera**, the camera will move when you reposition the map, potentially moving other objects out of frame. If you select **container**, you will move the container instead of the camera keeping other objects in view as the camera will be still. In other words you are moving the base map instead of the camera in order to see other parts of the map. Setting it to container also means you do not have to use the front layer using two cameras in order to achieve the same effect as when moving the container. Also you will not have to reload borders and other elements on the map as it can be preloaded once for the base map. Note that you can only do this with a flat map (not a globe).
- **Clipping Plane Control:** Defines the selected camera's clipping plane. **Static** (**Viz**) draws the objects within the clipping plane values defined in Viz. For Viz 3.x see Scene Settings->Renderer->Camera Clipping Plane. **FocusOnMap** adjusts the clipping plane values according to the camera position. This is automatically done by the <u>Focus On Map</u> plugin based on the *Near Distance* and *Far Distance* parameters.
  - Near distance (%): Defines the minimal distance of the camera from the map.
  - Far Distance (%): Defines the maximal distance of the camera from the map.
- If Position Source is set to Absolute then the parameter **Diameter** can also be set here.
- If Position Source is set to Geometry then the parameters **Geometry Offset X/Y** and **Min/Max Distance** can also be set here.

## 12.9.3 Labels

| FocusOnMap Plugin (14.0.0) |          |        |        |  |  |  |
|----------------------------|----------|--------|--------|--|--|--|
|                            | Position | Camera | Labels |  |  |  |
|                            |          |        |        |  |  |  |
| Labels                     | Overlay  | On M   | 1ap    |  |  |  |
| Label Camera               | 2        | R      |        |  |  |  |
| Get Map ?                  |          |        |        |  |  |  |

- Labels: Defines how the labels will be displayed:
  - **Overlay:** Labels are displayed as a layer on the screen not affected by the camera movement when a new area is selected.
  - **On Map:** Labels are displayed on the map, moving with the map as the selected area is changed.
- Label Camera: Defines the camera number used for displaying the on screen labels.
- Get Map: When clicked, the camera will jump to the defined area.
- If Position Source is set to Absolute then the parameter **Diameter** can also be set here.
- If Position Source is set to Geometry then the parameters **Geometry Offset X/Y** and **Min/Max Distance** can also be set here.

### 12.10 Geo Text

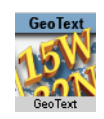

The plugin can be found in the folder: Viz Artist 3: Built Ins -> Container Plugins -> Maps.

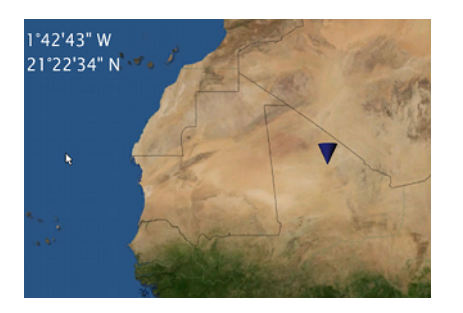

The GeoText plugin is used to display the longitude and latitude values received from a variety of sources. The geographic data is displayed in two text objects (or one) defined by the longitude and latitude containers.

### **Properties**

The **Source** defines the source of the geographic data that will be displayed in the defined containers under the Containers tab.

- User: Sets the value manually in the Compass, Longitude and Latitude parameters for the position and range values. The Compass, Longitude and Latitude parameters will be enabled only when Position is set to User.
- WPosition: The defined Containers display the values received from the <u>World</u> <u>Position</u> plugin on the same container as the GeoText plugin.
- Navigator: The GeoText plugin receives the geographic data from the <u>Navigator</u> plugin in the scene. The received data from the Navigator plugin is the location of the center of the Navigator point of view and the difference between the edges of the current Navigator map. The GeoText plugin also has placeholders (all requiring a running Viz World server) for defining the administration levels:
  - **Country**: Gets the current Country
  - Admin 1: Gets the current administration level 1 (e.g. Region)
  - Admin 2: Gets the current administration level 2 (e.g. Town)
  - Location: Gets the lowest administration level (e.g. Place)
- WPoint: The defined Containers display the value received from the WPoint plugin on the same container as the GeoText plugin.

Note: WPoint is a Viz Weather plugin which is not covered in this manual.

- Map: When placed on a map container, the GeoText plugin will send the center of the map data to the Longitude and Latitude containers and the difference between the edges of the map to the range containers.
- Line: When placed on a 3DLine container, the GeoText plugin will send the center of the line data to the defined containers in the Containers tab.

### Position

• **Position:** Defines the position text format. Select the required format from the Degrees Format list.

| User                                                                                                    | WPosition                                                                                                    |                                                                                                    |                                                                                                    |                                                                                                    |                                                                                                    |
|----------------------------------------------------------------------------------------------------|----------------------------------------------------------------------------------------------------|----------------------------------------------------------------------------------------------------|----------------------------------------------------------------------------------------------------|----------------------------------------------------------------------------------------------------|----------------------------------------------------------------------------------------------------|
|                                                                                                    |                                                                                                    | Navigator                                                                                                    | WPoint                                                                                                    | Мар                                                                                                    | Line                                                                                                    |
| Position                                                                                                    | Range                                                                                                    | Containers                                                                                                    |                                                                                                    |                                                                                                    |                                                                                                    |
| 0.0 🗢 R                                                                                                    |                                                                                                    |                                                                                                    |                                                                                                    |                                                                                                    |                                                                                                    |
| 0.0 🚔 R                                                                                                    |                                                                                                    |                                                                                                    |                                                                                                    |                                                                                                    |                                                                                                    |
| 0.0 🚔 R                                                                                                    |                                                                                                    |                                                                                                    |                                                                                                    |                                                                                                    |                                                                                                    |
| Degrees Format<br>+/-dd:mm:ss.xx<br>+/-dd:mm:ss.xx W/E<br>dd:mm:ss.WE<br>+/-ddImm'ss.WE<br>+/-ddImm'ss.XW/E<br>ddimm'ss.W/E |                                                                                                    |                                                                                                    |                                                                                                    |                                                                                                    |                                                                                                    |
|                                                                                                    | Position<br>0.0 Point Research<br>0.0 Point Research<br>0.0 Point Resear | Position Range<br>0.0 Range<br>0.0 Ra | Position  Range  Containers    0.0  0.0  0.0    0.0  0.0  0.0    0.0  0.0  0.0    0.0  0.0  0.0    0.0  0.0  0.0    0.0  0.0  0.0    0.0  0.0  0.0    0.0  0.0  0.0    0.0  0.0  0.0    0.0  0.0  0.0    0.0  0.0  0.0    0.0  0.0  0.0    0.0  0.0  0.0    0.0  0.0  0.0    0.0  0.0  0.0    0.0  0.0  0.0    0.0  0.0  0.0    0.0  0.0  0.0    0.0  0.0  0.0    0.0  0.0  0.0    0.0  0.0  0.0    0.0  0.0  0.0    0.0  0.0  0.0    0.0  0.0  0.0    0.0  0.0  0.0    0.0  0.0  0.0    0.0  0.0  0.0    0.0  0.0  0.0    0.0  0.0  0.0    0.0  0.0  0 | Position  Range  Containers    0.0  Image: Containers    0.0  Image: Containers | Position  Range  Containers    0.0  Image: Containers    0.0  Image: Containers |

• **Range:** Defines the range text format. Select the units for the displayed values and select the required format from the Degrees Format list. If Kilometers, Miles or Nautical Miles are selected, Dot or Comma can be selected as a separator with a fixed decimal point.

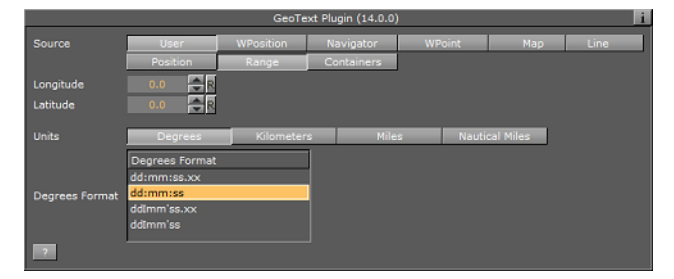

• **Containers:** defines the font objects that will display the longitude and latitude values of the position and range:

|                    |          | GeoTe     | xt Plugin (14.0.0) |        |     | 1    |
|--------------------|----------|-----------|--------------------|--------|-----|------|
| Source             | User     | WPosition | Navigator          | WPoint | Мар | Line |
|                    | Position | Range     | Containers         |        |     |      |
| Longitude Position | R        |           |                    |        |     |      |
| Latitude Position  | R        |           |                    |        |     |      |
| Compass            | R        |           |                    |        |     |      |
| Longitude Range    | R        |           |                    |        |     |      |
| Latitude Range     | R        |           |                    |        |     |      |
| Legend             | R        |           |                    |        |     |      |
| Length             | R        |           |                    |        |     |      |
| ?                  |          |           |                    |        |     |      |

- **Longitude Position:** When set, this parameter is linked to the text object displaying the longitude position data received from the GeoText plugin.
- Latitude Position: When set, this parameter is linked to the text object displaying the latitude position data received from the GeoText plugin.
- **Compass:** When set, this parameter is linked to an object that will be rotated to show the North (based on navigator direction).
- **Longitude Range:** When set, this parameter is linked to the text object displaying the longitude range data received from the GeoText plugin.
- Latitude Position: When set, this parameter is linked to the text object displaying the latitude range data received from the GeoText plugin.

- **Legend:** When set, view width and view height values will be scales based on the object used for the legend.
- Length: When set, this parameter is linked to the text object displaying the length of the line object as received from the GeoText plugin.

# 12.11 Globe Zoom

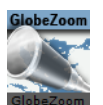

The plugin can be found in the folder: Viz Artist 3: Built Ins -> Container Plugins -> Maps-Obs.

**IMPORTANT!** This plugin is included in <u>World Map Editor</u> package for compatibility reasons, and **is not maintained**. It is recommended to use the <u>Navigator</u> and <u>NavFinder</u> plugins for designing new scenes.

# 12.12 Hop It

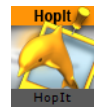

This is a utility plugin which connects the specific design with a hop. It is used when the designs (e.g. labels, regions etc) were not generated from the hop you want to connect them to (or from no hop at all).

| HopIt Plugin (14.0.0) |           |        |    |  |  |
|-----------------------|-----------|--------|----|--|--|
| Hop Mode              | Automatic | Manual |    |  |  |
|                       | Hop Point |        |    |  |  |
|                       | None      |        |    |  |  |
| Hop Point             | Hop-1     |        |    |  |  |
|                       | Hop-2     |        |    |  |  |
|                       | Hop-3     |        |    |  |  |
|                       | Hop-4     |        |    |  |  |
|                       | Hon-5     |        | -M |  |  |
| Update                |           |        |    |  |  |

This connection can either be done using manual mode or automatic (based on searching all hops locations and connecting to the one which is closest).

The 3 plugins that are influenced are <u>Hop Sync</u>, <u>2D Label</u> and <u>Label It</u>.

# 12.13 Hop Sync

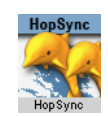

The plugin can be found in the folder: Viz Artist 3: Built Ins -> Container Plugins -> Maps.

The HopSync plugin is used to coordinate between labels and other 3D objects with built-in animations and hop animations. The HopSync plugin is applied to the same container as the <u>Label It</u> plugin, or to a container above the label design containers but below the top design container which will be used to create the label merged object. To use HopSync plugin, the label designs must include a merged object containing the design. The plugin defines a point in the label animation that will be matched with the hop point in the Navigator animation.

### **Properties**

| HapSync Plugin (14.0.0)                        |             |              |          |  |  |  |
|------------------------------------------------|-------------|--------------|----------|--|--|--|
| Director                                       | Navigator   | Hop Director | Separate |  |  |  |
| Animation Start Time (Seconds Before Hop Point | 0.2 🗢 R     |              |          |  |  |  |
| Order offset                                   | Disabled En | abled        |          |  |  |  |
| Animation Order Offset Time (Seconds Extra)    | 0.1 🚔 R     |              |          |  |  |  |
| Set Highlight Time                             |             |              |          |  |  |  |

- Director: Defines to which director the label animation will be copied to.
  - **Navigator:** Copies the label animation to the Navigator director. This option is used when the label animation should end before or at the time the Navigator animation has reached a hop point. When the navigator director reaches a hop point and Continue is pressed (or pause time will end) the label animation will also continue, causing the label to disappear.
  - **Hop Director:** Copies the label animation to a new director. This option is used when the label animation should end after the hops animation has stopped (or paused). If the label animation will be copied to the Navigator director, the label animation will stop before the entire label was revealed.
  - **Separate:** Copies the label animation to a new director (not the Hop or Navigator director) in order to give you more options. Note that it will not perform animation offsets.
- Animation Start Time: Defines the point in the label animation that will be matched to the hop point in the Navigator animation. The value is set by typing in a number (in seconds), or clicking and sliding the mouse over the parameter until the animation point is reached. Another option is to use the *Set Highlight Time* button. Play the animation and when reaching the requested point in the label animation, stop and click the *Set Highlight Time*. The current label animation value will be copied to the *Animation Start Time* field.
- Order Offset: Enable/disable an offset between the animation of the objects.
  - Animation Order Offset Time: How much time to offset the animation, e.g when setting this value to 1.2, the 3rd detail animation will start after 2.4 seconds after the animation has reached the destination.

# 12.14 Hops Manager

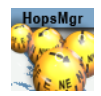

The plugin can be found in the folder: Viz Artist 3: Built Ins -> Container Plugins -> Maps-Man.

The Hops Manager plugin is used to control from one interface multiple instances of several plugins. The plugin should only be used if all parameters for the control plugins should be the same. If for any reason different values are needed the plugin should not be used.

The plugin controls the <u>CWM Client</u> plugin, <u>Map Pyramid</u> plugin and <u>NavFinder</u> plugin; however, only instances which are part of a hop will be controlled. The plugin has two main options; **global values** and **hops**.

#### **Properties**

|                           |                 | HopsManager Plug | gin         |                  | <u>i</u>      |
|---------------------------|-----------------|------------------|-------------|------------------|---------------|
|                           | Global Values   | Hops             |             |                  |               |
|                           | CWM Client      | Map Pyramid      |             |                  |               |
|                           |                 |                  |             |                  |               |
| Viz World Map Editor(WME) | WME (Classic)   | Refrech Man      | Refresh Mar | (Force New)      |               |
|                           | Texture         | Labels           | 3D Objects  | 3D Roads         | Miscellaneous |
| Texture Size              | Manual          | SD 4:3           | SD 16:9     | HD 720           | HD 1080       |
| Adjust For Globe          | Disabled        | Height           | Width       | Average          |               |
| Adjust For Zoom           | Disabled        | Enabled          |             |                  | -             |
| Width                     | 1024 🚔 R        |                  |             |                  |               |
| Height                    | 1024 🚔 R        |                  |             |                  |               |
| Compression               | None            | DXT1(Opaque)     | Obsolete    | DXT5(Alpha)      |               |
| Quality                   | Linear          | Mipmap           |             |                  |               |
|                           |                 |                  |             |                  |               |
| Refresh All Maps          | Add Destination | Add Absolute     | Destination | Remove Destinati | on            |
|                           |                 |                  |             |                  |               |

**Global values** are used in order to update values globally on all control plugins.

Under the global values tab all parameters are the same as those found in the actual plugins you want to control. For more information see:

- <u>CWM Client</u>
- Map Pyramid
- <u>NavFinder</u>

**Hops** are used to jump to a specific hop. From this tab you can select and refresh a map and fine tune NavFinder's pan values.

## 12.15 KML Reader

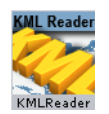

The plugin can be found in the folder: Viz Artist 3: Built Ins -> Container Plugins -> Maps-Man.

The KMLReader plugin is used to add objects from KML files to the scene. KML files are XML formatted files containing information about geographic objects: labels, shapes, lines. The KML Reader plugin reads the files and generates objects according to the file's content.

### General

| KMLReader Plugin (14.0.0) |                    |         |           |  |  |  |
|---------------------------|--------------------|---------|-----------|--|--|--|
|                           | General Hop Contro |         | rol Proxy |  |  |  |
| KML File                  | N                  |         |           |  |  |  |
| Line Designs & Holder     | Disabled           | Local   | Global    |  |  |  |
| Line Split                | Off                | On By S | Style     |  |  |  |
| Connect Labels Into Line  | Off On             |         |           |  |  |  |
| Undate On Load            | Disabled           | Enabled |           |  |  |  |
| Label Designs & Holder    | Disabled           | Local   | Global    |  |  |  |
| Label Designs             |                    |         |           |  |  |  |
| -<br>Label Designs        |                    |         |           |  |  |  |
| Laber Designs             |                    |         |           |  |  |  |
| Label Holder              | R                  |         |           |  |  |  |
|                           |                    |         |           |  |  |  |
| Shape Designs & Holder    | Disabled           | Local   | Global    |  |  |  |
| Georef Images             | Disabled           | Enabled |           |  |  |  |
| Read File                 |                    |         |           |  |  |  |

- **KML File:** Defines the path to the KML file.
- Line Designs & Holder: Defines the graphic designs for lines.
  - **Disabled**: No line designs are used. Lines found in the file will not be drawn.
  - **Local**: Specific line design containers and holder will be used. When selected additional parameters will be enabled: Line Designs and Line Holder. Assign the required designs and holder to the plugin.
  - **Global**: The global line designs and holder container will be used. The global designs and holder are defined in the <u>3D Map Setting Plugin</u> plugin.
- Line Split:
  - Off: all lines go into one container.
  - On: every line gets its own container.
  - By style: lines that share a style, share a container
- Connect Labels Into Line: Create a line by connecting all labels into a line
- **Update on Load**: Sets whether or no the the data will be read when the scene is loaded.
- Label Designs & Holder: Defines the graphic designs for labels.
  - **Disabled**: No label designs are used. Labels found in the file will not be drawn.
  - **Local**: Specific label design containers and holder will be used. When selected additional parameters will be enabled: Label Designs and Label Holder. Assign the required designs and holder to the plugin.
  - **Global**: The global label designs and holder container will be used. The global designs and holder are defined in the <u>3D Map Setting Plugin</u> plugin.
- Shape Designs & Holder: Defines the graphic designs for shapes.
  - **Disabled**: No shape designs are used. Shapes found in the file will not be drawn.
  - **Local**: Specific shape design containers and holder will be used. When selected, additional parameters will be enabled: Shape Designs and Shape Holder. Assign the required designs and holder to the plugin.
  - **Global**: The global Shape designs and holder container will be used. The global designs and holder are defined in the <u>3D Map Setting Plugin</u> plugin.
- Georef Images: Defines whether georef images found in the KML file will be used.
  - **Disabled**: Images found in the file will not be drawn.

• **Enabled**: Images defined in the file will be drawn and geographically referenced. When selected an additional parameter will be enabled: Georef Images Holder. Assign the required holder to the plugin.

#### Hop Control

| KMLReader Plugin (14.0.0)    |                                                                                                    |       |          |            |              |  |
|------------------------------|----------------------------------------------------------------------------------------------------|-------|----------|------------|--------------|--|
|                              | General Hop Control                                                                                    |       | Control  | Proxy      |              |  |
| Set Navigator Hops           | Don't                                                                                                  | Lines | Shapes   | Labels     | Cameras      |  |
| Exclude Hops                 | None                                                                                                   | First | Last     | First&Last | Manual Shift |  |
|                              | Start Hop                                                                                              |       | 14       |            |              |  |
| Start Hop                    | Map-Start<br>Destination-1<br>Destination-2<br>Destination-3<br>Destination-4<br>Destination <u>-5</u> |       | <u>.</u> |            |              |  |
| Point Data Diameter (KM)     | 1.0 🗬 R                                                                                                |       |          |            |              |  |
| Debug Printings<br>Read File | off                                                                                                    |       |          |            |              |  |

- Set Navigator Hops: Create hop points based on the information in the KML . Select which information to use, i.e. line, shape ,etc.
- **Exclude Hops**: Excludes the hop animation for the following labels; None, First, Last, or First & Last. Manual Shift allows you to define which destination will be your starting point (limited to a selection of 30 destinations).
- **Start Hop**: Starting point for the hop.
- **Point Data Diameter (KM)**: The diameter used for each hop point when creating hops based on labels.
- Set Navigator Hops: Enables the scene to do a hop animation between the labels.
- **Debug Printings:** When set to ON, debug messages will be printed to the Viz console.
- Read File: Triggers the plugin to read the files and re-draw the objects.

#### Proxy

- **Use Proxy:** Defines the network uses a proxy server. If set ON, additional parameters will be enabled:
  - **IP**: Sets the IP address of the proxy server.
  - **Port**: Sets the port number to be used.
  - Username, Password: Sets the login credentials.

### 12.16 Label AddOn

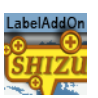

The plugin can be found in the folder: Viz Artist 3: Built Ins -> Container Plugins -> Maps-Adv

The Label AddOn plugin can be used to assign images, geometries and text based on label parameters. Labels can have up to 4 extra parameters.

- Label parents: Country, Admin1, Admin2 (see also Place Finder plugin)
- Label type: Type

Based on the container name (case sensitive) the <u>CWM Client</u> plugin will update the Value field in the plugin with the correct value.

So if for example you have selected London and you have a Label AddOn plugin on a container named "Country" it will receive the value of United Kingdom and if you have another Label AddOn plugin on a container named "Type" It will receive the value of "Capital".

A use case for this plugin is whenever you want to have flags for all countries in the world in a folder and use the right flag based on the country.

Another use case is having different images for different types and using the correct image based on the type.

### **Properties**

| LabelAddOn Plugin (14.0.0) |        |          |      |  |  |  |  |
|----------------------------|--------|----------|------|--|--|--|--|
|                            | Image  | Geometry | Text |  |  |  |  |
| Value                      |        |          |      |  |  |  |  |
| Prefix                     |        |          |      |  |  |  |  |
| Suffix                     |        |          |      |  |  |  |  |
| Hide If Empty              | Off On |          |      |  |  |  |  |
| Update ?                   |        |          |      |  |  |  |  |

- Type: Options are Image, Geometry and Text
  - · Images can be applied from the database on a local container
  - · Geometries can be applied from the database on a local container
  - Text can be changed on the local container
- Value: Values used to seraph the object or set the text. Can be edited for testing.
- **Prefix**: Prefix used for searching the database. For example MyImages/Flags/ Suffix Or \_small
- Hide If Empty: Hides (Off) the container if an object/image is not found
- Update: Tests the prefix and suffix

# 12.17 Label It

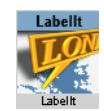

The plugin can be found in the folder: Viz Artist 3: Built Ins -> Container Plugins -> Maps.

The Labellt plugin is used for managing 3D labels and place indicators. The plugin creates a hierarchy under its container for adding a caption, body and pointer objects.

This section contains information on the following editor views and user information:

- <u>Caption</u>
- Overlay
- On Map Scale
- Fade
- Practical Use

# 12.17.1 Caption

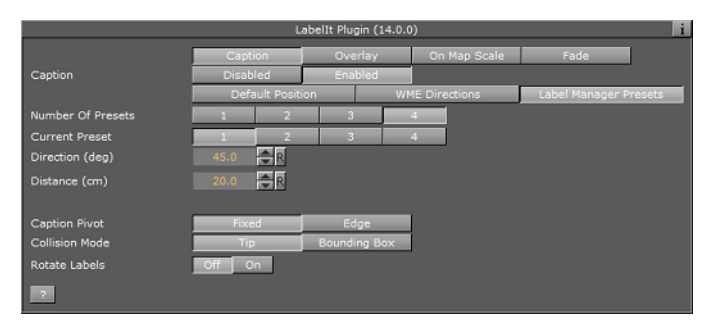

Caption defines the relation between the label components (text and pointer). When disabled, duplicated labels will use the label design exactly. When enabled the labels will use the following options:

- Caption Pivot: When caption is moved (rotated along the tip) the two options, Fixed and Edge, define the connection point between the caption and the body.
   Fixed sets the connection point to be the center of the caption. Edge sets the connection point to depend on the correct rotation. If the caption is above the tip, the connection point will be the middle lower side of the caption. If the caption is on the right side of the tip it will be on the left side of the caption. For example: A line moving from the tip to the center of the caption and where it crosses the caption bounding box is the connection point.
- **Rotate Labels:** Defines whether labels, created in Viz (3D labels), will be rotated like the labels in the Map Editor. If set to *Disabled*, all labels will be displayed horizontally. If set to *Enabled*, labels that were rotated in the Map Editor will also be rotated in Viz.
- Caption Source: The options Default Position, WME Directions and Label Manager Presets include the properties described below.

### **Default Position**

This will be used when adding labels in WME when no direction is selected.

- Direction (deg): Sets the angle of the label in relation to its geographic position.
- Distance (cm): Sets the distance of the label from its geographical position.
- **WME Offsets Distance**: Enables the WME to offset the distance (default *ON*). When disabled (*OFF*) only the direction offsets from WME is used and the distance ignored.

### WME Directions

This allows you to set and fine tune offsets for every direction available in WME. When selected, the labels will be placed as they were placed on the map in the Map Editor. When manually set inside WME they will always take priority over the presets and Default Position settings.

The default pointer direction (angle) and default distance between the pointer and the label is set by the map label parameters and used by the Map Editor (WME). If the direction and distance are changed while using the WME the *Default Direction* and *Default Distance* values will be ignored.

• WME Compass Rose: Corresponds to the available directions inside the WME, as shown in the following image.

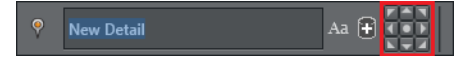

- Direction Offset (Degrees): Values for fine-tuning the position of the label
- **Distance (Viz units)**: Distance offset for fine-tuning the position of the label

### Label Manger Presets

When this is selected, the LabelManager plugin will use the defined presets to place the labels over the map. The LabelManager plugin will optimize the label position such that the labels will not overlap.

- **Number of Presets:** Defines the number of label position presets available to the user (one to four presets). This parameter will be enabled only when Caption Mode is set to Controlled.
- Current Preset: Selects the preset number to be configured, using the Direction and Distance parameters. Each preset should be selected and the label position should be adjusted.
- Direction (deg): Sets the angle of the label in relation to its geographic position.
- Distance (cm): Sets the distance of the label from its geographical position.
- Collision Mode: Defines how the labels will be placed when an overlap or collision between two labels occur. With Tip, the pointers of overlapping labels can cross or touch, but no overlap of label bodies are allowed. With Bounding Box, a bounding box is calculated around the entire label (label body and pointer). An overlap between labels bounding boxes is not allowed.

## 12.17.2 Overlay

Navigator Overlay defines how the label will be displayed over the map. Available options are Disabled, Fixed, Scaling, Near Scale and Far Scale.

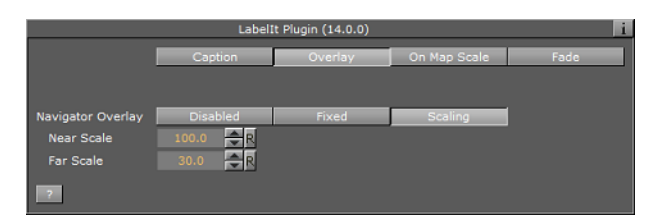

- **Disabled:** Places the label on the map using its geographical referencing.
- **Fixed:** Places the label by keeping its geographical referencing but using a different camera (either with dynamic image or with a front layer). The label size will remain fixed.
- **Scaling:** Places the label by keeping its geographical referencing but using a different camera (either with dynamic image or with a front layer). The Label will scale trying to imitate the camera movement.
  - **Near Scale:** Defines the maximal size of the label on the screen (that is when zooming in what will be the final size of the label).
  - **Far Scale:** Defines the minimal size of the label on the screen (that is when zooming out what will be the final size of the label).

## 12.17.3 On Map Scale

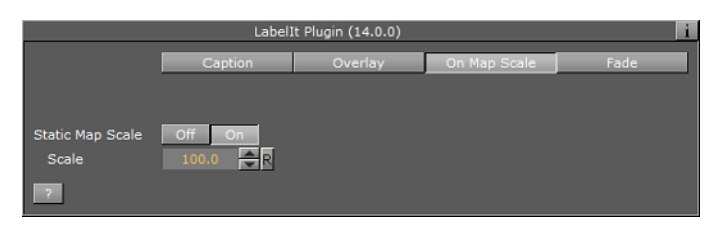

• **Static Map Scale:** Defines a scaling factor for the duplicated labels on a static map without camera movement. When disabled (*Off*), no scaling will be used.

## 12.17.4 Fade

#### **Stand Alone**

|                  | LabelIt Plugin (14.0.0) |            |              |      |  |  |  |
|------------------|-------------------------|------------|--------------|------|--|--|--|
|                  | Caption                 | Overlay    | On Map Scale | Fade |  |  |  |
|                  |                         |            |              |      |  |  |  |
|                  |                         |            |              |      |  |  |  |
|                  | Stand Alone             | Controlled |              |      |  |  |  |
| Fade On Time     | Disabled                | Enabled    |              |      |  |  |  |
| Time To Hop(%)   | 25.0 🚔 R                |            |              |      |  |  |  |
| Fade On Distance | Disabled                | Enabled    |              |      |  |  |  |
| Fade On Lat/Long | Disabled                | Enabled    |              |      |  |  |  |
| Lat/Long         | 30.0 🚔 R                |            |              |      |  |  |  |
| ?                |                         |            |              |      |  |  |  |

- **Fade:** Defines the fade effect parameters to be used with the duplicated labels. Available options are **Stand Alone** and **Controlled**. Stand Alone enables the user to define the fade parameters of the labels, while Controlled can be enabled to define the fade parameters when working with the <u>Label Manager Plugin</u> plugin.
- Fade On Time: Defines a label fade effect, beginning at a relative point to the defined hop duration. An additional parameter will be enabled, Time To Hop, defining when the fade will occur.
- **Fade On Distance:** Defines a label fade effect, beginning at a relative distance from the hop final location.

**Note:** The *Fade On Distance* parameter is enabled only if *Overlay* is set to *Scaling*.

 Fade On Lat/Long: Defines a label fade effect, beginning at a Longitude and Latitude offset from the hop final location. An additional parameter will be enabled, Lat/Long, defining the offset from in degrees.

#### Controlled

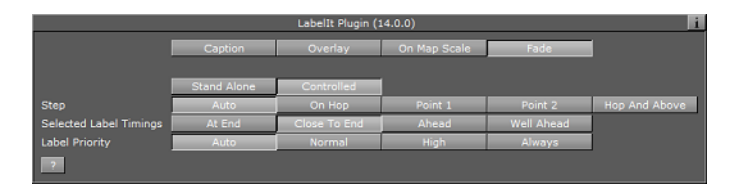

• Step: Controls when the label will fade in and out in relation to an animation. In general the fade can be based on the camera distance (for example; capitals are in view when distance is below 1000KM) or on timing in relation to the hop:

- Auto: When a label is of type point (added by the user) it will fade in and out based on distance to hop. If the label is of type place/region it will be faded in and out based on the distance set in <u>Label Manager Plugin</u> plugin. If the hop is not close enough for the label to show and the label was added by the user it will be faded in based on hop timing and not distance.
- On Hop: Links the fade to the hop timing.
- Point 1/Point 2: These are reserved for labels where the distance is configured by the <u>Label Manager Plugin</u> plugin.
- Hop and Above: Turns on at the hop and stays on thereafter.
- Selected Label Timings: Sets one of the timing options for the fade to occur:
  - At End: the label will fade after the animation stops and before it continues.
  - **Close To End:** Fades the label just before the animation stops and just after the animation continues.
  - **Ahead:** Fades the label before the animation stops and after the animation continues.
  - Well Ahead: Fades the label long before the animation stops and long after the animation continues.
- **Label Priority:** Sets the duplicated labels priority. This parameter is used when the number of labels on the screen is high and not all of the labels can be displayed. The priority levels define which labels will be displayed and which labels will be hidden:
  - Auto: Priorities are set by the <u>Label Manager Plugin</u> plugin.
  - Normal, High: Priorities are set to normal and high.
  - Always: Labels will always be displayed.

# 12.17.5 Practical Use

When adding a Labellt plugin, three containers will be added under the Labellt container: CAPTION, BODY and TIP. Drag a text object under the CAPTION container. The BODY container is the pointer's body and the TIP is the pointer's end.

**IMPORTANT!** A text object under the label design must be named "label" to receive the name of the object from the CWMClient plugin.

# 12.18 LatLongGrid

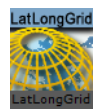

The plugin can be found in the folder: Viz Artist 3: Built Ins -> Container Plugins -> Maps.

The LatLongGrid plugin is used to draw latitude and longitude lines on the map. The lines are generated using the  $\underline{3D \text{ Line}}$  Plugin.

|                               | LatLongGrid Plugin |            |           |        |  |  |
|-------------------------------|--------------------|------------|-----------|--------|--|--|
| Spacing                       | 20 Degrees         | 10 Degrees | 5 Degrees | Manual |  |  |
| Spacing Units                 | Degrees            | Meters     |           |        |  |  |
| Longitude Spacing             | 10.0               | R          |           |        |  |  |
| Latitude Spacing              | 5.0                | R          |           |        |  |  |
| Origin Longitude              | 0.0                | R          |           |        |  |  |
| Origin Latitude               | 0.0                | R          |           |        |  |  |
| Prune Longitude Lines At Pole | Disabled           | Enabled    |           |        |  |  |
| Latitude/Longitude Designs    | Separate           | Single     |           |        |  |  |
| Rebuild                       |                    |            |           |        |  |  |

#### **Properties**

- Spacing:
  - **20/10/5 Degrees**: Spacing in degrees for each line in the grid.
  - Manual: You can define the Spacing Units (Degrees or Meters) and also define separate spacing for longitude and latitude lines. as well as the Origin Latitude/Longitude (starting point for the grid).
- **Prune Longitude Lines at Poles**: When Disabled it will continue to draw lines in the poles instead of pruning (cropping) the geometry at the poles.
- Latitude/Longitude Designs: When set to Single, both Longitude and Latitude lines will be drawn using the same 3DLine plugin. When set to Separate it will allow you to use separate 3DLine plugins for each in order to achieve a different look for long and lat lines.

# 12.19 Locator Control

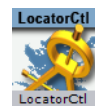

The plugin can be found in the folder: Viz Artist 3: Built Ins -> Container Plugins -> Maps.

The LocatorCtl plugin is used to link an object positioned on one map to another map, showing its position. The object marking the point on the linked map must reside under a geographically referenced map. The linked object will show the position of the linked map or object on the map its parent map.

• **Position Type** defines the link between the object and the map. Available options are Map, Navigator, WPosition, WPoint and User.

#### Мар

| Position Type    | Мар     | Navigator | WPosition   | WPoint | User |
|------------------|---------|-----------|-------------|--------|------|
| Remote Container | R       |           |             |        |      |
| Control Size     | on      |           |             |        |      |
| Basic Size       | 100.0   | 2         |             |        |      |
| Min Size         | 0.0 🔷   | ર         |             |        |      |
| Max Size         | 100.0 🚔 | 2         |             |        |      |
| Shared Memory    | None    | Master    | Client      |        |      |
| Туре             | Global  | Scene     | Distributed |        |      |
| Identifier       |         |           |             |        |      |

Map links the object to a map, showing its entire area over the parent map.

- Remote Container: Defines the linked map container.
- **Control Size:** When disabled (*Off*), the entire area of the linked map will be marked on the parent map. When enabled (*On*), the size of the marked area can be controlled.
- Basic Size: Defines the percentage of the linked map area to be marked.
- Min Size: Defines the minimal size of the linked map area to be marked.
- Max Size: Defines the maximal size of the linked map area to be marked.
- **Shared Memory Link**: Defines which is the master (source) and client (target) when the same Shared Memory Identifier is used.
- Type: Defines the accessibility of the shared memory.
  - **Global**: Memory is accessible to all scenes currently loaded in memory. This is useful when working with Transition Logic scenes where your Viz World map can be one scene and the locator a different one and data can easily be transferred between the two.
  - Scene: Memory is only accessible locally and to the current scene. Every scene has one shared memory map that can be used to exchange data among the scripts in the scene.
  - **Distributed**: Memory is accessible to all computers connected to one Viz Graphic Hub.
- Identifier: Defines the identifier for the shared memory map.

#### Navigator

Navigator links the object to a Navigator plugin, showing its position on the parent map. The plugin will locate the navigator container above it in the scene tree. The Navigator tab displays the same settings as Map with the exception of the Remote Container setting.

### WPosition

WPosition links the object to a WPosition plugin, showing its position on the parent map. **Remote Container** defines the linked WPosition container.

#### WPoint

WPoint links the object to a WPoint plugin, showing its position on the parent map (The WPoint plugin is used in Viz Weather). **Remote Container** defines the linked WPoint container.

User

| Position Type        | Мар | Navigator | WPosition | WPoint | User |
|----------------------|-----|-----------|-----------|--------|------|
| Map Center Longitude | 0.0 | R         |           |        |      |
| Map Center Latitude  | 0.0 | R         |           |        |      |

User enables the user to position the object on the map.

- Map Center Longitude: Defines a Longitude value for the object.
- Map Center Latitude: Defines a Latitude value for the object.
- **Tangent To Globe:** When enabled (*On*), the controlled object will be rotated to match the globe surface.
Note: Tangent To Globe is only visible when the locator is under a globe object.

## 12.20 Map Layers

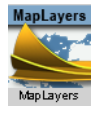

The plugin can be found in the folder: Viz Artist 3: Built Ins -> Container Plugins -> Maps.

The MapLayers plugin is used to expose map layers to an external application. Map layers are labels, regions, and so on.

#### Properties

| MapLayers Plugin (14.0.0) i |         |        |          |       |          |             |
|-----------------------------|---------|--------|----------|-------|----------|-------------|
| Viz World Map Editor(WME)   | WME (CI | assic) |          |       |          |             |
| Mode                        | Stati   | с      | Dyna     | amic  |          |             |
| Texture Compression         | None    |        | DXT1(Opa | ique) | Obsolete | DXT5(Alpha) |
| Texture Quality             | Linea   | IF     | Mipr     | nap   | 1        |             |
| Texture Mapping             | Verte   | x      | Line     | ar    |          |             |
| Edited Layer                | 1       | 2      | 3        | 4     | 5        |             |
| Active                      | on      |        |          |       |          |             |
| Container                   | R       |        |          |       |          |             |
| Base Map                    | off     |        |          |       |          |             |
| Selected Regions            | off     |        |          |       |          |             |
| Borders                     | off     |        |          |       |          |             |
| Selected Borders            | off     |        |          |       |          |             |
| Labels                      | off     |        |          |       |          |             |
| Roads                       | off     |        |          |       |          |             |
| Rail                        | off     |        |          |       |          |             |
| Land                        | off     |        |          |       |          |             |
| Sea                         | off     |        |          |       |          |             |
| Lat/Long Grid               | off     |        |          |       |          |             |
| Event Imagery               | off     |        |          |       |          |             |
| Overlay Data                | off     |        |          |       |          |             |
| Build Tiles                 | 7       |        |          |       |          |             |

- Mode: Defines the layer maps mode Static and Dynamic.
  - **Static:** Enables maps to be imported to Viz Artist's image library and saved with the scene.
  - Dynamic: Enables pyramid maps to be loaded from the cache and temporary folder. When the <u>CWM Client</u> plugin receives a new map, all layers will be updated.
- **Texture Compression:** Sets the compression level for the texture (DTX5 is the highest compression level, which is less texture quality).
- **Texture Quality:** Sets linear for using the same image resolution in the entire zoom range, or Mipmap to change resolution according to the distance from the image (managed automatically in Viz Artist).
- Edited Layer: Sets the layer number for editing. Each layer is then assigned map properties to display.
- Active: Activates or disables the selected layer.
- Container: Assigns the container for holding the created layer map.
- **Flags:** Enables (*On*) the requested property to expose the map property or feature in the selected layer. *Flags* refer to all the settings from Base Map to Overlay Data.

• **Build Tiles:** Builds the map layers.

# 12.21 Map Layers Control

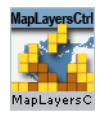

The plugin can be found in the folder: Viz Artist 3: Built Ins -> Container Plugins -> Maps.

The MapLayersControl plugin is used to control map layers in an individual map and in map tiles (Pyramid or MapTiler tiles). The plugin should reside on the <u>CWM Client</u> container which generates the maps and tiles.

### **Properties**

| MapLayersControl Plugin (14.0.0) |         |        |  |  |  |  |  |
|----------------------------------|---------|--------|--|--|--|--|--|
|                                  | Мар     | Tiles  |  |  |  |  |  |
| Control                          | Disable | Enable |  |  |  |  |  |
| Base Map                         | on      |        |  |  |  |  |  |
| Selected Regions                 | on      |        |  |  |  |  |  |
| Borders                          | on      |        |  |  |  |  |  |
| Selected Borders                 | on      |        |  |  |  |  |  |
| Labels                           | on      |        |  |  |  |  |  |
| Roads                            | on      |        |  |  |  |  |  |
| Rail                             | on      |        |  |  |  |  |  |
| Land                             | on      |        |  |  |  |  |  |
| Sea                              | on      |        |  |  |  |  |  |
| Lat/Long Grid                    | on      |        |  |  |  |  |  |
| Overlay Data                     | on      |        |  |  |  |  |  |
| Event Imagery                    | on      |        |  |  |  |  |  |
| Zero Sea Alpha                   | off     |        |  |  |  |  |  |
| Refresh Map ?                    | ]       |        |  |  |  |  |  |

Select an option to configure: **Map** or **Tiles**. Each can be enabled and configured separately. When Control is enabled, the layer parameters will be enabled. See <u>Map</u> <u>Layers</u> plugin for the layers description.

# 12.22 Map Pyramid

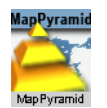

The plugin can be found in the folder: Viz Artist 3: Built Ins -> Container Plugins -> Maps.

The MapPyramid plugin is used to build a set of map layers for displaying an area in high resolution when zooming into a specific area. The maps are created as <u>GeoImage</u> (flat map) or Globe objects and placed under a low resolution map of the entire area for geographical referencing. The <u>Map Tiler</u> plugin is also used for managing Pyramid object maps when used in a scene.

### **Properties**

| MapPyramid Plugin (14.0.0) |               |           |         |  |  |  |  |
|----------------------------|---------------|-----------|---------|--|--|--|--|
| Viz World Map Editor(WME)  | WME (Classic) | I         |         |  |  |  |  |
| Setting                    | Default       | Custom    |         |  |  |  |  |
| Mode                       | Static        | Dynamic   |         |  |  |  |  |
| Map Style                  | Source        | Target    | Split   |  |  |  |  |
| Satellite Threshold (Deg)  | 0.5 🔷 R       |           |         |  |  |  |  |
| Max Pyramid Height         | 🛯 🔷 R         |           |         |  |  |  |  |
| Pyramid Factor             | 3.0 🔷 R       |           |         |  |  |  |  |
| Pyramid Steps              | Equal         | Constant  |         |  |  |  |  |
| Create Hole                | Disabled      | Enabled   |         |  |  |  |  |
| Image Aspect               | Power Of 2    | As Target |         |  |  |  |  |
| Hide Lower Resolution      | on            |           |         |  |  |  |  |
| Apply Fade                 | Off           | Target    | Pyramid |  |  |  |  |
| Fade Range                 | 7.0 🔷 R       |           |         |  |  |  |  |
| Build Tiles                | ?             |           |         |  |  |  |  |

- Viz World Map Editor (WME) : will open the new WME
- WME (Classic): will open the WME Classic Interface
- Mode: Defines the maps mode. Available modes are Static and Dynamic.
  - **Static:** Enables the maps to be imported to Viz Artist's image library and saved with the scene.
  - Dynamic: Enables the pyramid maps to be loaded from the cache and temporary folder. When the <u>CWM Client</u> receives a new map, the pyramid will be generated.
- Map Style: Defines the map style to be used for the pyramid maps:
  - **Source:** Uses the top <u>CWM Client</u> container (<u>Map Tiler</u>) style selection when creating the pyramid maps.
  - **Target:** Uses the hop <u>CWM Client</u> style selection when creating the pyramid maps.
  - **Split:** Splits the pyramid layers style, based on image latitude and longitude size. If the image size is smaller then the threshold the target style will be used, if larger then the source style will be used. Additionally, it is possible to turn on the color correction option in <u>Pyramid Control</u> which will color correct the target image to match the source images. Set the **Satellite Threshold (deg)**.
- **Max Pyramid Height:** Defines the maximal number of maps that will be created in the pyramid. The optimal number of pyramid maps is calculated by the MapPyramid plugin. If the optimal number exceeds the *Max Pyramid Height* value, then the plugin will generate the maximal number defined.
- **Pyramid Factor:** Calculates the number of maps required defining the size factor between the maps of the pyramid.
- **Pyramid Steps**: Defines how the map coverage area grows from pyramid to pyramid:
  - **Equal**: The size factor will be based on map pyramid height, pyramid factor and the resolution difference between the base map and the final map. The actual number might be different than the pyramid factor. The number of levels might also be smaller than the max pyramid height
  - **Constant**: The value of the pyramid factor will be used as is, with the value of max pyramid height.
- Create Hole: Will create a hole on each pyramid tile

• **Image Aspect**: (Power of 2). Will calculate the closest power of 2 size, based on the selected image size of the CWMClient Plugin texture size. Target will use exactly the same size as the CWMClient Plugin texture size.

**Note:** It is recommended to use this setting to improve performance.

- Auto Hide Local Texture (Hide Lower Resolution): Defines whether the map created by the <u>CWM Client</u> plugin, located on the MapPyramid container, will be turned off when the texture resolution of that map is lower than the <u>Globe</u> or <u>GeoImage</u> map tiles resolution. If it is enabled (*On*), the maps with lower resolution will be turned off automatically by the MapPyramid plugin. If it is disabled (*Off*), the MapPyramid will not turn off the low resolution maps.
- **Apply Fade:** Defines whether the maps used in the pyramid will use soft edges. Available options are Off, Target and Pyramid.
  - **Off:** No soft edges will be used. The transition between the maps will be visible (the maps will have sharp edges).
  - Target: Sets the last map (target) to have soft edges only.
  - Pyramid: Sets all maps in the pyramid to have soft edges.
- **Fade Range:** When Apply Fade parameter is used, the Fade Range is used to set the fade level (the area of the image that the fade will be applied to).
- Build Tiles: Triggers a rebuild of the pyramid maps.

## 12.23 Map Tiler

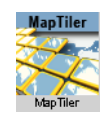

The plugin can be found in the folder: Viz Artist 3: Built Ins -> Container Plugins -> Maps.

The <u>Map Tiler</u> plugin is used to build a set of map tiles for displaying an area in high resolution. The maps are created as <u>Geolmage</u> (flat map) or <u>Globe</u> objects and placed under a low resolution map of the entire area for geographical referencing. The <u>Map</u> <u>Tiler</u> plugin is also used for managing Pyramid object maps when used in a scene (see the <u>Map Pyramid</u> plugin for more information).

**IMPORTANT!** Do not modify the container hierarchy under the MapTiler container.

This section contains information on the following tabs and buttons:

- <u>Default</u>
- <u>Custom</u>
- <u>Buttons</u>

### See Also

- <u>Geolmage</u>
- Globe
- <u>Map Pyramid</u>

# 12.23.1 Default

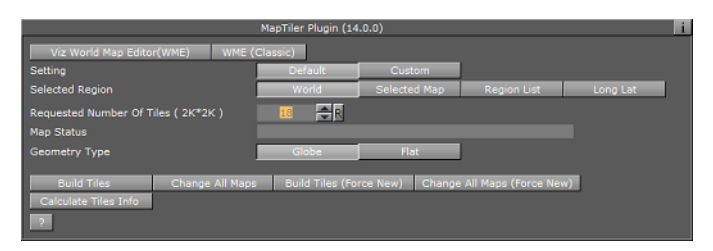

- Selected Region: Defines the area of the map for which the tiles will be created.
  - World: Creates tiles for the entire world.
  - Selected Map: Creates tiles for the area of the selected map in the CWMClient plugin attached to the MapTiler container.
  - **Region List:** When Region List is selected, a list of regions will be displayed. An item from the list can be selected to create map tiles for the selected area.
  - Long Lat: Sets the Longitude and Latitude minimum and maximum values. The map tiles will be created for the defined area. When Long Lat option is selected, additional fields will be enabled.
- **Map Status:** Displays plugin status messages. When configuring the tiles, the Map Status field will display the number of tiles required and tile size according to the current plugin setup.
- Requested Number of Tiles (2K\*2K): Allows the user to set the number of tiles to create
- Geometry Type: Selects the object type of the created tiles.
  - **Globe:** Creates the tiles using the <u>Globe</u> plugin.
  - Flat: Creates the tiles the Geolmage plugin.

### **Selected Map**

- **Texture Compression:** Sets the compression level for the texture (DTX5 is the highest compression level which is less texture quality).
- **Get Map Resolution/(Classic)**: Use the WME editor (New or Classic) to zoom to the closest level you want the tiles to support. If you change the extent (in Selected Map mode) you will need to set the resolution again.

## **Region List**

• **Region Area**: Select the region you want to build tiles for.

### Long Lat

- West: Sets the Longitude value for the western edge of the map.
- East: Sets the Longitude value for the eastern edge of the map.
- South: Sets the Latitude value for the southern edge of the map.
- North: Sets the Latitude value for the northern edge of the map.

# 12.23.2 Custom

|                                     | MapTiler Plugin (1 | 4.0.0)           |                     | i           |
|-------------------------------------|--------------------|------------------|---------------------|-------------|
| Viz World Map Editor(WME) WME (     | Classic)           |                  |                     |             |
| Setting                             | Default            | Custom           | 1                   |             |
| Selected Region                     | World              | Selected Map     | Region List         | Long Lat    |
| Requested Number Of Tiles ( 2K*2K ) | 18 🔿 R             |                  |                     |             |
| Map Status                          |                    |                  |                     |             |
| Geometry Type                       | Globe              | Flat             |                     |             |
| Radius                              | 360.0 🚔 R          |                  |                     |             |
| Tessellation                        | 90 🔷 R             |                  |                     |             |
| Sub Tesselation                     | Low                | Regular          | High                | Extreme     |
| Texture Compression                 | None               | DXT1(Opaque)     | Obsolete            | DXT5(Alpha) |
| Texture Quality                     | Linear             | Mipmap           | 1                   |             |
| Overlap (%)                         | 4.0 🚔 R            |                  |                     |             |
| Build Terrain                       | Off On             |                  |                     |             |
| Build Tiles Change All Maps         | Build Tiles (Fo    | orce New) Change | a All Maps (Force N | lew)        |
| Calculate Tiles Info                |                    |                  |                     |             |
| ?                                   |                    |                  |                     |             |

The following additional parameters are available:

- Radius/Map Size: Sets the size (in Viz units) of the globe or map tiles (all together).
- **Tessellation:** The number of polygons used in the object. The higher the number is, the smoother the object is drawn.
- **Texture Quality:** When set to Linear the same image resolution will be used in the entire zoom range. When set to Mipmap the resolution is changed according to the distance from the image (managed automatically in Viz Artist).
- **Overlap (%)**: Percentage for overlapping each tile.
- Build Terrain: Builds terrain data for the created tiles
- **Smooth Terrain:** Smoothens terrain edges so they blend with the base map surface. When enabled (*On*) the Terrain Smoothing Factor will be enabled.
- Terrain Smoothing Factor: Sets the percentage of the smoothed area.
- **Terrain Height Scale:** Sets the scaling factor for terrain height. The higher the factor is, the more extreme the terrain will be.
- **Terrain Resolution:** Sets the total terrain resolution for all tiles. A high resolution value will result in a more detailed terrain (effecting performance).

# 12.23.3 Buttons

- Build Tiles: Build the geo-reference map and tiles.
- **Change All Maps:** Builds the geographical reference map, tiles and applies style changes made in the <u>CWM Client</u> plugin to all child containers (recursively) under the MapTiler container.
- **Build Tiles (Force New):** Builds the geographical reference map and tiles without checking the cache for existing maps (from the server).
- Change All Maps (Force New): Builds the geographical reference map, tiles and applies style changes made in the <u>CWM Client</u> plugin to all child containers (recursively) under the <u>Map Tiler</u> container, without checking the cache for existing maps (from the server).
- **Calculate Tiles Info:** Calculates the tiles information, without building the tiles, and displays it in the Map Status field.

## 12.24 Map Zoom

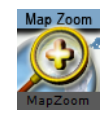

The plugin can be found in the folder: Viz Artist 3: Built Ins -> Container Plugins -> Maps.

The Map Zoom plugin is used to build single destination animated scenes. Because the scene is treated as an independent Map Object it can be added into any graphic including Transition Logic scenes. The map is created as GeoImage (flat map) and will add all necessary plugins to the hierarchy.

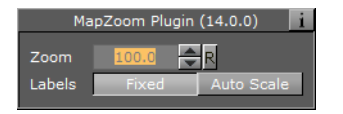

### **Properties**

- **Zoom**: This property defines the zoom in percent (0-100%), in order to animate to the final destination.
- Labels: When set to Fixed the size of the label will be taken from the original design and when set to Auto Scale the size will be calculated based on the size of the map.

## 12.25 Mute

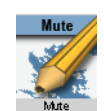

The plugin can be found in the folder: Viz Artist 3: Built Ins -> Container Plugins -> Tools.

The Mute plugin is used to determine if a container will be drawn or not. The difference between using the Mute plugin and setting the visibility off is that when using the plugin only containers with the plugin will not be drawn, but all child objects will be drawn and the geometry properties will be used in the hierarchy (geographical reference, and so on). When setting the visibility off the entire container and its child containers will be set off and not be used in any way.

### **Properties**

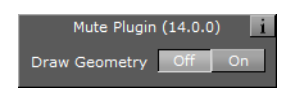

• **Draw Geometry:** When enabled (*On*), the geometry will be drawn. When disabled (*Off*), the geometry will not be drawn but its child containers will be drawn.

## 12.26 NavCom

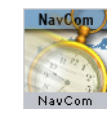

The plugin can be found in the folder: Viz Artist 3: Built Ins -> Container Plugins -> Maps-Adv.

The NavCom plugin is used for controlling the <u>Navigator</u> plugin. The plugin is an example showing how to externally control the <u>Navigator</u> plugin when special applications should be used to control the scene. An example for a special case where external control of the <u>Navigator</u> plugin is required is Elections. When using Viz 3.x scripting, complicated logics and commands can be used with the NavCom plugin.

This section contains information on the following tabs and examples:

- <u>Commands</u>
- <u>Control</u>
- <u>Advanced</u>
- <u>NavCom Scripting</u>

## 12.26.1 Commands

The Commands tab is used for communicating with the Navigator plugin in means of sending formatted commands and receiving formatted responses from the Navigator plugin:

| NavCom Plugin (14.0.0)       |                           |  |  |  |  |  |  |
|------------------------------|---------------------------|--|--|--|--|--|--|
| Command                      | Commands Control Advanced |  |  |  |  |  |  |
|                              | Response                  |  |  |  |  |  |  |
|                              |                           |  |  |  |  |  |  |
| Immediate Response           | Disabled Enabled          |  |  |  |  |  |  |
| Execute Command Initialize ? |                           |  |  |  |  |  |  |

The Command text field is where you enter the command. The <u>NavCom</u> plugin receives predefined, fixed syntax, commands and returns a reply from the <u>Navigator</u> plugin.

The Response field contains the reply returned from the <u>Navigator</u> plugin. The format of the reply is defined in the Advanced tab.

The Immediate Response option defines whether the command will be sent while typing (every change to the command field will sent the command to <u>Navigator</u>), or only after pressing the Execute Command button.

The following is a list of commands, example commands and return values:

**Mouse To Lon Lat:** Converts screen coordinates to Long/Lat values from the map. This needs the Navigator plugin.

- Command: MTLL x y
- Response: lon lat

MTLL 360 288 -116.998 38.088

**Mouse To Region:** Returns the region name in which the given screen coordinates reside. This command requires the <u>Navigator</u> plugin.

- Command: MTR x y
- Response: CountryID "Country Name" RegionID "Region Name" SubRegionID "Sub Region Name"

```
MTR 360 288
10000000003600 "United States of America" 10000000038901 "Texas"
100000000111302 "Atascosa County"
```

All **Fly To commands** require the <u>Navigator</u> and the <u>NavFinder</u> plugin. Also set the Navigator plugin's Interactive Anim setting to On (see <u>Miscellaneous</u>).

**Fly To Region ID:** Triggers a Navigator animation from the current location to the sent region (RegionID).

 Command: FTRID RegionID FTRID 8100000000F8285

**Fly To Country:** Triggers a Navigator animation from the current location to the sent country (country name).

• Command: FTC "country name" FTC "united states of America"

**Fly To Region:** Triggers a Navigator animation from the current location to the sent region (Region name).

• Command: FTR "country" "Region" FTR "united states of America" "Texas"

**Fly To Sub Region:** Triggers a Navigator animation from the current location to the sent sub region (by name).

• Command: FTSR "country" "Region" "Sub Region"

FTSR "united states of America" "Texas" "young county"

**Fly To Lon Lat Level:** Triggers a Navigator animation from the current location to the sent level area (country, region, or sub region) that the long/lat data resides in.

Command: FTLLL lon lat level

FTLLL -116.998 38.088 1

**Note:** Levels are: 0 = Country, 1 = Region, 2 = Sub Region

**Search database**: Searches the map database and as a response generates an XML. This command requires a running Viz World server.

Command: SMDB <query>

**Search web**: Searches the web and as a response generates an XML. This command requires a running Viz World server.

• Command: SWEB <query>

**Search All**: Searches both resources (map database and web) and as a response generates an XML. This command requires a running Viz World server.

- Command: SALL <query>
- Shared memory reply: ws\_reply

**Nearby**: Searches locations in the vicinity of the coordinates of your "mouse" and as a response generates an XML. This command requires a running Viz World server. This command requires the <u>Navigator</u> plugin.

- Command: NEARBY [mouse-x] [mouse-y]
- Shared memory reply: NAV\_NEARBY\_REPLY

Shared **Navigation** memory of the <u>Navigator</u> plugin can be activated by setting **Publish Geo Data** to **Bounding box** or **Location**. If Bounding box is selected you will, in addition to Bounding box data, get Center and Distance data. If Location is selected you will, in addition to the Location data, get all the others. If None is selected no data is shared.

All can be used with scripting to define e.g. the administration levels the script should fetch from the shared data and consequently display it on screen. For interactive scenes such as touch screens this can be used for adding graphics to maps based on your selection (thereby avoiding over-populating the map with information).

For testing you can enable the interactive mode by clicking the E button in Viz Artist's Scene Editor.

**Navigation location**: Shared data holding the current geographic location(s) of the <u>Navigator</u> plugin. To enable it, select Publish Geo Data's Location option. The data is updated when the camera is not moving. Navigation location also generates an XML with the current geographic location(s) (in the same format as **SMDB**, **SWEB**, **SALL** and **NEARBY**). This requires a running Viz World Server.

• Name: NAV\_LOCATION\_DATA

**Navigation bounding box**: Shared memory data holding the current (frame by frame) geographic bounding box (lat lon) of the <u>Navigator</u> plugin. To enable it, select Publish Geo Data's Bounding box or Location option.

• Reply: NAV\_BB\_DATA

**Navigation center**: Shared memory data holding the current (frame by frame) geographic center of the <u>Navigator</u> plugin. To enable it, select Publish Geo Data's Bounding box or Location option.

• Reply: **NAV\_CENTER\_DATA** 

**Navigation distance**: Shared memory with the current distance to world of the <u>Navigator</u> plugin. To enable it, select Publish Geo Data's Bounding box or Location option.

• Reply: **NAV\_DISTANCE\_DATA** 

**Navigation direction**: Shared memory with the current pan and tilt direction of the <u>Navigator</u> plugin. To enable it, select Publish Geo Data's Bounding box or Location option.

• Reply: NAV\_DIRECTION\_DATA

## 12.26.2 Control

The Control tab is used to directly control the  $\underline{Navigator}$  plugin by changing the values of the parameters

| NavCom Plugin (14.0.0) |             |               |        |        |  |  |  |
|------------------------|-------------|---------------|--------|--------|--|--|--|
|                        | Commands    | Control Advan | ced    |        |  |  |  |
| Lon                    | 31.4 🚔 R    |               |        |        |  |  |  |
| Lat                    | 24.6 🚔 R    |               |        |        |  |  |  |
| Distance               | 400.0 🚔 R   |               |        |        |  |  |  |
| Pan                    | 0.0 🚔 R     |               |        |        |  |  |  |
| Tilt                   | 0.0 🔷 R     |               |        |        |  |  |  |
| Interactive Mode       | None        | Editor        | On-Air | Always |  |  |  |
| Input                  | MultiTouch  | Mouse         |        |        |  |  |  |
| Minimal Distance       | 0.3 🔷 R     |               |        |        |  |  |  |
| Zoom Center            | Position    | Center        |        |        |  |  |  |
| Momentum Mode          | None        | Linear        |        |        |  |  |  |
| Execute Command In     | nitialize ? |               |        |        |  |  |  |

- **Lon**: Sets the longitude value for the <u>Navigator</u> plugin. The Navigator camera will move to the specified longitude value.
- Lat: Sets the latitude value for the <u>Navigator</u> plugin. The Navigator camera will move to the specified latitude value.
- **Distance**: Sets the Navigator distance from the map. The Navigator camera will move to the specified distance value.
- Pan: Sets the pan value of the Navigator camera.
- Tilt: Sets the tilt value of the Navigator camera.
- Interactive Mode: Defines the interactive behavior of Viz. Available modes are None, Editor, On-Air, Always.
  - None: Disables interactive mode.
  - Editor: Enables interactive mode during scene editing.
  - **On-Air**: Enables interactive mode when Viz Engine is in On Air mode.
  - **Always**: Enables interactive mode during scene editing and when Viz Engine is in On Air mode.
- Minimal Distance: Sets the minimal distance from the map in Viz units.
- Zoom Center: Used in interactive mode.
  - **Position**: The map zooms to center on the position of the fingers.
  - **Center**: The map zooms to the center of the map.
- **Momentum Mode**: When set to Linear you can set how much **friction** should be applied to the momentum.

Note: The Navigator control parameters effect the Navigator immediately.

# 12.26.3 Advanced

The Advanced tab is used for defining the <u>NavCom</u> plugin's general behavior patterns.

| NavCom Plugin (14.0.0)         |             |                  |             |           |       |  |  |
|--------------------------------|-------------|------------------|-------------|-----------|-------|--|--|
|                                | Commands    | Control          | Advanced    |           |       |  |  |
| Shape File Support             | Disabled    | Limited          | Only        |           |       |  |  |
| Limit Picking<br>Shared Memory | Global      | Enabled<br>Scene | Distribute  | ed        |       |  |  |
| Shared Memory Prefix           | None        | A_               | В_          | C_        | D_    |  |  |
| Protocol Mode                  | Full        | Name             | Id          |           |       |  |  |
| Protocol Separator             | Space       | Tab              | Comma       | Semicolon | Colon |  |  |
| Use Quotes                     | on          |                  |             |           |       |  |  |
| Suffix FIPS                    | off         |                  |             |           |       |  |  |
| Publish Geo Data               | None        | В                | ounding box | Loca      | tion  |  |  |
| Execute Command In             | nitialize ? |                  |             |           |       |  |  |

- Shape File Support: Defines whether the <u>NavCom</u> plugin will include shape objects information in the respond. The Shape objects must reside under the NavCom container. When the Shape File Support is Limited, the plugin will scan the shape files below the container. When a command is received, the NavCom plugin will return, in the response string, information about the shapes that overlap the requested data in the command. When the Shape File Support is Only, the plugin will scan the shape files below the container. When a command is received, the NavCom plugin will return, in the response string, only the information about the shapes that overlap the requested data in the command.
- **Limit Picking**: Limits the geographical area that the <u>NavCom</u> plugin will perform any of the commands on. When Limit Picking is enabled the Limit to Country parameter will be enabled.
  - **Limit to Country**: Sets the country name. If the requested data in the command does not exist for the defined country area, the command will not be executed. Only commands relating to points within the country area will be executed.
- Shared Memory Prefix: This parameter should be used when using more than one <u>NavCom</u> plugin in the scene, and when using scripting to send and receive information from these plugins. In each NavCom plugin, set the Shared Memory Prefix to a different prefix (up to four) to distinguish between the data sent to each plugin.
- Protocol Mode: Defines the data displayed in the Response field.
  - Full: Includes data on names and IDs for countries, regions and sub-regions.
  - Name: Includes data on names for the countries, regions and sub-regions.
  - **ID:** Includes only ID data (as defined in the Viz World Server) for the countries, regions and sub-regions.
- **Protocol Separator**: Defines the separating character between the Response data. The defined separator will be used between country and region, region and sub-region, and so on.
- **Use Quotes**: Defines whether the response string will be quoted or not.
- Suffix FIPS: Used for USA regions and sub-regions.
- Publish Geo Date: Allows you to publish navigation data to shared memory based on your interaction with the graphics scene (e.g. touchscreen or mouse). Shared Navigationmemory can be activated by setting Publish Geo Data to Bounding box or Location. If Bounding box is selected you will, in addition to Bounding box data, get Center and Distance data. If Location is selected you will, in addition to the Location data, get all the others. If None is selected no data is shared. See the available Navigation data under the <u>Commands</u> section.

- Execute Command: When pressed, the defined command will be executed.
- Initialize: This button is used when using shape file support. If the shape objects under the <u>NavCom</u> container is changed, press the initialize button to re-scan the shape objects.

## 12.26.4 NavCom Scripting

Viz 3.X scripting ability is a powerful tool for implementing complex logic into a scene. In a <u>Navigator</u> scene, <u>NavCom</u> can be used in the scripts to enable such advanced Navigator operations. The following script example demonstrates how to send and receive data from the Navigator plugin through to the NavCom plugin.

#### Example: Script example: main.txt

```
dim level as Integer
dim ignore as Integer
dim CurCountry as string
dim CurCountryId as string
dim CurState as string
dim CurStateId as string
dim CurCounty as string
dim CurCountyId as string
Sub UpdateCurrent (temp As String)
  dim position as Integer
  dim temp2 as String
  println temp
  CurCountryId = temp.left(16)
  position = temp.Find("\"")
  temp = temp.GetSubstring(position+1,temp.Length-(position+1) )
  temp2 = temp
  position = temp2.Find("\"")
  CurCountry = temp2.Left(position)
  println "<" & CurCountryId & "><" & CurCountry & ">"
  position = temp.Find("\"")
  temp = temp.GetSubstring(position+2,temp.Length-(position+2)))
  CurStateId = temp.left(16)
  position = temp.Find("\"")
  temp = temp.GetSubstring(position+1,temp.Length-(position+1)))
  temp2 = temp
  position = temp2.Find("\"")
  CurState = temp2.Left(position)
  println "<" & CurStateId & "><" & CurState & ">"
  position = temp.Find("\"")
  temp = temp.GetSubstring(position+2,temp.Length-(position+2))
  CurCountyId = temp.left(16)
  position = temp.Find("\"")
  temp = temp.GetSubstring(position+1,temp.Length-(position+1)))
  temp2 = temp
  position = temp2.Find("\"")
  CurCounty = temp2.Left(position)
  println "<" & CurCountyId & "><" & CurCounty & ">"
End Sub
Sub OnInit()
  ignore = 0
  level = 1
```

```
if Scene.Map.ContainsKey("MTR") = false Then
      Scene.Map.CreateKey("MTR")
  End If
  if Scene.Map.ContainsKey("FTRID") = false Then
     Scene.Map.CreateKey("FTRID")
  End If
   if Scene.Map.ContainsKey("FTC") = false Then
     Scene.Map.CreateKey("FTC")
  End If
  if Scene.Map.ContainsKey("FTR") = false Then
     Scene.Map.CreateKey("FTR")
  End If
   if Scene.Map.ContainsKey("FTSR") = false Then
     Scene.Map.CreateKey("FTSR")
  End If
  if Scene.Map.ContainsKey("FTLLL") = false Then
     Scene.Map.CreateKey("FTLLL")
  End If
  if Scene.Map.ContainsKey("MTR REPLY") = false Then
     Scene.Map.CreateKey("MTR REPLY")
  End If
   if Scene.Map.ContainsKey("FTRID REPLY") = false Then
      Scene.Map.CreateKey("FTRID REPLY")
  End If
  Scene.Map.RegisterChangedCallback("MTR REPLY")
  System.Map.RegisterChangedCallback("REGION L")
End Sub
Sub OnSharedMemoryVariableChanged (map As SharedMemory, mapKey As String)
  println mapKey
  dim temp as String
  If mapKey = "REGION L" Then
     println "ignore pre"
      ignore = 1
  else If mapKey = "MTR REPLY" Then
      temp = Scene.Map["MTR REPLY"]
      UpdateCurrent(temp)
      println System.Map["REGION_L"]
         if System.Map["REGION L"] = "1" then
         Scene.Map["FTRID"] = CurCountryId
      elseif System.Map["REGION L"] = "2" then
        Scene.Map["FTRID"] = CurStateId
      elseif System.Map["REGION L"] = "3" then
         Scene.Map["FTRID"] = CurCountyId
     End If
  End If
  If mapKey = "MTLL REPLY" Then
               Scene.Map["MTLL REPLY"]
      println
  End If
End Sub
sub OnLButtonDown()
  dim temp as String
   if System.MouseX < (System.RenderWindowWidth: 120 ) then
     Scene.Map["MTR"] = (String) System.MouseX & " " & (String)
     System.MouseY
  end if
end sub
```

# 12.27 NavFade

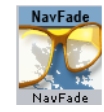

The plugin can be found in the folder: Viz Artist 3: Built Ins -> Container Plugins -> Maps.

The NavFade plugin is used for defining the visibility of an object that the NavFade is attached to in a <u>Navigator</u> scene. The Navigator point of view (distance from the map) will determine when the object will become visible. The NavFade uses an Alpha plugin to control the object's appearance. The Alpha plugin will be added automatically when adding NavFade to the container.

The <u>NavFade</u> plugin has the following fade modes:

- Height
- Hops
- Distance
- Angle
- <u>Movement</u>

# 12.27.1 Height

| NavFade Plugin (14.0.0) |        |       |       |       |          |  |  |
|-------------------------|--------|-------|-------|-------|----------|--|--|
| Fade Mode               | Height | Hops  | Dist  | Angle | Movement |  |  |
| Fade Invert             | Off    | On    |       |       |          |  |  |
| Fade Time (Fields)      | 50.0 🗢 | R     |       |       |          |  |  |
| Visibility Range        | Below  | Above | Range |       |          |  |  |
| Height                  | 10.0 🚔 | R     |       |       |          |  |  |
| Set Height              |        |       |       |       |          |  |  |
| ?                       |        |       |       |       |          |  |  |

The object will fade in or out depending on camera height (above the map).

- **Fade Invert**: If On, perform a fade from 100% alpha to 0% alpha instead of from 0-100%.
- Fade Time: Defines the fade transition duration in fields.
- Visibility Range: Defines how the fade point is calculated:
  - Below: The object will be visible when the defined height is higher than the current <u>Navigator</u> distance from the map.
  - Above: The object will be visible when the defined height is lower than the current <u>Navigator</u> distance from the map.
  - Range: The object will be visible between the defined low and high values.

#### Below or Above

When Visibility Range parameter is set to Below or Above:

- **Height:** Defines the height value that the NavFade plugin will use as the show/hide point of the object when Visibility Range parameter is set to Below or Above.
- Set Height: When clicked, the current camera height will be inserted to the height field.

## Range

When Visibility Range parameter is set to Range:

- Low/High: Sets the lowest/highest value of the height range that the object will be visible in. If the current <u>Navigator</u> height is between the low and high values, the object will be visible.
- Set Range High/Low: The current <u>Navigator</u> height value will be copied to the High/Low parameter.

## 12.27.2 Hops

The object will fade in or out depending on the defined hop point and the animation time to/from the selected hop point.

| NavFade Plugin (14.0.0) |               |         |          |        |          |  |
|-------------------------|---------------|---------|----------|--------|----------|--|
| Fade Mode               | Height        | Hops    | Dist     | Angle  | Movement |  |
| Fade Invert             | Off           | On      |          |        |          |  |
| Fade Time (Fields)      | 50.d          | R       |          |        |          |  |
| Time To Hop(%)          | 25.0 🚔        | R       |          |        |          |  |
| Hop Mode                | Manual        | Auto    |          |        |          |  |
|                         | Hop To Link   |         |          |        |          |  |
|                         | None          |         |          |        |          |  |
|                         | Map-Start     |         |          |        |          |  |
| Hop To Link             | Destination-1 |         |          |        |          |  |
|                         | Destination-2 |         |          |        |          |  |
|                         | Destination-3 |         |          |        |          |  |
|                         | Destination-4 |         |          |        |          |  |
| Hop And Above           | Disabled      | Enabled | Constant | Number | Related  |  |
| ?                       |               |         |          |        |          |  |

- **Fade Invert**: If On, perform a fade from 100% alpha to 0% alpha instead of from 0-100%.
- Fade Time (Fields): Defines the fade transition duration in fields.
- **Time to Hop (%):** Sets the point in which the object will appear/disappear. The time is set as a percentage of the hop duration.
- **Hop Mode**: defines whether the NavFade plugin will effect the manually selected hop or if the hop will be auto selected when the designs copied by CWM client.
- Hop To Link: Sets the number of the hop points that <u>NavFade</u> will use as a reference. When animating to and from the selected hop, the object will appear/ disappear.
- **Hop and Above**: When enabled, all hops which number is higher than the selected hop will be considered as the selected hop. Defines whether the NavFade plugin will affect the manually selected hop or if the hop will be selected by the NavFade plugin. The **Constant** option will cause the object to fade on at *Hop to Link* and stay on from that point onwards. The **Related** option allows you to relate hops to a set of containers. You can for example use the <u>NavFinder</u> plugin to define three hops, and then add three Text containers as sub-containers of a container holding the NavFade plugin. Setting NavFade to Related will allow the NavFinder hops to relate to the Text containers found under the NavFade container and fade them in and out as part of the hop animation.

# 12.27.3 Distance

| NavFade Plugin (14.0.0) |          |       |       |       |          |  |  |
|-------------------------|----------|-------|-------|-------|----------|--|--|
| Fade Mode               | Height   | Hops  | Dist  | Angle | Movement |  |  |
| Fade Invert             | Off      | On    |       |       |          |  |  |
| Fade Time (Fields)      | 50.C     | R     |       |       |          |  |  |
| Visibility Range        | Below    | Above | Range |       |          |  |  |
| Low                     | 10.0     | R     |       |       |          |  |  |
| High                    | 10.0     | R     |       |       |          |  |  |
| Set Range High Set R    | ange Low |       |       |       |          |  |  |

The object will fade in or out depending on the distance from the map.

- Fade Time: Defines the fade transition duration in fields.
- Visibility Range: Defines how the fade point is calculated. Available options are Below, Above and Range.
  - Below: The object will be visible when the defined distance is higher than the current <u>Navigator</u> distance from the map.
  - Above: The object will be visible when the defined distance is lower than the current <u>Navigator</u> distance from the map.
  - Range: The object will be visible between the defined low and high values.

### Below or Above

When Visibility Range parameter is set to Below or Above:

- **Distance:** Defines the distance value that the NavFade plugin will use as the show/ hide point of the object.
- Set Distance: The current <u>Navigator</u> distance value will be copied to the Distance parameter.

### Range

When Visibility Range parameter is set to Range:

- Low/High: Sets the lower/higher value of the distance range that the object will be visible in. If the current <u>Navigator</u> distance is between the low and high values, the object will be visible.
- Set Range High/Low: The current <u>Navigator</u> distance value will be copied to the High/Low parameter.

# 12.27.4 Angle

| NavFade Plugin (14.0.0) |           |       |       |       |          |  |  |
|-------------------------|-----------|-------|-------|-------|----------|--|--|
| Fade Mode               | Height    | Hops  | Dist  | Angle | Movement |  |  |
| Fade Invert             | Off       | On    |       |       |          |  |  |
| Fade Time (Fields)      | 50.0      | R     |       |       |          |  |  |
| Visibility Range        | Below     | Above | Range |       |          |  |  |
| Low                     | 10.0      | R     |       |       |          |  |  |
| High                    | 10.0      | R     |       |       |          |  |  |
| Set Range High Set      | Range Low |       |       |       |          |  |  |

The object will fade in or out depending on the angle between the camera and the map.

• **Fade Invert**: If On, perform a fade from 100% alpha to 0% alpha instead of from 0-100%.

- Fade Time: Defines the fade transition duration in fields.
- **Visibility Range:** Defines how the fade point is calculated. Available options are Below, Above and Range.
  - Below: The object will be visible when the defined angle is higher than the current <u>Navigator</u> angle between the camera and the map.
  - Above: The object will be visible when the defined angle is lower than the current <u>Navigator</u> angle between the camera and the map.
  - Range: The object will be visible between the defined low and high values.

### **Below and Above**

When Visibility Range parameter is set to Below or Above:

- **Angle:** Defines the angle value that the NavFade plugin will use as the show/hide point of the object.
- Set Angle: The current <u>Navigator</u> angle value will be copied to the angle parameter.

### Range

When Visibility Range parameter is set to Range:

- Low/High: Sets the lowerst/highest value of the angle range that the object will be visible in. If the current <u>Navigator</u> angle is between the low and high values, the object will be visible.
- Set Range High/Low: The current <u>Navigator</u> angle value will be copied to the High/Low parameter.

## 12.27.5 Movement

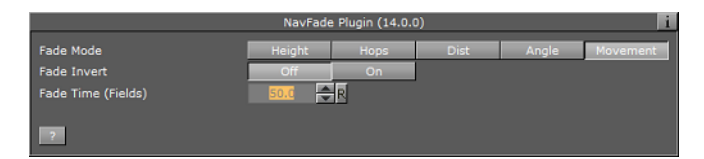

Alpha values will fade on/off based on if Navigator is currently moving or stationary.

# 12.28 NavFinder

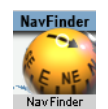

The plugin can be found in the folder: Viz Artist 3: Built Ins -> Container Plugins -> Maps.

The NavFinder plugin is used for setting hop points over a given map. The NavFinder must reside under a Navigator plugin container and a map.

This section contains information on the following topics:

- <u>Common Properties</u>
- <u>Map</u>

- <u>Absolute</u>
- <u>Geometry</u>
- <u>Link</u>

## 12.28.1 Common Properties

- **Hop Point:** Sets the hop point in the hop sequence. Note that the animation will be built in the same sequential order as the list of Hop Points (Map-Start, Destination-1, Destination-2, and so on). If two hops use the same Hop Point, the animation will not work properly.
- **Position Source:** This parameter defines how the hop location will be set. Available options are <u>Map</u>, <u>Absolute</u>, <u>Geometry</u> and <u>Link</u>.

### Buttons

- Goto Map: Jumps to the defined hop point on the map.
- **Take Current Values:** Takes the current position and uses that as the hop position. This option is normally used with interactive mode in the <u>Navigator</u> plugin. The user moves the object to the required position and sets the values for the NavFinder.
- **Fly To Map:** Creates an instant animation and run from the current map location to the current hop point defined by the NavFinder plugin. This feature is active only if the *Interactive Anim* parameter in the <u>Navigator</u> plugin is enabled (*On*).
- **Get Map:** The user can navigate manually to any destination and by pressing the Get Map button, the currently viewed map will be used. CWMClient must be on the same container and if a pyramid plugin is used, the pyramid layers will be built.
- **Add Linked Hop:** Adds a hop (container with <u>NavFinder</u> set to Link) under the current NavFinder container. See <u>Link</u> tab description for more information.

**Tip:** *Take Current Values* can be used in interactive mode. The user can position itself using the mouse and then tell NavFinder to use the current values.

# 12.28.2 Map

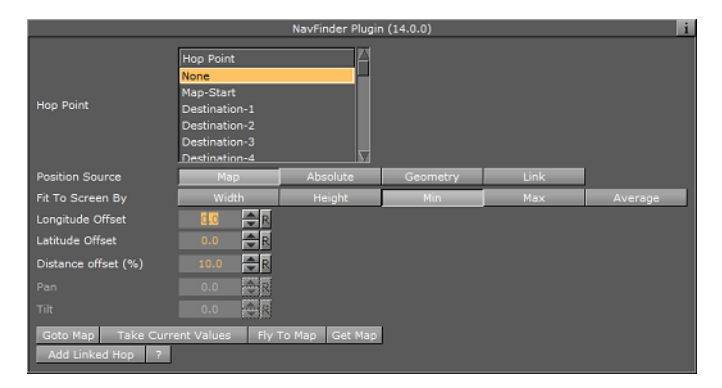

The Position Source **Map** uses the current location from the map (center of the screen values) and adds offsets for fine tuning.

• **Fit To Screen By:** Defines what the end frame of the animation (hop) will be. When the hop is defined as a <u>3D Region</u> object on the map, the animation will end when the bounding box of the object fills the frame. Available parameters for defining how the bounding box will be calculated are Width, Height, Min, Max and Average.

- Width: Uses the width of the object's bounding box to calculate the last frame of the hop animation.
- **Height:** Uses the height of the object's bounding box to calculate the last frame of the hop animation.
- **Min:** Uses the minimal value between the width and the height of the object to calculate the last frame of the hop animation.
- **Max:** Uses the maximal value between the width and the height of the object to calculate the last frame of the hop animation.
- **Average:** Uses the average value between the width and the height of the object to calculate the last frame of the hop animation.
- Longitude offset: Defines Longitude offset based on the current position.
- Latitude offset: Defines Latitude offset based on the current position.
- Distance offset (%): Changes the distance zoom from the map (zoom in or out).
- Pan: Sets a pan value for the camera.
- Tilt: Sets a tilt value for the camera.

**Note:** Pan and Tilt parameters will be disabled unless the *Pan & Tilt Animation* parameter in the <u>Navigator</u> plugin is enabled (*On*).

## 12.28.3 Absolute

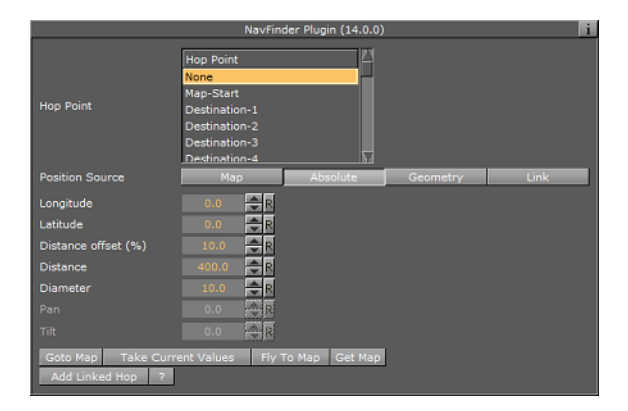

**Absolute** sets the Longitude and Latitude values of the hop point location. Changes the Distance and Distance Zoom parameters:

- Longitude: Defines the Longitude for the hop position.
- Latitude: Defines the Latitude for the hop position.
- Distance Offset (%): sets an offset to the distance of the camera from the destination.
- **Distance:** Changes the distance from the map.
- Diameter: Sets the desired view as Diameter (and not distance)
- Pan: Sets a pan value for the camera.
- Tilt: Sets a tilt value for the camera.

**Note:** Pan and Tilt parameters will be disabled unless the *Pan & Tilt Animation* parameter in the <u>Navigator</u> plugin is enabled (*On*).

# 12.28.4 Geometry

| NavFinder Plugin (14.0.0)               |                                                                                                    |                |          |      |         |  |
|-----------------------------------------|----------------------------------------------------------------------------------------------------|----------------|----------|------|---------|--|
| Hop Point                               | Hop Point<br>None<br>Map-Start<br>Destination-1<br>Destination-2<br>Destination-3<br>Destination-4 |                |          |      |         |  |
| Position Source                         | Мар                                                                                                | Absolute       | Geometry | Link |         |  |
| Fit To Screen By                        | Width                                                                                              | Height         | Min      | Max  | Average |  |
| Longitude Offset                        | 0.0 🚔 R                                                                                            |                |          |      |         |  |
| Latitude Offset                         | 0.0 🚔 R                                                                                            |                |          |      |         |  |
| Distance offset (%)                     | 10.0 🔷 R                                                                                           |                |          |      |         |  |
| Pan                                     | 0.0 🕀 R                                                                                            |                |          |      |         |  |
| Tilt                                    | 0.0                                                                                                |                |          |      |         |  |
| Geometry Offset X (%)                   | 0.0 🚔 R                                                                                            |                |          |      |         |  |
| Geometry Offset Y (%)                   | 0.0 🚔 R                                                                                            |                |          |      |         |  |
| Min Distance                            | 0.0 🚔 R                                                                                            |                |          |      |         |  |
| Max Distance                            | 100000.0 🔁 R                                                                                       |                |          |      |         |  |
| Goto Map Take Curre<br>Add Linked Hop ? | ent Values Fly                                                                                     | To Map Get Map |          |      |         |  |

**Geometry** uses the current location from the <u>3D Region</u> plugin (center of the region values). Add offsets for fine tuning.

See the <u>Map</u> and <u>Absolute</u> sections for descriptions of the parameters.

**Note:** Pan and Tilt parameters will be disabled unless the *Pan & Tilt Animation* parameter in the <u>Navigator</u> plugin is enabled (*On*).

# 12.28.5 Link

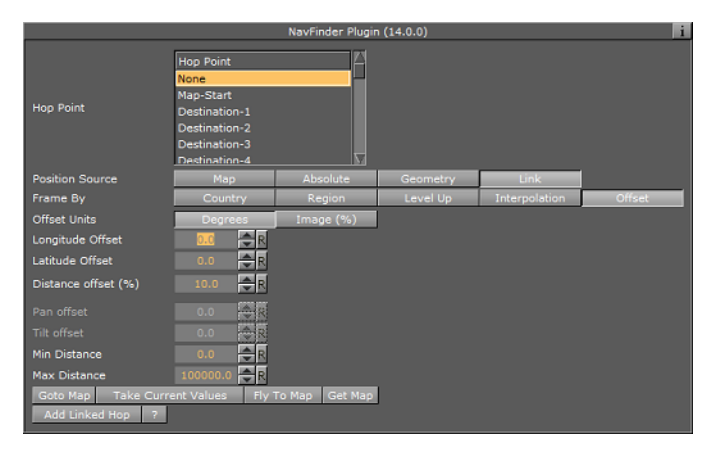

The **Link** mode is used when one hop resides as a child of another hop. the child hop is set to link. When changing the top hop, the child hop will change accordingly, maintaining the same animation that was created during the design.

| Frame By            | Country  | Region | Level Up | Interpolation | Offset  |
|---------------------|----------|--------|----------|---------------|---------|
| Fit To Screen By    | Width    | Height | Min      | Max           | Average |
| Distance offset (%) | 10.0 🗬 R |        |          |               |         |
| Pan offset          | 0.0 🔷 R  |        |          |               |         |
| Tilt offset         | 0.0 🕀 R  |        |          |               |         |

In **Country** and **Region** mode the navigator position will be based on the country or region where the destination (link source) is, whereas in **Level up** mode the navigator position will be one administration level (e.g. Place is leveled up to Town) above the destination (link source). In Country, Region and Level Up mode you have the following settings:

- **Distance Offset:** Sets an offset from the calculated distance after the top hop was changed.
- **Pan Offset:** Sets an offset from the calculated pan after the top hop was changed.
- **Tilt Offset:** Sets an offset from the calculated tilt after the top hop was changed.

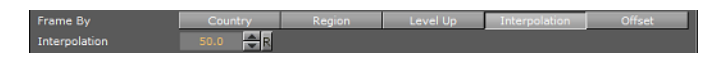

In Interpolation mode you have the following setting:

• **Interpolation:** Navigator position will interpolate between the gap above and below (useful for a drill down with a pause in the middle)

| Frame By            | Country      | Region    | Level Up | Interpolation | Offset |
|---------------------|--------------|-----------|----------|---------------|--------|
| Offset Units        | Degrees      | Image (%) |          |               |        |
| Longitude Offset    | 0.0 🗢 R      |           |          |               |        |
| Latitude Offset     | 0.0 🔷 R      |           |          |               |        |
| Distance offset (%) | 10.0 🚔 R     |           |          |               |        |
|                     | 0.0 🕀 R      |           |          |               |        |
|                     | 0.0 🔶 R      |           |          |               |        |
| Min Distance        | 0.0 🔷 R      |           |          |               |        |
| Max Distance        | 100000.0 🚔 R |           |          |               |        |

In **Offset** mode you will have the following settings:

- Longitude Offset: Sets an offset from the calculated hop longitude location after the top hop was changed.
- Latitude Offset: Sets an offset from the calculated hop latitude location after the top hop was changed.
- **Min Distance/Max Distance**: Sets the minimum and maximum distance from the map. Using the same parameters for both settings gives you a fixed distance.

See the Map and Absolute sections for descriptions of the other parameters.

## 12.29 Navigator

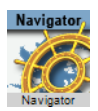

The plugin can be found in the folder: Viz Artist 3: Built Ins -> Container Plugins -> Maps.

The Navigator plugin enables the user to create realistic animations from one point to another on the map (for example fly over a flat map or globe). It is also used for navigating on a map (moving the camera) to a defined location using pan and tilt values.

**Note:** Only containers with a NavFinder plugin will be refreshed.

This section contains information on the following plugin editor views and buttons:

- <u>Camera</u>
- <u>Animation</u>
- <u>Miscellaneous</u>
- <u>Advanced</u>

- <u>Common Buttons</u>
- Known issues

## 12.29.1 Camera

### Position

| Navigator Plugin (14.0.0) |               |                |               |          |  |
|---------------------------|---------------|----------------|---------------|----------|--|
|                           | Camera        | Animation      | Miscellaneous | Advanced |  |
|                           | Position      | Advanced       | ]             |          |  |
| Camera                    | 1 🔷 R         |                |               |          |  |
| Longitude                 | 0.0 🔷 R       |                |               |          |  |
| Latitude                  | 0.0 🔷 R       |                |               |          |  |
| View                      | 400.0 🔷 R     |                |               |          |  |
| Pan                       | 0.0 🔷 R       |                |               |          |  |
| Tilt                      | 0.0 🔷 R       |                |               |          |  |
|                           |               |                |               |          |  |
| Calculate Animatio        | on Center Map | Refresh All Ma | ips ?         |          |  |

The **Position** button displays the camera position parameters.

- **Camera:** Defines the camera that will be affected by the position parameters.
- **Longitude:** Defines the Longitude camera position on the map/globe.
- **Latitude:** Defines the Latitude camera position on the map/globe.
- **View:** Defines the Camera's view distance from the map.
- **Pan:** Defines the Camera's pan value.
- **Tilt:** Defines the Camera's tilt value

### Advanced

| Navigator Plugin (14.0.0)                         |              |              |               |          |  |  |
|---------------------------------------------------|--------------|--------------|---------------|----------|--|--|
|                                                   | Camera       | Animation    | Miscellaneous | Advanced |  |  |
|                                                   | Position     | Advanced     |               |          |  |  |
| View Units                                        | Distance     | Visible View | 1             |          |  |  |
| Clipping Plane Control                            | Static (Viz) | Navigator    | 1             |          |  |  |
| Near Distance (%)                                 | 15.0 🔷 R     |              |               |          |  |  |
| Far Distance (%)                                  | 1000.0 🗬 R   |              |               |          |  |  |
| Navigation Method                                 | Camera       | Container    | 1             |          |  |  |
| Update From Container Transformations             | Disabled     | Enable       | 1             |          |  |  |
| Calculate Animation Center Map Refresh All Maps ? |              |              |               |          |  |  |

The **Advanced** button displays the advanced camera parameters.

- **Roll:** Sets the roll value of the camera. This parameter is enabled only if the Keep The Horizon Horizontal parameter is set OFF.
- **Keep The Horizon Horizontal**: When set ON, the horizon will always be horizontal and roll movement will be disabled.
- View Units: Sets the way the number entered in the View field (see <u>Position</u>) will be treated. *Distance* defines the number of Viz units from the camera to the map. *Visible View* is based on the view (i.e. how many km/miles and so on) you see in units defined by the <u>3D Map Setting Plugin</u> plugin.
- **Clipping Plane Control:** Defines the distance range that will be drawn by the camera. Objects located closer to the camera than the *Near* parameter and objects located farther that the *Far* parameter will not be drawn.

- Static (Viz): Draws the objects within the clipping plane values defined in Viz. For Viz 2.x see Setup->Camera->Camera Clipping Plane. For Viz 3.x see Scene Settings->Renderer->Camera Clipping Plane.
- **Navigator:** Adjusts the clipping plane values according to the camera position. This is automatically done by the <u>Navigator</u> plugin based on the *Near Distance* and *Far Distance* parameters.
- **Near Distance (%):** Defines the percentage of the camera distance from the map, which will be used as the Near distance of the clipping plane.
- **Far Distance (%):** Defines the percentage of the camera distance from the map, which will be used as the Far distance of the clipping plane.
- Navigation Method: Allows you to select whether the camera or the container should be moved when a map changes position. If you select **camera**, the camera will move when you reposition the map, potentially moving other objects out of frame. If you select **container**, you will move the container instead of the camera keeping other objects in view as the camera will be still. In other words you are moving the base map instead of the camera in order to see other parts of the map. Setting it to container also means you do not have to use the front layer using two cameras in order to achieve the same effect as when moving the container. Also you will not have to reload borders and other elements on the map as it can be preloaded once for the base map. Note that you can only do this with a flat map (not a globe).
- **Update from Container Transformations**: Used in interactive mode. When enabled and the navigator container is moved or scaled, the values (lat, long, distance) in the Navigator plugin are updated.

## 12.29.2 Animation

The **Animation** button displays the camera animation parameters. There are two parameter tabs: Basic and Advanced.

### Basic

|                       | Navigator Plugin (14.0.0) |                  |               |          |         |  |
|-----------------------|---------------------------|------------------|---------------|----------|---------|--|
|                       | Camera                    | Animation        | Miscellaneous | Advanced | J       |  |
|                       |                           |                  |               |          |         |  |
| Number of Line Delete | Basic                     | Advanced         |               |          |         |  |
| Number of Hop Points  |                           |                  |               |          |         |  |
| Hop Duration Mode     | Fixed                     | Auto             | Per Hop       |          |         |  |
| Hop Duration          | 3.0 🔷 R                   |                  |               |          |         |  |
| Hop Min Duration (%)  | 50.0 🗢 R                  |                  |               |          |         |  |
| Stop Type             | Disabled                  | Stop Points      | Pause Points  | Flyover  | Per Hop |  |
| Pause Duration (sec)  | 5.0 🔷 R                   |                  |               |          |         |  |
| Pause At First Hop    | Disabled                  | Enable           |               |          |         |  |
| Pan & Tilt Animation  | Off On                    |                  |               |          |         |  |
| Progress Profile      | Linear                    | Smooth           | L-Smooth      | R-Smooth |         |  |
|                       |                           |                  |               |          |         |  |
| Calculate Animation   | Center Map                | Refresh All Maps | ?             |          |         |  |

- **Number of Hop Points:** Sets the number of key frames (hops) used in the animation.
- Hop Duration Mode: Defines the time gap between two key frames.
  - **Fixed:** Uses the same duration as set in the Hop Duration parameter for all hops.
  - **Auto:** Automatically calculates the duration of the animation between hops. Minimal hop duration will be based on the Hop Duration parameter and the Hop Min Time parameter.
  - **Manual:** Disables the Hop Duration parameter. Enables the user to set hop duration manually in the stage editor.

- Hop Duration: Sets the animation length, between one hop to another, in seconds.
- Hop Min Duration (%): Sets a minimal time for each hop when Hop Time Mode is set to Auto.
- **Stop Type:** Defines the animation behavior at each hop.
  - **Disabled:** Enables the animation to only use stage properties.
  - **Stop Points:** Enables the animation to stop at each hop point and wait for a continue command.
  - **Pause Points:** Adds a pause point to each hop. An additional parameter, Pause Time, will be added to define the pause length in seconds.
  - **Flyover:** Simulates a flight pass over the hop points in a spline path, using the Flyover Minimal Height parameter. When selected, additional parameters will be enabled.
  - **Per Hop:** The user will set the hop stop type in the NavFinder plugin. Different stop types can be set for each hop.
- **Stop At First Hop:** Defines whether a stop point will be added to the first hop (the beginning of the animation). The parameter is enabled only when using Stop Points or Pause Points as the Stop Type value.
- **Pan & Tilt Animation:** Enables or disables the pan and tilt values of the camera of each hop in the animation. When enabled (On) this setting will enable the Pan and Tilt values for the <u>NavFinder</u> plugin.
- Progress Profile: Defines timing profile between stop points of animation. Smooth option causes the animation to ease in and out of hop points.

### **Basic - Flyover**

| Stop Type              | Disabled | Stop F | Points | Pa  | use Points | Flyover      | Per Hop |
|------------------------|----------|--------|--------|-----|------------|--------------|---------|
| Flyover Path Profile   | Stright  | Small  | Curve  | Med | ium Curve  | Large Curve  |         |
| Lag on Point           | Linear   | Fast   | Pass   | S   | low Pass   | Pause Points |         |
| Exclude From Flyover   | None     | First  | Las    | t   | First&Last |              |         |
| Flyover Minimal Height | 30.0 🚔 R |        |        |     |            |              |         |

- Flyover Path Profile (Stop Type is set to Flyover): Defines flying curve profile (curvature) of animation path.
- Lag On Point: Similar to "Flyover Path Profile" button, but defines timing profile of the flyover animation.
- Flyover Minimal Height: Sets the minimum flyover height in centimeters.

### Advanced

|                             | Navigator Plugin ( | (14.0.0)       |               | i         |
|-----------------------------|--------------------|----------------|---------------|-----------|
|                             | Camera             | Animation      | Miscellaneous | Advanced  |
|                             | Basic              | Advanced       | I             |           |
| Preferred Flight Height     | Low                | Normal         | High          |           |
| Preferred Flight Style      | Zoom               | Auto           | Fly over      |           |
| Preferred Landing           | Helicopter         | Auto           | Airplane      | Í         |
| Pan Drifting (Deg)          | 0.0 🗢 R            |                |               |           |
| Tilt Drifting (Deg)         | 0.0 🗬 R            |                |               |           |
| Drifting Pan Time (Frames)  | 50 🗬 R             |                |               |           |
| Drifting Tilt Time (Frames) | 50 🔶 R             |                |               |           |
| Drift Phaze Shift (%)       | 0.0 🔶 R            |                |               |           |
| Drifting Pause              | Never              | On Stops       | On Start      | Animation |
| Flight Direction            | Shortest           | East           | West          |           |
|                             |                    |                |               |           |
| Calculate Animation         | Center Map Re      | fresh All Maps | ?             |           |

The Advanced tab:

- **Preferred Flight Height:** Defines the camera height that will be used in the animation between the hops.
- Preferred Flight Style: Defines the camera movement between the hops.
  - **Zoom:** Enables linear movement from hop point to the high point and back into the next hop point.
  - Auto: Calculates the movement according to distance, height, and so on.
  - Flyover: Enables a smooth movement from one hop to another.
- **Preferred Landing:** Defines the animation behavior when approaching the hop points.
  - Helicopter: Uses a steeper approach to the hop point.
  - Auto: Calculates the approach according to distance, height, and so on.
  - Airplane: Uses a flatter approach to the hop point.

**Note:** The drifting options allow camera pan and tilt drifting during the animation. This option is used to give the animation movement a kind of satiate feeling.

- **Pan/Tilt Drifting (deg)**: Defines the amount of pan/tilt change for each cycle. The cycle is defined by the parameters **Drifting Pan Time (Frames)** and **Drifting Tilt Time (Frames)**.
- Drifting Pan Time (Frames): Defines the time to complete a full turn of the pan.
- Drifting Tilt Time (Frames): Defines the time to complete a full turn of the tilt.
- **Drift Phase Shift (%):** Defines the offset between the pan movement and the tilt movement.
- Drifting Pause: Defines whether the drifting should stop at the start point or during stop points. If Never is selected drifting will not stop.
- Flight Direction: force the direction of the flight. Default is the shortest route to the next hop. If East or West is selected, flight route will be set according to the selected option.

## 12.29.3 Miscellaneous

The **Miscellaneous** button displays the editor view for setting interactivity and label related parameters.

### Interactive

|                          | Navigator Plugin (14.0.0) |                  |               |                  |  |  |
|--------------------------|---------------------------|------------------|---------------|------------------|--|--|
|                          | Camera                    | Animation        | Miscellaneous | Advanced         |  |  |
|                          |                           |                  | ,             |                  |  |  |
|                          |                           |                  |               |                  |  |  |
|                          | Interactive               | Label            | s             |                  |  |  |
| Interactive Mode         | None                      | Editor           | On-Air Alwa   | ys Fly To On 'i' |  |  |
| Sensitive Area Container | R                         |                  |               |                  |  |  |
| Interactive Anim         | Off On                    |                  |               |                  |  |  |
| Interactive Factor       | 100.0 🚔 R                 |                  |               |                  |  |  |
| Mouse Left Button        | Lat/Long P                | Pan/Tilt Dista   | nce           |                  |  |  |
| Fly To                   | Country                   | Region           | Sub Region    | Home             |  |  |
| Extra Zoom Country       | -40.0 🔷 R                 |                  |               |                  |  |  |
| Extra Zoom Region        | -40.0 🚔 R                 |                  |               |                  |  |  |
| Extra Zoom Sub Region    | -40.0 🚔 R                 |                  |               |                  |  |  |
| Home Lon                 | 0.0 🚔 R                   |                  |               |                  |  |  |
| Home Lat                 | 0.0 🚔 R                   |                  |               |                  |  |  |
| Home Distance            | 400.0 🔷 R                 |                  |               |                  |  |  |
|                          |                           |                  |               |                  |  |  |
| Calculate Animation      | Center Map                | Refresh All Maps | ?             |                  |  |  |
| Corcatore Adminiation    | Center Map                | Refresh All Maps |               |                  |  |  |

- Interactive Mode: Defines the interactive behavior of Viz. Available modes are None, Editor, On-Air, Always Fly To and On "i".
  - None: Disables interactive mode.
  - Editor: Enables interactive mode during scene editing.
  - **On-Air:** Enables interactive mode when Viz Engine is in On Air mode.
  - **Always:** Enables interactive mode during scene editing and when Viz Engine is in On Air mode.
  - **Fly To:** Defines destination properties. Available *Fly To* options in Interactive mode are Country, Region, Sub Region and Home. **Country** makes the camera animate to the country in which the mouse was clicked. Animation will stop when the camera reaches a distance from the country as defined by the *Extra Zoom Country* parameter. **Region** makes the camera animate to the region in which the mouse was clicked. Animation will stop when the camera reaches a distance from the textra *Zoom Region* parameter. **Sub Region** makes the camera animate to the sub region makes the camera animate to the sub region as defined by the *Extra Zoom Region* parameter. **Sub Region** makes the camera animate to the sub region in which the mouse was clicked. Animation will stop when the camera reaches a distance from the sub region as defined by the *Extra Zoom Region* parameter. **Sub Region** makes the camera animate to the sub region in which the mouse was clicked. Animation will stop when the camera reaches a distance from the sub region as defined by the *Extra Zoom Sub Region* parameter. **Home** makes the camera animate to the position defined by the *Home Lan*, *Home Lat* and *Home Distance* parameters.
  - **On "i":** Enables interactive mode during scene editing and when Viz Engine is in On Air mode, when pressing the "i" key while using the mouse to navigate.
- **Interactive Anim:** When enabled (*On*), user activated animation from the current map position to the current selected hop is enabled. This animation is triggered by the user in the <u>NavFinder</u> plugin, by pressing the *Fly To Map* button. The *Fly To* option will enable the user to select a point on the map, by clicking the mouse, and the animation will run from the current camera position to the selected point.
- Extra Zoom Country: Defines the extra zoom value added to the camera animation when animation destination is a country. The camera will zoom in to the selected country until the bounding box of the country will fill the render window. The extra zoom will define an additional zoom value to the final camera position calculations.
- **Extra Zoom Region:** Defines the extra zoom value added to the camera animation when animation destination is a region. The camera will zoom in to the selected region until the bounding box of the region will fill the render window. The extra zoom will define an additional zoom value to the final camera position calculations.
- Extra Zoom Sub Region: Defines the extra zoom value added to the camera animation when animation destination is a sub region. The camera will zoom in to the selected region until the bounding box of the sub region will fill the render window. The extra zoom will define an additional zoom value to the final camera position calculations.
- Home Lon: Defines a longitude value for a home point.
- Home Lat: Defines a latitude value for a home point.
- Home Distance: this parameter defines a distance from a home point.

#### Labels

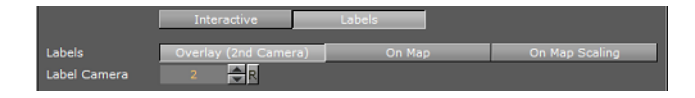

• **Labels:** Defines the label behavior. The Labels setting will override all labels (in all levels of the hierarchy) under the navigator container.

- **Overlay:** Places labels on a plane in front of the map (see <u>Label It</u> for description). When this mode is selected an additional parameter will enabled, Label Camera, which defines the camera to be used for the labels.
- **On Map:** Places labels on the map.

## 12.29.4 Advanced

|                          | Navigator Plugin | (14.0.0)         |               | i          |
|--------------------------|------------------|------------------|---------------|------------|
|                          | Camera           | Animation        | Miscellaneous | Advanced   |
| Helicopter Lift Duration | 10.0 R           |                  |               |            |
| Helicopter Smooth Level  | Hard             | Normal           | Soft          |            |
| Airplane Smooth Level    | Hard             | Normal           | Soft          |            |
| Distance Mode            | Regular          | Fixed            | Minimal       | Boundaries |
| Min Distance             | 100.0 🚔 R        |                  |               |            |
| Max Distance             | 1000.0 🚔 R       |                  |               |            |
| Face North               | Off On           |                  |               |            |
| Update Stage In OnAir    | Off On           |                  |               |            |
| World Center Mode        | Off On           |                  |               |            |
| World Center Longitude   | 0.0 🗬 R          |                  |               |            |
| World Center Latitude    | 0.0 🔷 R          |                  |               |            |
| Update World Center      | Use Current Valu | Jes              |               |            |
| Calculate Animation      | Center Map       | tefresh All Maps | ?             |            |

The **Advanced** button displays additional animation parameters.

- **Helicopter Lift Duration:** Sets the time, in seconds, for the helicopter to go out from a hop point to the high point in the middle.
- Helicopter Smooth Level: Sets the animation smoothness between one hop to another. This parameter will affect the animation path when a helicopter flight is simulated.
- **Airplane Smooth Level:** Sets the animation smoothness between one hop to another. This parameter will affect the animation path when a Airplane flight is simulated.
- **Tilt Smoothing**: This parameter is enabled when the Pan & Tilt parameter in the animation tab is enabled. When set to On, an additional parameter, Tilt Smoothing Rate, is enabled. Set the required smoothing value for the tilt animation,
- **Distance Mode:** Defines how the camera distance from the map during the animation and at the hop points will be calculated:
  - **Regular:** Sets the distance that is calculated by the <u>Navigator</u> plugin based on the hop locations and distance from map as set by the user.
  - **Fixed:** Sets a fixed distance for the camera while animating between the hops and at the hop point. When set to fixed, User selected distance at the hop point is ignored.
  - **Minimal:** Sets the minimal distance to which the camera will descend at the hop points and during the animation. If the calculated distance is larger than the minimal value, the camera will use the calculated distance.
  - **Boundaries**: Enables you to define a minimal and maximum distance.
- Min Distance: Sets the minimal distance value.
- Max Distance: Sets the maximum distance value.
- Face North: The camera will always face towards the map's north.
- Update Stage in OnAir: Defines whether the stage will jump to the hop position when updating a map in OnAir mode.
- **World Center Mode**: Offset the world center to use the values entered instead of the center of the base map.

- World Center Longitude/Latitude: The values you would like to use to set the world center.
- **Update World Center**: After changing the values you need to press this to update all plugins.
- **Use Current Values**: Take the current values from current camera position and use them.

## 12.29.5 Common Buttons

- **Calculate Animation:** Re-builds the animation between the hops using the parameters defined in the plugin.
- Center Map: Aligns the center of the map with the center of the screen.
- Refresh All Maps: The Navigator plugin will search its sub-tree for containers with CWMClient and NavFinder and refresh the CWMClients maps.

## 12.29.6 Known issues

 Rotation, scaling and translation above the Navigator container might affect the plugin behavior. Do not apply any rotations above the container in the hierarchy and use only the pan/tilt parameters of the plugin to control the orientation of the camera.

## 12.30 NavScale

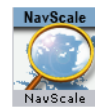

The plugin can be found in the folder: Viz Artist 3: Built Ins -> Container Plugins -> Maps.

The NavScale plugin maintains the scale of an object, related to the screen, during the <u>Navigator</u> animation. The plugin is placed on a child container under the <u>Navigator</u> plugin, and it will maintain the its defined scaling throughout the animation.

### **Properties**

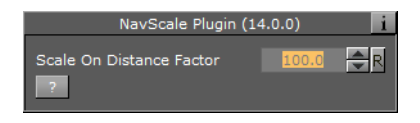

• Scale On Distance Factor: Sets the value of the Scale On Distance Factor parameter to the required number by modifying the scale factor and checking the result in the renderer.

**Note:** This factor does not use any measurement units, but it calculates the object's scaling using a number of parameters from the <u>Navigator</u> plugin.

## 12.31 NavSlave

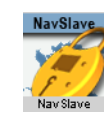

The plugin can be found in the folder: Viz Artist 3: Built Ins -> Container Plugins -> Maps-Adv.

The NavSlave plugin creates a relation between its container and a Navigator plugin container in the scene. This plugin will lock the NavSlave container to the longitude and latitude values of the <u>Navigator</u> plugin. The plugin will search the hierarchy above it for the navigator container.

### **Properties**

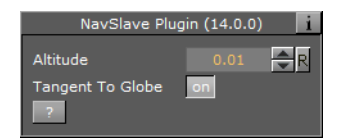

- Altitude: Defines the altitude of the object in relation to the Navigator container.
- **Tangent To Globe-** When enabled (*On*) sets the object to move over the globe surface.

## 12.32 Place Finder

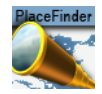

The plugin can be found in the folder: Viz Artist 3: Built Ins -> Container Plugins -> Maps.

The PlaceFinder plugin is used to generate a map or map animation without having to actually select the map, but using "rules" in order to define what map you will get.

There are two ways of selecting a map location. The first is simply by entering longitude and latitude values, whereas the second is based on searching the map database for the location and using the first value (that was ranked the highest). Since you as a user cannot select the final location out of a list it is important to enter more information in order to make sure the correct location is found.

If you are looking for Paris, Texas in USA, and you are simply entering "Paris" you will end up in Paris, France because the capital of France is ranked the highest. Searching for "Paris USA" will give you a town named Paris in the USA; however, searching for "Paris TX USA" or "Paris Texas" will give the result you are looking for.

This section contains information on the following topics:

- Location
- Labels
- <u>Regions</u>
- <u>Advanced</u>

# 12.32.1 Location

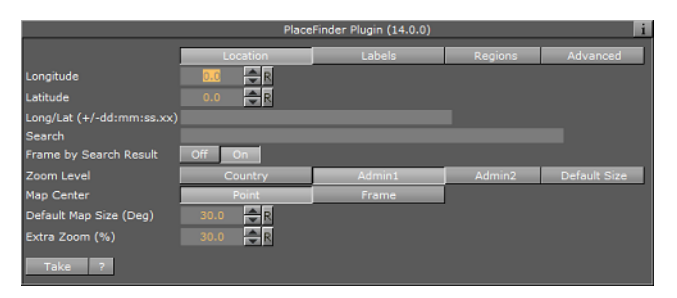

- **Longitude**: Map center Longitude. Changing the value will not affect the map until you hit "Take".
- Latitude: Map center Latitude. Changing the value will not affect the map until you hit "Take".
- **Longitude**/ **Latitude**: Map center Longitude and Latitude in one field (very useful for external control). Changing the value will not affect the map unless the last character is ';'.
- Search: Map location to search for. Click the Take button to perform the search.
- **Frame by Search Result**: If enabled (*On*) the result of the search is used to frame the location.
- **Zoom level**: How the map should be framed. This option is relevant if the map center is based on longitude and latitude values (and not a search location), or if the "Frame by Search Result" is not used.
  - Default size is based on Default Map Size.
  - Country, Admin1, Admin2 is first trying to find the relevant information (e.g. country and so on) and will fail for example if map center is in the sea. Next it will use the bounding box of the user selection (please read about the Texas example in the <u>Place Finder</u> introduction section).
  - If the user selects *Admin2* the map's frames will be based on Lamer County which is Admin2 in that specific Longitude and Latitude.
  - If user selects Admin1 the map's frames will be based on Texas which is Admin1 in that specific Longitude and Latitude.
  - If user selects *Country1* the map's frames will be based on USA which is the country for that specific Longitude and Latitude
- **Map Center**: Allows you to center the map based on a point or a frame. If you search for Beijing, China your map can be centered around the point identified as Beijing. This may, depending on your zoom level, leave parts of Beijing out of the frame. Alternatively, you can center your map based on the frame that captures the entire Beijing area in view.
- **Default Map Size (Deg)**: Defines a default map size for those areas that cannot be framed using predefined administration levels (e.g. international waters).
- Extra Zoom: Adds an extra zoom to the map in percentage (0.001-100%).

# 12.32.2 Labels

| PlaceFinder Plugin (14.0.0) |          |        |         |          |  |
|-----------------------------|----------|--------|---------|----------|--|
|                             | Location | Labels | Regions | Advanced |  |
| Add Search Result Label     | Off      | Short  | Long    |          |  |
| Add Region Label            | Off      | Short  | Long    |          |  |
| Add Event Label             |          |        |         |          |  |
| Label Designs               | R        |        |         |          |  |
| Label Holder                | R        |        |         |          |  |
| Auto Labels Holder          | R        |        |         |          |  |
| Take ?                      |          |        |         |          |  |

- Add Search Result Label: Adds a label based on the search result.
- Add Region Label: Adds a region label based on the Zoom level you selected.

**Note: Short** will only add the location name, while **Long** will add more information (e.g. country and so on).

- Add Event Label: Adds event based labels (e.g. floods, fire, festival). In order to use different designs you can use a pipe symbol ( | ) as separator, e.g. "Fire|Fire in LA" will use a design named *Fire* and the text will be *Fire in LA*. Changing the value will not affect the map unless the last character is ';'.
- **Label Designs**: Location for Label designs. Normally the plugin resides next to CWM client plugin and it will use its designs, or the global designs.
- **Label Holder**: Location for Label holder. Normally the plugin resides next to CWM client plugin and it will use its holders, or the global holders.
- **Auto Labels Holder**: Defines the location of the Automatic Labels Holder. Automatic labels are labels generated based on the boundaries of the map.

# 12.32.3 Regions

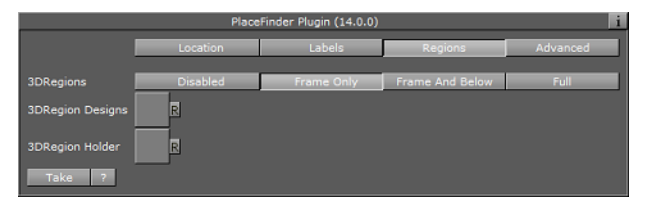

- **3DRegions**: Should 3D regions be added? Relevant only when "Zoom level" is set to one of the region types (i.e. Region/Country/Admin1/Admin2/Sub\_region).
- **3DRegion Designs**: Location for 3D region designs. Normally the plugin resides next to CWM client plugin and it will use its designs, or the global designs.
- **3DRegions Holder**: Location for 3D region holder. Normally the plugin resides next to CWM client plugin and it will use its holders, or the global holders.

# 12.32.4 Advanced

| PlaceFinder Plugin (14.0.0) |          |             |          |          |  |  |
|-----------------------------|----------|-------------|----------|----------|--|--|
|                             | Location | Labels      | Regions  | Advanced |  |  |
|                             |          |             |          |          |  |  |
| Search                      | Map-DB   | Street Data | Internal | Web      |  |  |
| Immediate Response          | Disabled | Enabled     |          |          |  |  |
| Status                      | Failure  | Success     | Unknown  |          |  |  |
| Take ?                      |          |             |          |          |  |  |

- Search: Defines which server data to search in (i.e. map data base, street data (map data base + street data), or Web) This works the same way as in the Classic client.
- Immediate Response:
  - **Disabled**: (default). To initiate the search, either type the term with ';' at the end or press the take button.
  - **Enabled**: Changes the search so that every letter typed will initiate a search.
- **Status**: Provides the status of the search.

# 12.33 Publish To Design

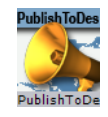

The plugin can be found in the folder: Viz Artist 3: Built Ins -> Container Plugins -> Maps-Adv.

Enables updated parameters to be set directly to the design they came from (either container hierarchy or object pool) by pressing Publish To Design or create a new design out of modified data by assigning a new name under the New Design tab.

#### **Properties**

| PublishToDesign Plugin (14.0.0)  |                                  |            |  |  |  |
|----------------------------------|----------------------------------|------------|--|--|--|
| Publishing Target<br>Design Name | Original Design                  | New Design |  |  |  |
|                                  | Designs<br>Capital               |            |  |  |  |
| Designs                          | Town_1m<br>Town_100k<br>Town 10k |            |  |  |  |
|                                  | Town_1k<br>Default_Town          | <u>v</u>   |  |  |  |
| Publish To Design                | Publish And Refr                 | esh ?      |  |  |  |

- **Publishing Target:** Publish using the original design or create a new design.
- **Design Name:** Sets the new name for the new design or select a design from the Designs list.
- **Publish To Design**: Sends the label back to where it came from but it does not refresh the scene.
- **Publish And Refresh:** Sends the label back to where i came from and refreshes the scene.

# 12.34 Region to Texture

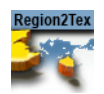

The plugin can be found in the folder: Viz Artist 3: Built Ins -> Container Plugins -> Maps.

The plugin is used to simulate shadow effects for 3D regions. This is achieved by creating a texture of a region's contour. The plugin works in two modes: by creating a

single texture that applies to all regions in the scene or by creating multiple textures that applies to each individual region.

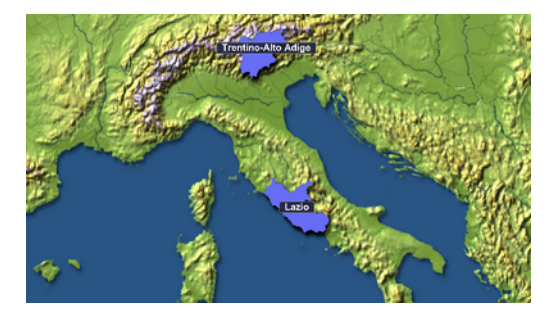

In order to work with a **single texture** the plugin must be placed on the Region Holder container.

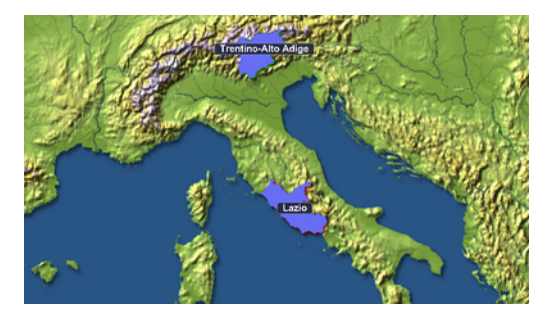

In order to work with **multiple textures** the plugin must be placed on a container above the <u>3D Region</u> container.

This section contains information on the following topics:

- Properties
- <u>Working with Region to Texture</u>

## 12.34.1 Properties

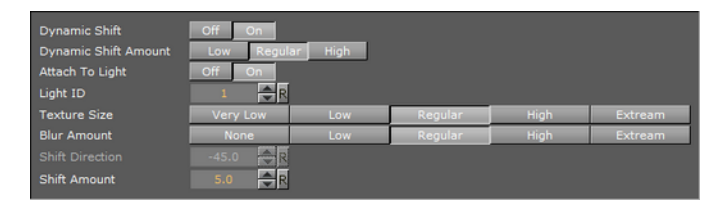

- **Dynamic Shift**: Shifts shadow texture more when <u>Navigator</u> is farther away. This could be used to better see the shadow from farther distances.
- Dynamic Shift Amount: Sets the extent of the Dynamic Shift.
- **Attach to Light**: When enabled, light direction will be considered according to the positioning of the shadow texture. When disabled, Shift Direction allows you to manually set the direction of the shadow.
- Light ID: Sets the ID of the light to be considered.
- **Texture Size**: Sets the size of the shadow texture. The larger the texture, the better is the visible quality; however, it also requires more rendering time.
- **Blur Amount**: The extent to which the texture will be blurred to resemble the appearance of a shadow.

- **Shift Direction**: Sets the shift direction of the shadow manually and according to the region. This setting can only be used if the *Attached To Light* setting is disabled (Off).
- Shift Amount: Sets the amount of shift.

## 12.34.2 Working with Region to Texture

### To create a simple Region to Texture scene

|                                                                       | Container Camera Light Scene Settings |                                    |  |  |  |
|-----------------------------------------------------------------------|---------------------------------------|------------------------------------|--|--|--|
| Global Settings Video Rendering Plugin Script Clipper Hdr Virtual Set |                                       |                                    |  |  |  |
| MapaBalder                                                            | MapBuilder Plugin (13.0.0)            |                                    |  |  |  |
| МарВ                                                                  | Map Template filename                 | N                                  |  |  |  |
|                                                                       | Rebuild Scene                         |                                    |  |  |  |
|                                                                       | Launch Wizard                         |                                    |  |  |  |
|                                                                       | Clean Scene                           |                                    |  |  |  |
|                                                                       | Build Scene From Scratch              |                                    |  |  |  |
|                                                                       |                                       | Please Save The Scene Before Using |  |  |  |
|                                                                       | ?                                     |                                    |  |  |  |

- 1. Add the Map Builder Plugin plugin to the Scene Settings
- 2. Save the scene
- 3. Open the Map Builder Plugin editor and click Launch Wizard
  - This will open the Map Builder. Note that it may open behind Viz Artist.
- 4. From the Choose Scene Type dialog box select Navigator
- 5. Click the **Base Map** 
  - This will open the Viz World Maps Editor
- 6. Select a **stylesheet** for your map and click **OK**
- 7. Click the map for Destination 01
  - This will open the Viz World Maps Editor
- 8. Click the **Browse Map** button (see <u>Map Tool Bar</u>) and select two regions (e.g. Trentino-Alto Adige and Lombardia in Italy) and click **OK**
- 9. Click Build
- 10. Save the map template file to your desired location (e.g. C:\Temp\Maps\)
  - Once saved, the map scene will be generated
- 11. For creating a **single texture** do the following:

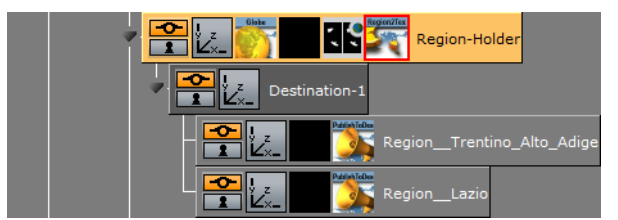

- Navigate the scene tree to the **Region-Holder** container found under object -> MapAndHops -> GeoReferenceMap -> Holders ->
- 2. Add the Region to Texture plugin to the Region-Holder container

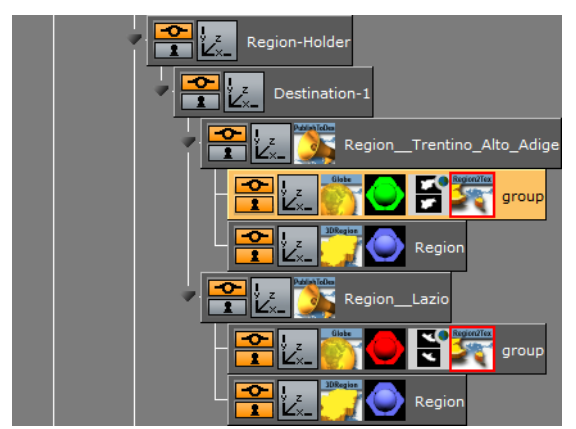

12. For creating **multiple textures** do the following:

- Navigate the scene tree and split the Region\_<name> container found under object -> MapAndHops -> GeoReferenceMap -> Holders -> Region-Holder -> Destination-n
- 2. Add a new group as a sub-container of the Region\_<name> container
- 3. Add the Region to Texture plugin to the new group container
- 13. Open the Publish To Design editor and click the Publish and Refresh button
- 14. To adjust the textures, split the merged region containers and adjust the settings available in the Region to Texture editor

# 12.35 Screen Scale

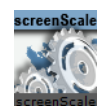

The plugin can be found in the folder: Viz Artist 3: Built Ins -> Container Plugins -> Maps-Obs.

**Caution:** The ScreenScale plugin is no longer supported (discontinued) and should not be used. The plugin is installed for compatibility reasons only. The <u>NavScale</u> plugin should be used instead of the ScreenScale plugin.

The ScreenScale plugin is used in order to keep an object in the same size regardless of the camera movement.

### Screen Lock Off

| screenScale Plugin (14.0.0) |         |           |            |  |  |
|-----------------------------|---------|-----------|------------|--|--|
| Screen Lock                 | Off     | Size Lock | Pixel Lock |  |  |
| Camera                      | Current | Other     |            |  |  |
| Use Camera                  | 1       |           |            |  |  |

- Screen Lock: Defines the way the screen and the ScreenScale object interact:
- **Off:** Scales the object holding the ScreenScale plugin normally with camera movement. When enabled (*On*) the Camera parameter is made available.
• **Camera:** Defines the camera for which the object will keep its scale when the camera is moved.

#### Size Lock

- **Size Lock:** Locks the object scaling, and sets the Scale Factor to resize the object while keeping the scale fixed.
  - Scale Factor: Sets the scale factor.

#### **Pixel Lock**

- **Pixel Lock:** Locks the object according to the defined number of pixels by the Lock Size (px) parameter, by Width or by Height.
  - Lock Size (px): Sets the number of pixels for the Pixel Lock.

**Caution:** The ScreenScale plugin is no longer supported (discontinued) and should not be used. The plugin is installed for compatibility reasons only. The <u>NavScale</u> plugin should be used instead of the ScreenScale plugin.

# 12.36 Trace It

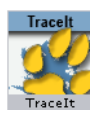

The plugin can be found in the folder: Viz Artist 3: Built Ins -> Container Plugins -> Maps.

The Tracelt plugin is used to place the 3D object it is attached too over a line, created with the <u>3D Line</u> plugin, and follows the line's end point. The object will follow the line animation as the object with the Tracelt plugin move with the <u>3D Line</u> end point.

This section contains information on the following options:

- <u>General</u>
- <u>Camera</u>
- <u>Advanced</u>

# 12.36.1 General

|                      | TraceIt Plugin (14.0.0) |           |           |        |  |  |
|----------------------|-------------------------|-----------|-----------|--------|--|--|
|                      | General                 | Camera    | Advanced  |        |  |  |
| Progress             | 0.d 🔷 R                 |           |           |        |  |  |
| Height               | 0.0 🔷 R                 |           |           |        |  |  |
| Smooth Direction (%) | 10.0 🔷 R                |           |           |        |  |  |
| Quality              | High                    | Medium    | Low       |        |  |  |
| 3D Line Source       | Previous                | Above     | Container |        |  |  |
| Progress Control     | None                    | Navigator | Slave     | Master |  |  |
| ?                    |                         |           |           |        |  |  |

• **Progress:** Indicates the animation position of the <u>3D Line</u> object. This field is disabled and cannot be modified.

- Height: Defines the 3D object's height in relation to the <u>3D Line</u> object.
- **Smooth Direction (%):** Defines the object's motion behavior when changing direction. When set to a low value the direction will change faster.
- **Quality:** Tells the plugin which resolution to track when tracing a border that by default has 3 levels of detail (LOD). Available options are High, Medium and Low.
- **3DLine:** Defines the <u>3D Line</u> container that the <u>Trace It</u> plugin will follow.
  - Previous: Follows the animation of the <u>3D Line</u> plugin in the previous container.
  - Above: Follows the animation of the <u>3D Line</u> plugin in the above container.
  - **Container:** Follows the animation of the <u>3D Line</u> plugin in the container dragged to its container place holder.
- Progress Control: Defines how the object's progress will be controlled:
  - None: The progress id manually created by the user (stage animation).
  - Navigator: Follows the animation of the <u>Navigator</u> plugin.
  - Slave: Slave to the 3Dline plugin which is the source of the trace.
  - Master: control the 3D line plugin progress which is the source of the trace.

# 12.36.2 Camera

| TraceIt Plugin (14.0.0)     |               |           |            |  |  |  |
|-----------------------------|---------------|-----------|------------|--|--|--|
|                             | General       | Camera    | Advanced   |  |  |  |
| Progress                    | 0.0 🔷 R       |           |            |  |  |  |
| Trace Camera                | Off           | Navigator | Standalone |  |  |  |
|                             | General       | Locks     |            |  |  |  |
| Smooth Camera Position (%)  | 20.0 🔷 R      |           |            |  |  |  |
| Smooth Camera Direction (%) | 20.0 🔷 R      |           |            |  |  |  |
|                             | Start Hop     | P         |            |  |  |  |
|                             | None          |           |            |  |  |  |
|                             | Map-Start     |           |            |  |  |  |
| Start Hop                   | Destination-1 |           |            |  |  |  |
|                             | Destination-2 |           |            |  |  |  |
|                             | Destination-3 |           |            |  |  |  |
|                             | Destination-4 | N         | 1          |  |  |  |
| Update Hop Data             |               |           |            |  |  |  |
| 2                           |               |           |            |  |  |  |
|                             |               |           |            |  |  |  |

The **Camera** tab defines the mode for camera tracking.

- Progress: Indicates the animation position of the <u>3D Line</u> object. This field is disabled and cannot be modified.
- **Trace Camera:** Manually driven (standalone) or control a navigator's animation between a specified hop and the corresponding one. Available options are Off, Navigator, Standalone, General and Locks.
  - Off: No camera tracing.
  - Navigator: trace the camera animation between the selected hop and the following hop.
  - Standalone: trace the camera animation between the selected hop and the following hop.
- General: the general tab defines the tracing parameters:
  - Smooth Camera Position (%): Smooth camera position path
  - Smooth Camera Direction (%): Smooth camera direction path
  - Start Hop: Select a hop in the Navigator animation. The camera trace will be inserted between the selected hop and the next one.

- Update Hop Data: updates data in NavFinder plugins where the camera trace is inserted (actually sets start and end values of the tracing route to insert camera trace smoothly to the navigator animation).
- Locks: the locks tab enables the user to lock camera animation parameters:
  - Lock Pan: when set ON, the camera pan will follow the path direction. When set Off, pan animation will be use the navigator parameters.
  - Pan Offset: Set the pan offset to path directions.
  - Lock Tilt: when set ON, the camera tilt will follow the path direction. When set Off, tilt animation will be use the navigator parameters.
  - Tilt Offset: Set the tilt offset to path directions
  - Lock Distance: when set ON, the camera distance from the map during the animation will be use the Distance parameter value. When set Off, the distance during the animation will use the navigator parameters.
  - Distance: Set the distance to use during the animation.

# 12.36.3 Advanced

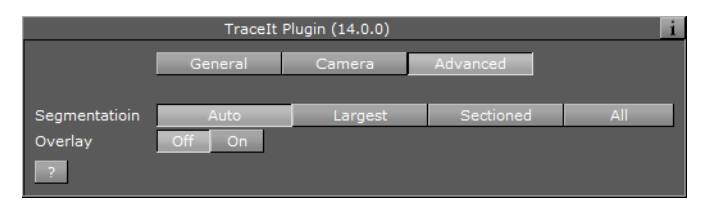

• Segmentation: When tracking, a line can be split into different segments (for example a region might have several islands) the segmentation option tells the <u>Trace It</u> plugin what segment to track. Available options are Auto, Largest, Sectioned and All.

**IMPORTANT!** Maximum number of line segments are 10000. Shape files that exceed this limit will result in lines not being drawn.

• **Overlay:** Transfers the object from a position on the actual map to a position in a different camera (similar to the <u>Label It</u> plugin's <u>Overlay</u> options).

# 12.37 World Image Refresh

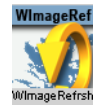

.....

The plugin can be found in the folder: Viz Artist 3: Built Ins -> Container Plugins -> Weather.

The WImageRefresh plugin is placed on a map container and when the map is changed the WImageRefresh plugin will refresh objects residing under the map container. This action will cause all the geographically referenced objects, under the map container, to recalculate their position and move to the correct position according to the new map.

This plugin has no parameters.

# 12.38 World Position

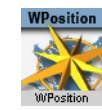

The plugin can be found in the folder: Viz Artist 3: Built Ins -> Container Plugins -> Maps.

The WPosition plugin is used to place an object over a geographically referenced map by setting the Longitude, Latitude and Altitude parameters. When the object is moved over the map, the current values of Longitude, Latitude and Altitude will be updated in the WPosition plugin. The object with the WPosition plugin must be placed under a map in the hierarchy.

This section contains information on the following options:

- <u>Simple</u>
- <u>Advanced</u>

## 12.38.1 Simple

| WPosition Plugin (14.0.0)         |                                              |  |  |  |  |
|-----------------------------------|----------------------------------------------|--|--|--|--|
| Longitude<br>Latitude<br>Altitude | Simple Advanced<br>O.C R<br>0.0 R<br>0.001 R |  |  |  |  |
| Move To Map Center                | Update Lat/long From Container Position ?    |  |  |  |  |

- **Longitude:** Sets the parameter to the requested Longitude. The object will move over the map to the requested location. Another option is to move the object and read its Longitude value from this field.
- **Latitude:** Sets the parameter to the requested Latitude. The object will move over the map to the requested location. Another option is to move the object and read its Latitude value from this field.
- **Altitude:** Sets the parameter to the requested Altitude. The object will move over the map to the requested location. Another option is to move the object and read its Altitude value from this field.
- Move to Map Center: When clicked, the object will move to the center of the parent map.
- **Update Lat/Long From Container Position:** When clicked, the Latitude and Longitude position parameters will be updated.

# 12.38.2 Advanced

| WPo                           | WPosition Plugin (14.0.0)             |  |  |  |  |  |
|-------------------------------|---------------------------------------|--|--|--|--|--|
|                               | Simple Advanced                       |  |  |  |  |  |
| Longitude                     | 0.C R                                 |  |  |  |  |  |
| Latitude                      | 0.0 R                                 |  |  |  |  |  |
| Altitude                      | 0.001 R                               |  |  |  |  |  |
| Tangent To Globe              | on                                    |  |  |  |  |  |
| Update Long/Lat From Position | Auto Never Always                     |  |  |  |  |  |
| Follow Terrain                | on                                    |  |  |  |  |  |
| Longitude (+/-dd:mm:ss.xx)    |                                       |  |  |  |  |  |
| Latitude (+/-dd:mm:ss.xx)     | 0:00:00.00                            |  |  |  |  |  |
|                               | Offset Fine Tuning                    |  |  |  |  |  |
| Longitude Offset              | 0.0 🔿 R                               |  |  |  |  |  |
| Latitude Offset               | 0.0                                   |  |  |  |  |  |
| Move To Map Center Upda       | te Lat/long From Container Position ? |  |  |  |  |  |

In addition to the fields in the <u>Simple</u> tab, the Advanced tab has the following fields:

- **Tangent To Globe:** When enabled (*On*), this parameter will always keep the object parallel to the globe surface. The parameter is enabled when the WPosition plugin is placed in a child container of a container with a <u>Globe</u> plugin.
- **Update Long/Lat From Position:** Gets the current container location and updates the Longitude, Latitude and Altitude parameters:
  - Auto: Updates the Longitude and Latitude values when a new position is dragged over the container and never again.
  - Never: Never updates the object's position, only Longitude and Latitude values are updated.
  - Always: Always check the object's position and update WPosition when it changes.
- **Follow Terrain:** The height (Altitude) will be read from the terrain in case of a terrain geometry.
- Longitude/Latitude: The position in degrees:minutes:seconds format.
- Offset/Fine Tuning:

When Offset is selected:

• Longitude/Latitude Offset: Positions the object at a given offset from the actual Longitude/Latitude.

When Fine Tuning is selected:

• Longitude/Latitude Seconds: Enter the fine tuning values as seconds.

# 13 Shader Plugins

The <u>World Map Editor</u> (WoC) installation includes a package of plugins used for enhancing the geographic referencing ability in Viz Artist. The WoC plugins includes geometry, container, shader and scene plugins.

This chapter describes all shader plugins. The shader plugins are found in two plugin folders:

- Maps: Contains <u>Standard</u> plugins.
- **Texture**: Contains <u>Texture</u> plugins.

See the following sections for more information:

## Standard

- <u>3D Line Shader</u>
- <u>C3D Terrain Shader</u>
- <u>Color Matrix</u>
- <u>Region Halo Shader</u>

## Texture

Fade Texture

## See Also

- <u>Geometry Plugins</u>
- <u>Container Plugins</u>
- <u>Scene Plugins</u>

# 13.1 3D Line Shader

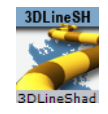

The plugin can be found in the folder: Viz Artist 3: Built Ins -> Shader -> Maps.

The 3DLineShader is used by the <u>3D Map Setting Plugin</u> plugin to draw the borders using the parameters set in the various <u>2D Label</u> plugins. The plugin has no parameters and it is added automatically when adding a <u>2D Label</u> object to the scene tree.

# 13.2 C3D Terrain Shader

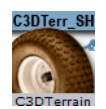

The plugin can be found in the folder: Viz Artist 3: Built Ins -> Shader -> Maps.

This shader has no configuration and is added automatically when using the  $\underline{\text{Atlas}}$  plugin.

## 13.3 Color Matrix

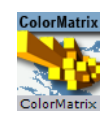

The plugin can be found in the folder: Viz Artist 3: Built Ins -> Shader -> Maps.

Color Matrix is used to perform automatic color correction on tiles when performing zoom operations on, for example, satellite imagery.

Zooming can be a problem (e.g. when zooming to street levels) as the tiles often shift color from one level to another. Tiles also change color depending on the size of the tile(s) used. The result will often be that the tiles look like stamps.

The color correction is done using <u>Pyramid Control</u> which assigns the Color Matrix shader plugin to fix the colors.

## **Properties**

|              | ColorMatrix Plugin (14.0.0) |            |       |                 |  |  |
|--------------|-----------------------------|------------|-------|-----------------|--|--|
| Mode         | Fading Ma                   | nual Slave |       |                 |  |  |
| Translate R  | 0.0 🗢 R                     |            |       |                 |  |  |
| Translate G  | 0.0 🗬 R                     |            |       |                 |  |  |
| Translate B  | 0.0 🗢 R                     |            |       |                 |  |  |
| Scale R      | 1.0 🔷 R                     |            |       |                 |  |  |
| Scale G      | 1.0 🗢 R                     |            |       |                 |  |  |
| Scale B      | 1.0 🗢 R                     |            |       |                 |  |  |
| Fade Factor  | 0.0 🔷 R                     |            |       |                 |  |  |
| Key Out Mode | None                        | Color      | Alpha | Color And Alpha |  |  |
| Key Color    | 0.0 🔶 🤻                     |            |       |                 |  |  |
|              | 20 🔷 R                      |            |       |                 |  |  |
|              | 20                          |            |       |                 |  |  |

- Mode: Sets the color matrix mode. When set to Fading, only fading of texture edges are active. When set to Manual, all parameters of the plugin can be managed manually. When set to Slave, all parameters of the plugin is managed by other plugins.
- Translate R,G,B: Shifts the corresponding color component.
- Scale R,G,B: Shifts the corresponding color component.
- Fade Factor: Sets the fade factor for the texture edges.
- Keying Mode: Sets the keying mode.
  - None: Color keying is disabled.
  - **Color:** All colors in the range (Key Color Key Color Threshold, Key Color + Key Color Threshold will be keyed out.
  - Alpha: All colors with the 0.0 in the alpha channel will be keyed out.
  - Color and Alpha: All colors in the range (Key Color Key Color Threshold, Key Color + Key Color Threshold and colors with the 0.0 in the alpha channel will be keyed out.
  - Color or Alpha: All colors in the range (Key Color Key Color Threshold, Key Color + Key Color Threshold or colors with the 0.0 in the alpha channel will be keyed out.

- **Key Color:** Sets the key color used in Keying Mode.
- Key Color Threshold: Sets the key color threshold use in Keying Mode.
- Key Color Attack: Smoothens the key color edges.

# 13.4 Region Halo Shader

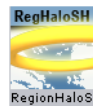

The plugin can be found in the folder: Viz Artist 3: Built Ins -> Shader Plugins -> Maps.

The RegionHaloShader is applied automatically when using the <u>Region Halo</u> plugin. The plugin has no user interface.

## 13.5 Fade Texture

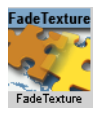

The plugin can be found in the folder: Viz Artist 3: Built Ins -> Shader -> Texture.

The FadeTexture plugin is used to apply soft edges to a texture and to crop the texture.

- **Curve**: The plugin has three plugin editor views that enable the different Curve control options:
  - **Constant**: Texture edges are controlled separately but no softness is applied to the texture edges.

| FadeTexture Plugin (14.0.0) |          |            |         |  |  |
|-----------------------------|----------|------------|---------|--|--|
| Crop Top                    |          | R          |         |  |  |
| Crop Bottom                 |          | R          |         |  |  |
| Crop Left                   |          | R          |         |  |  |
| Crop Right                  |          | <b>₽</b> R |         |  |  |
| Curve                       | Constant | Spline     | Uniform |  |  |
| Fade                        |          | R          |         |  |  |

• **Spline**: Texture edges are controlled separately and a common softness value is applied to all edges.

| FadeTexture Plugin (14.0.0) i |          |        |         |  |  |
|-------------------------------|----------|--------|---------|--|--|
| Crop Top                      |          | R      |         |  |  |
| Crop Bottom                   |          | R      |         |  |  |
| Crop Left                     |          | R      |         |  |  |
| Crop Right                    |          | R      |         |  |  |
| Curve                         | Constant | Spline | Uniform |  |  |
| Fade                          |          | R      |         |  |  |

**Note:** If an edge is not cropped, the softness will affect the edge.

• **Uniform**: All texture edges are controlled together with a fixed softness value applied

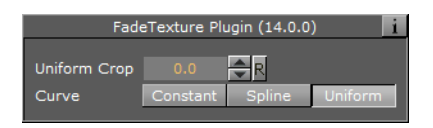

- **Crop Top:** Sets the crop value for the top of the texture.
- **Crop Bottom:** Sets the crop value for the bottom of the texture.
- **Crop Left:** Sets the crop value from the Left of the texture.
- **Crop Right:** Sets the crop value for the right of the texture.
- Fade: Sets the softness value for the edges of the texture.
- **Uniform Crop:** Sets the crop value for all edges of the texture (fixed softness will be added to all edges).

# 14 Scene Plugins

The <u>World Map Editor</u> (WoC) installation includes a package of plugins used for enhancing the geographic referencing ability in Viz Artist. The WoC plugins include geometry, container, shader and scene plugins. This chapter describes all scene plugins.

All scene plugins are added to the Scene Settings' Plugin panel and can be found in the folder: **Viz Artist 3: Built Ins -> Scene Plugins -> Maps**.

This section contains information on the following Scene plugins:

- <u>3D Map Setting Plugin</u>
- Label Manager Plugin
- Light On Globe Plugin
- Map Builder Plugin

## See Also

- Geometry Plugins
- <u>Container Plugins</u>
- Shader Plugins

# 14.1 3D Map Setting Plugin

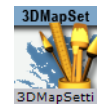

The plugin can be found in the folder: Viz Artist 3: Built Ins -> Scene Plugins -> Maps.

The 3DMapSetting plugin is a scene plugin used for managing border data from the server. The border data is retrieved from the Viz World Server (WoS), according to the setting in the 3DMapSetting plugin, and is used for applying a graphic design to the borders in the map, drawn by the <u>2D Label</u> plugins.

This section contains information on the 3DMapSetting plugin properties:

- <u>General</u>
- Border Data
- <u>Window</u>
- <u>GUI</u>
- Advanced
- <u>Buttons</u>

# 14.1.1 General

| 3DMapSetting Plugin (14.0.0) |                |             |               |               |                |  |
|------------------------------|----------------|-------------|---------------|---------------|----------------|--|
| [                            | General        | Border Data | Window        | Gui           | Advanced       |  |
| Geographic Container         | R              |             |               |               |                |  |
| 3D Global Designs Path       |                |             |               |               |                |  |
| 3D Global Designs            | R              |             |               |               |                |  |
| 3D Global Holder             | R              |             |               |               |                |  |
| On Screen Global Holder      | R              |             |               |               |                |  |
| Units                        | Degrees        | Kilometers  | , N           | liles         | Nautical Miles |  |
|                              |                |             |               |               |                |  |
| Reset Design Holders         | Update Project | List Update | All map eleme | nts Sync Loca | l Cache Folder |  |
| Start Logging End Lo         | ogging         |             |               |               |                |  |
| ?                            |                |             |               |               |                |  |

- **Geographic Container:** Draws the border of the selected map. Drag the CWMClient container that defines the map area to the container place holder.
- **3D Global Designs Path:** Sets the path to a Viz folder containing the global designs.
- **3D Global Designs:** Drag the global designs container to the container place holder.
- **3D Global Holder:** Defines the container that will hold all the global 3D objects created from the global designs.
- **On Screen Global Holder**: Defines the container that will hold all of the On-Screen global 3D objects created from the global designs.
- **Units**: Defines the type of units used to measure how many degrees, kilometers, miles or nautical miles you see. The selection you make here will affect your <u>Navigator</u>'s Height Units setting and the label appearance Units in the Label Manager plugin (see <u>Definitions</u>).

# 14.1.2 Border Data

| 3DMapSetting Plugin (14.0.0)                                                                            |                                       |                           |                      |                |           |  |
|----------------------------------------------------------------------------------------------------|---------------------------------------|---------------------------|----------------------|----------------|-----------|--|
|                                                                                                    | General                               | Border Data               | Window               | Gui            | Advanced  |  |
| World                                                                                                   | None                                  | Full                      |                      |                |           |  |
| Additional Region Data                                                                                  | None                                  | Country                   | Region               | Sub-Region     |           |  |
|                                                                                                    | Region List                           |                           |                      |                |           |  |
|                                                                                                    | Africa                                |                           |                      |                |           |  |
|                                                                                                    | Americas                              |                           |                      |                |           |  |
| Denies List                                                                                             | Asia                                  |                           |                      |                |           |  |
| Region List                                                                                             | Europe                                |                           |                      |                |           |  |
|                                                                                                    | Middle East                           |                           |                      |                |           |  |
|                                                                                                    | North America                         |                           |                      |                |           |  |
|                                                                                                    | Oceania                               |                           |                      | 2              |           |  |
| Country Borders                                                                                         | Internal                              | Coastline                 | Both                 | 1              |           |  |
|                                                                                                    |                                       |                           |                      |                |           |  |
| Rebuild Rebuild (Force New                                                                              | )                                     |                           |                      |                |           |  |
| Reset Design Holders                                                                                    | Update Project List                   | Update All                | map elements         | Sync Local Cac | he Folder |  |
| Start Logging End Logging                                                                               |                                       |                           |                      |                |           |  |
| Country Borders<br>Rebuild Rebuild (Force New<br>Reset Design Holders<br>Start Logging End Logging<br>? | Internal<br>I)<br>Update Project List | Coastline<br>Update All i | Both<br>map elements | Sync Local Cac | he Folder |  |

- **World:** Defines whether the border data will be fetched for the entire world (country borders) or other data as defined in the *Additional Region Data* parameter.
  - **None:** Retrieves the border data as defined in the *Additional Region Data* parameter.
  - **Full:** Retrieves the country borders data for the entire world (country borders only).
- Additional Region Data: Defines additional border data that will be retrieved from the server with the data defined in the *World* parameter. The additional data will be limited to the selected region in the *Region List* parameter.
  - None: No additional data will be used.

- **Country:** Country borders data in the selected region area will be used.
- Region: Region borders data in the selected region area will be used.
- Sub-Region: Sub-Region borders data in the selected region area will be used.
- **Region List:** Defines an area of the world for which the additional region data will be retrieved from the server. The parameter limits the data size retrieved from the server.
- **Country Borders**: Will create country borders for the selected region in the region list property.
- Rebuild: Retrieves the information from the Viz World Server (WoS).
- **Rebuild (Force New):** Recreates the data on the Viz World Server (WoS) and saves it to the cache folder, even if cached data already exists.

## 14.1.3 Window

| 3DMapSetting Plugin (14.0.0) |                     |             |              |                |           |  |
|------------------------------|---------------------|-------------|--------------|----------------|-----------|--|
|                              | General             | Border Data | Window       | Gui            | Advanced  |  |
|                              | _                   |             |              |                |           |  |
| Window Active                |                     |             |              |                |           |  |
| Effect Cullling              | On Off              |             |              |                |           |  |
| Effect Camera                | On Off              |             |              |                |           |  |
| Window Mode                  | Manual              | Camera      | Image        |                |           |  |
| Window Units                 | Percents            | Pixels      |              |                |           |  |
| Window Width %               | 100.0 🚔 R           |             |              |                |           |  |
| Window Center Offset X %     | 0.0 🗬 R             |             |              |                |           |  |
| Window Center Offset Y %     | 0.0 🚔 R             |             |              |                |           |  |
| Control Win Mask             | On Off              |             |              |                |           |  |
| Window Mask Scale %          | 100.0 🔷 R           |             |              |                |           |  |
| Show Debug Window Mask       | off                 |             |              |                |           |  |
| Reset Design Holders         | Update Project List | Update All  | map elements | Sync Local Cad | he Folder |  |
| Start Logging End Logging    | 1                   |             |              |                |           |  |
| ?                            |                     |             |              |                |           |  |

- Window Active: Enables the user to define an area in the renderer as an active window. All maps data created by the Viz World Client will be redrawn to fit into the defined window. When set to ON additional parameters will be enabled:
  - **Effect Culling:** Defines whether the window will effect the culling of the vector data (streets, borders, etc.).
  - Effect Camera: This is useful when you want to avoid labels in a specific area of the map. By default, the Window settings effect the cameras aswell. If not a window will be created and will be used my many plugins (mainly labels) but the actual cameras will not be shifted.
  - Window Mode: Defines the source of the window aspect: Manual sets the window aspect to be user defined, Camera sets the window aspect to be the same as the render window, and Image sets the window aspect to be the same as the image aspect of the map.
  - Window Units: Defines the units used to set the window size and position. When set to Percents, the window size will be calculated as the defined percentage of the Viz render window size. The window position will be calculated as the defined offset percentage of the render window.
  - Window Width: Defines the width of the window in percents or pixels.
  - **Window Height:** Defines the height of the window in percents or pixels. This parameter is enabled only if window mode is set to Manual.
  - Window Center Offset X: Defines the X position (percents or pixels) of the window in relation to the render window (center to center).
  - Window Center Offset Y: Defines the Y position (percents or pixels) of the window in relation to the render window (center to center).

- Control Win Mask: Defines whether a WindowMask plugin (added to the map) will be controlled by the 3DMapSettings plugin to mask the defined window or not.
- Window Mask Scale: Defines the scale of the mask over the defined window.
- Show Debug Window Mask: When enabled (on), a red rectangle around the defined window will be displayed.

# 14.1.4 GUI

GUI defines general parameters for controlling container names and container colors in the Viz GUI (effecting the Viz scene tree display), and the creation of Control Channels from added Viz World Client objects. The Control Channels in Viz are displayed under the Control tab and serve as an index for the scene tree. For additional information about Control Channels please refer to the Viz Artist user guide.

| 3DMapSetting Plugin (14.0.0) |                     |             |              |                 |           |  |
|------------------------------|---------------------|-------------|--------------|-----------------|-----------|--|
|                              | General             | Border Data | Window       | Gui             | Advanced  |  |
| Hops                         | None                | Control     | Name         | Full            |           |  |
| Designs                      | None                | Control     | Name         | Full            |           |  |
| Holders                      | None                | Control     | Name         | Full            |           |  |
| Hops Color                   | 0 🔁 R               |             |              |                 |           |  |
| Design Color                 | 0 🚔 R               |             |              |                 |           |  |
| Holder Color                 | 0 🔷 R               |             |              |                 |           |  |
|                              |                     |             |              |                 |           |  |
| Reset Design Holders         | Update Project List | Update All  | map elements | Sync Local Cacl | he Folder |  |
| Start Logging End Logging    |                     |             |              |                 |           |  |

- Hops: Defines GUI parameters for hop containers in the scene tree:
  - **None:** No control channel or name conversion will be applied to the hop containers.
  - **Control:** Only a control channel will be added for the hop containers.
  - **Name:** The created hop containers will be named Hop-1, Hop-2, etc., according to the hop point selected in the <u>NavFinder</u> plugin. No control channel will be added.
  - **Full:** A control channel will be added for every hop container and the hop containers will be renamed Hop1, Hop2, etc.
- **Designs:** Defines GUI parameters for any design containers (region designs, road designs, label designs, and so on) in the scene tree:
  - **None:** No control channel or name conversion will be applied to the design containers.
  - **Control:** Only a control channel will be added for the design containers used in the scene. The containers will not be renamed.
  - Name: The design containers (dragged to the <u>CWM Client</u> plugin) will be renamed Label-Designs, Region-Designs, and so on. No control channel will be added.
  - **Full:** A control channel will be added for every design container and the design containers will be renamed.
- **Holders:** Defines GUI parameters for any object holder containers (regions, roads, labels, and so on) in the scene tree:
  - **None:** No control channel or name conversion will be applied to the holder containers.
  - **Control:** Only a control channel will be added for the holder containers used in the scene. The containers will not be renamed.
  - Name: The holder containers (dragged to the <u>CWM Client</u> plugin) will be renamed Label-Holder, Region-Holder, and so on. No control channel will be

added. If the holder container is dragged to a hop <u>CWM Client</u>, it will be named with a suffix indicating the hop number: Label-Holder-H1, Label-Holder-H2, and so on.

- **Full:** A control channel will be added for every design container and the Holder containers will be renamed.
- **Hops Color:** Sets the color index, as defined in the User Interface parameter in Viz Config (Viz 3 only), that will be used for the Hop containers in the scene tree.
- **Design Color:** Sets the color index, as defined in the User Interface parameter in Viz Config (Viz 3 ONLY), that will be used for the design containers in the scene tree.
- Holder Color: Sets the color index, as defined in the User Interface parameter in Viz Config (Viz 3 ONLY), that will be used for the generated objects holder container in the scene tree.

## 14.1.5 Advanced

| 3DMapSetting Plugin (14.0.0)                          |                           |             |              |                |           |   |
|-------------------------------------------------------|---------------------------|-------------|--------------|----------------|-----------|---|
|                                                       | General                   | Border Data | Window       | Gui            | Advanced  | 1 |
| Culling Threshold                                     | Largest                   | Large       | Medium       | Small          | Smallest  | 1 |
| Polygon Quality                                       | High                      | Medium      | Low          | Auto           |           |   |
| Polygon Quality Factor (%)                            | 100.0 🔷 R                 |             |              |                |           |   |
|                                                       | Language                  |             |              |                |           |   |
| Language                                              | English                   |             |              |                |           |   |
| Reset Design Holders<br>Start Logging End Loggin<br>? | Update Project List<br>Ig | Update All  | map elements | Sync Local Cao | he Folder |   |

- **Culling Threshold:** Sets the size of polygons to be culled (not rendered). It is generally better to cull small polygons as they may not look good when rendered.
- **Polygon Quality:** Defines the quality of the drawn border lines. The higher the quality the smoother the line will be.
- **Polygon Quality Factor (%):** Enables the user to change the automatic polygon quality levels by setting a factor that will change the border quality. Values under 100% will decrease the quality of the lines. Values above 100% will increase the quality of the lines.
- **Language**: Allows the user to set the language of labels for the scene. For information on how to configure multi-language see <u>Map Name Editor</u>.

**Tip:** For more information about Viz Config and its configuration options, see the Viz Engine Administrator's Guide.

## 14.1.6 Buttons

- **Reset Design Holders**: Cleans up all design holders (labels, regions, borders and so on).
- **Update Project List**: Updates the list of Viz World map projects available to the designer. By default Viz Artist always checks the Viz World Server for a list of projects and if a a scene is opened and its project does not exist an error message is displayed. However, if a project is added after Viz Artist is started you can click the Update Project List button in order to update Viz Artist and to avoid the error message.
- **Update All Map Elements**: Checks all map elements in the scene (CWM clients, Place finder and so on) and refresh them.

- **Sync Local Cache Folders**: Synchronizes the local cache folder with the primary cache folder. For more information see <u>Maps Configuration</u>.
- **Start Logging**: Option to log all map related activities into a file.
- **End Logging**: When you press the End Logging button, the log file will be saved under C:\Program Files (x86)\vizrt\Common\Maps\logs.

# 14.2 Label Manager Plugin

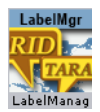

The plugin can be found in the folder: Viz Artist 3: Built Ins -> Scene Plugins -> Maps.

The LabelManager plugin is a scene plugin, used for retrieving label information from Viz World Server and control the label's appearance when working in an automatic label mode. The LabelManager generates labels, based on the defined label designs, according to parameters defined in the <u>Navigator</u> plugin, <u>Label It</u> objects and <u>2D Label</u> objects in the label designs.

In order for the Label Manager to resolve conflicts it needs different presets to work with. The more presets and the bigger difference between them the better chance overlaps are resolved. When working with Label Manager please pay attention to and check all presets it uses to make sure that they are acceptable for the plugin. Do not create a preset where the label is under the marker if you do not want to see it. Labels without markers (e.g. country) can have presets as-well which means their position can change slightly.

Label Manger basically has two ways of detecting conflicts:

- 1. Based on the marker (zero size) labels (bounding box) and the line between them. You set this for the <u>2D Label</u> (see <u>Special</u>, Collision Mode = Tip Based) and when used with good and different presets it will solve almost any problem, but if a you have a big marker there is always a chance of a marker overlap.
- 2. Based on the bounding box, the entire (square) bounding box is calculated and used. In this case there is less chance of resolving conflicts but you will have no overlaps.

This section contains information on the LabelManager plugin properties:

- Map Data
- <u>Auto Labels</u>
- Definitions
- <u>Shadows</u>

# 14.2.1 Map Data

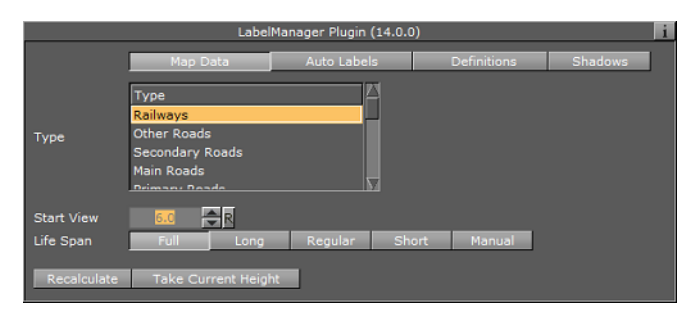

The Map Data tab defines settings for the label types received from the Viz World Server (WoS). These settings will be used when calculating label appearance in automatic mode. For every type of label selected in the list, set the required parameters.

- **Type:** Sets the type of labels data to display.
- Start View: Defines the map size from which the labels of the selected type will appear during the <u>Navigator</u> animation. Parameter units are defined in the Definitions tab's Units parameter.
- Life Span: Defines the duration of the label appearance on screen. Note that this setting is most useful for country and region types.
  - **Full**: The label appears at the defined Start View and remains on screen throughout the entire animation.
  - Long: The label remains on screen for a long period of time.
  - **Regular**: The label remains on screen for a medium period of time.
  - Short: The label remains on screen for a short period of time.
  - **Manual**: The label remains on screen until the defined End View value is reached.
- **End View:** Defines the map size at which the labels of the selected type will disappear. This parameter is only enabled if the Life Span is set to Manual. Parameter units are defined in the Definitions tab's Units parameter.

**Note:** The <u>Label Manager Plugin</u> plugin controls and manages the automatic labels appearance, using various parameters from different plugins. The Life span and Auto Label parameters will vary between labels during the animation (hop), to optimize labels display.

# 14.2.2 Auto Labels

|                                 | LabelManager Plugin (14.0.0) |             |             |          |   |       |  |
|---------------------------------|------------------------------|-------------|-------------|----------|---|-------|--|
|                                 | Map Data                     | Auto Labels | Definitions | Shadows  |   |       |  |
| Auto Labels                     | Disabled                     | Enabled     | Interactive |          |   |       |  |
| Auto LabelsQuantity             | Few                          | Average     | Many        | Manual   |   |       |  |
| Manual Labels                   | No                           | wos         | File        | WOS&File |   |       |  |
| Road Labels                     | 0-None                       | 1           | 2           | 3        | 4 | S-All |  |
| 3D Designs & Holder             | Local                        | Global      |             |          |   |       |  |
| Designs                         |                              |             |             |          |   |       |  |
| Designs                         | R                            |             |             |          |   |       |  |
| Holder                          | R                            |             |             |          |   |       |  |
| Limit Auto Labels               | Disabled                     | Enabled     |             |          |   |       |  |
| Recalculate Take Current Height |                              |             |             |          |   |       |  |

The Auto Labels tab defines whether automatic labelling will be enabled and the label designs used for automatic labelling.

Auto Labels can be limited to specified countries and/or regions. The format of valid input is:

- ';' between locations.
- '/' or '\' to specify the path to the regions.

**Note:** Abbreviations can be used (after defining such list in the WoS)

Some examples:

- USA;Mexico
- USA\TX;Mexico;Canada
- United States of America\Florida;United States of America\Georgia;USA\NY

## **Properties**

- Auto Labels: Sets the auto labels mode to disabled, enabled or interactive.
  - **Disabled:** No automatic labelling will be used in the scene.
  - **Enabled:** The scene will use automatic labelling based on the defined designs and labels holder container.
  - Interactive: Enables the Auto Labels Quantity.
- Auto Labels Quantity: Allows you to set the amount of labels that should be shown. Few will show approximately 75 labels (or less), Average 100 labels (or less) and Many 150 labels (or less). Manual sets the distance where the labels should appear (see Start View under Map Data) providing a consistent behavior (e.g. Town 1K will always appear/disappear at the same distance).
- **Manual Labels:** Defines whether manual labels, defined for the map, will be displayed with the auto labels. When Enabled is set, the Select Manual Labels button will appear at the bottom of the editor. When clicked, WME will open, enabling the user to set manual labels.
- **Road Labels:** Defines the level (number) of road labels that will be displayed. Select the required option, ranging from 0-None to 5-All.
- **Street Labels Style:** Defines the label style of the scene. Options are Viz Design and Internal (Open GL) labels.
  - Viz Design: If set to Viz Designs you can define your own Viz labels. Note that this limits the number of labels that can be used before Viz. Depending on your system 300-500 labels may cause Viz Engine to not render in real time. Using Viz Design will also give you the option to set other parameters such as the visibility of the label and local and global placeholders for your label design (see 3D Designs & Holder).
  - Internal (Open GL): If set to internal you may use up to 100.000 labels; however, this will limit your design options to the font used and relative position and scale. When used with the Street Labels plugin this setting will only work for Navigator scenes.
- Labels Visibility (%): Used when calculating size of street labels for the final map.
- **Gap for Same Street Name**: Used when calculating the minimum distance between 2 street labels of the same name.
- 3D Designs & Holder:
  - Designs (text field): Defines a path in Viz's objects database that contains label designs. Automatic label designs are based on <u>2D Label</u> and <u>Label It</u> plugins.

- Designs (place holder): Displays the selected (drag&drop) top container holding the label designs.
- **Holder (place holder):** Displays the selected (drag&drop) container that resides under the map. This container will be used by the <u>Label Manager Plugin</u> plugin to store the scene's generated labels.
- Limit Auto Labels: Defines whether the auto labels will be limited to a defined region/s or not. When enabled, the Limit To Region text field will be enabled.
- Limit To Region: Defines the region to which the auto labels will be generated.

## 14.2.3 Definitions

| LabelManager Plugin (14.0.0)                |              |                      |                |             |                |  |  |
|---------------------------------------------|--------------|----------------------|----------------|-------------|----------------|--|--|
|                                             | Map Data     | Map Data Auto Labels |                | Definitions | Shadows        |  |  |
| Intersection Mode                           | Full         | Full Offsets         |                | None        |                |  |  |
| Screen Culling Mode                         | Center       | Center Anything      |                | Complete    | None           |  |  |
| Map Culling Mode                            | Disabled     | led Enabled          |                |             |                |  |  |
| Ignore Distance Rules For User Added Labels | Disabled     | Enabled              |                |             |                |  |  |
|                                             | Max Distance | Distance             | 2*Distance     | 4*Distance  | 8*Distance     |  |  |
|                                             | Hops         | Interactive          |                |             |                |  |  |
|                                             | Degrees      | s Kilometers         |                | Miles       | Nautical Miles |  |  |
| Fade Time (Fields)                          | 25.0 🚔 R     |                      |                |             |                |  |  |
| Labels Draw Style                           | On Map       | Ov                   | erlay (2nd Cam | iera) On M  | Map Scaling    |  |  |
| Label Camera                                | 2 🊔 R        |                      |                |             |                |  |  |
| Debug Info Mode                             | Disabled     | Acce                 | pted           | Rejected    | Presets        |  |  |
| Recalculate Take Current Height             |              |                      |                |             |                |  |  |

The Definitions tab is used to set general parameters for <u>Label Manager Plugin</u> behaviour.

- Intersection Mode:
  - **Full**: The best preset for each label will be selected and when labels intersect one of them will be turned off.
  - Offsets: The best preset for each label will be selected.
  - **None**: The plugin is only used to create auto labels. No intersections are calculated.
- Screen Culling Mode: Defines whether a label will be drawn when it is outside the Viz renderer's scope/view.
  - Center: The label object fades out when the center of the object is outside the Viz renderer's scope/view.
  - Anything: The label object fades out when any part of the object is outside the Viz renderer's scope/view.
  - Complete: The label object fades out when the entire object is outside the Viz renderer's scope/view.
  - **None:** No culling will be used. The labels will be drawn according to the map data parameters only.
- **Map Culling Mode:** Defines whether a label will be drawn when it is outside the map area but inside Viz renderer's scope/view.
- User Labels Ignore Distance Rules: When *Enabled* labels that are associated with a hop will ignore the distance rules that apply to their type.
- **Intersection Distance**: The distance to be used when calculating the best label setup to be used to avoid collision:
  - **Max distance**: labels will be calculated at the max distance defined for the label type.
  - **Distance**: Use the final hop position.
  - 2/4/8\* Distance: Use the hop position area times 2/4/8.

- Scene Type: Label Manager uses different algorithms for an interactive scene or a regular one. User should declare the scene type to get best results.
- **Units:** Defines the units used to calculate map size for the Start View and End View parameters. Available options are Degrees, Kilometers, Miles and Nautical Miles, where the default measurement unit is Kilometer. Note that this setting is also affected by the Units option in the 3D Map Setting plugin (see <u>General</u>).
- Fade Time (in fields): Defines the label's fade duration in fields.
- Labels Draw Style: Determines where labels will be drawn.
  - **On map**: Drawn in the map layer
  - **Overlay**: Drawn in a different layer (dynamic image/layer).
  - **On map scaling**: Drawn in the map layer but will keep the same size (avoid NavScale plugin).
- **Label Camera**: Defines the camera that will be used to draw the labels (normally camera 2).
- Debug Info Mode: Shows different levels of debug information regarding the auto layout.

# 14.2.4 Shadows

| LabelManager Plugin (14.0.0) |             |             |          |             |         |  |  |  |
|------------------------------|-------------|-------------|----------|-------------|---------|--|--|--|
|                              | Map Data    | Auto Labels |          | Definitions | Shadows |  |  |  |
| Cast Shadows                 | Off On      |             |          |             |         |  |  |  |
| Light Type                   | Directional | Spot        |          |             |         |  |  |  |
| Horizontal Angle             | -30.0 🔷 R   |             |          |             |         |  |  |  |
| Vertical Angle               | 30.0 🔷 R    |             |          |             |         |  |  |  |
|                              | 100.0 🔷 R   |             |          |             |         |  |  |  |
| Shadow Plane                 | Straight    | Up Tilt     | Down T   | ilt Manual  | World   |  |  |  |
| Tangent Point                | Bottom      | Middle      | Тор      |             |         |  |  |  |
| Shadow Pan                   | 0.0 🔷 R     |             |          |             |         |  |  |  |
| Shadow Tilt                  | 0.0 🔷 R     |             |          |             |         |  |  |  |
| Shadow Distance              | 0.0 🔷 R     |             |          |             |         |  |  |  |
| Shadows Camera               | 15 🔷 R      |             |          |             |         |  |  |  |
| Show Light Direction         | Off         | Arrow       | Lit Ball |             |         |  |  |  |

- Cast Shadows: Turns option to cast label shadows on/off.
- Light Type: Simulates different light types to cast the shadows.
- Horizontal Angel: Defines the horizontal angle position of the light.
- Vertical Angel: Defines the vertical angle position of the light.
- Distance: Defines light distance.
- Shadow Plane: Casts planar shadows on an imaginary plane and this option defines the spatial rotation of such a plane. Select one of the options:
  - Straight: The casted plane is parallel to the screen.
  - Up Tilt: The casted plane is tilted 45 degrees up from the screen.
  - Down Tilt: The casted plane is tilted 45 degrees down from the screen.
  - Manual: Manually set the pan and tilt values of the casted plane.
  - World: The casted plane is tangent to the world.
- Tangent Point: Pivot point for connection shadow to object.
- Shadow Pan: Manual Shadow Pan.
- Shadow Tilt: Manual Shadow Tilt.
- Shadow Distance: Distance of the shadow plane from the object.

- Shadows Camera: Select a camera for rendering the shadows. Since shadows are done by first rendering objects in a distant place and then overlaying their black silhouettes on the screen, this option defines the camera that will look at such distant place where objects are rendered. (Actually this camera is used for overlay).
- Show Light Direction: Visualize light direction on screen or not. The light direction is visualized by showing a lit ball or an arrow.

# 14.3 Light On Globe Plugin

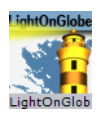

The plugin can be found in the folder: Viz Artist 3: Built Ins -> Scene Plugins -> Maps.

The LightOnGlobe plugin is a scene plugin used for applying light sources to a globe object. The plugin is required when designing a *hops* scene and the animation is going from the lighted area of the globe to the dark area of the globe. When using the LightOnGlobe plugin, the lights will follow the camera animation. The light sources are Viz lights, and the lighting parameters should be adjusted in the Viz light editor. The LightOnGlobe plugin will lock the light sources to the selected camera in the plugin parameters.

Light on globe example:

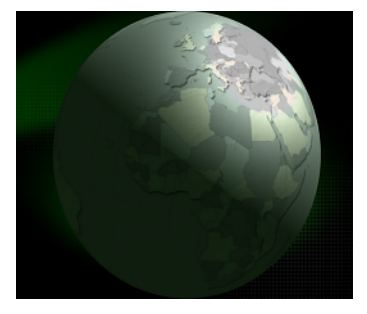

## **Properties**

| LightOnGlobe Plugin (14.0.0)  |        |            |          |     |  |  |
|-------------------------------|--------|------------|----------|-----|--|--|
| Camera                        | 1      | ₽R         |          |     |  |  |
| Key Light Type                | Local  | Spot       | Infinite | Off |  |  |
| Key Light Angle               |        | <b>₽</b> R |          |     |  |  |
| Key Light Elevation           |        | <b>₽</b> R |          |     |  |  |
| Distance Scale                |        | <b>₽</b> R |          |     |  |  |
| Attenuation                   |        | <b>₽</b> R |          |     |  |  |
| Back Light Type               | Local  | Spot       | Infinite | Off |  |  |
| Back Light Angle              |        | <b>₽</b> R |          |     |  |  |
| Back Light Elevation          |        | <b>₽</b> R |          |     |  |  |
| Distance Scale                |        | <b>₽</b> R |          |     |  |  |
| Fill Light Type               | Local  | Spot       | Infinite | Off |  |  |
| Fill Light Angle              |        | <b>₽</b> R |          |     |  |  |
| Fill Light Elevation          |        | <b>₽</b> R |          |     |  |  |
| Distance Scale                |        | <b>₽</b> R |          |     |  |  |
| Camera Light Type             | Local  | Spot       | Infinite | Off |  |  |
| Camera Light Horizontal Shift |        | R          |          |     |  |  |
| Camera Light Vertical Shift   |        | R          |          |     |  |  |
| Toggle Mode<br>?              | Static | Dynamic    |          |     |  |  |

- **Camera:** Sets the camera number for setting the light sources. The light sources will be locked to the selected camera number.
- **Key Light Type:** Sets the main light source type. Available types are Local, Spot, Infinite or None.
- **Key Light Angle:** Sets the angle of the key light source, which is the longitude value for the center of the light projected on the globe.
- **Key Light Elevation:** Sets the elevation of the key light source, which is the latitude value for the center of the light projected on the globe.
- **Distance Scale:** Sets a scale value on the globe distance so the light can be closer or further away.
- Attenuation: Sets the level of light attenuation.
- **Back Light Type:** Sets the back light source type. Available types are Local, Spot, Infinite or None.
- **Back Light Angle:** Sets the angle of the back light source, which is the longitude value for the center of the light projected on the globe.
- **Back Light Elevation:** Sets the elevation of the back light source, which is the latitude value for the center of the light projected on the globe.
- **Distance Scale:** Sets a scale value on the globe distance so the light can be closer or further away.
- **Fill Light Type:** Sets the fill light source type. Available types are Local, Spot, Infinite or None.
- **Fill Light Angle:** Sets the angle of the fill light source, which is the longitude value for the center of the light projected on the globe.
- **Fill Light Elevation:** Sets the elevation of the fill light source, which is the latitude value for the center of the light projected on the globe.
- **Distance Scale:** Sets a scale value on the globe distance so the light can be closer or further away.
- **Camera Light Type:** Sets the camera light source type. Available types are Local, Spot, Infinite or Off. The camera light will follow the camera movements.

- **Camera Light Horizontal Shift:** Sets the horizontal shift of the light source in relation to the camera location.
- **Camera Light Vertical Shift:** Sets the vertical shift of the light source in relation to the camera location.
- Toggle Mode: Sets the lights behavior mode during camera movement:
  - **Static:** All light sources, except for the camera light, will remain in a fixed location in relation to the globe.
  - **Dynamic:** All light sources will keep a fixed location in relation to the defined camera (that is it will move with the camera).

# 14.4 Map Builder Plugin

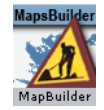

The plugin can be found in the folder: Viz Artist 3: Built Ins -> Scene Plugins -> Maps.

The Map Builder solution consists of 2 major parts:

- 1. Map Builder Plugin is a Viz Artist scene plugin that builds a scene from a map template (\*.mtpl) file, and saves the map scene changes to the map template file.
- Map Builder is a wizard-like solution, with a simple and easy interface to create generic map scenes. Map Builder allows the user to create a scene descriptor (\*.mtpl files) that represents a map scene and its containing elements. The Map Builder is accessible through the Map Builder scene plugin, and as a standalone application.

## **Properties**

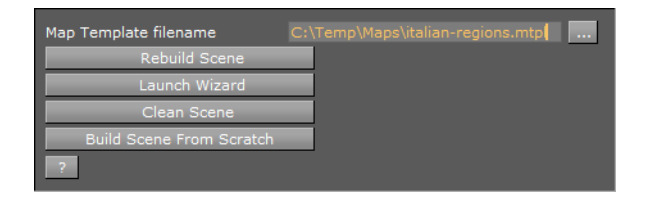

- **Map Template Filename:** Sets the name of the scene template file or click the browse button to select a file.
- **Rebuild Scene:** Updates the scene tree with changes from the Map Builder.
- **Launch Wizard:** Runs the <u>Map Builder</u> application.
- Clean Scene: Cleans the scene hierarchy.
- **Build Scene From Scratch:** Cleans the scene tree and rebuilds the scene hierarchy using the defined map template file.

# 15 Open Street Map Downloader

The Open Street Map (OSM) Downloader is a tool for downloading street maps from the Open Street Map initiative.

The street maps are prepared by Vizrt and can be downloaded from the Vizrt FTP at download.vizrt.com. In order to get access you need to sign up for an account. Please contact your local Vizrt representative for more information.

This section contains information on the following topics:

- OSM Downloader Interface
- Working with the OSM Downloader

# 15.1 OSM Downloader Interface

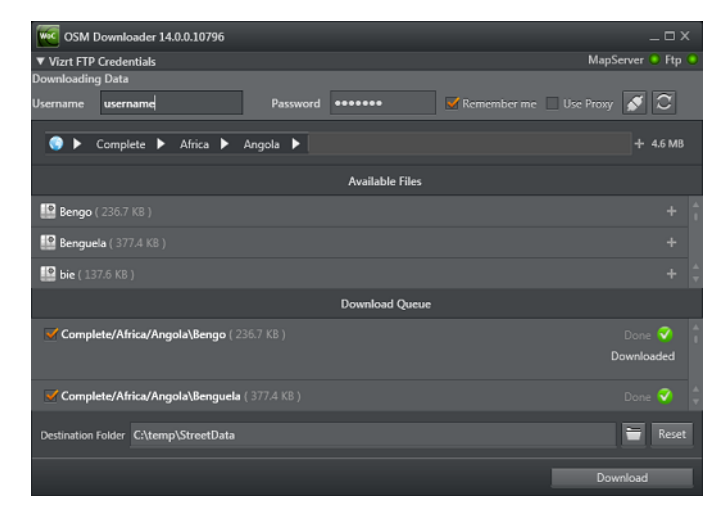

## **Vizrt FTP Credentials**

- Username and Password: Your Vizrt FTP username and password.
- Remember me: Allows the tool to remember your username and password for the next OSM download session.
- Use Proxy: Enter the Proxy Server, Proxy User and Proxy Password if using a proxy.
- · Connect: Allows you to connect to the Vizrt FTP and the Viz World Server
- Refresh: Allows the Viz World Server to update the street data after the OSM data has been downloaded.

#### **Select Files**

- Breadcrumbs navigation: Allows you to select the street data you want to add to your download list.
- Add (+): Select a street map from the drop-list and then click the + button to add the item to your download list.
- Available Files: Lists the files that are available on the server.

## Download

- Download Queue: Lists all OSM items ready for download. You can also check/ uncheck each download item. If you want to delete items from the queue you simply select an item and press the Delete button or click the right mouse button.
- Destination folder: Defines where you want to keep the downloaded data on local disk. Note that the Viz World server expects the files to be in the default folder (see how <u>To configure the OSM Downloader</u>).
- Download: Start downloading from ftp to local folder.

# 15.2 Working with the OSM Downloader

## To install the OSM Downloader

The OSM Downloader must be installed alongside the Viz World Server. This is done by installing Viz World Client components on the server.

- 1. Run the Viz World Client installer
- 2. Select Custom
- 3. Select the Viz World Server Config component
- 4. Click Next
- 5. Click Finish

.....

## To configure the OSM Downloader

Before the open street maps can be downloaded and used by your designers you need to configure the Street Data location.

**Tip:** Both tools can be started from: C:\Program Files\vizrt\Common\Maps

- 1. Run the Viz World Server Configuration tool
- 2. Connect to your map server
- 3. Select the Maps -> Locations section to configure the Street Data location
- 4. Run the OSM Downloader tool
- 5. Set the Destination folder to match the Street Data location

## To download open street maps

Before you start to download open street maps you need to have a Vizrt FTP account, aswell as have the software installed and configured.

- 1. Run the OSM Downloader tool
- 2. Make sure you have a connection to your map server
- 3. Enter your Vizrt FTP account credentials and click Connect
- 4. Browse and select data
- 5. Click Add (+) to add data to your download queue
- 6. When done, click **Download**

# 16 Geographically Referenced Maps

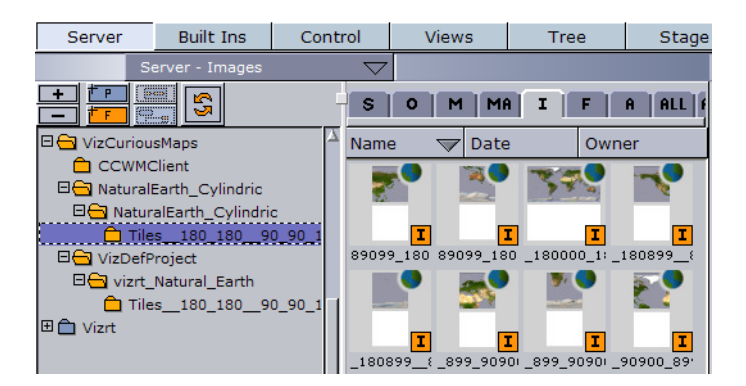

<u>CWM Client</u> plugin produces geographical maps (geo maps). Geo maps are images of maps that are geographically referenced (that is the image contains information about its longitude and latitude).

Geo maps are identified by a little globe icon next to the image icon. Containers that will be placed under the GeoMap container and using geographic data referencing will be placed relatively on the GeoMap.

Note: Do not modify the image properties.

Do not scale, rotate or change the position of the image in the image editor. Changing any of these parameters will result in loss of the image's geographical reference.

All modifications should be done in the container properties editor.

The geo map can be placed on any Geometry Object; however, the geographical referencing will not be correct when placed on 3D objects other than <u>Globe</u>. It is recommended, for best geographical referencing results, to use <u>Geolmage</u>, <u>Globe</u> or terrain objects.

# 17 Viz World Plugin API

The Viz World Plugin API offers an easy to use geo-reference capability when building your own Viz Artist plugins. The API allows you to communicate and manipulate Viz World scenes and get <u>Navigator</u> information.

This section contains information on the following topics:

- Including the API
- Working with the API
- Best Practices

# 17.1 Including the API

This section explains where the API can be found and how to include it to your development environment in Microsoft Visual Studio.

The Viz World Plugin API files are installed at:

- Windows 7: C:\Program Files (x86)\Vizrt\Common\Maps\API
- Windows XP: C:\Program Files\Vizrt\Common\Maps\API

To use the API, Visual Studio 2005 SP1 and later is required. Examples showing how to use the API are located under the Examples directory. The examples provide Visual C+ + 2005 SP1 and 2010 solutions.

## To use the API in you plugin

- 1. Add the path **API**\Include to the include directories
- 2. Include the File VizWorld.h
- 3. Link to the appropriate library file based on the Viz configuration you use
  - Viz 3.x: Lib\VizMapsManager\_3.x.lib
  - Viz 2.X: Lib\ VizMapsManager\_2.x.lib

# 17.2 Working with the API

This section contains short descriptions on how to use the API and what it does.

## **VWPosition**

Can be used to position a container based on a longitude/latitude coordinate on a georeferenced map.

#### **To use VWPosition**

- 1. Add a geo-referenced map on a container (using GeoImage/Globe geometry)
- 2. Add a child container to the newly created container with a geometry and the VWPosition plugin
- 3. Changing the longitude/latitude will update the position of the new container

#### **VWMousePosition**

Can be used to translate a Mouse position into a longitude/latitude coordinate.

## To use VWMousePosition

- 1. Add a geo-referenced map on a container (using GeoImage/Globe geometry)
- 2. Add a child container to the newly created container with a geometry and VWMousePosition plugin
- 3. Click the E button (events button next to the Scene Editor)
- 4. Click on the map and see that the new container moves to the coordinate

## **VWNavigatorControl**

Can be used to get or set Navigator values.

#### To use VWNavigatorControl

- 1. Create a Navigator scene
- 2. Under the scene's **GeoReferenceMap** container, add a new container with a VWNavigatorControl
- 3. Clicking the Update Geo Ref Data button will read navigator current values
- 4. Changing one of the plugin's fields will set Navigator values

# 17.3 Best Practices

When using a geo-reference (*VWGeoref*) object it is best to use a class member that will be initialized in the constructor or only when you would like to explicitly do a refresh, doing so on the ExePerField will impact performance.

The scene object (*VWScene*) has to be initialized in the constructor and has to be freed on the destructor, avoiding to do so will result a performance impact as Viz World's memory consumption will not be freed.

## Example

```
class MyPlugin
{
....
private:
    VWScene * m_pVWScene;
}
MyPlugin::MyPlugin()
{
    m_pVWScene = VWScene::AddVWSceneInstance(this);
}
MyPlugin::~MyPlugin()
{
    VWScene::RemoveVWSceneInstance(m_pVWScene, this);
}
```

# 18 Viz World Server REST Support

This section contains a list of searches and functionalities of Viz World Server that can be accessed with a Representational State Transfer (REST) architecture using the atom protocol.

The Viz World Server has the following entry point:

http://<vizworldserver>:10301/Directory

This section contains information on the following topics:

- Browsing Regions
- Browsing Projects and Favorite Folders
- OpenSearch Support
- Place Finder
- <u>Specify a Bounding Box</u>

# 18.1 Browsing Regions

Viz World Server allows browsing regions (e.g. administration levels country, admin1, admin2) by returning a feed that represents each region and contains entries for each sub-region (or if none, entries representing towns in that region).

Each entry contains an atom description of the region, a link to its feed, links to towns contained in that region, a link to a map of the region (using the <u>Place Finder</u> functionality shown later) and an XML representation that is used by the Viz World clients.

## URLs

The below URL is the main URL that returns a feed of all countries.

http://<vizworldserver>:10301/Browse

The below URL is an example **region URL** that returns a feed containing an entry for each sub-region of the queried region. If no sub-regions exist, a list of towns in that region will be returned.

http://<vizworldserver>:10301/Browse?id=91296a0a00000600

## Parameters

The following describes the main fields (XML tags) of each entry:

- Id: Viz World database unique id of the region/town.
- Title: Viz World database name of the region/town.
- Summary: http text containing feature details thumbnail, feature type, name, link to map (using <u>Place Finder</u> URL), link to major/minor/both towns of the region (if exists).
- **Content**: Contains an xml representation of the feature, containing information like long/lat, full region description (i.e. "Paris France" for Paris), feature type and more information that the querying application might need.

• Link (down): Contains the same link as the link (alternate). Required by Viz FeedBrowser.

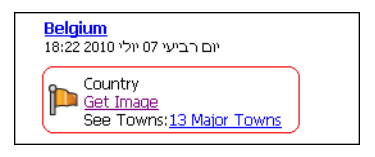

The summary (depicted above) is displayed in browsers like this (circled in red). For more details, see the XML <u>Example</u> below.

## Example

```
<entry>
<id>100000000001200</id>
<title type="text">Belgium</title>
<summary type="html">&lt;table&gt;&lt;tr&gt;&lt;td&gt;
<img src="http://<vizworldserver>:10301/FeatureThumbnail/?
feature=Country"></td&gt;&lt;td&gt;Country&lt;br&gt;&lt;a
href="http://<vizworldserver>:10301/PlaceFinder/?
Search=(null)">Get Image</a&gt;&lt;br&gt;See
Towns:<a href="http://<vizworldserver>:10301/Browse/?
id=71f2d1c100001200&filter=Capital,Town 1m,Town 100k">13 Major
Towns</a&gt;&lt;/td&gt;&lt;/tr&gt;&lt;/table&gt;</summary>
<updated>2010-07-07T15:22:39Z</updated>
<author><name>VizWorldServer</name></author>
<thumbnail url="http://<vizworldserver>:10301/FeatureThumbnail/?
feature=Country"/>
<link rel="up" type="application/atom+xml;type=feed" href="http://</pre>
<vizworldserver>:10301/Browse/"/>
<link rel="self" type="application/atom+xml;type=entry" href="http://</pre>
<vizworldserver>:10301/PlaceFinder/?Search=Belgium"/>
<link rel="alternate" type="application/atom+xml;type=feed" href="http://</pre>
<vizworldserver>:10301/Browse/?id=71f2d1b900001200"/>
<link rel="down" type="application/atom+xml;type=feed" href="http://</pre>
<vizworldserver>:10301/Browse/?id=71f2d1b900001200"/>
<content type="application/atom+xml;type=feed">
  <MapFeature>
   <FeatureID>100000000001200</FeatureID>
   <Name>Belgium</Name>
   <DBName>Belgium</DBName>
   <AlterName>Belgium</AlterName>
  <Type>Country</Type>
  <GeoPoint>4.466875, 50.259453</GeoPoint>
  <Diameter>280.409729</Diameter>
  <FullDesc>Belgium</FullDesc>
  </MapFeature>
</content>
</entry>
```

# 18.2 Browsing Projects and Favorite Folders

Viz World Server allows browsing the folders of projects (tpl files) and favorites (cxp files) that are stored in the browser.

A folder feed contains an entry for each sub-folder and project/favorite contained in the folder.

A project feed contains an entry for each stylesheet contained in the browser. A favorite link and project-style link returns an image of the favorite/style.

#### URLs

http://<vizworldserver>:10301/ProjectsFolder/
http://<vizworldserver>:10301/FavoritesFolder/

Each favorite/project/style entry also contains a thumbnail tag that contains a URL of a thumbnail image of the project/favorite/style for use by Viz FeedBrowser. The thumbnail URL is also included in the summary of the entry, for use by browsers.

# 18.3 OpenSearch Support

Viz World Server supports using OpenSearch to search features in the server database, plugins and web.

#### URLs

#### OpenSearchDescription URL:

http://<vizworldserver>:10301/OpenSearchDescription

#### OpenSearch template:

http://<vizworldserver>:10301/OpenSearch? q={searchTerms}&pw={startPage?}&visible={viz:visible?}&filter={viz:filter?}&source={Int All/MapDB/ExtraData/Web}

#### Example URLs:

```
http://<vizworldserver>:10301/q=Paris&filter=Capital&source=MapDB
http://<vizworldserver>:10301/q=Salem&filter=Town 10k
```

## 18.4 Place Finder

Viz World Server allows receiving maps of locations/features, in the same way as the <u>Place Finder</u> plugin. This can be used by Escenic or any other web application, or for demonstrations of Viz World.

#### Example URLs:

```
http://<vizworldserver>:10301/PlaceFinder/?
Longitude=40.0&Latitude=40.0&FrameMapBy=Country&AddRegions=Full
http://<vizworldserver>:10301/PlaceFinder/?
Search=USA&MapWidth=1000&MapHeight=500&AddSearchLabel=1
```

#### Parameters

Most parameters are taken from the configuration server (and stored in registry). Upon first use (or if missing in registry) the default values below are used. For parameters that are not stored in the registry, use the default values below.

- **ProjectName**: Desired project (default is VizDefProject.tpl)
- **Style**: Desired stylesheet
- MapWidth: Sets the width of the map (default is 512)
- MapHeight: Sets the height of the map (default is 512)
- Longitude, Latitude: Defines the center of the map if Search is empty (default is 0.0, 0.0)
- Search: Desired feature name
- AddSearchLabel: If search is used, adds the found label to the map.
- DefaultMapSizeDeg: Size of map to be retrieved in degrees (used when FramMapBy = DefaultMapSize)
- FrameMapBy: Can be DefaultMapSize, Country, Admin1, Admin2 or Search
- PlaceText: Add text label to map (if not empty)
- **FullDescription**: Displays full-description feature labels (i.e. "Paris France" for Paris)
- AddRegions: Can be Disabled, FrameOnly, FrameAndBelow or Full
- ReturnImage: 1 for image (default), 0 for representing xml

# 18.5 Specify a Bounding Box

With this feature, users can use the rest API to return map features within a specific bounding box.

## URL

## Base URI

```
http://<vizworldserver>:10301/Browse?" class="external-link">http://
<vizworldserver>:10301/Browse?
```

## **URL** Template

```
http://<vizworldserver>:10301/Browse?
left={value}&right={value}&bottom={value}&filter={FilterTerms}&maxAnswers={
```

## Parameters

## • Bounding box values:

- left, right, bottom, top, or
- west, east, south, north
- Filter:
  - all
  - Capital
  - Town 1m
  - Town 100k
  - Town 10k
  - Town 1k
  - Town
  - Tourist Attraction

- Reserve Or Park
- Region Name
- Physical Area Name
- Physical Water Name
- River Name
- Mountain Name
- Region Capital
- MaxAnswers: (optional) default 500

## Examples

```
http://<vizworldserver>:10301/Browse?
left=0&right=0.5&bottom=51&top=51.5&filter=Town 10k,Town 1k
http://<vizworldserver>:10301/Browse?
left=0&right=0.5&bottom=51&top=51.5&filter=all
http://<vizworldserver>:10301/Browse?
left=-2&right=1.5&bottom=51&top=55.5&filter=River Name
http://<vizworldserver>:10301/Browse?
left=0&right=0.5&bottom=51&top=51.5&filter=Town 10k,Town 1k&maxAnswers=50
```
# 19 Viz World Classic

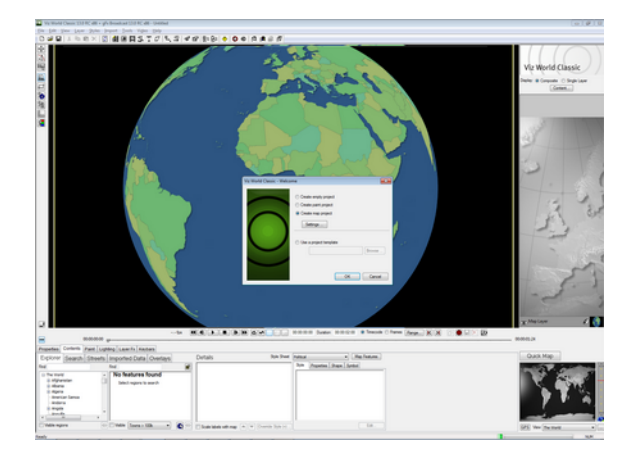

This chapter introduces Viz World Classic (VWC) which is the classic design tool for map templates used by the Viz World Client (WoC) and thereby Vizrt's control applications. Viz World Classic is an alternative to Viz World Client's 's <u>Map Designer</u>.

**Note:** This chapter will not cover all aspects of map design using Viz World Classic; however this chapter will explain important elements to note when creating a basic map template using Viz World Classic.

Viz World Classic is a design tool with a database back-end, used for the creation of branded maps. By extending it with a server, it can provide real-time, branded map imagery to several clients embedded within Vizrt's control applications. Templates created using Viz World Classic or the <u>Map Designer</u> can be dynamically accessed through Vizrt's control applications using the WoC.

Viz World Classic has access to a comprehensive vector based database that includes regions, cities, roads, rivers, and so on. The vector data is supplied to Vizrt under license from Bartholomew Mapping (a division of Harper Collins publishers). VWC also includes global 1km relief data in the DEM (Digital Elevation Model) format. The DEM data is provided by the United States Geological Survey (USGS). Essentially, VWC uses the best mapping data available and is a full animation and compositing system.

This section contains information on the following topics:

- Project Template
- <u>Styles Editor</u>
- <u>Markers</u>
- Map Projection
- <u>Map Position and Project Area Offset</u>
- Layer Stack and No Animation

#### See Also

- <u>Map Designer</u>
- Viz World Classic User's Guide

# 19.1 Project Template

It is good practice to place **all** template (TPL) files in a single static location.

The recommended location is:

- 32 bit: C:\Program Files\Curious Software\Curious World Maps\Users \Default\Projects
- 64 bit: C:\Program Files\vizrt\Viz World\Users\Default\Projects

This folder and any sub-folders are automatically scanned for TPL files when the Map Server is launched.

**Note:** The template location should be exactly the same on Viz World Server and any Viz World Classic design systems. If the paths are not identical it may well break the link to any image elements, e.g. <u>Markers</u>.

## To open a project template

- 1. Select **Open...** (CTRL+O) from the **File** menu.
- 2. Select **Project Template (\*.tpl, \*.tpt, \*.cgt)** from the **Files of type** drop-list.
- 3. Select the template file and click **Open**.

### To save a project template

- 1. Select **Save** (CTRL+S) from the **File** menu.
- 2. Select Project Template (\*.tpl) from the Save as type drop-list.
- 3. Enter a filename, and click **Save**.

## 19.2 Styles Editor

| Styles Editor                  |                                                                                                    | × |
|--------------------------------|----------------------------------------------------------------------------------------------------|---|
| Style Sheet                    | Styles Topography Markers Textures Lighting Map Features Options                                          |   |
| Natural Earth                  | Sea<br>Unselected Land                                                                                    |   |
| Physical<br>Physical Selection | Selected Region<br>Place O Point                                                                          |   |
| Political<br>PoliticalRelief   | Latitude/Longitude                                                                                        |   |
| Virtual Earth                  | Ice                                                                                                    |   |
|                                | Primary Roads This style doesn't contain any color settings This style doesn't contain any color settings |   |
| Use for new map layers         | + X Rename                                                                                                |   |
| + X Rename ?                   |                                                                                                    |   |
| Export Import Link             | Allow overriding of styles                                                                                |   |

Using the Viz Curious Maps (CM) Styles Editor, users can choose to modify an existing default Style Sheet or create a new one.

The user has the ability to define and fully customize all of the available map data elements via the CM's Styles Editor. For example, the user can set region colors, select any font (TrueType only), assign any static image (images with alpha are supported) as a marker, modify shadow settings, change relief scale and lots more!

The map Style Sheets defined within the CM Styles Editor are then saved as Project Templates (TPL files). Each Project Template can include any number of Style Sheets. These Project Templates can then be accessed via Viz World's Map Editor (WME) within other Vizrt products, such as Viz Artist, Viz Trio, Viz Content Pilot, and so on.

## 19.3 Markers

Many users work with customized Markers; hence, image files can be imported to Viz World Classic (VWC) from any location. VWC will create a Relative or Absolute file path to the actual image file (depending on its distance from the TPL). If VWC cannot locate an image file it will replace it with a 'missing material' red X.

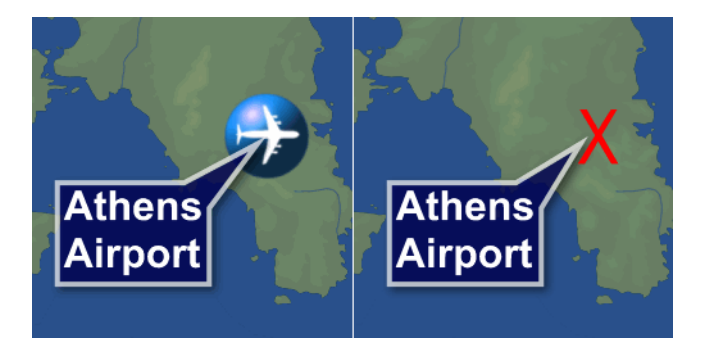

It is good practice to place all Markers in a single static location, as opposed to multiple folders on a local computer and/or network.

The recommended, and default, location is:

- 32 bit: C:\Program Files\Curious Software\Curious World Maps\Markers
- 64 bit: C:\Program Files\vizrt\Viz World\Markers

**Note:** When exporting a map related Viz Artist scene archive it is important to also include the TPL files and any referenced image files (used for Markers, and so on).

# 19.4 Map Projection

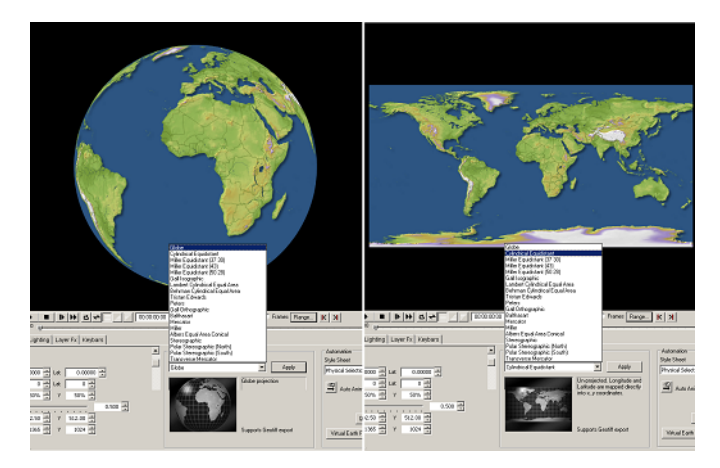

An **essential** setting for 3D globe building in Viz Artist is <u>To set the map projection</u> to an equidistant cylindrical projection (also known as equi-rectangular or geographic projection). When using the map on a 3D globe in Viz Artist it will give the right (or more correct) representation of the world.

**Note:** In Viz Artist vertex mapping should be used when creating 3D globes.

## Wrong and correct projection

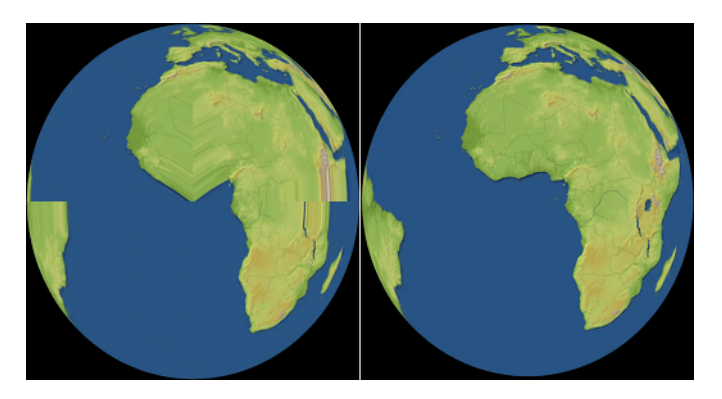

Using the wrong projection within Viz Artist, for example, with the Map Tiler plugin to build a 3D globe, will produce a distorted projection.

### To set the map projection

- 1. Select the **Properties** tab.
- 2. Select from the **Projection** drop-list the **Cylindrical Equidistant** projection.
- 3. Select "The World" from the **View** drop-list (lower-right corner) to check that the map is a flat and not a globe view of the World.
- 4. Click **Apply**.

**Note:** This test also works well via the WME in Viz Artist, and so on.

## 19.5 Map Position and Project Area Offset

Within Viz World Classic (VWC) there are two sizes to be aware of, the **Project Size** and the **Map Size**. Both of these sizes have their own specific purpose and can have different values; however, if the sizes are different or if the Map Position does not match the Project Area exactly, the map will not look right when used in Viz Artist, Viz Trio, Viz Content Pilot, and so on. Even a miniscule offset will break the map.

**Example:** The Map Rectangle Tool (on the vertical toolbar) allows the user to freely move the map around and can easily move the map out of position.

To avoid the issue entirely, one should delete the Map Layer and add a new one. This automatically adds a map that fits the current Project Size, but note that it will be using the Globe projection and requires correction.

#### To set the project size

- 1. Select **Project Settings** from the **File** menu.
- 2. In the Project Settings dialog box set the Width and Height parameters.
- 3. Click **OK** to confirm the new project settings.

#### To set the map size

1. Select the **Properties** tab on the **Properties** panel.

- 2. Select the **Transform** options, and set the same **Size** (X and Y) that was used <u>To</u> <u>set the project size</u>.
- 3. Press **Enter** to confirm and update the map.

## To add a new layer

• Select **Add Layer** > **Map** from the **Layer** menu.

# 19.6 Layer Stack and No Animation

To avoid problems with the template (TPL) file, it is good practice to ensure that only one layer is present in the Layer Stack. It is also important to remain at frame 1 in the timeline and refrain from adding any animation keyframes.

# 20 Frequently Asked Questions

This section contains some of the frequently asked questions concerning the use of Viz World Client and Server.

# I can connect Client A to the map server, client B is able to ping the map server, but Client B still has no connection to the map server. What is wrong?

- Sometimes, a machine is not accessible to all other computers in the network by its hostname.
- For example, if there are two clients, Client A & Client B, and the Viz World Server and the Server Allocator running on the MapServer machine, Client A might resolve MapServer to the IP 192.168.1.100, but Client B might not resolve it to the same IP, or might not resolve it at all because ClientB is on another subnet or for any other given reason.
- Both clients can access the MapServer if it was defined as 192.168.1.100 or MapServer.company.domain.
- A frequent problem is therefore that users might write in Client B's Viz Config the IP 192.168.1.100, and in Client A's Viz Config MapServer (because that is the address each can resolve); however, this will result in that the Server Allocator will return to both clients the same hostname that was specified in the <u>Server Launcher</u> <u>Configuration</u> tool and therefore only accessible to ClientA.
- In other words, in the field of ControlledMapServer, the hostname/IP that is specified has to be known to all clients and the Server Allocator machine.

#### I have problems loading my map scenes in Viz Trio?

- Map scenes often use a large amount of texture memory; hence, this will take time to load and might cause Viz Trio's local preview channel to time out.
- In Viz Trio it is possible to adjust the Viz Engine Connection Timeout for the local preview channel.
- Click the Config button, and under the Miscellaneous section select Local Viz Renderer, and set the Viz Engine Connection Timeout parameter.

**Note:** There is no such setting for the Viz Content Pilot (VCP) client as the VCP client itself does host the Viz process for local preview

#### What are the Digital Globe proxy and firewall configuration settings?

- If you need to use a proxy, remember to set your Proxy Server settings.
- All communication to Digital Globe servers goes through https to services.digitalglobe.com because https encrypts the entire request (i.e. both header and body).
- Ask your IT department to allow communication to the following Digital Globe server address: 205.166.175.85.
- See also Digital Globe cache settings.

#### What are the Microsoft Bing Maps proxy and firewall configuration settings?

- If you need to use a proxy, remember to set your Proxy Server settings.
- All communication to Microsoft Bing Maps servers goes through http (SOAP and regular HTTP GET) on port 80.

- Any sub-domain of virtualearth.net should be accessible to the Viz World Server and Viz World Classic application. For example: dev.virtualearth.net, t1.tiles.virtualearth.net, t3.tiles.virtualearth.net etc.
- See also <u>Bing</u> cache settings.

### The server cannot find the dongle

- Run as administrator.
- Make sure you are not using Windows Remote Desktop. Instead, you can use Remote VNC or Team View.

#### See Also

- Viz Engine Configuration
- <u>Server Operation</u>